IBM TotalStorage<sup>™</sup> SAN Fibre Channel Switch

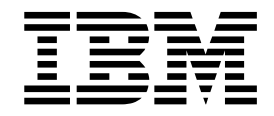

# 3534 Model F08 User's Guide

Read Before Using

The IBM License Agreement for Machine Code is included in this book. Carefully read the agreement. By using this product you agree to abide by the terms of this agreement and applicable copyright laws.

IBM TotalStorage<sup>™</sup> SAN Fibre Channel Switch

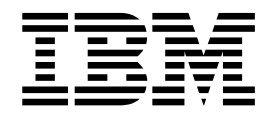

# 3534 Model F08 User's Guide

#### Note:

Before using this information and the product it supports, read the general information under "Notices" on page 285.

# Contents

| Figures.                              | ix   |
|---------------------------------------|------|
| Tables                                | xi   |
| Safety and environmental notices .    | xiii |
| Safety notices and their translations | xiii |
| Safety inspection                     | xiii |
| Checking the machine                  | xiii |
| Checking the safety labels            | xiv  |
| Checking ac grounding.                | xvi  |
| Environmental notices and statements  | xvi  |
| Battery notice                        | xvi  |
| Laser safety                          | xvi  |
| Product recycling                     | xvi  |
| Product disposal                      | wii  |
|                                       |      |
| About this book                       | vix  |
| Who should read this book             | viv  |
|                                       | viv  |
|                                       |      |
|                                       |      |
|                                       |      |
|                                       | XIX  |
|                                       | XX   |
|                                       | ХХ   |
| Chapter 1. Introduction               | 1    |
|                                       | 1    |
|                                       | 2    |
|                                       | 3    |
| Ports                                 | 6    |
|                                       | 7    |
| Power supply                          | 7    |
| LEDs                                  | 7    |
| Software components                   | 8    |
| 3534 Model F08 software               | 8    |
| Applications                          | 10   |
| New features                          | 11   |
| Real-time operating system            | 12   |
| Initializing the switch               | 12   |
| Routing                               | 13   |
| Service functions                     | 13   |
| Diagnostics                           | 14   |
| Diagnostic environment.               | 14   |
| Hardware support.                     | 14   |
| Diagnostic coverage                   | 14   |
| Interoperability                      | 14   |
| Switch interoperability               | 14   |
| Host bus adapter interoperability     | 15   |
| Operating system support              | 15   |
| Reliability                           | 15   |
| Support services and documentation    | 16   |
| Problem reporting procedures          | 16   |
| Specifications                        | 16   |
|                                       |      |

|                                                                                                    | 19                                                                                                    |
|----------------------------------------------------------------------------------------------------|----------------------------------------------------------------------------------------------------|
| Setting the initial configuration                                                                                                    | 19                                                                                                    |
| Logging into a switch                                                                                                    | 19                                                                                                    |
| Enabling licensed features.                                                                                                    | 19                                                                                                    |
| Displaying the installed feature licenses.                                                                                                    | 20                                                                                                    |
| Changing the admin user ID and password                                                                                                    | 20                                                                                                    |
| Configuring the IP and fibre-channel address.                                                                                                    | 20                                                                                                    |
| Displaying the fabric-wide device count                                                                                                    | 21                                                                                                    |
| Basic configuration procedures                                                                                                    | 21                                                                                                    |
| Setting the Telnet timeout value.                                                                                                    | 21                                                                                                    |
| Displaying the firmware version                                                                                                    | 21                                                                                                    |
| Setting the switch date and time                                                                                                    | 22                                                                                                    |
| Displaying the system configuration settings                                                                                                    | 22                                                                                                    |
| Backing up the system configuration settings                                                                                                    | 22                                                                                                    |
| Restoring the system configuration settings                                                                                                    | 23                                                                                                    |
| Upgrading or restoring the switch firmware                                                                                                    | 23                                                                                                    |
| Disabling a switch                                                                                                    | 23                                                                                                    |
| Enabling a switch                                                                                                    | 24                                                                                                    |
| Disabling a port                                                                                                    | 24                                                                                                    |
|                                                                                                    | 24                                                                                                    |
|                                                                                                    | 24                                                                                                    |
| Setting the switch status policy                                                                                                    | 24                                                                                                    |
| Enabling the track changes feature                                                                                                    | 24                                                                                                    |
| Displaying whether track changes is enabled                                                                                                    | 20                                                                                                    |
| Configuring a static route between two ports                                                                                                    | 20                                                                                                    |
| Configuring the in-order delivery option                                                                                                    | 20                                                                                                    |
| Displaying help information for a Telept command                                                                                                    | 27                                                                                                    |
|                                                                                                    | 21                                                                                                    |
| Reading hevadecimal port diagrams                                                                                                    | 78                                                                                                    |
| Reading hexadecimal port diagrams                                                                                                    | 28<br>20                                                                                                    |
| Reading hexadecimal port diagrams                                                                                                    | 28<br>29<br>20                                                                                                    |
| Reading hexadecimal port diagrams                                                                                                    | 28<br>29<br>29<br>30                                                                                                    |
| Reading hexadecimal port diagrams                                                                                                    | 28<br>29<br>29<br>30<br>31                                                                                                 |
| Reading hexadecimal port diagrams                                                                                                    | 28<br>29<br>29<br>30<br>31<br>31                                                                                           |
| Reading hexadecimal port diagrams                                                                                                    | 28<br>29<br>29<br>30<br>31<br>31<br>31                                                                                     |
| Reading hexadecimal port diagrams                                                                                                    | 28<br>29<br>29<br>30<br>31<br>31<br>31<br>31                                                                               |
| Reading hexadecimal port diagrams                                                                                                    | 28<br>29<br>30<br>31<br>31<br>31<br>31<br>31                                                                               |
| Reading hexadecimal port diagrams                                                                                                    | 28<br>29<br>29<br>30<br>31<br>31<br>31<br>31<br>31<br>31<br>31                                                             |
| Reading hexadecimal port diagrams                                                                                                    | 28<br>29<br>29<br>30<br>31<br>31<br>31<br>31<br>31<br>32<br>22                                                             |
| Reading hexadecimal port diagrams                                                                                                    | 28<br>29<br>29<br>30<br>31<br>31<br>31<br>31<br>31<br>32<br>32<br>32                                                       |
| Reading hexadecimal port diagrams                                                                                                    | 28<br>29<br>29<br>30<br>31<br>31<br>31<br>31<br>31<br>32<br>32<br>33<br>22                                                 |
| Reading hexadecimal port diagrams                                                                                                    | 28<br>29<br>29<br>30<br>31<br>31<br>31<br>31<br>31<br>32<br>32<br>33<br>33<br>22                                           |
| Reading hexadecimal port diagrams                                                                                                    | 28<br>29<br>30<br>31<br>31<br>31<br>31<br>31<br>32<br>33<br>33<br>33<br>33                                                 |
| Reading hexadecimal port diagrams                                                                                                    | 28<br>29<br>30<br>31<br>31<br>31<br>31<br>31<br>32<br>33<br>33<br>33<br>34<br>24                                           |
| Reading hexadecimal port diagrams                                                                                                    | 28<br>29<br>30<br>31<br>31<br>31<br>31<br>31<br>32<br>33<br>33<br>33<br>34<br>34<br>25                                     |
| Reading hexadecimal port diagrams                                                                                                    | 28<br>29<br>30<br>31<br>31<br>31<br>31<br>31<br>32<br>33<br>33<br>33<br>34<br>35<br>55                                     |
| Reading hexadecimal port diagrams                                                                                                    | 28<br>29<br>30<br>31<br>31<br>31<br>31<br>31<br>32<br>33<br>33<br>34<br>35<br>55                                           |
| Reading hexadecimal port diagrams                                                                                                    | 28<br>29<br>30<br>31<br>31<br>31<br>31<br>31<br>32<br>33<br>33<br>34<br>35<br>35<br>35                                     |
| Reading hexadecimal port diagrams.Working with the management server.Configuring access to the management server.Displaying the management server platform database.Clearing the management server platform database.Displaying the capability of a fabric for management server support.Activating the management serverDeactivating the management serverDisplaying port status and error logs.Displaying a summary of port errors.Displaying a port error log.Clearing a port error log.Displaying the switch status.Displaying the switch status.Displaying the switch status.Displaying the switch emperature status.Displaying the fan status.Displaying the fan status.Displaying the fan status.Displaying the fan status.Displaying the fan status.Displaying the fan status.Displaying the fan status.Displaying the fan status.Displaying the fan status.Displaying the fan status.Displaying a switch error log.Displaying a switch error log.Displaying a switch error log.Displaying a switch error log.Displaying a switch error log.Displaying a switch error log.Displaying a switch error log.Displaying a switch error log.Displa | 28<br>29<br>30<br>31<br>31<br>31<br>31<br>32<br>33<br>33<br>34<br>35<br>35<br>36                                           |
| Reading hexadecimal port diagrams                                                                                                    | 28    29    30    31    31    31    31    32    33    34    35    35    36    37                                           |
| Reading hexadecimal port diagrams                                                                                                    | 28<br>29<br>20<br>30<br>31<br>31<br>31<br>31<br>31<br>31<br>32<br>33<br>33<br>34<br>35<br>35<br>36<br>37<br>27             |
| Reading hexadecimal port diagrams                                                                                                    | 28<br>29<br>20<br>30<br>31<br>31<br>31<br>31<br>31<br>31<br>32<br>33<br>33<br>34<br>35<br>35<br>36<br>37<br>37             |
| Reading hexadecimal port diagrams                                                                                                    | 28    29    30    31    31    31    31    32    33    34    35    36    37    37    37    37                               |
| Reading hexadecimal port diagrams                                                                                                    | 28    29    30    31    31    31    32    33    34    35    36    37    37    37    37    37    37    37    37    37    37 |
| Reading hexadecimal port diagrams                                                                                                    | 28    29  30    31  31    32  33    33  34    35  36    37  37    39  37    37  37    39  34                               |
| Reading hexadecimal port diagrams                                                                                                    | 28    29  30    31  31    32  33    33  34    35  36    37  37    39  44                                                   |
| Reading hexadecimal port diagrams                                                                                                    | 28    29  30    31  31    31  31    32  33    33  34    35  35    36  37    37  39    44                                   |

| Installing TotalStorage Specialist on the switch                |     |     |     |  |  |  |
|-----------------------------------------------------------------|-----|-----|-----|--|--|--|
| Launching TotalStorage Specialist                               |     |     | 48  |  |  |  |
| Using TotalStorage Specialist                                   |     |     | 48  |  |  |  |
| Fabric view                                                     |     |     | 49  |  |  |  |
| Fabric Events view                                              |     |     |     |  |  |  |
| Fabric Topology view                                            | • • | ••• | 02  |  |  |  |
| Name Server Table view                                          | • • | • • | 00  |  |  |  |
| Zone Administration view (ontional software required)           | • • | • • | 55  |  |  |  |
| Switch view                                                     | • • | • • |     |  |  |  |
|                                                                 | • • | • • | 04  |  |  |  |
| Switch Events view (antional activers required)                 | • • | • • | 00  |  |  |  |
| Pablic Watch view (optional software required)                  | • • | • • | 00  |  |  |  |
|                                                                 | • • | • • | 97  |  |  |  |
|                                                                 | • • | • • | 100 |  |  |  |
|                                                                 | • • | • • | 107 |  |  |  |
|                                                                 |     | • • | 108 |  |  |  |
| Performance Monitor menus                                       |     | • • | 108 |  |  |  |
| Additional options                                              |     | • • | 125 |  |  |  |
| Administrative Interface                                        |     | • • | 126 |  |  |  |
| Switch Settings tab                                             |     | • • | 128 |  |  |  |
| Network Config tab                                              |     |     | 129 |  |  |  |
| Firmware/Upgrade tab                                            |     |     | 131 |  |  |  |
| SNMP tab                                                        |     |     | 134 |  |  |  |
| License Admin tab                                               |     |     | 136 |  |  |  |
| Report tab                                                      |     |     | 137 |  |  |  |
| Port Settings tab.                                              |     |     | 138 |  |  |  |
| User Admin tab                                                  |     |     | 139 |  |  |  |
| Configure tab                                                   |     |     | 140 |  |  |  |
| Routing tab.                                                    |     |     | 143 |  |  |  |
| Trunk Information tab                                           |     |     | 144 |  |  |  |
| Quickloop tab                                                   | • • | • • | 146 |  |  |  |
| Remote Switch tab                                               | • • | • • | 148 |  |  |  |
| Extended Fabric tab                                             | • • | • • | 140 |  |  |  |
|                                                                 | • • | • • | 150 |  |  |  |
|                                                                 | • • | • • | 150 |  |  |  |
| Chapter 4 Advanced Performance Monitoring                       |     |     | 153 |  |  |  |
| Overview of Performance Monitoring                              | • • | • • | 153 |  |  |  |
|                                                                 | • • | • • | 153 |  |  |  |
|                                                                 | • • | • • | 153 |  |  |  |
| Performance Manitoring with Talact commande                     | • • | • • | 100 |  |  |  |
|                                                                 | • • | • • | 100 |  |  |  |
| AL_PA monitoring                                                | • • | • • | 154 |  |  |  |
|                                                                 | • • | • • | 154 |  |  |  |
|                                                                 | • • | • • | 154 |  |  |  |
| Performance Monitoring with TotalStorage Specialist             | • • | • • | 154 |  |  |  |
| Predefined performance graphs                                   |     | • • | 154 |  |  |  |
| User-defined graphs                                             |     | • • | 155 |  |  |  |
| Performance graph formats                                       |     | • • | 156 |  |  |  |
| Performance graph canvas                                        |     | • • | 158 |  |  |  |
| Installing Performance Monitoring                               |     |     | 159 |  |  |  |
| Installing Performance Monitoring using Telnet                  |     |     | 160 |  |  |  |
| Installing Performance Monitoring using TotalStorage Specialist | t . |     | 160 |  |  |  |
| Using Performance Monitoring                                    |     |     | 161 |  |  |  |
| Telnet commands                                                 |     |     | 161 |  |  |  |
| AL_PA Performance Monitoring                                    |     |     | 162 |  |  |  |
| End-to-end Performance Monitoring.                              |     |     | 163 |  |  |  |
| Filter-based Performance Monitoring                             |     |     | 166 |  |  |  |
| Saving and restoring monitor configuration                      |     |     | 169 |  |  |  |
| •                                                               |     |     |     |  |  |  |

| Chapter 5. Distributed fabrics                        | 171 |  |  |  |  |  |
|-------------------------------------------------------|-----|--|--|--|--|--|
| Remote Switch                                         | 171 |  |  |  |  |  |
| Remote Switch overview                                | 171 |  |  |  |  |  |
| Installing Remote Switch                              | 171 |  |  |  |  |  |
| Using Remote Switch                                   | 173 |  |  |  |  |  |
| Configuring a Remote Switch fabric                    | 174 |  |  |  |  |  |
|                                                       | 175 |  |  |  |  |  |
|                                                       | 175 |  |  |  |  |  |
|                                                       | 1/5 |  |  |  |  |  |
|                                                       | 1/6 |  |  |  |  |  |
|                                                       | 1// |  |  |  |  |  |
|                                                       | 178 |  |  |  |  |  |
| Chapter 6 Fabric Watch                                | 179 |  |  |  |  |  |
| Fabric Watch overview                                 | 179 |  |  |  |  |  |
| Range threshold                                       | 180 |  |  |  |  |  |
| Rising or falling threshold                           | 180 |  |  |  |  |  |
| Change monitor threshold                              | 181 |  |  |  |  |  |
| Installing Fabric Watch                               | 181 |  |  |  |  |  |
| Installing Fabric Watch using Telnet                  | 182 |  |  |  |  |  |
| Installing Fabric Watch using TotalStorage Specialist | 182 |  |  |  |  |  |
| Using Fabric Watch                                    | 182 |  |  |  |  |  |
| User interfaces                                       | 183 |  |  |  |  |  |
| Profiles                                              | 183 |  |  |  |  |  |
| Classes                                               | 184 |  |  |  |  |  |
| Events                                                | 188 |  |  |  |  |  |
| Alarms                                                | 189 |  |  |  |  |  |
| Configuring thresholds and alarms                     | 190 |  |  |  |  |  |
| Threshold naming conventions                          | 191 |  |  |  |  |  |
| Example error message                                 | 194 |  |  |  |  |  |
| Fabric Watch Telnet commands                          | 194 |  |  |  |  |  |
|                                                       |     |  |  |  |  |  |
| Chapter 7. QuickLoop                                  | 197 |  |  |  |  |  |
| QuickLoop overview                                    | 197 |  |  |  |  |  |
| Address translation                                   | 197 |  |  |  |  |  |
| Installing QuickLoop                                  | 198 |  |  |  |  |  |
| Installing QuickLoop using Telnet.                    | 198 |  |  |  |  |  |
| Installing QuickLoop using TotalStorage Specialist    | 199 |  |  |  |  |  |
| Administering QuickLoop.                              | 199 |  |  |  |  |  |
| Administering QuickLoop with Telnet commands          | 199 |  |  |  |  |  |
| Administering QuickLoop with TotalStorage Specialist  | 199 |  |  |  |  |  |
| Using QuickLoop.                                      | 199 |  |  |  |  |  |
| QuickLoop topology.                                   | 200 |  |  |  |  |  |
| Implementing QuickLoop                                | 201 |  |  |  |  |  |
| Error handling.                                       | 202 |  |  |  |  |  |
| Sample configurations.                                | 203 |  |  |  |  |  |
| Configuration 1: Emulating a hub.                     | 204 |  |  |  |  |  |
| Configuration 2: Dual-switch QuickLoop                | 205 |  |  |  |  |  |
| Configuration 3: Long distance QuickLoop              | 206 |  |  |  |  |  |
| Configuration 4: Mixed QuickLoop mode and fabric mode | 207 |  |  |  |  |  |
|                                                       |     |  |  |  |  |  |
| Chapter 8. SCSI-3 Enclosure Services (SES)            | 209 |  |  |  |  |  |
| SES overview                                          | 209 |  |  |  |  |  |
|                                                       | 209 |  |  |  |  |  |
| SES requirements                                      | 209 |  |  |  |  |  |
| Managing a fabric with SES.                           | 210 |  |  |  |  |  |

| FCP constructs, SES commands, and diagnostic pages       | 210          |
|----------------------------------------------------------|--------------|
| SES address allocation                                   | 211          |
| Installing SES                                           | 212          |
| SES concepts.                                            | 212          |
| SES fabric distribution.                                 | 212          |
| SES functional model                                     | 213          |
| Access to the SES process                                | 213          |
| Access using an SESD                                     | 214          |
| Indicators and control management.                       | 214          |
| FCP constructs                                           | 214          |
| FCP construct summary                                    | 214          |
| FCP_CMND information unit                                | 215          |
| FCP_XFER_RDY information unit                            | 215          |
| FCP DATA information unit                                | 215          |
| FCP RSP information unit                                 | 215          |
| SES commands                                             | 216          |
| Basic SES commands                                       | 216          |
| Extended SES commands                                    | 221          |
|                                                          | 226          |
| Supported diagnostics pages                              | 220          |
|                                                          | 220          |
|                                                          | 220          |
|                                                          | 200          |
|                                                          | 201          |
|                                                          | 232          |
|                                                          | 200          |
|                                                          | 230          |
|                                                          | 238          |
| Port Error and Interrupt Statistics Table page           | 239          |
|                                                          | 241          |
| MIB-II System Group page                                 | 242          |
| Port Log Table page                                      | 244          |
|                                                          | 244          |
| SES troubleshooting                                      | 245          |
|                                                          | 245          |
|                                                          | 245          |
|                                                          | - <i>.</i> - |
|                                                          | 247          |
|                                                          | 247          |
|                                                          | 247          |
| Irunking groups, ports, and masters                      | 248          |
|                                                          | 248          |
| Installing ISL Trunking using Telnet                     | 249          |
| Installing ISL Trunking using TotalStorage Specialist.   | 249          |
| Using ISL trunking                                       | 249          |
| Administering ISL Trunking using Telnet commands         | 250          |
| Administering ISL Trunking using TotalStorage Specialist | 250          |
| Frequently-asked questions about ISL Trunking            | 251          |
|                                                          | <b>.</b>     |
|                                                          | 253          |
|                                                          | 253          |
|                                                          | 254          |
|                                                          | 255          |
|                                                          | 255          |
|                                                          | 256          |
| Enabling a zone configuration                            | 258          |
|                                                          | 258          |
|                                                          |              |

| Configuring zoning                                                 | 259 |
|--------------------------------------------------------------------|-----|
| Modifying configurations                                           | 260 |
| Adding a switch                                                    | 260 |
| Merging fabrics                                                    | 260 |
| Transactional model                                                | 261 |
| Using QuickLoop zones                                              | 261 |
| QuickLoop zoning advantages.                                       | 262 |
|                                                                    | 262 |
| Combining QuickLoop and zoning                                     | 263 |
| Zoning Telnet commands                                             | 264 |
|                                                                    | -0. |
| Appendix A Frror messages                                          | 267 |
| System error message formats                                       | 267 |
| Diagnostic error message formats                                   | 268 |
|                                                                    | 200 |
| Enor message numbers                                               | 209 |
|                                                                    | 271 |
|                                                                    | 272 |
| System error messages                                              | 275 |
|                                                                    | 004 |
| Appendix B. Standards and protocol compliance                      | 281 |
| Standards                                                          | 281 |
| Protocol compliance                                                | 281 |
| Support for fibre-channel ports.                                   | 281 |
| Fibre-channel class operation                                      | 281 |
| Auto-configuration                                                 | 281 |
| In-order delivery                                                  | 282 |
| Flexibility of fabric topology and operation                       | 282 |
| Fibre-channel simple name service                                  | 282 |
| Fibre-channel state change notification service.                   | 282 |
| Fibre-channel alias and multicast services                         | 282 |
| Support for fibre-channel protocol                                 | 282 |
| Support for FC-IP                                                  | 282 |
|                                                                    | 202 |
| Appendix C. Safety certifications and regulatory compliance        | 283 |
| Safety                                                             | 283 |
|                                                                    | 283 |
|                                                                    | 200 |
|                                                                    | 204 |
| Nationa                                                            | 20E |
|                                                                    | 200 |
|                                                                    | 286 |
|                                                                    | 286 |
| Federal Communications Commission (FCC) statement                  | 286 |
| Industry Canada compliance statement                               | 286 |
| European Community compliance statement                            | 287 |
| Germany compliance statement                                       | 287 |
| Japanese Voluntary Control Council for Interference (VCCI) class 1 |     |
| statement                                                          | 288 |
| Korean Government Ministry of Communication (MOC) statement        | 288 |
| Taiwan class A compliance statement                                | 288 |
| IBM license agreement for Machine Code                             | 289 |
| <b>v</b>                                                           |     |
| Glossary                                                           | 291 |
|                                                                    |     |
| Index                                                              | 301 |

# Figures

| 1.        | Power supply cover caution label.                                                      |   | . xiv       |
|-----------|----------------------------------------------------------------------------------------|---|-------------|
| 2.        | SFP label (front view)                                                                 |   | . xiv       |
| 3.        | SFP label (back view)                                                                  |   | . xv        |
| 4.        | Safety label on the 3534 Model F08.                                                    |   | . xv        |
| 5.        | 3534 Model F08                                                                         |   | . 1         |
| 6         | 3534 Model F08 firmware components                                                     |   | 10          |
| 7         |                                                                                        | • | . 10        |
| γ.<br>Ω   |                                                                                        | • | . 40        |
| 0.<br>0   |                                                                                        | • | . 41        |
| 9.<br>10  | Port information view                                                                  | • | . 41        |
| 10.       |                                                                                        | · | . 50        |
| 11.       |                                                                                        | · | . 50        |
| 12.       |                                                                                        | · | . 53        |
| 13.       |                                                                                        | · | . 54        |
| 14.       |                                                                                        | · | . 56        |
| 15.       | Enter Network Password menu                                                            | · | . 58        |
| 16.       | Zoning Selection menu                                                                  | · | . 59        |
| 17.       | Port Alias tab of the Switch/Port Level Zoning menu.                                   | • | . 60        |
| 18.       | Port Zone tab of the Switch/Port Level Zoning menu.                                    |   | . 62        |
| 19.       | QuickLoop tab of the Switch/Port Level Zoning menu                                     |   | . 64        |
| 20.       | Port Config tab of the Switch/Port Level Zoning menu                                   |   | . 66        |
| 21.       | WWN Alias tab of the WWN Level Zoning menu                                             |   | . 68        |
| 22.       | WWN Zone tab of the WWN Level Zoning menu                                              |   | . 70        |
| 23.       | WWN Config tab of the WWN Level Zoning menu                                            |   | . 71        |
| 24.       | Device Alias tab of the AL PA Level Zoning menu                                        |   | . 73        |
| 25.       | Device Zone tab of the AL PA Level Zoning menu                                         |   | . 75        |
| 26        | Device Config tab of the Al PA Level Zoning menu                                       | • | 77          |
| 27        | Alias tab of the Mixed Level Zoning menu                                               | • | . 79        |
| 28        | Zone tab of the Mixed Level Zoning menu                                                | • | . 70        |
| 20.       | Config tab of the Mixed Level Zoning menu                                              | · | . 01        |
| 20.       |                                                                                        | • | . 05        |
| 30.<br>24 |                                                                                        | · | . 00        |
| ง<br>วา   | Alorm Natifications to in the Eabric Wetch view                                        | • | . 0/        |
| 3Z.       | Alarm Nouncations tab in the Fabric Watch view                                         | · | . 09        |
| 33.       | Conligure Thresholds tab with the environment class selected in the Fabric Watch view. | · | . 90        |
| 34.       |                                                                                        | · | . 91        |
| 35.       | Configure Thresholds tab with the Port class selected in the Fabric Watch view.        | · | . 93        |
| 36.       | Configure Thresholds tab with AL_PA class selected in the Fabric Watch view            | · | . 94        |
| 37.       | The Configure Thresholds tab with End-to-End class selected in the Fabric Watch view   | · | . 95        |
| 38.       | Configure Thresholds tab with Filter-Based class selected in the Fabric Watch view     | · | . 96        |
| 39.       | Current Settings tab in the Fabric Watch view                                          | • | . 97        |
| 40.       | Port Information view                                                                  |   | . 98        |
| 41.       | PortStats tab of the Port Information view                                             |   | . 100       |
| 42.       | GBIC tab of the Port Information view.                                                 |   | . 102       |
| 43.       | Loop tab of the Port Information view                                                  |   | 105         |
| 44.       | Performance Monitor                                                                    |   | 107         |
| 45.       | Display Canvas Configurations                                                          |   | 109         |
| 46.       |                                                                                        |   | . 110       |
| 47.       | Edit Canvas example.                                                                   |   | . 111       |
| 48.       | Edit Canvas data entry window                                                          |   | . 112       |
| 49        | Copy Canvas example                                                                    |   | . 113       |
| 50        | Canvas Configuration Save menu                                                         | - | 114         |
| 51        | Confirm Override Canvas                                                                | • | <del></del> |
| 52        | Resource Usage Display menu                                                            | • | 115         |
| 52.<br>52 | Print All Granhs                                                                       | • | 116         |
| JJ.       |                                                                                        | • |             |

| 54. | Print dialog box                                    |  |  |   |   |       |   |  |   |   | <br>116 |
|-----|-----------------------------------------------------|--|--|---|---|-------|---|--|---|---|---------|
| 55. | SID/DID Performance Setup data entry window .       |  |  |   |   |       |   |  |   |   | <br>119 |
| 56. | SID/DID Performance graph                           |  |  |   |   |       |   |  |   |   | <br>120 |
| 57. | SCSI Commands Graph data entry window               |  |  |   |   |       |   |  |   |   | <br>121 |
| 58. | SCSI Write on a LUN per port graph                  |  |  |   |   |       |   |  |   |   | <br>122 |
| 59. | SCSI vs IP graph                                    |  |  |   |   |       |   |  |   |   | <br>123 |
| 60. | ALPA Error Setup data entry window                  |  |  |   |   |       |   |  |   |   | <br>124 |
| 61. | ALPA Error graph                                    |  |  |   |   |       |   |  |   |   | <br>125 |
| 62. | Enter Network Password dialog box                   |  |  |   |   |       |   |  |   |   | <br>127 |
| 63. | Switch Settings tab                                 |  |  |   |   |       |   |  |   |   | <br>128 |
| 64. | Network Config tab                                  |  |  |   |   |       |   |  |   |   | <br>130 |
| 65. | Firmware/Upgrade tab                                |  |  |   |   |       |   |  |   |   | <br>132 |
| 66. | SNMP tab                                            |  |  |   |   |       |   |  |   |   | <br>134 |
| 67. | License Admin tab                                   |  |  |   |   |       |   |  |   |   | <br>136 |
| 68. | Report tab                                          |  |  |   |   |       |   |  |   |   | <br>137 |
| 69. | Port Settings tab                                   |  |  |   |   |       |   |  |   |   | <br>138 |
| 70. | User Admin tab                                      |  |  |   |   |       |   |  |   |   | <br>139 |
| 71. | Configure tab.                                      |  |  |   |   |       |   |  |   |   | <br>141 |
| 72. | Routing tab                                         |  |  |   |   |       |   |  |   |   | <br>143 |
| 73. | Trunk Information tab                               |  |  |   |   |       |   |  |   |   | <br>145 |
| 74. | QuickLoop tab                                       |  |  |   |   |       |   |  |   |   | <br>146 |
| 75. | Remote Switch tab                                   |  |  |   |   |       |   |  |   |   | <br>148 |
| 76. | Extended Fabric tab                                 |  |  |   |   |       |   |  |   |   | <br>149 |
| 77. | Telnet Session in Use message                       |  |  |   |   |       |   |  |   |   | <br>150 |
| 78. | Enter Network Password dialog box                   |  |  |   |   |       |   |  |   |   | <br>151 |
| 79. | Telnet interface                                    |  |  |   |   |       |   |  |   |   | <br>151 |
| 80. | Predefined performance graphs                       |  |  |   |   |       |   |  |   |   | <br>155 |
| 81. | User-defined graphs                                 |  |  |   |   |       |   |  |   |   | <br>155 |
| 82. | Types of performance graphs                         |  |  |   |   |       |   |  |   |   | <br>156 |
| 83. | Resource usage display                              |  |  |   |   |       |   |  |   |   | <br>157 |
| 84. | Canvas of eight performance monitoring graphs       |  |  |   |   |       |   |  |   |   | <br>158 |
| 85. | Canvas management                                   |  |  |   |   |       |   |  |   |   | <br>159 |
| 86. | License Admin tab                                   |  |  |   |   |       |   |  |   |   | <br>161 |
| 87. | Mask positions for end-to-end monitors              |  |  |   |   |       | • |  |   |   | <br>164 |
| 88. | Example of range threshold: temperature (Celsius) . |  |  |   |   |       |   |  |   |   | <br>180 |
| 89. | Example of rising or falling threshold: error rate  |  |  |   |   |       |   |  |   |   | <br>181 |
| 90. | QuickLoop-enabled switch used as concentrator.      |  |  |   |   |       |   |  |   |   | <br>204 |
| 91. | Dual-switch QuickLoop configuration                 |  |  |   |   |       |   |  |   |   | <br>205 |
| 92. | Long-distance QuickLoop configuration               |  |  |   |   |       |   |  |   |   | <br>206 |
| 93. | Mixed mode QuickLoop configuration                  |  |  |   |   |       |   |  |   |   | <br>207 |
| 94. | SES switch management                               |  |  |   |   | •     |   |  |   |   | <br>211 |
| 95. | SES functional model                                |  |  |   |   |       |   |  |   |   | <br>213 |
| 96. | A fabric with three zones                           |  |  |   |   |       |   |  |   | - | <br>254 |
| 97. | Saving a zone configuration                         |  |  |   |   |       |   |  |   |   | <br>257 |
| 98. | Saving a zone configuration                         |  |  |   | • |       |   |  |   |   | <br>258 |
| 99. | errShow command example                             |  |  | • | • | <br>• |   |  | • | • | <br>268 |

# Tables

| 1.  | Performance, mechanical, environmental, and power specifications for the 3534 Model F08 | 16   |
|-----|-----------------------------------------------------------------------------------------|------|
| 2.  | Hex and binary values.                                                                  | . 28 |
| 3.  | Port error summary                                                                      | . 32 |
| 4.  | Summary of Total Storage Specialist views                                               | . 42 |
| 5.  | Control panel of the Fabric view                                                        | . 51 |
| 6.  | Switch panel of the Fabric view                                                         | . 51 |
| 7.  | Graphs displayed on a Basic Monitoring canvas                                           | 117  |
| 8.  | Graphs displayed on an Advanced Monitoring canvas.                                      | 117  |
| 9.  | Telnet commands to add filter-based monitors.                                           | 167  |
| 10. | Combination of long distance ports that are available                                   | 178  |
| 11. | Fabric Watch classes and areas.                                                         | 185  |
| 12. | Threshold class names                                                                   | 191  |
| 13  | Threshold area names                                                                    | 193  |
| 14  | Fabric Watch Telnet commands                                                            | 195  |
| 15  | Configuration access methods                                                            | 208  |
| 16  |                                                                                         | 213  |
| 17  |                                                                                         | 210  |
| 12  |                                                                                         | 214  |
| 10. |                                                                                         | 215  |
| 19. | FOF_NOF 101111al                                                                        | 210  |
| 20. |                                                                                         | 210  |
| 21. |                                                                                         | 210  |
| 22. |                                                                                         | 210  |
| 23. |                                                                                         | 217  |
| 24. |                                                                                         | 217  |
| 25. |                                                                                         | 218  |
| 26. |                                                                                         | 218  |
| 27. | Report LUN command format.                                                              | 219  |
| 28. | Reported LUNs format                                                                    | 219  |
| 29. | Request Sense command format                                                            | 219  |
| 30. | Test Unit Ready command format                                                          | 219  |
| 31. | Sense data                                                                              | 220  |
| 32. | Supported operation codes for extended SES commands                                     | 221  |
| 33. | Read Buffer command format.                                                             | 221  |
| 34. | Upload switch information                                                               | 222  |
| 35. | Receive Diagnostic Results command format                                               | 223  |
| 36. | Send Diagnostic command format                                                          | 224  |
| 37. | Write Buffer command format.                                                            | 224  |
| 38. | Diagnostic page summary                                                                 | 227  |
| 39. | Switch MIB groups.                                                                      | 227  |
| 40. | Page code 0 format                                                                      | 228  |
| 41. | Switch page format                                                                      | 228  |
| 42. | Sensor Table page format                                                                | 230  |
| 43. | Fabric page                                                                             | 231  |
| 44. | Neighborhood Table page format                                                          | 232  |
| 45. | Fibre-channel Port Table page format.                                                   | 233  |
| 46. | Name Server Local Table page format                                                     | 236  |
| 47. | Event Table page format                                                                 | 238  |
| 48. | Port Error and Interrupt Statistics Table page format                                   | 239  |
| 49. | Fabric Inquiry Data page format.                                                        | 241  |
| 50. | MIB-II System Group page format                                                         | 242  |
| 51. | Port log table page format                                                              | 244  |
| 52. | Unicast Route Table page format                                                         | 244  |
| 53. | ISL Trunking Telnet commands                                                            | 250  |
|     | -                                                                                       |      |

| 54. | Trunk Information tab description           |
|-----|---------------------------------------------|
| 55. | Port Setting tab description                |
| 56. | Zoning Telnet commands                      |
| 57. | Probable failure actions                    |
| 58. | Error message code defined                  |
| 59. | Action codes and recommended repair actions |
| 60. | Diagnostic error messages                   |
| 61. | System error messages                       |

# Safety and environmental notices

This section contains information about:

- Safety notices used in this book
- Safety inspection for this product
- · Environmental guidelines for this product

# Safety notices and their translations

Safety notices are printed in English throughout this book.

- A Danger notice warns you of conditions or procedures that can result in death or severe personal injury.
- A *Caution* notice warns you of conditions or procedures that can cause personal injury that is neither lethal nor extremely hazardous.
- An Attention notice warns you of conditions or procedures that can cause damage to machines, equipment, or programs.

For translations of danger and caution notices, see *IBM TotalStorage SAN Fibre Channel Switch 3534 Model F08 Translated Safety Notices*, GC26-7459-00. The notices are listed in numeric order based on their IDs, which are displayed in parentheses at the end of each notice. See the following examples for the location of the ID numbers.

#### DANGER

An electrical outlet that is not correctly wired could place a hazardous voltage on metal parts of the system or the products that attach to the system. It is the customer's responsibility to ensure that the outlet is correctly wired and grounded to prevent an electrical shock. (1)

#### CAUTION:

The 3534 Model F08 switch is designed to be installed by the customer, and is certified as "customer setup". Make sure that the system or rack into which the switch will be installed is also designed and certified for customer setup; if it is not, then the switch must be installed by a CE. (1)

### Safety inspection

Perform the following safety checks to identify unsafe conditions. Be cautious of potential safety hazards that are not covered in the safety checks. If unsafe conditions are present, determine how serious the hazards are and whether you should continue before correcting the problem.

#### CAUTION:

The 3534 Model F08 switch is designed to be installed by the customer, and is certified as "customer setup". Make sure that the system or rack into which the switch will be installed is also designed and certified for customer setup; if it is not, then the switch must be installed by a CE. (1)

#### Checking the machine

Perform the following external machine checks:

1. Verify that all external covers are present and are not damaged.

- 2. Ensure that all latches and hinges are in correct operating condition.
- 3. If the 3534 Model F08 is not installed in a rack cabinet, check for loose or broken feet.
- 4. Check the power cord for damage.
- 5. Check the external signal cable for damage.
- 6. Check the cover for sharp edges, damage, or alterations that expose the internal parts of the device.
- 7. Correct any problems that you find.

# Checking the safety labels

Perform the following safety label checks:

1. Verify that the power supply cover caution label shown in Figure 1 is installed on the power supply of the 3534 Model F08.

```
CAUTION:
```

Do not remove cover, do not service, no serviceable parts. (2)

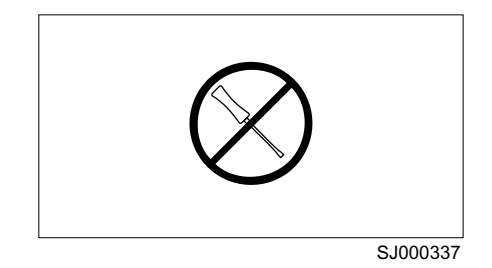

Figure 1. Power supply cover caution label

2. Verify that the small form-factor pluggable device (SFP) label shown in Figure 2 and Figure 3 on page xv is installed on the 3534 Model F08.

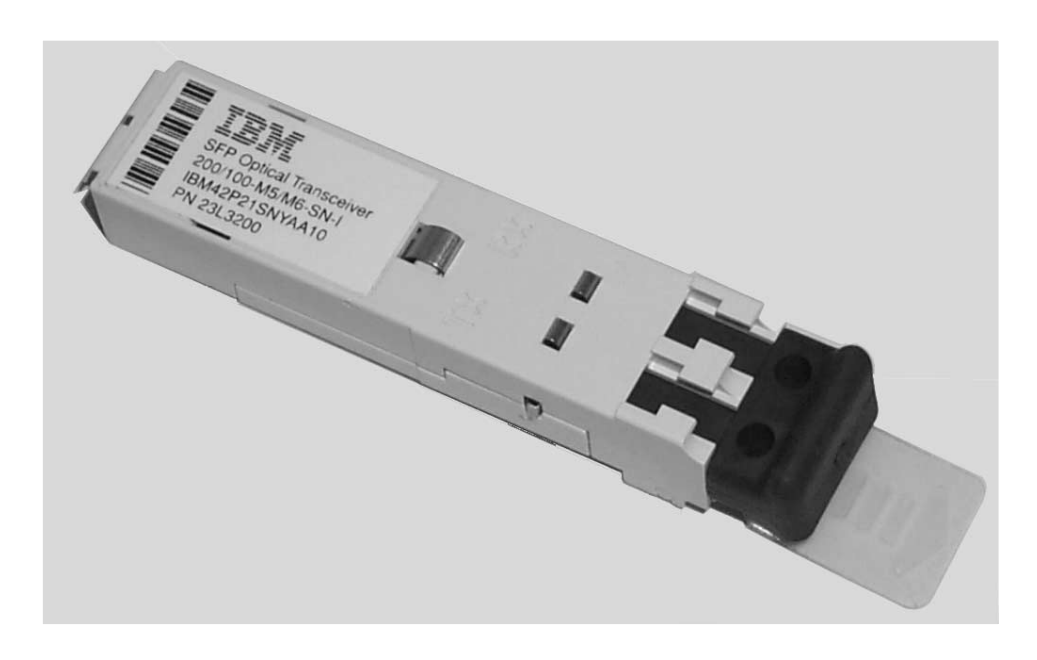

SJ000317

Figure 2. SFP label (front view)

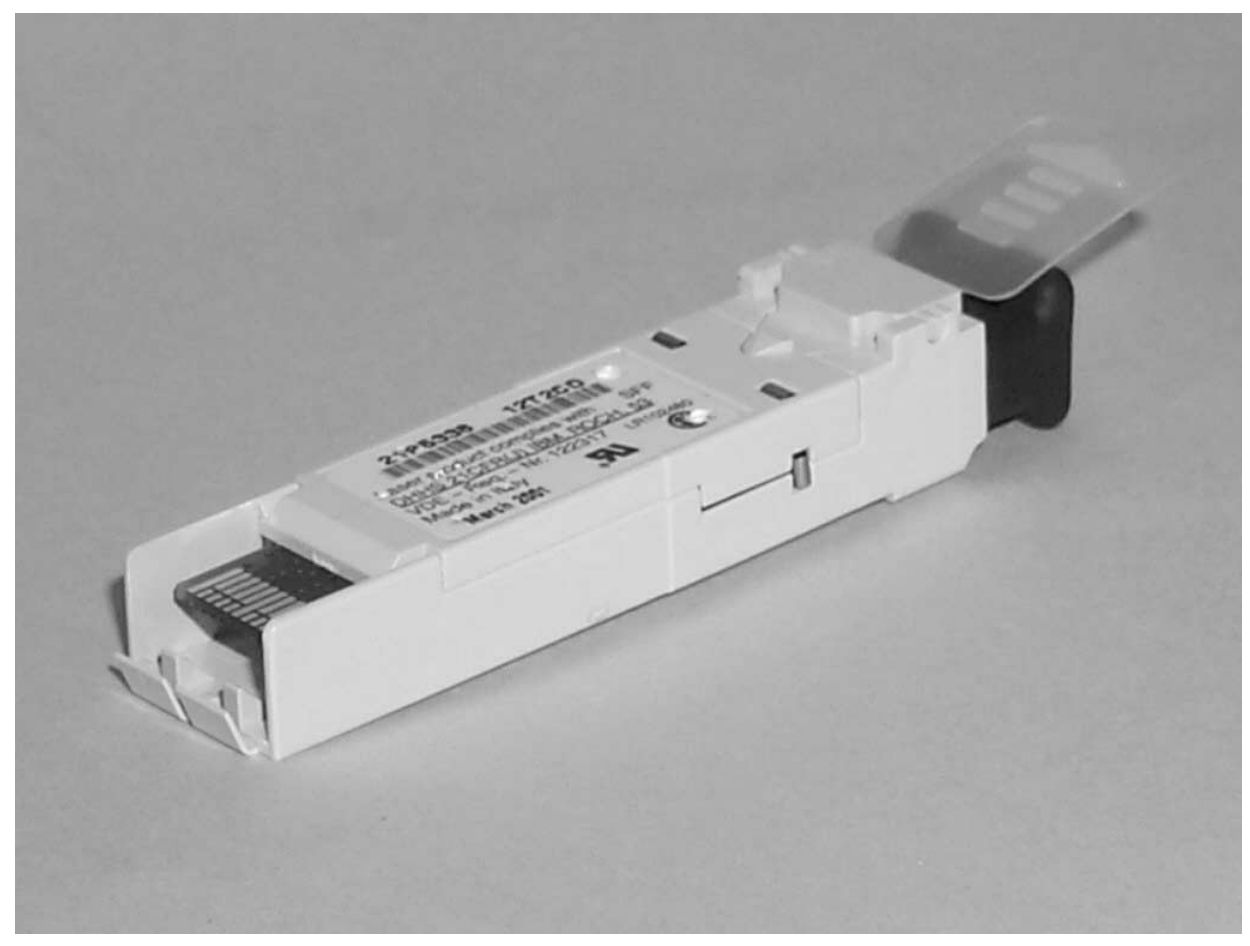

SJ000314

Figure 3. SFP label (back view)

3. Verify that the safety label shown in Figure 4 is installed on the 3534 Model F08, and that the voltage specified on the label matches the voltage at the power source.

|                                                              | Registered Trademark of<br>International Business Machine:<br>Corporation IBM Canada Ltd. | This device complies with part 15 of FCC rules. Operatio<br>conditions: (1) this device may not cause harmful interference<br>accept any interference received, including interference for | n is subject to the follow<br>ence, and (2) this devic<br>hat may cause undesire | ving two<br>e must<br>ed operation. |
|--------------------------------------------------------------|-------------------------------------------------------------------------------------------|----------------------------------------------------------------------------------------------------|----------------------------------------------------------------------------------|-------------------------------------|
| Marca Registrada<br>Type: 3534 V<br>Model: F08 kV<br>Hz<br>Ø | Registered User<br>√ 100-240<br>1,0<br>/A 0,2<br>z 47-63<br>1                             | この装置は、クラス A 情報技術装置です。<br>この装置を家庭環境で使用する<br>と電波妨害を引き起こすことがあります。<br>この場合には使用者が適切な対策<br>を選ずるよう要求されることがあります。                                                                                   | 檢磁 3912E2                                                                        | 01<br>()<br>LR110877                |
| This machine is manuf<br>new and used parts.                 | factured from new parts, or                                                               | VCCI-A                                                                                                    | Â5 <b>r</b> (                                                                    | 2.6                                 |
| Assembled in the US of<br>for International Busine           | f US and Non–US Components<br>ass Machines Corporation                                    | 警告使用者:<br>這是甲類的資訊產品,在居住的環境中使用時,可                                                                                                    | N2019                                                                            | <u></u><br>1,946                    |
| Canada ICES/NMB-                                             | -003 Class/Classe A                                                                       | 能會造成射頻干擾,在這種情況下,使用者會被要<br>求採取某些適當的對策。                                                                                                    | <u>Nom</u> -018 <sub>P</sub>                                                     | /N 18P4393                          |
|                                                              |                                                                                           |                                                                                                    |                                                                                  | SJ0003                              |

Figure 4. Safety label on the 3534 Model F08

# Checking ac grounding

#### DANGER

An electrical outlet that is not correctly wired could place a hazardous voltage on the metal parts of the system or the products that attach to the system. It is the customer's responsibility to ensure that the outlet is correctly wired and grounded to prevent an electrical shock. (1)

### **Environmental notices and statements**

This section describes the environmental notices and statements.

#### **Battery notice**

#### CAUTION:

A lithium battery can cause fire, explosion, or a severe burn. Do not recharge, disassemble, heat above 100°C (212°F), solder directly to the cell, incinerate, or expose cell contents to water. Keep away from children. Replace only with the part number specified for your system. Use of another battery may present a risk of fire or explosion. The battery connector is polarized; do not attempt to reverse the polarity. Dispose of the battery according to local regulations. (3)

# Laser safety

#### CAUTION:

In the United States use only GBIC units or Fibre-Optic products that comply with FDA radiation performance standards, 21 CFR Subchapter J. Internationally use only GBIC units or Fibre-Optic products that comply with IEC standard 825-1. Optical products that do not comply with these standards may produce light that is hazardous to the eyes. (4)

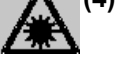

SJ000338

This unit might contain a single-mode or a multimode transceiver Class 1 laser product. The transceiver complies with IEC 825-1 and FDA 21 CFR 1040.10 and 1040.11. The transceiver must be operated under the recommended operating conditions.

This equipment contains Class 1 laser products, and complies with FDA radiation Performance Standards, 21 CFR Subchapter J and the international laser safety standard IEC 825-2.

#### **Usage restrictions**

The optical ports of the modules must be terminated with an optical connector or with a dust plug.

#### Product recycling

This unit contains recyclable materials. These materials should be recycled where processing sites are available and according to local regulations. In some areas, IBM provides a product take-back program that ensures proper handling of the product. Contact your IBM representative for more information.

# **Product disposal**

This unit might contain batteries. Remove and discard these batteries, or recycle them, according to local regulations.

# About this book

This publication introduces the IBM TotalStorage<sup>™</sup> SAN Fibre Channel Switch 3534 Model F08 (hereafter referred to as the 3534 Model F08). It also provides an overview of the features of the switch and information about installing and using those features.

# Who should read this book

This publication is intended for network and system administrators whose responsibility includes administration and management of a storage area network.

Before using this publication you should know how to service the switch hardware, including how to analyze, isolate, report, and resolve problems. You must also know how to safely work with electrical components. Throughout this publication, the term *switch* applies to any IBM 3534 Model F08 switch, unless the reference is to a specific model.

# **Additional information**

This section contains information about the 3534 Model F08 library, Web sites, and how to get help and software updates.

# 3534 Model F08 library

Information related to this product can be found in the following publications:

- IBM TotalStorage SAN Fibre Channel Switch 3534 Model F08 Installation Guide, SY27-7631
- IBM TotalStorage SAN Fibre Channel Switch 3534 Model F08 User's Guide, GC26-7454
- IBM TotalStorage SAN Fibre Channel Switch 3534 Model F08 Command Reference, GC26-7455
- IBM TotalStorage SAN Fibre Channel Switch 3534 Model F08 Translated Safety Notices, GC26-7459

# Web sites

To get specific details about models and firmware that the switch supports, see the following Web site:

www.ibm.com/storage/fcswitch/

For detailed information about the fibre-channel standards, see the Fibre Channel Association Web site at:

www.fibrechannel.com/

For a directory of worldwide contact information, including technical support, see the following Web site:

www.ibm.com/contact/

# **Getting help**

Contact your switch supplier for technical support. This includes hardware and software support, all product repairs, and ordering of spare components.

Be prepared to provide the following information to the support personnel:

- · The switch serial number
- The switch worldwide name
- The topology configuration
- Any output from the supportShow Telnet command
- A detailed description of the problem
- · Any troubleshooting steps that have already been performed

#### Getting software updates

Contact your switch supplier for software updates and maintenance releases. New switch firmware can be installed from the following host operating systems:

- UNIX<sup>®</sup>
- Microsoft<sup>®</sup> Windows NT<sup>®</sup>
- Windows 98
- Windows 95

For utility programs to facilitate loading firmware, sample Fabric Watch configurations, and MIB files for switch management by SNMP, see the following Web site:

www.storage.ibm.com/ibmsan/products/sanfabric.htm

## How to send your comments

Your feedback is important to help us provide the highest quality of information. If you have any comments about this book, you can submit them in one of the following ways:

E-mail

Submit your comments electronically to:

starpubs@us.ibm.com

Be sure to include the name and order number of the book and, if applicable, the specific location of the text that you are commenting on, such as a page number or table number.

Mail or fax

Fill out the Readers' Comments form (RCF) at the back of this book and return it by mail or fax (1-800-426-6209) or give it to an IBM representative. If the RCF has been removed, you may address your comments to:

International Business Machines Corporation RCF Processing Department Dept. M86/Bldg. 050-3 5600 Cottle Road San Jose, CA 95193-0001 U.S.A.

# **Chapter 1. Introduction**

This chapter describes the TotalStorage SAN Fibre Channel Switch 3534 Model F08, hereafter referred to as the 3534 Model F08. It provides the following information:

- "Product overview"
- "Hardware components" on page 2
- "Software components" on page 8
- "Diagnostics" on page 14
- "Interoperability" on page 14
- "Reliability" on page 15
- "Support services and documentation" on page 16
- "Specifications" on page 16

# **Product overview**

Figure 5 shows the 3534 Model F08.

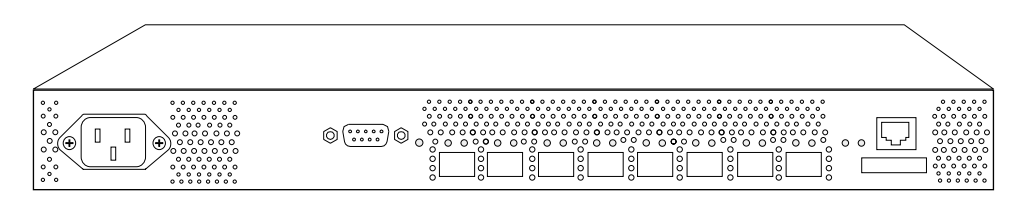

SJ000333

#### Figure 5. 3534 Model F08

The 3534 Model F08 is an 8-port, dual speed, auto-sensing fibre-channel switch, with one E\_port. It is functionally compatible and interoperable with the current series of 2109 and 3534 switches. The 3534 Model F08 is an enterprise class switch that is designed to handle the large scale SAN requirements of an enterprise. You can use the 3534 Model F08 to address the SAN requirements of a small to medium-size workgroup. The 3534 Model F08 is a flexible switching platform that meets both low-latency and high-throughput demands. Based on Application Specific Integrated Circuit (ASIC) technology that is called the Bloom, the 3534 Model F08 provides high levels of reliability, availability, and port density.

The 3534 Model F08 provides the following:

- Nonblocking ports that provide full-duplex, throughput bandwidth at either 1.0625 Gbps or 2.125 Gbps.
- Fibre-channel autosensing ports that self-negotiate to the highest speed that the attached devices support.
- Universal ports that self-configure as F\_ports or FL\_ports.
- One port can be used as an E\_port (the switch can be upgraded to eight E\_port capability with an optional license).
- Trunking, which allows up to four ports to be grouped together to create high-performance 8 Gbps inter-switch links (ISLs) between switches.
- Hardware zoning that permits or denies delivery of frames to any particular destination port address.

• Frame filtering, which augments the hardware zoning capabilities of the second-generation ASIC. The second-generation ASIC implements hardware zoning at the port level of the switch. The expanded capabilities of the third-generation ASICs include the following: worldwide name (WWN), device-level zoning, protocol-level zoning, and logical unit number (LUN)-level zoning. Thus third-generation ASICs provide the flexibility of second-generation software zoning with the enhanced security of hardware zoning.

**Note:** Fabric OS version 3.1 is required for protocol-level and LUN-level zoning support.

- Phantom loop addressing that allows private 8-bit loop addresses to be treated as equivalent to public loop addresses.
- Support for unicast, multicast (up to 256 groups), and broadcast data traffic types.
- Extensive diagnostics, system monitoring capabilities, and dual redundant, hot-swappable power supplies and cooling units that provide high reliability, availability, and serviceability.
- A single system board design with a 100 MHz 80960VH reduced instruction set computer (RISC) CPU with integrated peripherals that provide high performance.
- Small form factor pluggable (SFP) media that supports short wavelength (SWL) optical, and long wavelength (LWL) optical.
- An operating system (Fabric OS) that delivers distributed intelligence throughout the network and enables a wide range of applications.
- A flexible topology that allows up to 239 switches to be interconnected to create a medium to large fibre-channel fabric. The topology can change dynamically as new switches or links are added to the fabric or as your needs change.
- Central memory architecture that maximizes switch throughput and guarantees full transmit and receive bandwidth to all fibre-channel ports at all times. It also enables a number of sophisticated queuing, messaging, and buffer pool management schemes to optimize switch performance characteristics in heavily loaded systems.
- · Cut-through frame routing that minimizes port-to-port latency.

#### Hardware components

The 3534 Model F08 system board is a single-board design with a highly integrated CPU. The Intel<sup>®</sup> 80960VH CPU is a RISC core processor and is the top choice for this platform. It provides over 70% of the functionality for the digital section of the system board. The system uses three types of memory devices: DRAM, Flash File, and Boot Flash. On the fibre-channel section of the system board, the following three components provide high-speed data transfer:

- The Bloom ASICs
- The Serializer/Deserializer (SERDES)
- The SFP media. SFP media interfaces support SWL and LWL.

# **CPU** subsystem

An Intel 80960VH CPU is used for management functions and switch initialization. The CPU runs the Fabric OS and is responsible for switch initialization, configuration, and management. Switching functionality is provided by the ASIC.

The following peripherals are supported as well:

- An Ethernet port
- A serial port
- · Three digital thermometers
- A real-time clock
- General I/O

The CPU subsystem is a mixed voltage system using 1.8 V, 2.5 V, 3.3 V, and 5 V depending on the device. The maximum board power consumption is 50 W.

#### **Features**

The 3534 Model F08 CPU subsystem includes the following:

- A 80960VH-100 MHz CPU
- An SDRAM controller with parity check at 33 MHz
- A peripheral control interconnect (PCI) bus arbiter
- Main Memory (SDRAM): 32 MB
- Flash Memory: Dual 8 MB
- Boot flash; 512 bytes of 8-bit for system start
- · 10BASE-T or 100BASE-T port for management connection with RJ45 connector
- One RS232 port with DB9 connector
- · Eight LEDs to indicate the status for each port
- · Eight LEDs to indicate the link speed for each port
- · One LED on the front panel to indicate the overall switch status
- · One LED on the back panel to indicate the overall switch status
- · Two LEDs for the Ethernet port to indicate port status and link speed information
- · Three digital thermometers for temperature sensing
- One 3.3 V to 1.8 V dc/dc converter for Bloom ASIC core supply
- One Bloom ASIC supporting up to eight nonblocking ports
- Eight SERDES
- One real-time clock with a battery

#### **Embedded processor**

The embedded processor is an Intel 80960VH processor with a clock speed of 100 MHz. It contains the following:

- A high-performance RISC processor core (compatible with the 2109 and 3534 series of switches)
- An integrated EDO memory controller (for DRAM, SRAM, ROM, and Flash memory)
- A PCI bus interface
- A complex programmable logic device (CPLD) for SDRAM control
- Two direct memory access (DMA) channels
- An I2C interface
- · General purpose I/O

You access system memory through the local bus. The external CPLD SDRAM device provides SDRAM controller functionality at 33 MHz. It supports parity checking to enhance the data integrity of the system. The CPU communicates with the ASIC and the 10BASE-T or 100BASE-T Ethernet media access controller (MAC) through the PCI interface. An external PCI bus arbiter enables the Ethernet device to be a bus master.

You can also access the RS232 Universal Asynchronous Receiver Transmitter (UART) serial port through the local bus. Other I/O peripherals, such as the real-time clock, the LEDs, the three digital thermometers, and miscellaneous I/O are handled by the I2C bus of the CPU. The CPU is the only I2C bus master in the system. The RS232 port and drivers, Ethernet MAC/PHY, and LEDs are external components to the CPU. An RJ45 connector provides Ethernet connection to external systems. The DB9 RS232 is a ribbon-cable connection through the on-board 10-pin header.

#### **Bus operations**

The interface between the embedded processor, the ASIC, and the 10BASE-T or 100BASE-T Ethernet MAC is implemented using a PCI bus. All PCI devices on the bus are PCI Revision 2.2 compliant. The PCI bus interface operates at 32-bit, up to 33 MHz and has a worldwide even parity bit. A slave-only PCI interface is provided by each ASIC to allow the processor to program various registers, routing tables, and so on within the chip. An external PCI bus arbiter enables the Ethernet device to be a bus master.

The local bus, a 32-bit multiplexed burst bus, provides the interface between the system memory and the I/O. Because the integrated EDO memory controller on the CPU allows only direct control for DRAM, SRAM, ROM, and Flash memory, the external CPLD controller is included to provide SDRAM controller functionality.

The I2C bus provides peripheral I/O control for the LEDs, the thermometers, and general I/O functions. The 80960VH CPU serves as the master on the I2C bus.

The Bloom ASIC is an eight-port fibre-channel switch controller. A proprietary 10-bit wide SSTL2 bus running at 106.25 MHz is used between the Bloom ASIC and the SERDES.

#### Memory

The system design uses three types of memory devices:

- DRAM
- Flash File
- Boot Flash

One on-board SDRAM chips provides up to 32 MB for system memory. One additional SDRAM chip provides data parity. The printed circuit board (PCB) SDRAM footprint is designed to be compatible with 64 MB, 128 MB, and 256 MB devices. An external CPLD device added to the local bus provides control functions for the 80960VH processor.

The system provides 4 MB of on-board redundant Flash File memory for software and data storage. The Boot Flash is an 8-bit Flash device socket that is used only for system start. The Boot Flash device contains a block area for startup code protection. The PLCC32 socket supports 3.3 V Boot Flash memory up to 512 KB.

*Central memory:* As with the 2019 series of switches and the 3534 1RU switch, the 3534 Model F08 is based on a central memory architecture. In this scheme, a

set of buffers in the central memory is assigned to each port, to be used for receipt of frames. As an ASIC port receives and validates a frame, it stores the frame in one of its receive buffers in the central memory and forwards a routing request (a Put message) to the appropriate destination ports. When a destination port is capable of transmitting the frame, it reads the frame contents from central memory and forwards the frame to its transmit interface. It does not wait for the frame to be written in memory, unless the port is busy. After it has removed an entry for a frame from its internal transmit queue in preparation for transmitting a frame, the destination port sends a transmission complete message (a Finish message) to the port that received the frame. This allows the receiving port to reuse the buffer for subsequent frames received.

The central memory is also incorporated into the ASIC. Frames received on the ports in an ASIC are written into the portion of central memory.

The ASIC contains a RAM device plus data path crossbar logic that is used to implement the central memory. Memory blocks are accessed in a time-sliced fashion. The buffer pool can be split into 2112-byte buffers or into 312-byte mini-buffers. If frames that need to be buffered are smaller than the maximum 2112 bytes, using mini-buffers effectively expands the buffer pool and increases the efficiency of memory usage by providing more (but smaller) receive buffers.

Additionally, the Bloom ASIC provides a special memory interface (SMI). The SMI provides the firmware with a mechanism to read and write frame contents to and from the ASIC. It also supports higher throughput transfers. The SMI includes a set of two buffers that are large enough for an entire maximum-sized frame to be transferred in a single operation. Additionally, because there are two buffers available, the firmware can perform a read or write on a frame in one of the buffers while the ASIC streams another frame into the other buffer.

#### ASIC

The ASIC provides eight fibre-channel ports that can be used to connect to external N\_ports (as an F\_port), external loop devices (as an FL\_port). One port may be connected (as an E\_port) to connect to another 3534 or 2109 series switch. With the fabric upgrade you may have up to eight ( E\_ports). See "Terminology" on page 201 for definitions of each port.

Each port can operate at either 1.0625 Gbps or 2.125 Gbps link speeds. The ASIC contains the fibre-channel interface logic, message and buffer queuing logic, receive buffer memory for the eight on-chip ports, and other support logic.

The Bloom ASIC is a PCI slave to the CPU. The ASIC interfaces through an inter-chip 10-bit SSLT2 bus connection clocked at 106.25 MHz. An 8-channel SERDES is used to support eight ports. The interface between ASIC and SERDES is also a 10-bit SSTL2 bus running at 106.25 MHz. The SERDES converts the 10-bit wide parallel data from the SSTL2 bus into high-speed serial data for the SFP media and vice versa. The SERDES supports single data rate (SDR) or double data rate (DDR) transfer between the SERDES and the SFP media. Implementing the SERDES external to the ASIC reduces the risk of silicon packaging as well as the risk of running 2.125 Gbps signals on a board with a long trace length.

The SFP media interfaces wirh external devices and enables support for shortwave laser and longwave laser. Two LEDs for each port provide port status and link speed information.

**Control Message Interface (CMI):** The 3534 Model F08 Control Message Interface (CMI) consists of a set of control signals that are used to pass hardware-level messages between ports. Recipient ports use these control signals to inform transmitting ports when a new frame needs to be added to the output queue of the transmitter. Transmitting ports also use the CMI to inform recipient ports that a frame transmission has been completed. A recipient port is free to reuse a receive buffer when it receives notification that the frame has been transmitted. In the case of multicast, multiple notifications are required to determine when a receive buffer is freed.

The CMI interface for the ASIC is connected inside the ASIC. Each chip time slices its output port to each possible destination chip in the switch. If it has a message to send to a particular destination during the corresponding time slot, the chip uses the time slot to send the message. Otherwise, the output port lines are driven to indicate that no message is present.

#### Ports

The 3534 Model F08 supports the following port types:

- · Optical ports
- Ethernet port
- Serial port

The ASIC in the 3534 Model F08 connects up to eight SFP media. SFP devices are encased in metal to ensure low emissions and high thermal management. They are hot-swappable and use industry-standard local channel connectors. Each port provides ISL, loop, and fabric (E, F, and FL respectively) type connectivity that the 3534 Model F08 senses automatically; it requires no administration to identify the port type.

#### **Optical ports**

For optical ports, the 3534 Model F08 uses SFP fiber-optic transceivers that convert electrical signals to optical signals (and optical signals to electrical signals). Capable of transmitting at both 1 and 2 Gbps speeds, each SFP fiber-optic transceiver supports 850 nm SWL on multimode fiber-optic cable or 1310 nm LWL on single-mode fiber-optic cable. These miniature optical transceivers provide high port density and deliver twice the port density of standard removable GBIC transceivers.

#### Ethernet port

The 3534 Model F08 provides a fully IEEE-compliant 10BASE-T or 100BASE-T Ethernet port for switch management console interface. When a device is connected to the port, both ends negotiate to determine the optimal speed. The Ethernet port uses an RJ45 connector. There are two LEDs for the port. One LED indicates transmit and receive activity and one LED indicates speed (10 Mbps or 100 Mbps). The TCP/IP address for the port can be configured from the serial port.

#### Serial port

An RS232 serial port is provided on the 3534 Model F08. The serial port uses a DB9 connector. The connector is a header pin block on the system board. The parameters of the serial port are fixed at 9600 baud, 8 data bits, no parity, no hardware flow control, 1 start and 1 stop bit.

You use this connector to configure the internet protocol (IP) address and to recover the factory default settings of the switch should Flash memory contents be lost. The serial port connection should not be used to perform normal administration or maintenance functions. Accessible functions are limited to connecting a terminal to the port to reinitialize the switch defaults, which restores the switch to its factory configuration. This is required to restore the switch passwords to a known state and to allow you to set a specific switch IP address.

# Enclosure

The 3534 Model F08 enclosure is designed to be mounted in a 19-inch rack, with a height of 1 RETMA unit, but it can also be used in a tabletop configuration.

The 3534 Model F08 enclosure has forced-air cooling. The fans push the air from the rear chassis intake through the enclosure and exhaust the air through venting holes in the front panel. The SFP media is hot-swappable so that it can be removed and replaced without interrupting the system power.

Other than SFP replacement, there are no user serviceable parts on the 3534 Model F08.

On the front of the unit, there are two port connections (an RS232 connection and an RJ45 connection). The RJ45 connection provides a 10BASE-T or 100BASE-T Ethernet port for a full system management console interface. The RS232 connection provides a serial port interface for setting the IP address of the switch and for resetting the switch to factory defaults

The fibre-optic cables, Ethernet cables, AC power input cables and serial port cables are located on the front of the switch.

## **Power supply**

The 3534 Model F08 power supply is universal and capable of functioning worldwide without using voltage jumpers or switches. It meets IEC 61000–4–5 surge voltage requirements and is auto-ranging in terms of accommodating input voltages and line frequencies.

| Specification                    | Value                                            |
|----------------------------------|--------------------------------------------------|
| Outlet                           | Correctly wired and earth-grounded               |
| Maximum output                   | 75 watts                                         |
| Maximum system power consumption | 50 watts                                         |
| Input voltage                    | 90 – 264 V ac                                    |
| Input line frequency             | 47 – 63 Hz                                       |
| Harmonic distortion              | Active power factor correction per IEC1000-3-2   |
| BTU rating                       | 60 watts x 3.412 BTU/Hr/watts = 204.72<br>BTU/hr |
| Inrush current                   | 40 Amps maximum, cold start at 25 celsius        |
| Input line protection            | Fused in hot line                                |

The power supply meets the following requirements:

# LEDs

The 3534 Model F08 provides several LEDs to indicate status on the switch. Each of the eight ports has two status indicators. The first LED for the port is a two-color (green and yellow) LED, and indicates the status for the port. Green indicates

normal status and yellow indicates an error. The second LED is a single-color (green) LED and indicates the link speed for the port. Green indicates 2 Gbps; if the LED is not lit (dark), it indicates 1 Gbps.

A single-color (green) LED is located on the front of the switch and indicates system power-on status. On the back of the switch, there is a two-color (green and yellow) LED driven by an I2C I/O expander that indicates the mode of the unit. Green indicates normal mode and yellow indicates diagnostic mode. All LEDs are surface mount components with on-board light pipe and are visible externally with full chassis enclosure.

There are two LEDs for the Ethernet port located on the front panel. One LED indicates the transmit and receive activity, and one LED indicates speed (10 Mbps or 100 Mbps).

#### Software components

The 3534 Model F08 is supported by the Fabric OS version 3.02 or later.

The Fabric OS is implemented in firmware and manages the operation of the 3534 Model F08. The switch firmware is designed to make a 3534 Model F08 easy to install and use while retaining the flexibility needed to accommodate your requirements. A fabric that is constructed with cascaded 3534 Model F08 switches automatically assigns individual switch addresses, establishes frame routes, configures the internal name server, and so on. You can access internal management functions using standard host-based Simple Network Management Protocol (SNMP) software or Web browsers. You can access these functions using network connectivity through the Ethernet port or using IP over the fibre-channel ports. Small computer systems interface (SCSI) Enclosure Services (SES) is also supported as a management method. The management functions of the switch allow you to monitor frame throughput, error statistics, fabric topology, fans, cooling, media type, port status, IDs, and other information to aid in system debugging and performance analysis.

The Fabric OS includes all basic switch and fabric support software as well as optionally licensed software that is enabled using license keys. The fabric license is preinstalled on the 3534 Model F08 to ensure fabric operation.

The Fabric OS is comprised of two major software components:

- · Firmware that initializes and manages the switch hardware
- Diagnostics that perform component self-testing algorithms for fault isolation during the manufacturing process and in your installation

The internal firmware can be viewed as a set of embedded applications running on top of a proprietary real-time operating system.

Additionally, host-based software includes the drivers, utilities, and applications that use the switch. Obtain these components from your system vendor or fibre-channel component supplier.

# 3534 Model F08 software

The 3534 Model F08 software consists of a set of embedded applications running on top of a real-time operating system kernel. The set of applications include the following:

· Name server

- Alias server
- SNMP agent

The set of applications also includes several tasks to manage the following:

- Address assignment
- Routing
- Link initialization
- · Fabric initialization
- Link shutdown
- Switch shutdown
- Frame filtering
- · Fabric watch
- Auto speed negotiation
- · The user interface

All embedded applications are written in C, except for the SNMP agent (included with the real-time operating system package) and the Web Server.

Figure 6 on page 10 shows a block diagram of the various elements that comprise the 3534 Model F08 firmware.

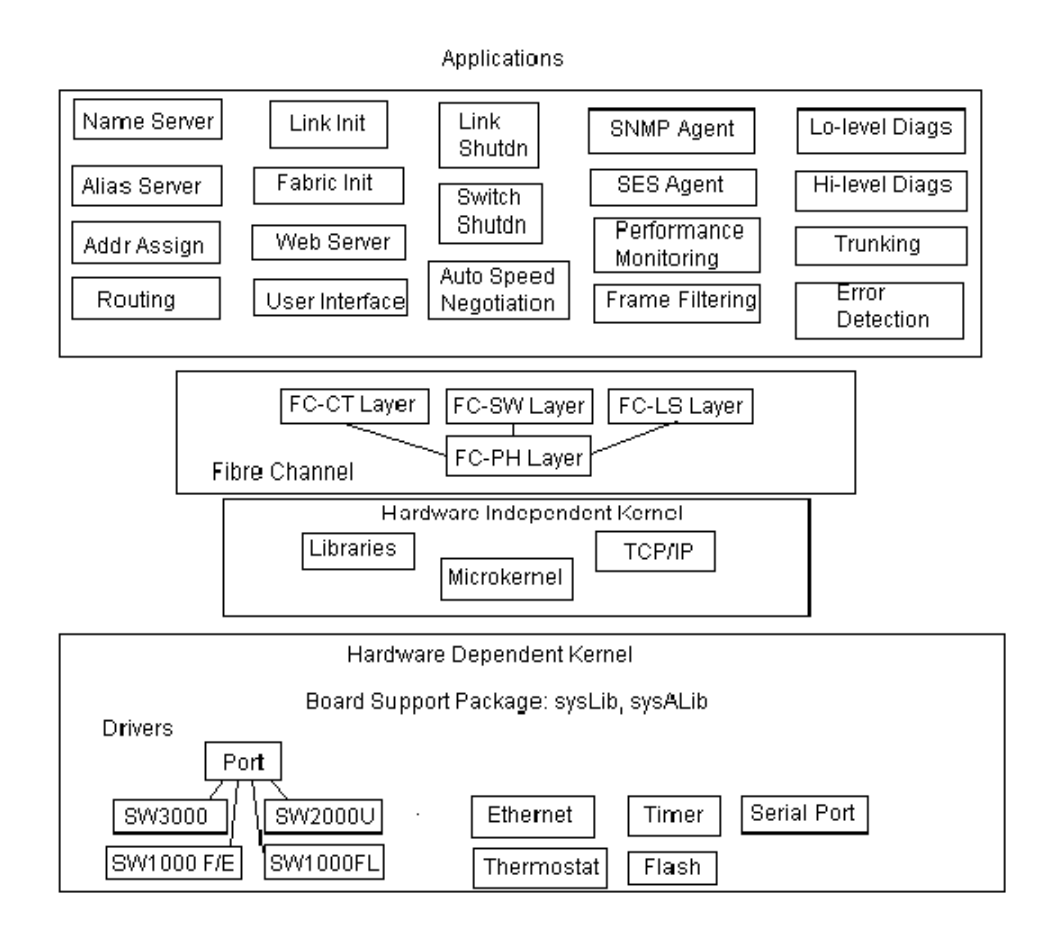

SJ000311

Figure 6. 3534 Model F08 firmware components

# **Applications**

The 3534 Model F08 software applications implement a variety of functions. Switch applications exist to provide fabric services, such as name server and alias server functionality, to external devices. These particular applications process requests from fabric-attached external devices, and communicate with similar applications running on other switches within the fabric to obtain fabric-wide information to satisfy these requests. The applications present an interface to these standards-based services that provides access to information throughout the fabric while hiding the details of how the information is distributed across switches within the fabric from the external devices.

Other applications running in a switch implement functions used to manage internal fabric operation. One task allows for automatic address assignment throughout a fabric through a distributed algorithm run by participating switches. Another task, used to set up routes within the fabric, communicates with tasks that are running on other switches in the fabric to set up loop-free, lowest-cost routes.

The 3534 Model F08 provides an extensive set of diagnostics. A number of comprehensive low-level diagnostics can be used to detect failing switch hardware components by performing hardware-specific tests. In general, these diagnostics

must be run when the switch is offline. However, an additional set of high-level diagnostics can be used to exercise individual ports, passing data through external media interfaces and cables. These allow various media, cable, and port faults to be detected while normal switch operation continues on other ports.

# **New features**

The 3534 Model F08 software includes some new features and functionality. The Fabric OS enables the 3534 Model F08 to support the following new functionality:

#### Auto-sensing speed negotiation

The 3534 Model F08 ASIC supports link operation at either 2 Gbps or 1 Gbps. Auto-sensing negotiation allows easy configuration. The link speed is negotiated to the highest speed that is supported by the device. Speed selection is auto-negotiated by the ASIC driver on a per-port basis. After the speed is determined, the transmitter and receiver for the port are automatically set. If multiple devices are connected to a port (for example on an FL\_port), the driver auto-negotiates for the highest common speed and sets the transmitter and receiver accordingly.

#### Frame filtering

Zoning is a licensed fabric management service that can be used to create logical subsets of devices within a SAN and enable partitioning of resources for management and access control purposes. Frame filtering is a new feature of the 3534 Model F08 ASIC that enables it to provide zoning functions with finer granularity. Frame filtering can be used to set up port level zoning, worldwide name zoning, device level zoning, protocol level zoning, and LUN level zoning. After the filter is set up, the complicated function of zoning and filtering can be achieved at wire speed.

#### **Performance Monitoring**

Performance Monitoring is a licensed feature that provides error and performance information to manage your storage environment. There are three types of monitoring:

- Arbitrated Loop Physical Address (AL\_PA) monitoring: provides information about the number of cyclic redundancy check (CRC) errors.
- End-to-end monitoring: provides information about a configured source identifier to destination identifier (SID-DID) pair. Information includes the number of CRC errors for frames with the SID-DID pair, fibre-channel words transmitted from the port for the SID-DID pair, and fibre-channel words received for the port for the SID-DID pair.
- Filter-based monitoring: provides error information with a customer-determined threshold.

#### Trunking

Trunking is a licensed feature that enables traffic to be distributed across available ISLs while still preserving in-order delivery. On some fibre-channel protocol devices, frame traffic between a source device and destination device must be delivered in order within an exchange. This restriction forces current devices to fix a routing path within a fabric. Consequently, certain traffic patterns in a fabric can cause all active routes to be allocated to a single available path and leave other paths unused. The 3534 Model F08 ASIC creates a trunking group (a set of available paths linking two adjacent switches). Ports in the trunking group are called *trunking ports*. One trunking port is designated as the trunking master port and is used to set up all routing paths for the entire trunking group. The trunk provides an 8 Gbps single-aggregate ISL pipe between switches.

# Real-time operating system

The 3534 Model F08 real-time operating system consists of a hardware-independent layer and a hardware-dependent section.

The hardware-independent portion of the operating system consists of a third-party real-time kernel plus a number of interfaces. The interfaces provide a structure for handling various layers in the fibre-channel protocol hierarchy.

In this collection of modules, the FC-PH layer provides FC-2 functionality, supporting reassembly of inbound frames into sequences. This layer also allows you to create a set of frames to transmit from an internal fibre channel sequence description.

The FC-LS layer handles various sorts of fibre-channel link services, including basic link services and extended link services.

Operations using the fibre-channel common transport interface, as defined in the FC-GS specification, use the interface provided by FC-CT code in the 3534 Model F08.

Switch-to-switch communications used to manage fabric initialization and routing use the services provided by the FC-SW layer to implement these functions.

Hardware-dependent functions of the real-time operating system contain a number of elements, including the Board Support package. This code is used to provide an interface between VxWorks and the 3534 Model F08-specific hardware related to supporting the 80960VH processor.

Drivers for specific hardware interfaces are also considered part of the hardware-dependent portion of the real-time operating system. A number of drivers support interface hardware that is used for fabric management purposes, such as the Ethernet port and serial port. Other drivers are used for miscellaneous internal functions, including temperature monitoring and power supply control.

Additional drivers, written for the fibre-channel interfaces of the switch, are managed through two layers. One of these, the port driver, creates a generic interface to the underlying switch hardware, and provides functions common to all switch implementations. Reporting to the port driver are the switch hardware-specific drivers, which handle the operations of individual types of switch ASICs. Three of these drivers, for the switch, flannel, and loom chips, are used for IBM's first and second-generation hardware. A fourth module implements the functionality required to drive the Bloom ASIC, which is used in the 3534 Model F08.

# Initializing the switch

When the switch is started or restarted, the following operations are performed:

- 1. Early power-on self test (POST) diagnostics are run. POST is run before VxWorks is running.
- 2. VxWorks is initialized.
- 3. The hardware is initialized. The system is reset, the internal addresses are assigned to Loom chips, the Ethernet port is initialized, the serial port is initialized, and the front panel is initialized.
- 4. A full POST is run.

- 5. The links are initialized. Receiver and transmitter negotiation is run to bring the connected ports online.
- 6. A fabric exploration is run. This determines whether any ports are connected to other switches. If so, it determines the principal switch.
- Addresses are assigned. After the principal switch is identified, port addresses are assigned. Each 3534 Model F08 tries to keep the same addresses that it used previously. Previous addresses are stored in the configuration Flash memory.
- 8. The routing table is constructed. After the addresses are assigned, the unicast routing tables are constructed.
- 9. Normal Nx\_port operation is enabled.

# Routing

The embedded processor maintains two routing tables, one for unicast and one for multicast. The unicast routing tables are constructed during fabric initialization. The multicast tables are initially empty, except for broadcast. After the tables have been constructed they are loaded into each ASIC.

The unicast tables change if ports or links come online or go offline, or if some other topology changes occur. When new paths become available, the embedded processor can change some routes in order to share the traffic load. The multicast tables change as ports register with the alias server to create, join, or leave a multicast group. Each time a table changes, it must be reloaded into the ASICs.

# **Service functions**

The ASIC interrupts the embedded processor when a frame arrives that has an error (for example, incorrect source ID), when a frame times out, or when a frame arrives for a destination that is not in its routing tables. In the latter case, the frame might be addressed to an illegal destination ID, or it might be addressed to one of the service functions that are provided by the embedded processor such as SNMP, name server, or alias server.

#### **SNMP**

Simple Network Management Protocol (SNMP) allows network devices to be monitored, controlled, and configured remotely from a network management station running a network manager program.

SNMP agent code in the network device allows management by transferring data that is specified by a management information base (MIB).

The 3534 Model F08 agent supports the following:

- SNMPv1 manager
- · Command-line utilities to access and command the agent
- MIB-II system group, interface group, and SNMP group
- Fabric-element MIB
- IBM-specific MIBs
- Standard generic traps
- IBM-specific traps

# **Diagnostics**

The 3534 Model F08 supports a set of POSTs, as well as tests that can be invoked using Telnet commands. These diagnostics are used during the manufacturing process as well as for fault isolation of the product in your installation.

## **Diagnostic environment**

Most diagnostics are written to run in the VxWorks environment. However, as VxWorks does not run without a working SDRAM, a SDRAM/boot EEPROM test is run as part of the pre-VxWorks startup code to verify that the basic processor-connected memories are functioning properly.

#### Hardware support

Loop-back paths for frame traffic are provided in the hardware for diagnostic purposes. A loop-back path within the ASIC, at the final stages of the fibre-channel interface, can be used to verify that the internal fibre-channel port logic is functioning properly, as well as paths between the interface and the central memory. Additionally, the SERIALLINK macro within the ASIC includes a serial data loop-back function that can be enabled through a register in the corresponding ASIC.

Diagnostics are provided to allow traffic to be circulated between two switch ports that are connected with an external cable. This allows the diagnostics to verify the integrity of the final stage of the SERDES interface, as well as the media interface module.

# **Diagnostic coverage**

The POST and diagnostic commands concentrate on the fibre-channel ports and verify switch functionality of the 3534 Model F08.

## Interoperability

This section includes information about interoperability.

## Switch interoperability

The 3534 Model F08 supports both 1 Gbps and 2 Gbps transmit and receive rates with auto-negotiation. The actual data signaling rate that is used on a port is automatically sensed and is set to the rate that is supported by a device or devices that are attached to the port. The 3534 Model F08 has been tested and is compliant with the current FC standards. The 3534 Model F08 is compatible with most current-generation switches N\_ports, NL\_ports, and E\_ports, as well as host adapters, Redundant Array of Independent Disks (RAID) storage devices, hubs, and Fibre-SCSI bridge devices, including the 3534 and 2109 series of switches.

#### Implementation in existing environments

Because the 3534 Model F08 has a compatible 1 Gbps auto-negotiated signaling rate on each port, it can be used as a replacement for current 3534 and 2109 series switches. As newer technology is added to existing systems that support 2 Gbps signaling, the ports can accept these devices and interoperate with existing 1 Gbps devices. If the 3534 Model F08 is connected to a third-party device but is unable to negotiate the signaling rate, the 3534 Model F08 allows you to manually set the speed of each port through the management interfaces.
#### Heterogeneous inter-switch operations

Fabric OS version 3.0 supports interoperability for the following functions:

- Basic switch functions
  - Link initialization
  - Principal switch selection
  - Routing fibre channel shortest path first (FSPF)
- Basic services
  - Simple name service
  - State change notification
  - WWN zoning (typically referred to as soft zoning or name server zoning)

The following facilities are switch-based facilities and will continue to function on any 3534 switch:

- SNMP facilities
- Simple QuickLoops with no zoning
- Translative mode (private target support on fabrics)
- Trunking (only functions between two IBM switches)
- Enhanced performance metrics

The following facilities are IBM value-added facilities that are not supported in a multi-vendor fabric. Use of these facilities causes the Fabric to segment.

- QuickLoop zones
- QuickLoop Fabric assist mode
- Port, protocol, or LUN zoning

IBM is not aware of any areas of noncompliance with any ratified standards at this time.

### Host bus adapter interoperability

For a list of host bus adapters (HBAs) that have been tested and approved for use with the 3534 Model F08, go to the following Web site: www.storage.ibm.com/ibmsan/products/2109/san\_switch\_solu.html

### **Operating system support**

Fabric OS versions 2.x and 3.x have no specific OS dependencies. The Fabric OS in the switches allows for any fibre-channel-compliant device to attach to the switches as long as it conforms to the standards for device login, name service, and related fibre-channel features. Regardless of the operating environment, proper interface to the fabric requires a fibre-channel HBA with a standards-compliant driver.

# Reliability

The 3534 Model F08 provides the following features to ensure reliability:

- POST
- Error detection and fault isolation (internal and external CRC checking, parity checking, checksum, and illegal address checking)
- Continuous monitoring of environmental components (fan status and temperature)
- DC power in proper range monitoring

Low component count

Because buffering is integrated into the ASICs in the 3534 Model F08, there is no need for external SRAM chips on the system board.

The 3534 Model F08 utilizes a highly integrated 80960VH processor that incorporates a memory controller, PCI bus arbiter, and I2C controller in the processor chip, reducing the parts count for the processor functions. Because a single system board contains all circuitry, the 3534 Model F08 requires no interboard connections.

#### Support services and documentation

IBM provides a wide array of support services for its products. This section provides information about how to report a problem.

# **Problem reporting procedures**

To report problems about the machine, call IBM. In the United States, call IBM at 1-800-IBM-SERV (426-7378). In Canada, call IBM at 1-800-465-6666. You might be required to present proof of purchase.

To assist your support team with diagnosing a resolution, have the following data available when you call for support:

- Switch serial number
- Error codes
- Symptoms
- Topology configuration

Additionally, if you have a general switch question, have an open Telnet connection prior to placing your telephone call.

# **Specifications**

The 3534 Model F08 is designed as a piece of network equipment. Its primary operating environments are server rooms, network equipment closets, and office environments. Table 1 lists the performance, mechanical, environmental, and power specifications for the 3534 Model F08.

Table 1. Performance, mechanical, environmental, and power specifications for the 3534 Model F08

| Performance specifications |                                                                                                    |
|----------------------------|----------------------------------------------------------------------------------------------------|
| Routing capacity           | A minimum aggregate routing capacity of 10<br>million frames per second is provided for<br>Class 2, Class 3 and Class F frames in an<br>8-port switch. |

| Performance specifications   |                                                                                                    |  |
|------------------------------|----------------------------------------------------------------------------------------------------|--|
| Latency                      | The maximum latency for Class 2, Class 3<br>and Class F frames from input F_port to<br>output F_port within a single switch is less<br>than 2 microseconds when the destination<br>port is free.<br>Cut-through routing: transmission can begin<br>as the frame arrives.<br>Same latency as the 3534 and the 2109 |  |
|                              | series of switches.                                                                                                    |  |
| Mechanical specifications    |                                                                                                    |  |
| Enclosure                    | 1U, 48.26 cm (19 in.), EIA compliant                                                                                                    |  |
|                              | Power from front                                                                                                    |  |
|                              | Air flow back to front                                                                                                    |  |
|                              | Height: 4.2 cm (1.69 in.)                                                                                                    |  |
|                              | Width: 42.8 cm (16.9 in.)                                                                                                    |  |
|                              | Depth: 26.4 cm (10.4 in.)                                                                                                    |  |
| Weight                       | 3.9 kg (8.5 lbs)                                                                                                    |  |
| Environmental specifications |                                                                                                    |  |
| Temperature (operating)      | 10° - 40°C (50° - 104°F)                                                                                                    |  |
| Temperature (nonoperating)   | -25° - 70°C (-13° - 158°F)                                                                                                    |  |
| Vibration (operating)        | 0.5 G, 5–500–5 Hz                                                                                                    |  |
| Vibration (nonoperating)     | 2.0 G, 5–500–5 Hz                                                                                                    |  |
| Humidity (operating)         | 20% - 85% noncondensing at 40°C (104°F)                                                                                                    |  |
| Humidity (nonoperating)      | 90% RH noncondensing at 40°C (104°F)                                                                                                    |  |
| Altitude                     | Up to 3000 m (9800 ft) above sea level                                                                                                    |  |
| Shock (operating)            | 150 G, 2.7 ms half-sine                                                                                                    |  |
| Shock (nonoperating)         | 60 G, 13 ms trapezoid                                                                                                    |  |
| Input voltage                | 90 – 264 V ac                                                                                                    |  |
| Frequency                    | 47 - 63 Hz                                                                                                    |  |
| Power consumption            | 50 W maximum                                                                                                    |  |

Table 1. Performance, mechanical, environmental, and power specifications for the 3534Model F08 (continued)

# **Chapter 2. Fabric OS**

This chapter provides the following information about Fabric OS:

- · "Setting the initial configuration"
- "Basic configuration procedures" on page 21
- "Working with the management server" on page 29
- "Displaying port status and error logs" on page 31
- "Displaying the switch status" on page 33

This chapter contains various Telnet commands. For a complete description of these commands, see the *IBM TotalStorage SAN Fibre Channel Switch 3534 Model F08 Command Reference*.

# Setting the initial configuration

This section provides information about the initial configuration tasks for a switch.

#### Logging into a switch

Perform the following steps to log into a switch:

- 1. Open a Telnet connection to the switch. The login prompt is displayed if the Telnet connection successfully found the switch in the network.
  - **Note:** The switch must be connected to your IP network through the RS232 port to enable connection through Telnet. See "Configuring the IP and fibre-channel address" on page 20 for more information about connecting the switch to your IP network.
- 2. At the login prompt, type the user ID that you are logging in as. For example: login: admin

The password prompt is displayed if the user ID is valid.

3. Type the password for the user:

password: xxxxxx

The default password is password.

 If the login is successful, a prompt is displayed showing the switch name and the user ID you are logged in as. For example: switch55>admin:

#### **Enabling licensed features**

Though licensed features such as zoning, Fabric Watch, Trunking, QuickLoop, and TotalStorage Specialist are already loaded onto the switch firmware, they must be enabled with a license key. After you have purchased these features, you are provided with a key to unlock the feature. Perform the following steps to enable a licensed feature:

- 1. Login to the switch as the admin user.
- 2. At the command line, type the following command:

licenseAdd "aaaBbbCcc"

where aaaBbbCcc is the license key for a particular feature.

**Note:** You must type a license key for each feature that you want to activate. License keys are case sensitive.

# Displaying the installed feature licenses

Perform the following steps to display the features that have been enabled on a switch:

- 1. Login to the switch as the admin user.
- 2. At the command line, type the following command:
  - licenseShow

This command displays the license keys that have been entered for the switch and the features that are enabled by those licenses.

## Changing the admin user ID and password

For security reasons, you are requested to change the admin user ID and system password the first time that you log into the Fabric OS.

Perform the following steps to change the admin user ID and password:

- 1. Login to the switch as the admin user.
- 2. At the command line, type the following command:

passwrd "admin"

An interactive session opens, and you are prompted for configuration values.

- 3. At the New username prompt, type a new name for the admin user. You can change the name of the admin user without changing the password. Press Enter to leave the name as is.
- 4. At the 01d password prompt, type the old password.
- 5. At the New password prompt, type the new password. The new password must be 8 40 characters in length.
- 6. At the Re-enter new password prompt, type the new password exactly as you typed it in the previous prompt.
- 7. Press Enter to commit the configuration to the firmware.

### Configuring the IP and fibre-channel address

The switch is shipped with a default IP address of 10.77.77.77. Perform the following steps to change the default IP address and to configure the fibre-channel IP address of the switch:

- 1. Login to the switch as the admin user.
- 2. At the command line, type the following command:

ipAddrSet

An interactive session opens, and you are prompted for configuration values. Press Enter without entering a value to skip a prompt and leave the parameter value as is.

- 3. At the Ethernet IP Address prompt, type the new IP address for the Ethernet port on the switch and press Enter.
- 4. At the Ethernet Subnetmask prompt, type the address of the subnetmask and press Enter.
- 5. At the Fibre Channel IP address prompt, type the fibre-channel IP address for the switch and press Enter.
- 6. At the Fibre Channel Subnetmask prompt, type the address of the subnetmask and press Enter.
- 7. At the Gateway Address prompt, type the IP address of the gateway and press Enter.

The configuration is then committed to the switch firmware.

8. You are then prompted whether to make the IP address changes active now or at the next restart. Type *y* at the prompt to change the IP addresses immediately (without restarting).

# Displaying the fabric-wide device count

To verify that you have fabric-wide connectivity when you install a new switch, display the fabric-wide device count from the newly installed switch.

Perform the following steps to display the fabric-wide device count from a switch:

- 1. Login to the switch as the admin user.
- 2. At the command line, type the following command: nsAllShow

This command displays all the connected devices in the fabric.

# **Basic configuration procedures**

This section provides information about the basic configuration tasks for a switch.

# Setting the Telnet timeout value

Perform the following steps to set a new Telnet timeout value:

- 1. Login to the switch as the admin user.
- 2. At the command line, type the following command:

timeout x

where x is the number of minutes before the Telnet connection times out. If you specify  $\theta$ , the Telnet connection never times out. Timeout is disabled by default.

# Displaying the firmware version

Perform the following steps to display the firmware version:

- 1. Login to the switch as the admin user.
- 2. At the command line, type the following command:

version

This command displays the kernel version, the Fabric OS release number, and other information about the firmware.

# Setting the switch date and time

All switches maintain the current date and time in nonvolatile memory. Date and time are used for logging events. Switch operation does not depend on the date and time; a switch with an incorrect date and time value still functions properly.

Perform the following steps to set the date and time of a switch:

- 1. Login to the switch as the admin user.
- 2. At the command line, type the following command:

date "MMDDhhmmYY"

where MM is the month, DD is the date, hh is the hour,  ${\tt mm}$  is minutes, and YY is the year.

Valid values for date "MMDDhhmmYY"

01 - 12 MM DD 01 - 31 hh 00 - 23 00 - 59 mm

- YΥ 00 - 99
  - Note: Year values greater than 69 are interpreted as 1970 1999; year values less than 70 are interpreted as 2000 - 2069. The date function does not support daylight saving time or time zones.

## Displaying the system configuration settings

Perform the following steps to display the system configuration settings:

- 1. Login to the switch as the admin user.
- 2. At the command line, type the following command: configShow

The system configuration settings are displayed.

Note: For more information about the system configuration settings, see the IBM TotalStorage SAN Fibre Channel Switch 3534 Model F08 Command Reference Guide.

#### Backing up the system configuration settings

The two supplied utilities, RSHD.EXE and CAT.EXE, currently do not support uploads for Windows, only downloads. Therefore, FTP must be used on Windows workstations to backup the system configuration, and the FTP server must be running before an upload can occur.

Perform the following steps to upload a backup copy of the configuration settings to a host computer:

- 1. Verify that the RSHD service (on a UNIX machine) or the FTP service (on a Windows machine) is running on the host workstation.
- 2. Login to the switch as the admin user.
- 3. At the command line, type the following command:

configUpload "hostIPaddr", "user", "path filename", "password" where:

- "hostIPaddr" is the IP address of the host computer
- "user" is the user ID used to log into this computer
- "path filename" is the path location and filename of the system configuration file
- "password" is the password for the user ID specified

**Note:** The password operand is only required if you are using FTP.

# Restoring the system configuration settings

Perform the following steps to restore the system configuration settings from a backup copy:

- 1. Verify that the RSHD service (on a UNIX machine) or the FTP service (on a Windows machine) is running on the host workstation.
- 2. Login to the switch as the admin user.
- 3. Shut down the switch by typing the following command at the command line: switchDisable
- At the command line, type the following command: configDownload "hostIPaddr", "user", "path\_filename", "password" where:
  - "hostIPaddr" is the IP address of the host computer
  - "user" is the user ID used to log into this computer
  - "path\_filename" is the path location and filename of the system configuration file
  - "password" is the password for the user ID specified

Note: The password operand is only required if you are using FTP.

 Restart the switch by typing the following command: fastboot

## Upgrading or restoring the switch firmware

Perform the following steps to upgrade or restore the switch firmware:

- 1. Verify that the RSHD service (on a UNIX machine) or the FTP service (on a Windows machine) is running on the host workstation.
- 2. Login to the switch as the admin user.
- At the command line, type the following command: firmwareDownload "hostIPaddr", "user", "path filename", "password"

where:

- "hostIPaddr" is the IP address of the host computer
- "user" is the user ID used to log into this computer
- "path\_filename" is the path location and filename of the new firmware file
- · "password" is the password for the user ID specified

Note: The password operand is only required if you are using FTP.

 Restart the switch by typing the following command: fastboot

### **Disabling a switch**

Perform the following steps to disable a switch:

- 1. Login to the switch as the admin user.
- At the command line, type the following command: switchDisable

All fibre-channel ports on the switch are taken offline. If the switch was part of a fabric, then the remaining switches are reconfigured.

# **Enabling a switch**

Perform the following steps to enable a switch:

- 1. Login to the switch as the admin user.
- At the command line, type the following command: switchEnable

All fibre-channel ports that passed the POST are enabled. If the switch was part of a fabric, it rejoins the fabric.

# **Disabling a port**

Perform the following steps to disable a port:

- 1. Login to the switch as the admin user.
- 2. At the command line, type the following command: portDisable portnumber

where portnumber is the number of the port that you want to disable. If the port is connected to another switch, the fabric might reconfigure. If the port is connected to one or more devices, these devices are no longer available to the fabric.

# Enabling a port

Perform the following steps to enable a port:

- 1. Login to the switch as the admin user.
- 2. At the command line, type the following command:
- portEnable portnumber

where portnumber is the number of the port that you want to enable. If the port is connected to another switch, the fabric might reconfigure. If the port is connected to one or more devices, these devices become available to the fabric.

# Changing a switch name

Perform the following steps to change the name of a switch:

- 1. Login to the switch as the admin user.
- 2. At the command line, type the following command:
  - switchName new\_name

where new\_name is the new name for the switch. Switch names can be up to 19 characters long, they must begin with a letter, and they can contain letters, numbers, or the underscore character.

### Setting the switch status policy

There are seven parameters that determine the status of a switch:

- Number of faulty ports
- · Missing gigabit interface converters (GBICs)
- Power supply status
- · Temperature in the enclosure
- Fan speed
- Port status
- Sgroup ISL status

Each parameter can be adjusted so that a specific threshold must be reached before that parameter changes the overall status of a switch to MARGINAL or DOWN. Only one parameter needs to pass the MARGINAL or DOWN threshold to change the overall status of the switch.

#### Viewing the policy threshold values

Perform the following steps to view the switch status policy threshold values:

- 1. Login to the switch as the admin user.
- At the command line, type the following command: switchStatusPolicyShow

#### Configuring the policy threshold values

Perform the following steps to set the switch status policy threshold values:

- 1. Login to the switch as the admin user.
- 2. At the command line, type the following command:

switchStatusPolicySet

The current switch status policy parameter values are displayed.

- 3. You are prompted to type values for the DOWN and MARGINAL thresholds for each parameter:
  - a. Type the number of faulty ports that are required to change the switch status to DOWN and press Enter.
  - b. Type the number of faulty ports that are required to change the switch status to MARGINAL and press Enter.
  - c. Type the number of missing GBICs that are required to change the switch status to DOWN and press Enter.
  - d. Type the number of missing GBICs that are required to change the switch status to MARGINAL and press Enter.
  - e. Type the number of bad power supply warnings that are required to change the switch status to DOWN and press Enter.
  - f. Type the number of bad power supply warnings that are required to change the switch status to MARGINAL and press Enter.
  - g. Type the number of temperature warnings that are required to change the switch status to DOWN and press Enter.
  - h. Type the number of temperature warnings that are required to change the switch status to MARGINAL and press Enter.
  - i. Type the number of fan speed warnings that are required to change the switch status to DOWN and press Enter.
  - j. Type the number of fan speed warnings that are required to change the switch status to MARGINAL and press Enter.
  - k. Type the number of port down warnings that are required to change the switch status to DOWN and press Enter.
  - I. Type the number of port down warnings that are required to change the switch status to MARGINAL and press Enter.
  - m. Type the number of ISL status down warnings that are required to change the switch status to DOWN and press Enter.
  - n. Type the number of ISL status down warnings that are required to change the switch status to MARGINAL and press Enter.
  - **Note:** By setting the DOWN and MARGINAL values for a parameter to 0,0 that parameter is ignored in setting the overall status for the switch.

4. Verify the threshold settings that you have configured for each parameter. Type the following command to view your current switch status policy configuration: switchStatusPolicyShow

### Enabling the track changes feature

Perform the following steps to enable the track changes feature:

- 1. Login to the switch as the admin user.
- At the command line, type the following command: trackChangesSet 1

A prompt is displayed, verifying that the track changes feature is on. The output from the track changes feature is dumped to the error log for the switch. Use the **errdump** command or the **errshow** command to view the error log.

Trackable changes are:

- Successful login
- Unsuccessful login
- Logout
- · Config file change from task
- · Track-changes on
- Track-changes off

Items in the error log that are created and that are from the track changes feature are labeled Error TRACK. For example:

```
Error 08
-----
0x102cf710 (tShell): May 2 16:12:10
Error TRACK-LOGIN, 4, Successful login
```

#### Displaying whether track changes is enabled

Perform the following steps to display the status of the track changes feature:

- 1. Login to the switch as the admin user.
- 2. At the command line, type the following command:

trackChangesShow

The status of the track changes feature is displayed as either on or off. This also displays whether the track changes feature is configured to send SNMP traps. For example:

```
switch:admin> trackChangesShow
Track changes status: ON
Track changes generate SNMP-TRAP: NO
```

### Configuring a static route between two ports

Perform the following steps to configure a static route between two ports:

- 1. Login to the switch as the admin user.
- 2. At the command line, type the following command:

uRouteConfig port, domain, outputport where:

- port is the port to be statically routed (this can be either an F\_port or an E\_port)
- domain is the domain ID of the specified target switch
- outputport is the output port where traffic is to be forwarded

After this command is issued, and if the output port is a usable port, all frames coming in from a specified port addressed to the specified domain are routed through the specified output port.

If the output port is not usable, the routing assignment is not affected. When the output port becomes usable, the static route assignment for the port is enforced.

**Note:** Using static routes can affect load sharing. If a large number of routes are statically configured to the same output port, the ability of the switch to achieve optimum load sharing can be impaired.

# Configuring the in-order delivery option

In a stable fabric, frames are always delivered in order, even when the traffic between switches is shared among multiple paths. However, when topology changes occur in the fabric (for instance, a link goes down), traffic is rerouted around the failure. When topology changes occur, some frames might be delivered out-of-order.

The default behavior enables out-of-order delivery of frames during fabric topology changes. This enables fast rerouting after a fabric topology change.

#### Forcing in-order delivery of frames

Perform the following steps to force in-order delivery of frames during fabric topology changes:

- 1. Login to the switch as the admin user.
- At the command line, type the following command: iodSet
  - **Note:** This command can cause a delay in establishing a new path when a topology change occurs and should be used with care.

#### Disabling in-order delivery of frames

Perform the following steps to disable in-order delivery of frames during fabric topology changes:

- 1. Login to the switch as the admin user.
- At the command line, type the following command: iodReset

### Displaying help information for a Telnet command

Perform the following steps to display help information about a Telnet command:

- 1. Login to the switch.
- 2. At the command line, type the following command:
  - help command

where command is the command name that you would like help with.

# Reading hexadecimal port diagrams

Many of the commands return port diagrams in hexadecimal format. For example:

| switch:a | dmin> bcastShow |                  |                  |  |
|----------|-----------------|------------------|------------------|--|
| Group    | Member Ports    | Member ISL Ports | Static ISL Ports |  |
| 256      | 0x00012083      | 0x00002080       | 0×0000000        |  |
|          |                 |                  |                  |  |

To read the hexadecimal port diagrams, they must be converted into binary notation. Each hexadecimal value represents four binary values. Each hexadecimal value is converted into a group of four binary values that represent four ports, as listed in Table 2.

| Table 2. Hex | and | binary | values |
|--------------|-----|--------|--------|
|--------------|-----|--------|--------|

| Hex value | Binary value |
|-----------|--------------|
| 0         | 0000         |
| 1         | 0001         |
| 2         | 0010         |
| 3         | 0011         |
| 4         | 0100         |
| 5         | 0101         |
| 6         | 0110         |
| 7         | 0111         |
| 8         | 1000         |
| 9         | 1001         |
| A         | 1010         |
| В         | 1011         |
| C         | 1100         |
| D         | 1101         |
| E         | 1110         |
| F         | 1111         |

After the hexadecimal value is converted into a binary bit map, each bit represents a port, where a value of "1" means "yes" and a value of "0" means "no". The bit map is read from right to left, that is, the least significant bit represents port 0.

For example, if the member port value is displayed in hex as:

0x00012083

This corresponds to a binary bit map of the member ports as follows:

0000 0000 0000 0001 0010 0000 1000 0011

This bit map displays the member ports as port 0, 1, 7, 13, and 16.

#### Working with the management server

This section provides information about working with the management server platform database.

The management server allows a SAN management application to retrieve and administer the fabric and interconnect elements such as switches, servers, and storage devices. It is located at the fibre-channel address FFFFFAh.

#### Configuring access to the management server

An access control list (ACL) of WWN addresses determines which systems have access to the management server platform database. If the ACL is empty (default), the management server is accessible to all systems that are connected in-band to the fabric. For a more secured access, an administrator can specify WWNs in the ACL. These WWNs are usually associated with the management applications. If any WWNs are entered into the ACL, then access to the management server is restricted to only those WWNs listed in the ACL.

#### Displaying the access control list

Perform the following steps to display the management server ACL:

- 1. Login to the switch as the admin user.
- At the command line, type the following command: msConfigure
- At the prompt, type 1 to display the access list.
   A list of WWNs that have access to the management server are displayed. For example:

```
MS Access List consists of (3):{
```

```
20:01:00:60:69:00:60:10
20:02:00:60:69:00:60:10
20:03:00:60:69:00:60:10
```

#### Adding a WWN to the access control list

Perform the following steps to add a WWN to the ACL:

- 1. Login to the switch as the admin user.
- 2. At the command line, type the following command:

msConfigure

- 3. At the prompt, type 2 to add a member based on its port or node WWN.
- 4. At the prompt, type the WWN of the member that you would like to add to the ACL. For example:

20:02:00:60:69:00:60:03

After the action is complete, the main menu is displayed.

- 5. At the prompt, type 1 to verify that the WWN that you entered was added to the ACL.
- 6. After you have verified that the WWN was added correctly, type 0 at the prompt to end the session.
- 7. The following prompt is displayed:
  - Update the FLASH? (yes, y, no, n): [yes]
- 8. Press Enter to update the Flash memory and to end the session.

#### Deleting a WWN from the access control list

Perform the following steps to delete a WWN from the ACL:

- 1. Login to the switch as the admin user.
- At the command line, type the following command: msConfigure
- 3. At the prompt, type 3 to delete a member based on its port or node WWN.
- 4. At the prompt, type the WWN of the member that you would like to delete from the ACL. For example:

20:02:00:60:69:00:60:03

After the action is complete, the main menu is displayed.

- 5. At the prompt, type 1 to verify that the WWN that you entered was deleted from the ACL.
- 6. After you have verified that the WWN was deleted correctly, type 0 at the prompt to end the session.
- 7. The following prompt is displayed:

Update the FLASH? (yes, y, no, n): [yes]

8. Press Enter to update the Flash memory and to end the session.

#### Displaying the management server platform database

Perform the following steps to view the contents of the management server platform database:

- 1. Login to the switch as the admin user.
- 2. At the command line, type the following command:
  - msPlatShow

The contents of the management server platform database are displayed. For example:

```
Platform Name: [9] "first obj"
Platform Type: 5 : GATEWAY
Number of Associated M.A.: 1
Associated Management Addresses:
 [35] "http://java.sun.com/products/plugin"
Number of Associated Node Names: 1
Associated Node Names:
 10:00:00:60:69:20:15:71
Platform Name: [10] "second obj"
Platform Type: 7 : HOST BUS ADAPTER
Number of Associated M.A.: 1
Associated Management Addresses:
  [30] "http://java.sun.com/products/1"
Number of Associated Node Names: 2
Associated Node Names:
  10:00:00:60:69:20:15:79
  10:00:00:60:69:20:15:75
```

### Clearing the management server platform database

Perform the following steps to clear the management server platform database:

- 1. Login to the switch as the admin user.
- 2. At the command line, type the following command:

msPlClearDB

The following message is displayed:

```
Fabric-wise Platform DB Delete operation in progress... done ...
```

# Displaying the capability of a fabric for management server support

Perform the following steps to display the capability of a fabric for management server support:

- 1. Login to the switch as the admin user.
- 2. At the command line, type the following command:

msPlCapabilityShow

The name, WWN, and specific management server capability is displayed for each switch in the fabric.

#### Activating the management server

Perform the following steps to activate the management server for a fabric:

- 1. Login to the switch as the admin user.
- At the command line, type the following command: msPlMgmtActivate

The following message is displayed:

```
Committing configuration...done.
Request Fabric to activate Platform Management services....
Done.
```

## Deactivating the management server

Perform the following steps to deactivate the management server for a fabric:

- 1. Login to the switch as the admin user.
- At the command line, type the following command: msPlMgmtDeactivate
- 3. At the prompt, type y and press Enter.

The following message is displayed:

```
This will erase all Platform entries. Are you sure? (yes, y, no, n): [no] y
Committing configuration...done.
Request Fabric to Deactivate Platform Management services....
Done.
```

# Displaying port status and error logs

This section provides information about displaying port status and information about errors.

**Note:** For more information, see the *IBM TotalStorage SAN Fibre Channel Switch* 3534 Model F08 Command Reference.

#### Displaying the port status

There are two types of statistics that you can view for a port:

- Software statistics
- Hardware statistics

#### Displaying software statistics for a port

Software statistics for a port include information such as the port state, the number of interrupts, the number of link failures, the number of loss of synchronization warnings, and the number of loss of signal warnings.

Perform the following steps to display the software statistics for a port:

- 1. Login to the switch as the admin user.
- 2. At the command line, type the following command:

portShow portnumber

where portnumber is the number of the port that you want to view. A table of software statistics for the port is displayed.

#### Displaying hardware statistics for a port

Hardware statistics for a port include information such as the number of frames received, the number of frames sent, the number of encoding errors received, and the number of Class 2 and Class 3 frames received.

Perform the following steps to display the hardware statistics for a port:

- 1. Login to the switch as the admin user.
- 2. At the command line, type the following command:

portStatsShow portnumber

where portnumber is the number of the port that you want to view. A table of hardware statistics for the port is displayed.

### Displaying a summary of port errors

Perform the following steps to display a summary of port errors for a switch:

- 1. Login to the switch as the admin user.
- At the command line, type the following command: portErrShow

A summary of port errors for all the ports in a single switch is displayed.

The display contains one output line per port. Table 3 explains the types of errors counted.

Table 3. Port error summary

| Error type | Description                    |
|------------|--------------------------------|
| frames tx  | Frames transmitted.            |
| frames rx  | Frames received.               |
| enc in     | Encoding errors inside frames. |
| crc err    | Frames with CRC errors.        |
| too shrt   | Frames shorter than minimum.   |

Table 3. Port error summary (continued)

| Error type | Description                              |
|------------|------------------------------------------|
| too long   | Frames longer than maximum.              |
| bad eof    | Frames with bad end-of-frame delimiters. |
| enc out    | Encoding error outside of frames.        |
| disc c3    | Class 3 frames discarded.                |
| link fail  | Link failures (LF1 or LF2 states).       |
| loss sync  | Loss of synchronization.                 |
| loss sig   | Loss of signal.                          |
| frjt       | Frames rejected with F_RJT.              |
| fbsy       | Frames busied with F_BSY.                |

# Displaying a port error log

There are two ways to display the error log for the fibre-channel frames of all ports on a switch:

- · Display the error log one page (22 entries) at a time
- Display the entire error log

Perform the following steps to display the error log one page (22 entries) at a time:

- 1. Login to the switch as the admin user.
- At the command line, type the following command: portLogShow

Perform the following steps to display the entire error log:

- 1. Login to the switch as the admin user.
- At the command line, type the following command: portLogDump

### Clearing a port error log

Clearing a port error log is useful when conducting diagnostics on a port. For example, you might want to clear the port log before triggering an activity so that the port log only contains information about that activity.

Perform the following steps to clear a port error log:

- 1. Login to the switch as the admin user.
- At the command line, type the following command: portLogClear
- 3. Verify that the port log was cleared by running the **portLogShow** command.

# Displaying the switch status

The switch status can be either Healthy/OK, Marginal/Warning, or Down. The overall status of a switch is determined by the status of several individual components within the switch. For more information about how the overall switch status is determined, see the *IBM TotalStorage SAN Fibre Channel Switch 3534 Model F08 Command Reference*.

Perform the following steps to display the overall status of a switch:

- 1. Login to the switch as the admin user.
- 2. At the command line, type the following command:

switchStatusShow

The status of the switch should be Healthy/OK. If the status is Marginal/Warning or Down, the components contributing to this status are displayed.

## Displaying information about a switch

Perform the following steps to display information about a switch:

- 1. Login to the switch as the admin user.
- 2. At the command line, type the following command:

switchShow

The switchShow command displays the following information for a switch:

#### switchName

The name of the switch.

#### switchName

The symbolic name of the switch.

#### switchType

The model and firmware version numbers of the switch.

#### switchState

The state of the switch. Valid states are: Online, Offline, Testing, or Faulty.

#### switchRole

The role of the switch. Valid roles are: Principal, Subordinate, or Disabled.

#### switchDomain

The domain ID of the switch.

#### switchld

The embedded port destination ID (DID) of the switch.

#### switchWwn

The worldwide name of the switch.

switchBeacon

The beaconing state of the switch. Valid states are: On, Off.

#### zoning mode

The zoning mode of the switch. Valid modes are: On, Off.

The **switchShow** command also displays the following information for ports on the specified switch:

#### Module type

The GBIC type, if a GBIC is present.

#### Port status

The port status.

# Displaying the uptime of a switch

Perform the following steps to display the uptime for a switch:

- 1. Login to the switch as the admin user.
- At the command line, type the following command: uptime

This command displays the length of time that the system has been running, the total cumulative amount of up time since the system was first started, the date and time of the last restart, and the reason for the last restart.

The reason for the last switch restart is also recorded in the error log.

### Displaying the fan status

Perform the following steps to display the fan status of a switch:

- 1. Login to the switch as the admin user.
- 2. At the command line, type the following command: fanShow

The possible values for fan status are:

**OK** The fan is functioning correctly.

#### below minimum

The fan is present, but is rotating too slowly or has stopped.

## Displaying the temperature status

Perform the following steps to display the temperature status of a switch:

- 1. Login to the switch as the admin user.
- 2. At the command line, type the following command:

tempShow

This command displays the current temperature readings from each of the five temperature sensors located on the main printed circuit board of the switch. The sensors are located, approximately, one in each corner and one at the center of the printed circuit board.

# Displaying a switch error log

There are two ways to display a switch error log:

- · Display the error log one page (22 entries) at a time
- Display the entire error log

Perform the following steps to display the switch error log one page (22 entries) at a time:

- 1. Login to the switch as the admin user.
- At the command line, type the following command: errShow

Perform the following steps to display the entire switch error log:

- 1. Login to the switch as the admin user.
- 2. At the command line, type the following command:

errDump

# Running diagnostic tests on the switch hardware

There are several diagnostic tests that you can run on a switch. Every time a switch is started, these tests are generally run during the POST. For more information on these tests, see the *IBM TotalStorage SAN Fibre Channel Switch 3534 Model F08 Command Reference Guide*.

- camTest
- centralMemoryTest
- cmemRetentionTest
- cmiTest
- crossPortTest
- portLoopbackTest
- sramRetentionTest
- turboRamTest
- statsTest
- spinSilk

# **Chapter 3. TotalStorage Specialist**

This chapter provides the following information about TotalStorage Specialist:

- "TotalStorage Specialist overview"
- "Installing TotalStorage Specialist" on page 44
- "Using TotalStorage Specialist" on page 48
- "Administrative Interface" on page 126
- "Telnet interface" on page 150

# **TotalStorage Specialist overview**

TotalStorage Specialist provides a graphical interface that allows you to monitor and manage entire fabrics and individual switches and ports from a standard workstation. It runs on Fabric OS. All switches in the fabric are displayed in the main window of TotalStorage Specialist, including switches that do not have a TotalStorage Specialist license. However, only switches that have a TotalStorage Specialist license installed can be managed through TotalStorage Specialist. Other switches must be managed using Telnet or SES.

# Advantages of TotalStorage Specialist

TotalStorage Specialist is an excellent partner to the traditional Telnet commands, and in many ways can provide faster and more effective results than can be achieved strictly through a command-line interface.

Following are some of the features that make TotalStorage Specialist an important part of the switch management and administration process.

TotalStorage Specialist:

- · Can be used simultaneously with Telnet commands.
- Can help you find the appropriate Telnet command to perform a desired function. For instance, you can perform a function using TotalStorage Specialist, and watch in a second window as the Telnet commands are displayed.
- · Simplifies the zoning process.
- Provides the Performance Monitor feature. This feature allows you to view the status and traffic of a switch or port in seconds by easily creating a variety of effective graphs.
- · Is easy and intuitive to use.

# **Capabilities of TotalStorage Specialist**

TotalStorage Specialist provides the following information and capabilities:

- · Monitoring and managing the entire fabric
  - Status of all switches in the fabric
  - Access to event logs for entire fabric
  - Zoning functions (optionally licensed)
  - Access to the Name Server Table
  - Telnet functions
  - Switch beaconing for rapid identification in large fabric environments
  - Ability to name and zone QuickLoops

- · Monitoring and managing individual switches
  - Summary information about each switch
  - Access to event logs for individual switches
  - Switch configuration and administration
  - Ability to upgrade Fabric OS and license key administration
  - Report capability for switch configuration information
- Monitoring and managing individual ports
  - Port status
  - Information about GBIC serial IDs
  - Information about connected devices
  - Loop information
  - Port performance including frame counts (frames in, frames out) and error counts

When monitoring and managing the entire fabric, TotalStorage Specialist allows you to perform the following functions:

- View the status of all the switches in the fabric.
   For more information, see "Fabric view" on page 49.
- Access event logs for the entire fabric.
   For more information, see "Fabric Events view" on page 52.
- Set up and manage zoning functions (optionally licensed).
   For more information, see "Zone Administration view (optional software required)" on page 57.
- Access the Name Server Table.
   For more information, see "Name Server Table view" on page 55.
- Access Telnet functions.
  - For more information, see "Telnet interface" on page 150.
- Use switch beaconing for rapid identification in large fabric environments. For more information, see "Switch Events view" on page 86.
- Name and zone QuickLoops (optionally licensed).

For more information, see "QuickLoop tab" on page 146.

When monitoring and managing individual switches, TotalStorage Specialist allows you to perform the following functions:

View summary information about each switch.

For more information, see "Config tab" on page 82.

• View event logs for individual switches.

For more information, see "Switch Events view" on page 86.

• Perform switch configuration and administration.

For more information, see "Administrative Interface" on page 126, "Switch Settings tab" on page 128, "Current Settings tab" on page 97, and "Fabric Watch view (optional software required)" on page 88.

- Use the ability to upgrade Fabric OS and license key administration. For more information, see "Firmware/Upgrade tab" on page 131.
- Use report capability for switch configuration.
   For more information, see "Report tab" on page 137.

When monitoring and managing individual ports, TotalStorage Specialist allows you to perform the following functions:

- View the port status.
  - For more information, see "PortStats tab" on page 99.
- View information about GBIC serial IDs.

For more information, see "GBIC tab" on page 101.

• View and manage loop information.

For more information, see "Loop tab" on page 104, "QuickLoop tab" on page 146, or "Name Server Table view" on page 55.

• View port performance, including frame counts (frames in, frames out) and error counts.

For more information, see "Current Settings tab" on page 97.

## **TotalStorage Specialist main views**

TotalStorage Specialist provides access to and information about the fabric through a number of separate windows called *views*, making it possible to manage and monitor several aspects of the fabric at the same time.

The main views available through TotalStorage Specialist are:

- Fabric view
- · Switch view
- · Port Information view
- **Note:** Each main view has several layers, or subviews, that allow for more complex functionality. For more information about what you can do with these views, see "Fabric view" on page 49, "Switch view" on page 84, or "Port Information view" on page 97.

Following is a brief summary of each view. These views are discussed in detail in following sections.

#### **Fabric view**

The initial display after launching TotalStorage Specialist is the Fabric view, as shown in Figure 7 on page 40.

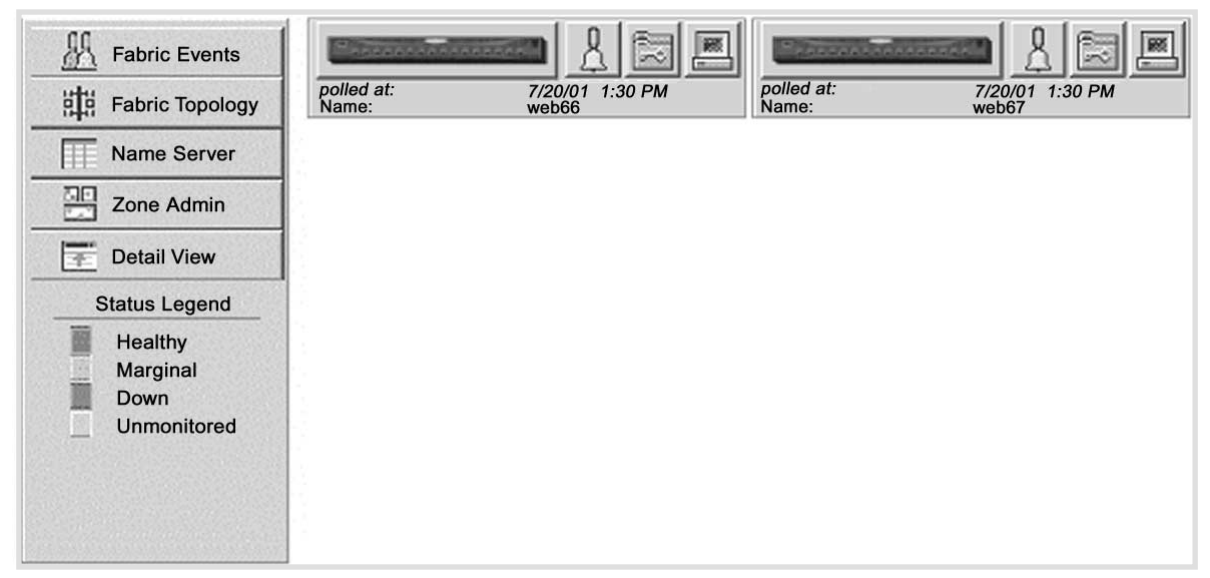

SJ000185

Figure 7. Fabric view

Fabric view displays a control panel that provides access to fabric-wide options, a panel for each switch in the fabric, plus a legend that explains the meaning of the background colors on the **Switch** icons. Each panel contains an icon that represents the switch itself, in addition to icons for Switch Events and the Administrative and Telnet interfaces. The background color of the switch icon represents the status of that particular switch or integrated fabric.

Switch status is calculated approximately once per second; however, the initial calculation does not occur until 30 - 60 seconds after the switch is started. It is calculated from the status of data structures in the switch, and is stored as the variable "switchStatus".

**Note:** For all statuses that are based on errors per time interval, any errors cause the status to show faulty until the entire sample interval has passed.

For more information about the functions that are accessible through Fabric view, see "Fabric view" on page 49.

#### Switch view

Switch view is accessible from Fabric view, as shown in Figure 8 on page 41.

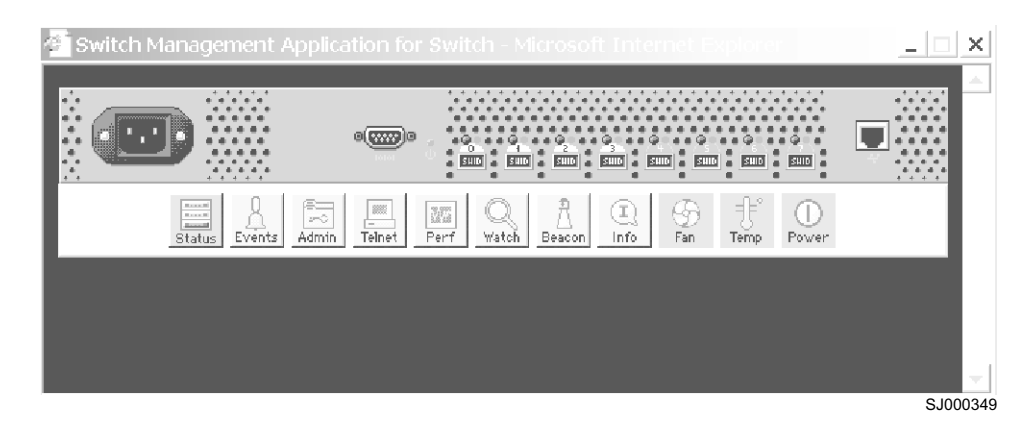

Figure 8. Switch view

The Switch view displays information about individual switches, including a real-time view of switch status. This information is accessed by selecting the Switch icon on a switch panel. The **Switch** view is also the launch point for the Switch Events view, the Telnet interface, the Fabric Watch view, the Administrative interface, the Performance view, and the Port Information view. It includes icons that display the status of the switch fans, temperature monitors, and beacon.

For more information about the functions that are accessible through the Switch view, see "Switch view" on page 84.

#### Port Information view

The Port Information view is accessible from the Switch view, as shown in Figure 9.

| 👺 Port Information for S      | Switch    |                           |       | _ 🗆 X |
|-------------------------------|-----------|---------------------------|-------|-------|
| 0 1 2 3 4 5 6 7               |           |                           |       |       |
|                               |           |                           |       | 1     |
| Port WWN: 20:00:00:60:69      | :00:07:53 | Port Status: No_Light     |       |       |
| Port Module: sw (Serial id G  | BIC)      | Port Type: U-Port         |       |       |
|                               |           |                           |       |       |
| PortStats GBIC Loop           |           |                           |       |       |
|                               | _         |                           |       |       |
| 4-Byte Word Transmitted:      | 0         | Short Frames:             | 0     |       |
| 4-Byte Word Received:         | 0         | Long Frames:              | 0     |       |
| Frames Transmitted:           | 0         | Bad End-of-Frames:        | 0     |       |
| Frames Received:              | 0         | Encd Errs Outside Frames: | 0     |       |
| C2 Frames Received:           | 0         | C3 Frames Discarded:      | 0     |       |
| C3 Frames Received:           | 0         | LIP Ins:                  | 0     |       |
| Link Control Frames Received: | 0         | LIP Outs:                 | 0     |       |
| Moast Frames Received:        | 0         | Last LIP Received:        | 00,00 |       |
| Mcast Timeouts:               | 0         | Frames Rejected:          | 0     |       |
| Mcast Frames Transmitted:     | 0         | Frames Busied:            | 0     |       |
| Time R RDY Priority:          | 0         | Link Failure:             | 0     |       |
| Time BB Credit Zero:          | 0         | Loss of Sync:             | 0     |       |
| Encd Errs Inside Frames:      | 0         | Loss of Signal:           | 1     |       |
| Frames with CRC Errs:         | 0         | Port Speed:               | N2GB  |       |
|                               |           | Port Trunk:               | No    |       |
|                               |           |                           |       |       |
|                               |           |                           |       |       |
|                               |           |                           |       |       |
| Warning: Applet Window        |           |                           |       |       |
| wannig. Applet window         |           |                           |       |       |

Figure 9. Port Information view

SJ000351

The Port Information view displays statistics and status for the selected port, GBIC, or loop. This information is accessed by selecting the icon for the relevant port in Switch view.

For more information about the functions that are accessible through the Port Information view, see "Port Information view" on page 97.

Table 4 provides a summary of the views that TotalStorage Specialist provides access to, including information about the fabric through a number of separate windows.

| View                           | Description                                                                                                    |
|--------------------------------|----------------------------------------------------------------------------------------------------|
| Initial display upon launching | TotalStorage Specialist                                                                                                    |
| Fabric view                    | Displays a control panel that provides access to<br>fabric-wide options, a panel for each switch in the fabric,<br>plus a legend that explains the meaning of the background<br>colors on the <b>Switch</b> icons. Each panel contains an icon<br>that represents the switch itself, in addition to icons for<br>Switch Events and the Administrative and Telnet<br>interfaces. The background color of the <b>Switch</b> icon<br>represents the status of that particular switch or integrated<br>fabric. |
| Accessible from the Fabric vie | w:                                                                                                    |
| Fabric Events view             | Displays the error log for the fabric, which is the combination of the error logs of all the switches in the fabric. Accessed by selecting the <b>Fabric Events</b> icon on the control panel.                                                                                                    |
| Fabric Topology view           | Displays physical configuration, including active domains, paths, and routing information. Accessed by selecting the <b>Fabric Topology</b> icon on the control panel.                                                                                                    |
| Name Server Table view         | Displays the Name Server Table for the fabric. Use to view information about the devices that are attached to the fabric. Accessed by selecting the <b>Name Server</b> icon on the control panel.                                                                                                    |
| Zone Administration view       | Provides an interface to zoning, including zone settings, zone aliases, QuickLoops, and zone configurations. Accessed by selecting the <b>Zone Admin</b> icon on the control panel. A switch must have a zoning license for this interface to be available.                                                                                                    |
| Summary view/Detail view       | Toggles between summarized and detailed versions of the Fabric view.                                                                                                    |
| Switch view                    | Displays information about individual switches, including a real-time view of switch status. Accessed by selecting the <b>Switch</b> icon on a switch panel. The Switch view is also the launch point for the Switch Events view, the Telnet interface, the Fabric Watch view, the Administrative Interface, the Performance view, and the Port Information view. It includes icons that display the status of the switch fans, temperature monitors, and beacon.                                          |
| Switch Events view             | Displays the error log for the switch. Accessed by selecting the <b>Events</b> icon on the switch panel. This view can also be accessed through the Switch view (see "Switch Events view" on page 86).                                                                                                    |

Table 4. Summary of TotalStorage Specialist views

| View                            | Description                                                                                                    |
|---------------------------------|----------------------------------------------------------------------------------------------------|
| Telnet Interface                | Provides an interface for using Telnet commands for<br>switch diagnostics, troubleshooting, and fabric<br>management. Accessed by selecting the <b>Telnet</b> icon on<br>the switch panel. This view can also be accessed through<br>the Switch view (see "Telnet interface" on page 150).              |
| Administrative Interface        | Provides an interface for performing functions such as<br>upgrading firmware versions or reconfiguring a switch.<br>Accessed by selecting the <b>Admin</b> icon on the switch<br>panel. This view can also be accessed through the Switch<br>view (see "Administrative Interface" on page 126).         |
| Accessible from the Switch view | ew:                                                                                                    |
| Port Information view           | Displays statistics and status for the selected port, GBIC,<br>or loop. Accessed by selecting the icon for the relevant<br>port in the Switch view.                                                                                                    |
| Power Supply Status             | Green indicates that the power supply is on.                                                                                                    |
| Switch Events view              | Displays the error log for the switch. Accessed by selecting the <b>Events</b> icon in the Switch view. This view can also be accessed through the Fabric view (see "Fabric view" on page 49).                                                                                                    |
| Telnet Interface                | Provides an interface for using Telnet commands for<br>switch diagnostics, troubleshooting, and detailed fabric<br>management. Accessed by selecting the <b>Telnet</b> icon in the<br>Switch view. This view can also be accessed through the<br>Fabric view (see "Fabric view" on page 49).            |
| Fabric Watch view               | Monitors fabric elements and displays error and<br>performance counter status, issuing an alert when<br>conditions are out of acceptable ranges. Accessed by<br>selecting the <b>Watch</b> icon in the Switch view. A switch must<br>have a Fabric Watch license for this interface to be<br>available. |
| Fan icon                        | Indicates the number of fans in the switch that are within<br>normal range by the changing color of the icon (see the<br>color legend in "Fabric view" on page 49).                                                                                                    |
| Administrative Interface        | Provides an interface for performing functions such as<br>upgrading firmware versions or reconfiguring a switch.<br>Accessed by selecting the <b>Admin</b> icon in the Switch view.<br>This view can also be accessed through the Fabric view<br>(see "Fabric view" on page 49).                        |
| Performance view                | Portrays real-time data throughput for each port and displays total switch bandwidth utilization through a graphic representation. Accessed by selecting the <b>Perf</b> icon in the Switch view.                                                                                                    |
| Beacon icon                     | Select to turn the beacon, which is an indicator light on the front panel of the switch, on or off. Appearance of icon indicates whether beacon is lit.                                                                                                    |
| Temperature icon                | Indicates the number of temperature sensors in the switch<br>that are within range by the changing color of the icon<br>(see the color legend in "Fabric view" on page 49).                                                                                                    |

Table 4. Summary of TotalStorage Specialist views (continued)

## Installing TotalStorage Specialist

This section provides information about installing TotalStorage Specialist.

### Installation requirements

The switch and the workstation must both meet specific requirements for the correct installation and operation of TotalStorage Specialist.

#### Switch requirements

TotalStorage Specialist can be used to manage switches that meet the following requirements:

- 3534 and 2109 series switches
- · Fabric OS version 3.0 or later installed

#### Workstation requirements

The following items are required for the correct installation and operation of TotalStorage Specialist:

- Supported operating systems
  - Solaris 2.61 or later
  - Windows 95, 98, or 2000
  - Windows NT 4.0
- · Adequate random access memory (RAM) (Windows operating systems only)
  - 128 MB for fabrics containing 21 switches or less
  - 256 MB for fabrics containing more than 21 switches
- 5 MB of free disk space
- · A compatible Web browser
  - Netscape Communicator 4.51 or later
  - Internet Explorer 4.01 or later

**Note:** The browser must be configured to work with TotalStorage Specialist. For information about how to do this, see "Installing a supported Web browser".

- The correct version of the Java<sup>™</sup> plug-in for the operating system:
  - For Windows 95, 98, 2000, or NT, use Java plug-in version 1.2.2-006 or later.
  - For Solaris, use Java plug-in version 1.2.2-02 for Solaris, including the Java plug-in patch created by Sun Microsystems for Solaris.

### **Pre-installation steps**

Before you install TotalStorage Specialist, you must do the following:

- 1. Install a supported Web browser.
- 2. Configure the Web browser.
- 3. Install the Java plug-in on the workstation.

#### Installing a supported Web browser

If you do not already have a Web browser installed, install one of the following browsers:

- Netscape Communicator 4.51 or later, available from the Web site at: www.netscape.com
- Internet Explorer 4.01 or later, available from the Web site at: www.microsoft.com

#### Configuring the Web browser

You must configure either Netscape Communicator or Internet Explorer with specific browser settings.

**Configuring Netscape Communicator:** The Web browser cache must be cleared after Fabric OS version 3.0 is installed. Some browsers use local cache copies of jar files and image files to improve performance (depending on the options that are selected in the browser), which can cause incorrect display in TotalStorage Specialist.

Perform the following steps to remove cached files from Netscape Communicator:

- 1. Select Edit -> Preferences.
- 2. Click Advanced in the left text box to expand it, then click Cache.
- 3. On the Cache panel, click Clear Memory Cache.
- 4. Click Clear Disk Cache.
- 5. Click OK.
- 6. Exit and relaunch the browser.

**Configuring Internet Explorer:** For TotalStorage Specialist with Internet Explorer to run correctly, you must clear the browser cache after installation, and specify the appropriate settings for browser refresh frequency and process model.

• The browser cache must be cleared after Fabric OS version 3.0 is installed. The browser can use local cache copies of jar files and image files to improve performance (depending on the options that are selected in the browser), which can cause incorrect display.

Perform the following steps to remove cached files from Internet Explorer:

- 1. Select **Internet Options** from the View menu if using Internet Explorer 4.x, or from the Tools menu if using Internet Explorer 5.x.
- 2. Click the General tab.
- 3. Click Delete Files... (under Temporary Internet Files).
- 4. Click OK.
- 5. Exit and relaunch the browser.
- Browser pages must be refreshed at every visit to ensure the correct operation of the Switch Admin feature.

Perform the following steps to set the refresh frequency:

- 1. Select **Internet Options** from the View menu if using Internet Explorer 4.x, or from the Tools menu if using Internet Explorer 5.x.
- 2. Click the General tab.
- 3. Click Settings (under Temporary Internet Files).
- 4. Under Check for newer versions of stored pages, select **Every visit to the page**.
- The correct browser process model must be selected.

Perform the following steps to select the browser process model:

- 1. Select View —> Internet Options if using Internet Explorer 4.x, or Tools —> Internet Options if using Internet Explorer 5.x.
- 2. Click the **Advanced** tab to expand the Browsing category.
- 3. Under Browsing, select **Browse in a new process** if using Internet Explorer 4.x, or **Launch browser windows in a separate process** if using Internet Explorer 5.x.

#### Installing the Java plug-in on the workstation

A Java plug-in must be installed on the workstation for the correct operation of TotalStorage Specialist. The required plug-in version depends on the operating system.

*Installing the Java plug-in on a Solaris workstation:* Solaris workstations require both the Java plug-in version 1.2.2-02 for Solaris and the patch created by Sun Microsystems for use with the Java plug-in on Solaris.

Perform the following steps to install the Java plug-in on Solaris:

- 1. Locate the Java plug-in at the Sun Microsystems Web site at: www.sun.com
- 2. Follow the instructions to install the Java plug-in for Solaris.
- Open the .cshrc file and set the path to the Java plug-in executable file. For example, the following could be added to the .cshrc file: NPX\_PLUG-IN\_PATH=/opt/NSCPcom/plug-in export NPX PLUG IN PATH

Perform the following steps to install the patch on Solaris:

- 1. Go to the Sun Web site at: www.sun.com
- 2. Using the SEARCH option, type the string 108593 in the search field and press Enter.
- 3. Follow the link to download the patch.
- 4. Exit the browser when the download is complete.
- 5. Install the patch.
- 6. Restart the system.
- 7. Relaunch the browser.
- 8. Enter the IP address of the switch.

*Installing the Java plug-in on a Windows workstation:* Windows 95, 98, 2000 and NT workstations require Java plug-in version 1.2.2-006 or later.

Perform the following steps to determine the version of the Java plug-in that is installed on the Windows workstation:

- Launch the Java plug-in Control Panel from Start —> Programs —> Java plug-in Control Panel.
- 2. Turn on the Java console.
- 3. Launch the Web browser.
- Type the name or IP address of a switch running Fabric OS version 2.2 or later and press Enter.

The switch launches the Java plug-in console, displaying the Java plug-in version that is currently installed.

If the correct version of TotalStorage Specialist is installed, it is ready to use. If the correct version of TotalStorage Specialist is not installed, perform the following steps to install it:

- 1. If no Java plug-in is installed:
  - a. Point the browser towards a switch running Fabric OS version 3.0.
  - b. Follow the link to the Sun Microsystems Web site.

- c. Download the correct Java plug-in.
- d. Double-click the downloaded file to install the plug-in.
- 2. If an outdated version of the Java plug-in is currently installed:
  - a. Uninstall the outdated version.
  - b. Relaunch the browser.
  - c. Type the address of a switch running Fabric OS version 3.0 or later.
  - d. Follow the link to the Sun Microsystems Web site.
  - e. Download the new Java plug-in.

### Installing TotalStorage Specialist on the switch

TotalStorage Specialist can be installed either through Telnet or from the Web browser. Installing TotalStorage Specialist requires installing a license on each switch that will be managed from TotalStorage Specialist.

To determine whether a license is already installed on a switch, see "Installing TotalStorage Specialist through Telnet" and "Installing TotalStorage Specialist from the Web browser" on page 48. If a license is not installed, contact your switch supplier to obtain a license key.

#### Installing TotalStorage Specialist through Telnet

To install TotalStorage Specialist through Telnet:

- 1. Login to the switch through Telnet, using an account that has administrative privileges.
- 2. Type licenseShow on the Telnet command line to determine whether a TotalStorage Specialist license is already installed on the switch .

A list of all the licenses that are currently installed on the switch displays. For example:

```
admin> licenseShow
1A1AaAaaaAAAA1a:
Release v2.2
Zoning license
SES license
QuickLoop license
```

If the TotalStorage Specialist license is correctly listed, the feature is installed and is immediately available.

If the TotalStorage Specialist license is not included in the list or is incorrect, continue with step 3.

3. Type the following on the command line:

```
licenseAdd "key"
```

where "key" is the license key. The license key is case-sensitive and must be entered exactly as given.

 Verify that the license was added by typing the following on the command line: licenseShow

If the TotalStorage Specialist license is not listed, repeat step 3.

**Note:** The Java plug-in must also be installed on the client machine to access TotalStorage Specialist.

#### Installing TotalStorage Specialist from the Web browser

If none of the switches in the fabric have a TotalStorage Specialist license, a license dialog is automatically displayed when you access any of the switches from the Web browser. If the fabric already contains at least one licensed switch, you can use TotalStorage Specialist to view and license other switches from the licensed switch.

Perform the following steps to install the first license from the Web browser:

- 1. Launch the Web browser.
- 2. Type the switch name or IP address in the **Location/Address** field (for example: http://111.222.33.1), and press Enter.

If a license is already installed on the switch, TotalStorage Specialist launches. If no license is installed, a license dialog displays.

3. If the license dialog displays, follow the instructions in the dialog.

Perform the following steps to install additional licenses from the Web browser:

- 1. Launch the Web browser.
- Type the name or IP address of the licensed switch in the Location/Address field (for example: http://111.222.33.1) and press Enter. TotalStorage Specialist opens, displaying the Fabric view.
- 3. Click the icon for the switch that you want to license. A licensing window opens.
- 4. Follow the instructions in the licensing window.

# Launching TotalStorage Specialist

You can launch TotalStorage Specialist after the license is installed on the switch and the Java plug-in is installed on the client machine.

Perform the following steps to launch TotalStorage Specialist:

- 1. Launch the Web browser.
- 2. Type the switch name or IP address in the **Location/Address** field and press Enter.

TotalStorage Specialist launches, displaying the Fabric view.

# Using TotalStorage Specialist

This section describes the views and interfaces that are available through TotalStorage Specialist. These views and interfaces are:

- Fabric view
- Fabric Events view
- Fabric Topology view
- Name Server Table view
- · Zone Administration view (optional software)
- Switch view
- Switch Events view
- · Fabric Watch view (optional software)
- · Port Information view
- Administrative interface
- Telnet interface

**Note:** Switches can be accessed using different methods, such as from the front panel, Telnet, SNMP, and the Web browser, any of which can occur simultaneously. To verify that modifications are correctly applied, ensure that the switch is modified from only one connection at a time.

### **Fabric view**

The Fabric view is the first view that displays when you connect to a switch. It provides access to specific information about each switch, in addition to other options and a legend explaining the colors used to indicate switch status. Every switch in the fabric, including any unlicensed switches, is represented by a switch panel in the Fabric view. However, only switches with a TotalStorage Specialist license can be managed from TotalStorage Specialist. To add a license for an unlicensed switch, select the corresponding **Switch** icon in Fabric view, and a license window automatically displays.

Perform the following steps to launch TotalStorage Specialist and access the Fabric view:

- 1. Launch the Web browser.
- 2. Type the switch name or IP address in the **Location/Address** field and press Enter.
  - **Note:** This switch is assumed to be the local domain. For information that is specific to QuickLoop to be available, the QuickLoop switch must be the host domain.

TotalStorage Specialist launches, displaying Fabric view. The Fabric view consists of two logical parts:

- The Control panel
- The Switch panel

Figure 10 on page 50 shows the full detail version of the Fabric view.

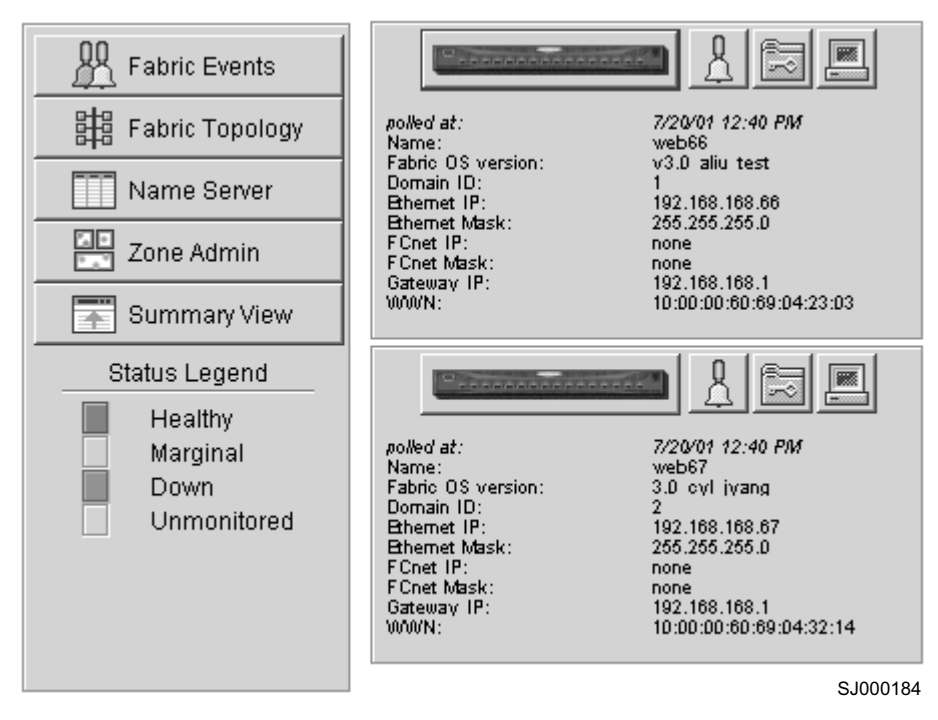

Figure 10. Detailed version of the Fabric view

To see the Summary version of the Fabric view, click **Summary View** on the left side of the Fabric view.

Figure 11 shows the summary version of the Fabric view.

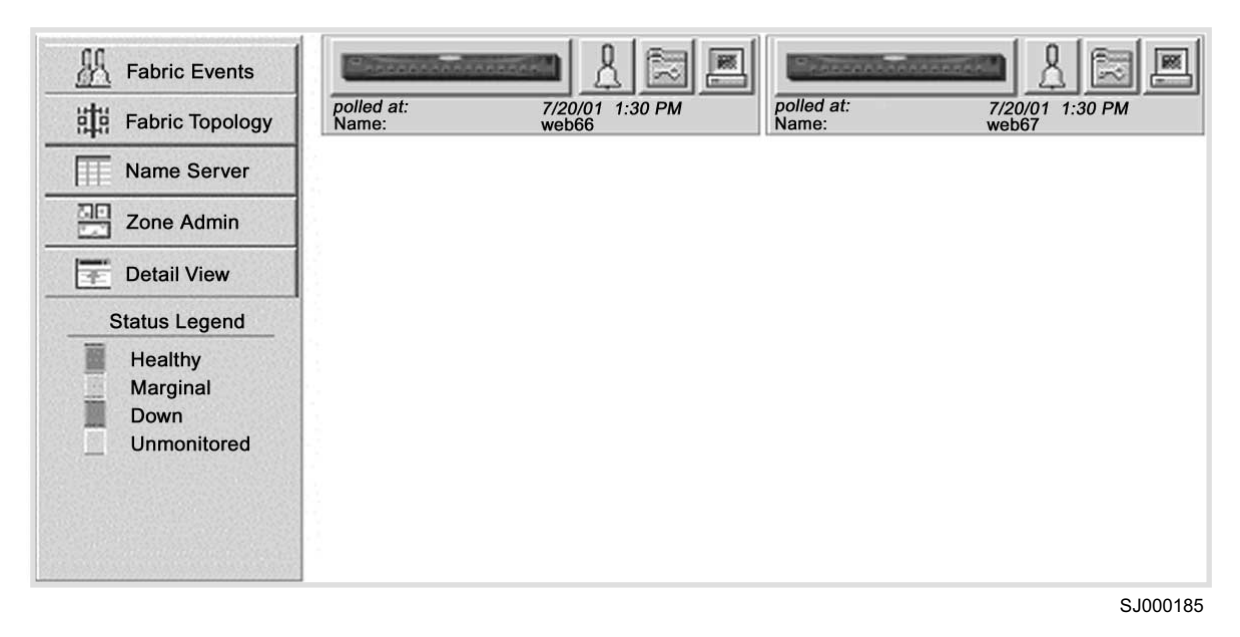

Figure 11. Summary version of the Fabric view

Table 5 on page 51 describes the buttons that are displayed in the Control panel portion (left side) of the Fabric view.
| Button                  | Description                                                                                                    |  |  |  |
|-------------------------|----------------------------------------------------------------------------------------------------|--|--|--|
| Fabric Events           | Select to open the Fabric Events view. The Fabric<br>Events view provides a running log of events in the<br>fabric. For additional information, see "Fabric<br>Events view" on page 52.                                                                                                    |  |  |  |
| Fabric Topology         | Select to open the Fabric Topology view. The<br>Fabric Topology view summarizes the physical<br>configuration of the fabric from the perspective of<br>the local domain (the domain of the switch entered<br>as a URL in the Web browser). For additional<br>information, see "Fabric Topology view" on page 53. |  |  |  |
| Name Server             | Select to open the Name Server Table view. The<br>Name Server Table view provides the name server<br>entries listed in the Simple Name Server database.<br>For additional information, see "Name Server Table<br>view" on page 55.                                                                               |  |  |  |
| Zone Admin              | Select to open the Zone Administration view. This view is available only if a zoning license is installed. For additional information, see "Zone Administration view (optional software required)" on page 57.                                                                                                   |  |  |  |
| Summary and Detail View | Toggle to view either the Summary or Detail version of the Fabric view. The Summary version shows abbreviated switch panels. The default view is Detail.                                                                                                    |  |  |  |
| Status Legend           | Defines the meaning of the colors that are visible in<br>the background of the switch icons. Each color<br>indicates a different operational state:                                                                                                    |  |  |  |
|                         | Green Healthy                                                                                                    |  |  |  |
|                         | Yellow Marginal (mix of good and faulty readings)                                                                                                    |  |  |  |
|                         | Red Down (more than two faulty readings)                                                                                                    |  |  |  |
|                         | Gray Unknown or unmonitored                                                                                                    |  |  |  |
|                         | If no data is available from a switch, the most recent background color remains displayed.<br><b>Note:</b> For all statuses that are based on errors per time interval, any error causes the status to show faulty until the entire sample interval has passed.                                                  |  |  |  |

Table 5. Control panel of the Fabric view

Table 6 describes the icons and fields that are displayed in the Switch panel portion (right side) of the Fabric view.

Table 6. Switch panel of the Fabric view

| Icon or field | Description                                                                                                    |
|---------------|----------------------------------------------------------------------------------------------------|
| Switch icon   | Select to open the Switch view for the<br>switch. Each switch type is represented by a<br>different icon. The background color around<br>the icon indicates the status of the switch.<br>For more information about this view, see<br>"Switch view" on page 40. |

| Icon or field      | Description                                                                                                    |  |  |
|--------------------|----------------------------------------------------------------------------------------------------|--|--|
| Events icon        | Select to open the Switch Events view. The<br>Switch Events view displays the switch<br>events log. For more information about this<br>view, see "Switch Events view" on page 86. |  |  |
| Admin icon         | Select to open the Switch Administration view. For more information about this view, see "Administrative Interface" on page 126.                                                  |  |  |
| Telnet icon        | Select to launch the Telnet Interface for the switch. For more information about this view, see "Telnet interface" on page 150.                                                   |  |  |
| polled at:<br>or   | Time of the last status check, or if currently<br>unavailable, the time of the last successful<br>status check.                                                                   |  |  |
| unreachable since: |                                                                                                    |  |  |
| Name:              | The name of the switch.                                                                                                    |  |  |
| Fabric OS version: | The version of Fabric OS installed on the switch.                                                                                                    |  |  |
| Domain ID:         | A number that uniquely identifies the switch within the fabric.                                                                                                    |  |  |
| Ethernet IP:       | The Ethernet IP address.                                                                                                    |  |  |
| Ethernet Mask:     | The Ethernet subnetmask.                                                                                                    |  |  |
| FCnet IP:          | The fibre-channel IP address.                                                                                                    |  |  |
| FCnet Mask:        | The fibre-channel subnetmask.                                                                                                    |  |  |
| Gateway IP:        | The gateway IP address.                                                                                                    |  |  |
| WWN:               | Unique numeric identifier for the switch; assigned by the manufacturer.                                                                                                    |  |  |

# **Fabric Events view**

The Fabric Events view provides a running log of events for all switches in the fabric.

Perform the following steps to access the Fabric Events view:

- 1. Launch the Web browser.
- 2. Type the switch name or IP address in the **Location/Address** field and press Enter.

TotalStorage Specialist launches, displaying the Fabric view.

3. Click Fabric Events.

The Fabric Events view displays, as shown in Figure 12 on page 53.

| 選 Fabric Events         |        |                 |       |       |                                                          |
|-------------------------|--------|-----------------|-------|-------|----------------------------------------------------------|
| Switch                  | Number | Time            | Count | Level | Message                                                  |
| web67                   | 4      | Jun 25 17:05:27 | 1     | 3     | FW-STATUS_SWITCH Switch status changed from HEALTHY/O    |
| web67                   | 3      | Jun 25 17:04:57 | 1     | 3     | FW-BELOW1 envPS002 (Env Power Supply 2) is below low bou |
| web67                   | 2      | Jun 25 17:04:27 | 1     | 3     | DIAG-POST_SKIPPED_Skipped POST tests: assuming all ports |
| web67                   | 1      | Jun 25 17:04:24 | 1     | 4     | SYS-BOOT Restart reason: Reboot                          |
|                         |        |                 |       |       |                                                          |
|                         |        |                 |       |       |                                                          |
|                         |        |                 |       |       |                                                          |
|                         |        |                 |       |       |                                                          |
|                         |        |                 |       |       |                                                          |
|                         |        |                 |       |       |                                                          |
|                         |        |                 |       |       |                                                          |
|                         |        |                 |       |       |                                                          |
|                         |        |                 |       |       |                                                          |
|                         |        |                 |       |       |                                                          |
|                         |        |                 |       |       |                                                          |
| JWarning: Applet Window |        |                 |       |       |                                                          |

Figure 12. Fabric Events view

**Note:** To sort the events by a particular column, click the column header. To resize a column, drag the column divider.

Following is a description of the fields in the Fabric Events view.

### Switch

The name of the switch.

### Number

The event number for the affected switch.

- Time The time of the event.
- Count The number of consecutive occurrences of the same event.

Level The severity level of the event. Valid levels are:

- **0** panic (switch restarts)
- 1 critical
- 2 error
- 3 warning
- 4 information
- 5 debug

### Message

A description of the event.

# Fabric Topology view

The Fabric Topology view summarizes the physical configuration of the fabric from the perspective of the local domain (the domain of the switch entered as a URL in

SJ000186

the Web browser). This includes information about the destination domains (all other domains in the fabric) and the paths between each destination domain and the local domain.

Perform the following steps to access the Fabric Topology view:

- 1. Launch the Web browser.
- Type the switch name or IP address in the Location/Address field and press Enter.
  - **Note:** The switch entered into the Web browser is identified by TotalStorage Specialist as the local domain.

TotalStorage Specialist launches, displaying the Fabric view.

### 3. Click Fabric Topology.

The Fabric Topology view displays, as shown in Figure 13.

| View Fabric Topology from Switch web66:                        |  |  |  |  |
|----------------------------------------------------------------|--|--|--|--|
| There are total of 2 domains in the fabric                     |  |  |  |  |
| Local Domain ID: 1 (Switch Name: web66)                        |  |  |  |  |
| Domain ID: 1 (Switch Name: web66)                              |  |  |  |  |
| Domain ID: 2 (Switch Name: web67)                              |  |  |  |  |
| Active Paths:<br>Destination Domain ID: 1 (Switch Name: web66) |  |  |  |  |
| Destination's World Wide Name: 10:00:00:60:69:04:23:03         |  |  |  |  |
| Number of Path(s) to Domain 1: 0                               |  |  |  |  |

SJ000187

Figure 13. Fabric Topology view

Following is a description of the fields in the Fabric Topology view.

### View Fabric Topology from Switch [switch name]

Lists the switch in the domain that is assumed to be the local domain.

There are a total of [n] domains in the fabric

The number of domains in the fabric.

#### Local domain ID

A number that uniquely identifies the local switch within the fabric, and the name of the switch.

### Domain ID (can be more than one)

A number that uniquely identifies the switch within the fabric, and the name of the switch.

### **Active Paths**

This line is followed by information about each destination domain, including information about each of the paths between that domain and the local domain.

## **Destination Domain ID**

The ID of the destination domain that is described in the lines following the ID. This information and the two lines following it are displayed for each destination domain in the fabric.

## **Destination's World Wide Name**

The WWN of the destination domain.

### Number of Paths:

The number of active paths between the destination domain and the local domain.

# Name Server Table view

The Name Server Table view provides the name server entries listed in the Simple Name Server database. This includes all name server entries for the fabric, not only those that are local to the local domain. Each row in the table represents a different device.

Perform the following steps to access the Name Server Table view:

- 1. Launch the Web browser.
- 2. Type the switch name or IP address in the **Location/Address** field and press Enter.

TotalStorage Specialist launches, displaying the Fabric view.

3. Click Name Server.

The Name Server Table view displays, as shown in Figure 14 on page 56.

| <del>猴</del> Nar | ne Serv  | er Table 9 | ihow - Netscape   |           |         |            |          |               | _ 🗆 X    | 1 |
|------------------|----------|------------|-------------------|-----------|---------|------------|----------|---------------|----------|---|
| Nam              | e Servei | Table      |                   |           |         |            |          |               |          |   |
| Au Au            | to Refre | sh Auto    | -Refresh Interval | 15        | Seconds |            | Refresh  |               |          |   |
| Don              | nain #   | Port #     | Port ID           | Port Type | PortWWN |            | Node WWN | Symbolic Name |          | l |
|                  |          |            |                   |           |         |            |          |               | <u> </u> |   |
|                  |          |            |                   |           |         |            |          |               |          | l |
|                  |          |            |                   |           |         |            |          |               |          | l |
|                  |          |            |                   |           |         |            |          |               |          | l |
|                  |          |            |                   |           |         |            |          |               |          | l |
|                  |          |            |                   |           |         |            |          |               |          | l |
|                  |          |            |                   |           |         |            |          |               |          | l |
|                  |          |            |                   |           |         |            |          |               |          | l |
|                  |          |            | N                 |           |         |            |          |               |          | l |
|                  |          |            | 6                 |           |         |            |          |               |          | l |
|                  |          |            |                   |           |         |            |          |               |          | l |
|                  |          |            |                   |           |         |            |          |               |          |   |
|                  |          |            |                   |           |         |            |          |               | <u> </u> |   |
|                  |          |            |                   |           |         | <u>0</u> k |          |               |          |   |
|                  |          |            |                   |           |         |            |          |               |          | l |
|                  |          |            |                   |           |         |            |          |               |          |   |
|                  |          |            |                   |           |         |            |          |               | 0.100040 |   |

Figure 14. Name Server Table view

**Note:** To sort the events by a particular column, click the column header. To resize a column, drag the column divider.

Following is a description of the fields in the Name Server Table view:

### Auto Refresh

Select to enable Auto Refresh or clear to disable.

### Auto Refresh Interval

If Auto Refresh is selected, type the number of seconds for the refresh interval.

### Refresh

Click to refresh the window immediately.

**OK** Click to close the window.

### Domain #

The domain ID of the switch to which the device is connected.

**Port #** The number of the switch port to which the device is connected.

## Port ID

The port ID of the device (24-bit hexadecimal value).

## Port Type

The port type of the device (N for fabric direct-attached port or NL for fabric direct-attached loop port).

### Port WWN

The worldwide name of the device port.

### Node WWN

The worldwide name of the device node.

### Symbolic Name

The symbolic name of the device assigned through the SCSI Inquiry command.

#### FC4 Types

The fibre-channel FC4 layer types that are supported by the device, such as IP or fibre channel protocol (FCP).

**COS** The fibre-channel classes of services that are supported by the device.

### **Fabric Port Name**

The name of the fabric port in use by the device.

## Port IP Address

The IP address of the fabric port.

### Hard Address

The hard address of the fabric port.

### Member of Zones

The zones to which this device belongs. This column is not updated when the table is refreshed. To view updated zoning information, close and reopen the Name Server Table view.

# Zone Administration view (optional software required)

A zoning license and administrative privileges are required to access this view. If a switch or device is added or removed from the network, it is necessary to save the changes and relaunch the Zone Administration view for the changes to take effect.

When administering zoning, the following tasks should be performed:

- 1. Define zone aliases to establish groupings.
- 2. Add zone members.
- 3. Place zones into one or more zone configurations.
- 4. Enable one of the zone configurations (only one can be enabled at a time).

There are three separate methods for adding members to a zone. Each method corresponds to a zoning mode, and the combination of the methods corresponds to an additional mode. After a mode is selected, all operations on zones must use the zoning object selected. Zoning operations must correspond to that mode, and any zones, aliases, and configuration files which do not correspond cannot be selected.

For more information about using Zoning, see Chapter 10, "Zoning" on page 253.

Perform the following steps to access the Zone Administration view:

- 1. Launch the Web browser.
- 2. Type the switch name or IP address in the **Location/Address** field and press Enter.

This switch is assumed to be the local domain.

**Note:** For information that is specific to QuickLoop to be available, the QuickLoop switch must be the local domain.

TotalStorage Specialist launches, displaying the Fabric view.

3. Click Zone Admin.

A prompt displays, requesting that you enter a user name and a password, as shown in Figure 15.

| Enter Netw | vork Passwor   | 'd                                     | ? × |
|------------|----------------|----------------------------------------|-----|
| <b>?</b> > | Please type yo | our user name and password.            |     |
| 1          | Site:          | web67                                  |     |
|            | Realm          | FC Switch Administration''Secure Realm |     |
|            | User Name      | admin                                  |     |
|            | Password       | ******                                 |     |
|            | 🔲 Save this p  | password in your password list         |     |
|            |                | OK Cano                                | cel |

SJ000189

Figure 15. Enter Network Password menu

- 4. Type a user name and a password.
- 5. Click **OK**.

The Zoning Selection menu displays, as shown in Figure 16 on page 59.

| 👹 Zoning Selection             | _ 🗆 🗙 |
|--------------------------------|-------|
| Please select a zoning scheme: |       |
| Switch/Port Level Zoning       |       |
| O WWN Level Zoning             |       |
| C ALPA Level Zoning            |       |
| O Mix Level Zoning             |       |
|                                |       |
|                                |       |
| Ok Cancel                      |       |
| Warning: Applet Window         |       |

Figure 16. Zoning Selection menu

Following is a description of the zoning schemes contained in the Zoning Selection menu.

## Switch/Port Level Zoning

All alias, zoning, and configuration file operations must be on ports. Aliases, zones, and configuration files which have objects other than ports cannot be selected or operated on.

### WWN Level Zoning

All aliases, zoning, and configuration file operations must be on WWNs. Aliases, zones, and configuration files which have objects other than WWNs cannot be selected or operated on.

## **ALPA Level Zoning**

All aliases, zoning, and configuration file operations must be on AL\_PA in a QuickLoop. Aliases, zones, and configuration files which have objects other than AL\_PAs in a QuickLoop cannot be selected or operated on.

## **Mixed Level Zoning**

In this mode, any object can be selected to be a member of a zone, alias, or configuration file.

Following is a detailed description of each of these zoning schemes.

## Switch or port level zoning

To access the Switch/Port Level Zoning menu, select **Switch/Port Level Zoning** from the Zoning Selection menu. Click **OK**. The Switch/Port Level Zoning menu displays, as shown in Figure 17 on page 60.

The following is a list of the tabs in the Switch/Port Level Zoning menu:

- Port Alias
- Port Zone
- QuickLoop
- Port Config

## Port Alias tab

The **Port Alias** tab shows only Domain/Ports that are in the fabric. This tab is used to configure zones that consist only of Domain/Ports and aliases that contain only Domain/Ports. The **Port Alias** tab is shown in Figure 17.

| Port Alias Port Zone Quick Loop Po | ort Config                                           |                       |                       |
|------------------------------------|------------------------------------------------------|-----------------------|-----------------------|
| Alias Name Jun 1                   | 💌 Crea <u>t</u> e Alias                              | D <u>e</u> lete Alias | Re <u>n</u> ame Alias |
| Member Selection List              |                                                      | Jun1 Membe            | ers                   |
| SwitchPorts                        | <search mem<="" td=""><td>1,5</td><td></td></search> | 1,5                   |                       |
|                                    | Add <u>M</u> em>                                     | 1,10<br>2,3<br>2,12   |                       |
|                                    | < <u>R</u> emove Mem                                 |                       |                       |
|                                    | Add Sw,Port>                                         |                       |                       |
|                                    |                                                      |                       |                       |
|                                    |                                                      |                       |                       |
|                                    |                                                      |                       |                       |
|                                    |                                                      |                       |                       |
| Ref Zone A/D WWN Rpl V             |                                                      | Apply Close           | Cir All               |
|                                    |                                                      |                       | SJ00019               |

Figure 17. Port Alias tab of the Switch/Port Level Zoning menu

Following is a description of the fields in the **Port Alias** tab.

### Alias Name

Select an existing alias name to be modified from the drop-down list.

### **Create Alias**

Click to create a new alias. A new alias dialog displays. Type a new alias name that is unique. The new alias name cannot contain spaces.

### **Delete Alias**

Click to delete the alias that is selected in the **Alias Name** field. Deleting an alias automatically removes it from all zones.

### Rename Alias

Click to rename the alias that is selected in the **Alias Name** field. A dialog displays in which you can edit the alias name. Renaming an alias automatically renames it in all zones.

### Member Selection List

This field contains a list of potential alias members, including switches, ports, WWNs, and QuickLoop AL\_PAs.

### Search Mem

Click to search for a switch name, WWN, alias, zone, QuickLoop, or FA zone in the **Member Selection List** field based on the type of objects that are displayed in that list.

### Add Mem

Click to add the item that is selected in the **Member Selection List** field to the **Alias Members** list. You can add individual ports or an entire switch. If a switch is added, all ports on the switch are added. To add a device WWN, select either a node WWN (folder icon) or port WWN (blue circle icon) from the WWN sub-tree.

#### **Remove Mem**

Click to remove the member that is selected from the Alias Members list.

#### Add Sw, Port

Click to add a switch or port combination that currently is not part of the fabric.

### [Alias name] Members

This field lists the members of the alias that is selected in the **Alias Name** field. The name of this list depends on the name of the selected alias. If no alias is selected, the name displays as Null Members.

### **Ref Zone**

Click to refresh the local zoning database that was copied from the switch. This button automatically flashes red or gray if the fabric zoning data is changed by another client.

#### A/D WWN

Click to add or delete a WWN to or from all the aliases, zones, or FA zones that are defined.

#### **Rpl WWN**

Click to replace a WWN with another WWN in all aliases, zones, or FA zones that are defined.

- **OK** Applies the changes to the switch and exits the menu.
- **Apply** Click to apply all changes made since the Zone Administration view was opened, including changes made on other tabs in the view. Changes cannot be cancelled after they have been applied.
- **Close** Click to exit the menu without making any changes to the switch.
- **Cir All** Click to clear all aliases, zones, configurations, or FA zones locally on the switch.

### Port Zone tab

Use the **Port Zone** tab for the following tasks:

- · To specify which ports on a switch are to be in the selected zone
- · To create zones
- To manage zones

A zone can have one or multiple members, and can include switches, ports, WWNs, aliases, and QuickLoop AL\_PAs. The **Port Zone** tab is shown in Figure 18 on page 62.

| Port Alias Port Zone Quick Loop Port | Config                |                      |             |
|--------------------------------------|-----------------------|----------------------|-------------|
| Zone Name z1                         | Create Zone           | D <u>e</u> lete Zone | Rename Zone |
| Member Selection List                |                       | z1 Memb              | ers         |
| SwitchPorts                          | < <u>S</u> earch Mem  | SwitchPorts          |             |
| Aliases                              | Add <u>M</u> em>      | J Jun1               |             |
| 🛶 🍘 a1<br>💮 🕘 alitest                | < <u>R</u> emove Mem  | ]                    |             |
|                                      | Add Sw,P <u>o</u> rt> | 1                    |             |
|                                      |                       |                      |             |
|                                      |                       |                      |             |
|                                      |                       |                      |             |
|                                      |                       |                      |             |
| Ref Zone A/D WWN Rpl WW              | N <u>O</u> k          | Apply Clos           | e Cir All   |

Figure 18. Port Zone tab of the Switch/Port Level Zoning menu

Following is a description of the fields in the **Port Zone** tab.

#### Zone Name

Select an existing zone name to be modified from the drop-down list.

#### Create Zone

Click to create a new zone. A dialog displays in which you can type the name of the new zone. All names must be unique and contain no spaces.

#### **Delete Zone**

Click to delete the zone that is selected in the **Zone Name** field. Deleting a zone automatically removes it from all zone configurations.

#### Rename Zone

Click to edit the name of the zone that is selected in the **Zone Name** field. A dialog displays in which you can edit the name of the zone.

#### **Member Selection List**

A list of potential zone members, including switches, ports, WWNs, aliases, and QuickLoop AL\_PAs.

### Search Mem

Click to search the list of potential zone members.

#### Add Mem

Click to add the member that is selected in the Member Selection List

field to the **Zone Members** list. If an entire switch is selected, all ports on the switch are added to the zone. You can also select individual ports. To add a device WWN, select either a node WWN (folder icon) or port WWN (blue circle icon) from the WWN sub-tree. To add an alias to the zone, select it from the Aliases sub-tree (the alias must already exist).

### **Remove Mem**

Click to remove the member that is selected from the **Zone Members** list.

## Add Sw, Port

Click to add a switch or port combination that currently is not part of the fabric.

### [Zone name] Members

This field lists the members of the zone that is selected in the **Zone Name** field. The name of this list depends on the name of the selected zone. If no zone is selected, the name displays as Null Members.

For a description of the **Ref Zone**, **A/D WWN**, **Rpl WWN**, **OK**, **Apply**, **Close**, and **Cir All** buttons, see "Port Alias tab" on page 60.

## QuickLoop tab

A QuickLoop license is required to use this tab. You can use the **QuickLoop** tab to create and manage QuickLoops if used in conjunction with Zoning. For information on managing the QuickLoop feature separately, see "Loop tab" on page 104. The QuickLoop tab is shown in Figure 19 on page 64.

| XX Zone Administration - Netscape                        |                      |                                      | _                     |  |  |
|----------------------------------------------------------|----------------------|--------------------------------------|-----------------------|--|--|
| Port Alias Port Zone Quick Loop Port Config              |                      |                                      |                       |  |  |
| QuickLoop Name QLIosGatos                                | Create Qloop         | D <u>e</u> lete Qloop                | Re <u>n</u> ame Qloop |  |  |
| Switch Selection List                                    |                      | QLIosGatos Memi                      | bers                  |  |  |
| Domain_1(san182)<br>Domain_2(san183)<br>Domain_3(san185) | < <u>S</u> earch Mem | )omain_4(san184)<br>)omain_3(san185) |                       |  |  |
| Domain_4(san184)                                         | Add <u>M</u> em>     |                                      |                       |  |  |
|                                                          | < <u>R</u> emove Mem |                                      |                       |  |  |
|                                                          |                      |                                      |                       |  |  |
|                                                          |                      |                                      |                       |  |  |
|                                                          | E                    |                                      |                       |  |  |
|                                                          |                      |                                      |                       |  |  |
| Ref Zone A/D WWN Rpl W                                   | WN <u>O</u> k        | Apply <u>C</u> lose                  | C <u>I</u> r All      |  |  |
|                                                          |                      |                                      |                       |  |  |
|                                                          |                      |                                      |                       |  |  |

Figure 19. QuickLoop tab of the Switch/Port Level Zoning menu

Following is a description of the fields in the **QuickLoop** tab.

### QuickLoop Name

Select a QuickLoop name to be modified from the drop-down list.

## **Create Qloop**

Click to create a new QuickLoop. A dialog displays in which you can type the name of the new QuickLoop. All names must be unique and contain no spaces.

### **Delete Qloop**

Click to delete the QuickLoop that is selected in the **QuickLoop Name** field. Deleting a QuickLoop automatically removes it from all aliases, zones, and zone configurations, including the associated AL\_PAs.

## **Rename Qloop**

Click to edit the name of the QuickLoop that is selected in the **QuickLoop Name** field. A dialog displays in which you can edit the name of the QuickLoop.

## Switch Selection List

A list of the switches available to add to the QuickLoop.

### Search Mem

Click to search for a switch name, WWN, alias, zone, QuickLoop, or FA zone in the **Switch Selection List** field based on the type of objects that are displayed in that list.

### Add Mem

Click to add the switch that is selected in the **Switch Selection List** field to the **QuickLoop Members** list.

### **Remove Mem**

Click to remove the member that is selected from the **QuickLoop Members** list.

## [QuickLoop name] Members

A list of the members of the QuickLoop that is currently selected in the **QuickLoop Name** field. The name of this list depends on the name of the selected QuickLoop. If no QuickLoop is selected, the name displays as Null Members.

For a description of the **Ref Zone**, **A/D WWN**, **Rpl WWN**, **OK**, **Apply**, **Close**, and **Cir All** buttons, see "Port Alias tab" on page 60.

## Port Config tab

Use the **Port Config** tab to create and manage zone configurations. Zone configurations are used to enable or disable a group of zones at the same time. The **Port Config** tab is shown in Figure 20 on page 66.

| Port Alias Port Zone Quick Loop Port Config |                                                                  |                       |               |                     |  |  |  |
|---------------------------------------------|------------------------------------------------------------------|-----------------------|---------------|---------------------|--|--|--|
| Cfg Name c1                                 | Create Cf                                                        | g D <u>e</u> l        | ete Cfg       | Re <u>n</u> ame Cfg |  |  |  |
| Zone/QLoop Selection List                   | Zone/QLoop Selection List                                        |                       |               |                     |  |  |  |
| D Zones<br>QuickLoops                       | < <u>S</u> earch Mem<br>Add <u>M</u> em><br>< <u>R</u> emove Mem | z1<br>z2<br>Zz3<br>q1 |               |                     |  |  |  |
|                                             | Refresh Fabric                                                   |                       |               |                     |  |  |  |
| C <u>E</u> nable Config                     | Enabled confi                                                    | g:                    |               |                     |  |  |  |
| Ref Zone A/D WWN Rpl W                      |                                                                  | Apply                 | <u>C</u> lose | C <u>I</u> r All    |  |  |  |

Figure 20. Port Config tab of the Switch/Port Level Zoning menu

Following is a description of the fields and buttons in the Port Config tab.

#### Cfg Name

Select an existing configuration to modify from the drop-down list.

### **Create Cfg**

Click to create a new configuration. A dialog displays. Type the name of the new configuration. All names must be unique and contain no spaces.

### **Delete Cfg**

Click to delete the configuration that is selected in the Cfg Name field.

### **Rename Cfg**

Click to edit the name of the configuration that is selected in the **Cfg Name** field. A dialog in which you can edit the name of the configuration displays.

#### **Zone/QLoop Selection List**

This field provides a list of the zones and QuickLoops that are available to add to the configuration.

#### Search Mem

Click to search for a switch name, WWN, alias, zone, QuickLoop, or FA zone in the **Member Selection List** field based on the type of objects that are displayed in that list.

## Add Mem

Click to add the switch that is selected in the **Zone/QLoop Selection List** field to the **Config Members** list.

### **Remove Mem**

Click to remove the member that is selected from the Config Members list.

### **Analyze Config**

Click to analyze the configuration that is selected, along with its member zones and aliases. A zoning configuration error message is displayed in the event of a conflict.

### **Refresh Fabric**

Click to refresh the Fabric view with the latest Domain/Port and WWN changes.

### [Config name] Members

The members of the configuration that is selected in the **Cfg Name** field. The name of this list depends on the selection. Only one configuration can be enabled at a time; if none are enabled, zoning is not active in the fabric.

### **Enable Config**

Select to enable the configuration selected in the **Cfg Name** field or clear to disable the configuration.

#### **Disable Zoning**

Select to disable zoning.

For a description of the **Ref Zone**, **A/D WWN**, **Rpl WWN**, **OK**, **Apply**, **Close**, and **Cir All** buttons, see "Port Alias tab" on page 60.

## **Zoning Configuration Analysis window**

Click the **Analyze Config** button to view the Zoning Configuration Analysis window. This window displays a summary of the saved configuration and attempts to point out some of the zoning conflicts before applying the changes to the switch. Some of the potential errors it might catch are:

- Ports, WWNs, or devices that are part of the selected configuration, but not part of the fabric.
- Zones with only a single member.

## WWN level zoning

With WWN zoning, only worldwide names are displayed on the tabs. This window is used to configure aliases, zones, and configuration files. From the Zoning Selection menu, select **WWN Level Zoning** and click **OK**. The WWN Level Zoning menu displays, as shown in Figure 21 on page 68.

The following is a list of the tabs in the WWN Level Zoning menu:

- WWN Alias
- WWN Zone
- QuickLoop
- WWN Config

#### WWN Alias tab

Use the **WWN Alias** tab to configure WWN aliases. Figure 21 on page 68 shows the **WWN Alias** tab.

| WWN Alias 🛛 W    | WN Zone   Quick   | Loop WWN        | Config                  |                     |                       |
|------------------|-------------------|-----------------|-------------------------|---------------------|-----------------------|
| Alias Name 🛛     | lun1              | -               | Crea <u>t</u> e Alias   | Delete Alias        | Re <u>n</u> ame Alias |
| Memb             | er Selection List | :               |                         | Jun1 Memb           | ers                   |
| O WWNs           |                   |                 | <sear<u>ch Mem</sear<u> | 1,5                 |                       |
|                  |                   |                 | Add <u>M</u> em>        | 1,10<br>2,3<br>2,12 |                       |
|                  |                   |                 | < <u>R</u> emove Mem    |                     |                       |
|                  |                   |                 | Add WWN>                |                     |                       |
|                  |                   |                 |                         |                     |                       |
|                  |                   |                 |                         |                     |                       |
|                  |                   |                 |                         |                     |                       |
|                  |                   |                 |                         |                     |                       |
| Re <u>f</u> Zone | A/ <u>D</u> WWN   | Rpi <u>W</u> WN | <u>O</u> k              | Apply Close         | C <u>i</u> r All      |

Figure 21. WWN Alias tab of the WWN Level Zoning menu

Following is a description of the fields in the WWN Alias tab.

### Alias Name

Select an existing alias to modify from the drop-down menu.

#### **Create Alias**

Click to create a new alias. A dialog displays in which you can type the name of the new alias. All names must be unique and contain no spaces.

## **Delete Alias**

Click to delete the alias that is selected in the **Alias Name** field. Deleting an alias automatically removes it from all zones.

### **Rename Alias**

Click to rename the alias that is selected in the **Alias Name** field. A dialog displays in which you can edit the alias name. Renaming an alias automatically renames it in all zones.

### Member Selection List

A list of potential alias members, including switches, ports, WWNs, and QuickLoop AL\_PAs.

### Search Mem

Click to add the item that is selected in the **Member Selection List** field to the **Alias Members** list. You can add individual ports or an entire switch. If

a switch is added, all ports on the switch are added. To add a device WWN, select either a node WWN (folder icon) or port WWN (blue-circle icon) from the WWN sub-tree.

#### Add Mem

Click to add the switch that is selected in the **Members Selection List** to the **Alias Members** list.

#### **Remove Mem**

Click to remove the selected member from the Alias Members list.

### Add WWN

Click to add a WWN that currently is not part of the fabric.

### [Alias name] Members

This field lists the members of the alias selected in the **Alias Name** field. The name of this list depends on the name of the selected alias. If no alias is selected, the name displays as Null Members.

For a description of the **Ref Zone**, **A/D WWN**, **Rpl WWN**, **OK**, **Apply**, **Close**, and **Cir All** buttons, see "Port Alias tab" on page 60.

### WWN Zone tab

Use the **WWN Zone** tab to specify the members of the WWN zone. In this menu, only switches and WWN are available to be selected as members of the zone. The **WWN Zone** tab is shown in Figure 22 on page 70.

| WWN Alias WWN Zon                         | WWN Alias WWN Zone Quick Loop WWN Config |                      |                      |                      |  |  |  |  |
|-------------------------------------------|------------------------------------------|----------------------|----------------------|----------------------|--|--|--|--|
| Zone Name z1                              | <b>_</b>                                 | Crea <u>t</u> e Zone | D <u>e</u> lete Zone | Re <u>n</u> ame Zone |  |  |  |  |
| Member Sele                               | ction List                               |                      | z1 Memt              | oers                 |  |  |  |  |
| <ul> <li>WWNs</li> <li>Aliases</li> </ul> |                                          | < <u>S</u> earch Mem | VWVNs                |                      |  |  |  |  |
|                                           |                                          | Add <u>M</u> em>     | Jun1                 |                      |  |  |  |  |
|                                           |                                          | < <u>R</u> emove Mem | 1                    |                      |  |  |  |  |
|                                           |                                          | Add WWN>             | ]                    |                      |  |  |  |  |
|                                           |                                          |                      |                      |                      |  |  |  |  |
|                                           |                                          |                      |                      |                      |  |  |  |  |
|                                           |                                          |                      |                      |                      |  |  |  |  |
|                                           |                                          |                      |                      |                      |  |  |  |  |
| Ref Zone A/D V                            |                                          | <u>k</u>             | Apply <u>C</u> los   | se Cir All           |  |  |  |  |

Figure 22. WWN Zone tab of the WWN Level Zoning menu

Following is a description of the fields in the **WWN Zone** tab.

### Zone Name

Select an existing zone member to modify from the drop-down list.

#### **Create Zone**

Click to create a new zone member.

## **Delete Zone**

Click to delete a zone member.

## Rename Zone

Click to rename a zone member.

## **Member Selection List**

This field displays a list of potential zone members, including switches, ports, WWNs, and QuickLoop AL\_PAs.

### Search Mem

Click to search for a switch name, WWN, alias, zone, QuickLoop, or FA zone in the **Member Selection List** field, based on the type of objects displayed in that list.

### Add Mem

Click to add a member from the **Member Selection List** field into the **Zone Members** list.

### **Remove Mem**

Click to remove a member from the **Zone Members** list.

### Add WWN

Click to add a WWN that is not currently part of the fabric.

### [Zone name] Members

This field lists the zone members selected in the **Zone Name** field. The name on this list depends on the name of the selected zone member. If a name is not selected, the name displays as Null Members.

For a description of the **Ref Zone**, **A/D WWN**, **Rpl WWN**, **OK**, **Apply**, **Close**, and **Cir All** buttons, see "Port Alias tab" on page 60.

## QuickLoop tab

A QuickLoop license is required to use this tab. You can use the **QuickLoop** tab to create and manage QuickLoops if used in conjunction with zoning. For information on managing the QuickLoop feature separately, see "Loop tab" on page 104. For a description of the **QuickLoop** tab, see "QuickLoop tab" on page 63.

## WWN Config tab

Use the **WWN Config** tab to specify which zones comprise a WWN zone configuration file. The **WWN Config** tab is shown in Figure 23.

| WWN Alias   WWN Zone   Quick Loop                                       | WWN Config                                                       |                       |               |                     |
|-------------------------------------------------------------------------|------------------------------------------------------------------|-----------------------|---------------|---------------------|
| Cfg Name c1                                                             | ▼ Crea <u>t</u> e Cfg                                            | D <u>e</u> lete (     | Stg           | Re <u>n</u> ame Cfg |
| Zone/QLoop Selection List                                               |                                                                  | c1                    | Members       |                     |
| D Zones<br>D QuickLoops                                                 | < <u>S</u> earch Mem<br>Add <u>M</u> em><br>< <u>R</u> emove Mem | z1<br>z2<br>Zz3<br>q1 |               |                     |
|                                                                         | <u>A</u> nalyze Config<br>Re <u>f</u> resh Fabric                |                       |               |                     |
| <ul> <li><u>E</u>nable Config</li> <li><u>D</u>isable Zoning</li> </ul> | Enabled config:                                                  |                       |               |                     |
| Ref Zone A/D WWN Rpl V                                                  | <u>/WNk</u>                                                      | Apply                 | <u>C</u> lose | C <u>I</u> r All    |

SJ000199

Figure 23. WWN Config tab of the WWN Level Zoning menu

Following is a description of the fields in the **WWN Config** tab.

### Cfg Name

Select an existing WWN configuration name to be modified from the drop-down list.

### Create Cfg

Click to create a new WWN configuration.

### **Delete Cfg**

Click to delete a WWN configuration.

### **Rename Cfg**

Click to rename a WWN configuration.

### **Zone/QLoop Selection List**

This field displays a list of zone and QuickLoop members available to add to the WWN configuration.

## Search Mem

Click to search for a switch name, WWN, alias, zone, QuickLoop, or FA zone in the **Zone Selection List** field, based on the type of objects displayed in that list.

### Add Mem

Click to add a member from the **Zone Members** list field into the **Config Members** list.

### **Remove Mem**

Click to remove a member from the **Zone Selection List**.

## Analyze Config

Click to analyze the configuration that is selected along with its member zones and aliases. A Zoning Error window is displayed in the event of a conflict.

## **Refresh Fabric**

Click to refresh the Fabric view with the latest domain, port, and WWN changes.

## [Config name] Members

This field displays a list of the members that belong to the WWN configuration currently selected in the **Cfg Name** field. The name of this list depends on the name of the WWN configuration selected. If WWN configuration is not selected, the name displays as Null Members.

## **Enable Config**

Select this option and click **Apply** to use the selected configuration for zoning the fabric.

### **Disable Zoning**

Select this option and click **Apply** to disable the selected configuration for zoning the fabric.

For a description of the **Ref Zone**, **A/D WWN**, **Rpl WWN**, **OK**, **Apply**, **Close**, and **Cir All** buttons, see "Port Alias tab" on page 60.

## AL\_PA level zoning

AL\_PA level zoning is a replacement for QuickLoop zoning. With AL\_PA level zoning, only members of a QuickLoop can be a member of the zone. Zone members are specified through their AL\_PA. From the Zoning Selection menu, select **AL\_PA Level Zoning** and click **OK**. The AL\_PA Level Zoning menu displays, as shown in Figure 24 on page 73.

The following is a list of the tabs in the AL\_PA Level Zoning menu:

- Device Alias
- Device Zone
- QuickLoop
- Device Config

## **Device Alias tab**

Use the **Device Alias** tab to create and manage QuickLoop configurations. QuickLoop configurations are used to enable or disable a group of zones at the same time. The **Device Alias** tab is shown in Figure 24.

| Device Alias Device Zone Quick L | .oop Devi      | ce Config               |                       |                       |
|----------------------------------|----------------|-------------------------|-----------------------|-----------------------|
| Alias Name Jun1                  | -              | Crea <u>t</u> e Alias   | D <u>e</u> lete Alias | Re <u>n</u> ame Alias |
| Member Selection List            |                |                         | Jun1 Memb             | ers                   |
| QuickLoops                       |                | <sear<u>ch Mem</sear<u> | 1,5                   |                       |
|                                  |                | Add <u>M</u> em>        | 1,10<br>2,3<br>2.12   |                       |
|                                  |                | < <u>R</u> emove Mem    | ]                     |                       |
|                                  |                | Add Device≻             | J                     |                       |
|                                  |                |                         |                       |                       |
|                                  |                |                         |                       |                       |
|                                  |                |                         |                       |                       |
|                                  |                |                         |                       |                       |
| Ref Zone A/D WWN R               | ol <u>w</u> wn | <u>O</u> k              | Apply <u>C</u> lose   | Clr All               |

SJ000200

Figure 24. Device Alias tab of the AL\_PA Level Zoning menu

Following is a description of the fields in the **Device Alias** tab.

### Alias Name

Select an existing alias name to modify from the drop-down list.

### **Create Alias**

Click to create a new alias. A dialog displays. Type the name of the new alias. All names must be unique and contain no spaces.

### **Delete Alias**

Click to delete the alias that is selected in the **Alias Name** field. Deleting an alias automatically removes it from all zones.

### **Rename Alias**

Click to rename the alias that is selected in the **Alias Name** field. A dialog displays in which you can edit the alias name. Renaming an alias automatically renames it in all zones.

### **Member Selection List**

This field displays a list of potential alias members, including switches, ports, WWNs, and QuickLoop AL\_PAs.

### Search Mem

Click to search for a switch name, WWN, alias, zone, QuickLoop, or FA zone in the **Member Selection List** field based on the type of objects displayed in that list.

#### Add Mem

Click to add a member from the **Member Selection List** field to the **Alias Members** list.

### **Remove Mem**

Click to remove the selected member from the Alias Members list.

### Add Device

Click to add a device that currently is not part of the fabric.

### [Alias name] Members

This field lists the members of the alias selected in the **Alias Name** field. The name of this list depends on the name of the selected alias. If no alias is selected, the name displays as Null Members.

For a description of the **Ref Zone**, **A/D WWN**, **Rpl WWN**, **OK**, **Apply**, **Close**, and **Cir All** buttons, see "Port Alias tab" on page 60.

### **Device Zone tab**

Use the **Device Zone** tab to select members of a device zone. Members are specified by their AL\_PA. The **Device Zone** tab is shown in Figure 25 on page 75.

| 🚰 Zone Administration - Microsoft Internet Explorer 📃 |                 |                      |                           |                      |  |  |  |  |
|-------------------------------------------------------|-----------------|----------------------|---------------------------|----------------------|--|--|--|--|
| Device Alias Device Zone                              | uick Loop Dev   | rice Config          |                           |                      |  |  |  |  |
| Zone Name z1                                          | •               | Crea <u>t</u> e Zone | D <u>e</u> lete Zone      | Re <u>n</u> ame Zone |  |  |  |  |
| Member Selection Li                                   | st              |                      | z1 Memt                   | oers                 |  |  |  |  |
| Aliases                                               |                 | < <u>S</u> earch Mem | QuickLoops                |                      |  |  |  |  |
| L] QUICKLOOPS                                         |                 | Add <u>M</u> em>     | Allases<br>a1<br>Jun1     |                      |  |  |  |  |
|                                                       |                 | < <u>R</u> emove Mem |                           |                      |  |  |  |  |
|                                                       |                 | Add Device>          |                           |                      |  |  |  |  |
|                                                       |                 |                      |                           |                      |  |  |  |  |
|                                                       |                 |                      |                           |                      |  |  |  |  |
|                                                       |                 |                      |                           |                      |  |  |  |  |
|                                                       |                 |                      |                           |                      |  |  |  |  |
|                                                       |                 |                      |                           |                      |  |  |  |  |
| Ref_Zone A/ <u>D</u> WWN                              | Rpl <u>W</u> WN | <u>O</u> k           | <u>Apply</u> <u>C</u> los | e C <u>I</u> r All   |  |  |  |  |

SJ000201

Figure 25. Device Zone tab of the AL\_PA Level Zoning menu

Following is a description of the fields in the **Device Zone** tab.

### Zone Name

Select an existing zone member to modify from the drop-down list.

### **Create Zone**

Click to create a new zone member.

### **Delete Zone**

Click to delete a zone member.

### Rename Zone

Click to rename a zone member.

### Member Selection List

This field displays a list of potential zone members, including switches, ports, WWNs, and QuickLoop AL\_PAs.

### Search Mem

Click to search for a switch name, WWN, alias, zone, QuickLoop, or FA zone in the **Member Selection List** field, based on the type of objects displayed in that list.

### Add Mem

Click to add a member from the **Member Selection List** field into the **Zone Members** list.

### **Remove Mem**

Click to remove a member that is selected from the **Zone Members** list.

#### Add Device

Click to add a device that currently is not part of the fabric.

### [Zone name] Members

This field lists the zone members selected in the **Zone Name** field. The name on this list depends on the name of the selected zone member. If a name is not selected, the name displays as Null Members.

For a description of the **Ref Zone**, **A/D WWN**, **Rpl WWN**, **OK**, **Apply**, **Close**, and **Cir All** buttons, see "Port Alias tab" on page 60.

### QuickLoop tab

A QuickLoop license is required to use this tab. Use the **QuickLoop** tab to create and manage QuickLoops. For information on managing the QuickLoop feature separately, see "Loop tab" on page 104. For a description of the **QuickLoop** tab, see "QuickLoop tab" on page 63.

## **Device Config tab**

Use the **Device Config** tab to specify the device zone that belongs to the device zone configuration file. All members of this configuration file must be zones consisting entirely of AL\_PAs in a QuickLoop. The **Device Config** tab is shown in Figure 26 on page 77.

| Device Alias Device Zone Quick Lo | op Device    | Config              |       |                     |                     |
|-----------------------------------|--------------|---------------------|-------|---------------------|---------------------|
| Cfg Name c1                       | <b>•</b>     | Crea <u>t</u> e Cfg | ,     | D <u>e</u> lete Cfg | Re <u>n</u> ame Cfg |
| Zone/QLoop Selection List         |              |                     |       | c1 Membe            | rs                  |
| Zones                             | < <u>S</u> e | arch Mem            | z1    |                     |                     |
| WWWNZone1                         |              |                     | z2    |                     |                     |
| - 🔶 test<br>👄 z1                  | A            | dd <u>M</u> em≻     | q1    |                     |                     |
| Cuick cons                        |              |                     |       |                     |                     |
| • q1                              | < <u>R</u> e | move Mem            |       |                     |                     |
| o q3                              | Ana          | lyze Config         | 1     |                     |                     |
|                                   |              |                     |       |                     |                     |
|                                   | Refr         | esh Fabric          |       |                     |                     |
|                                   |              |                     |       |                     |                     |
| Enable Config                     |              | Enabled confid      | 1: c1 |                     | -                   |
| O <u>D</u> isable Zoning          |              | J                   | ,     |                     |                     |
|                                   |              |                     |       |                     |                     |
| Ref Zope A/D WW/N Rol             | 1000/N       | ον                  | Apply | Close               | Cir All             |

SJ000203

Figure 26. Device Config tab of the AL\_PA Level Zoning menu

Following is a description of the fields in the **Device Config** tab.

### Cfg Name

Select an existing AL\_PA configuration name to modify from the drop-down list.

### **Create Cfg**

Click to create a new AL\_PA configuration.

### **Delete Cfg**

Click to delete an AL\_PA configuration.

## **Rename Cfg**

Click to rename an AL\_PA configuration.

### Zone/QLoop Selection List

A list of zone or QuickLoop members available to add to the AL\_PA configuration.

### Search Mem

Click to search for a switch name, WWN, alias, zone, QuickLoop, or FA zone in the **Zone/QLoop Selection List** field, based on the type of objects displayed in that list.

### Add Mem

Click to add a member from the **Zone/QLoop Selection List** field into the **Configuration Members** list.

### **Remove Mem**

Click to remove a member from the Zone/QLoop Selection List field.

### Analyze Config

Click to analyze the configuration that is selected, along with its member zones and aliases. A Zoning Error window displays in the event of a conflict.

### **Refresh Fabric**

Click to refresh the Fabric view with the latest domain, port, and WWN changes.

### [AL\_PA Config name] Members

This field displays a list of the members that belong to the AL\_PA configuration currently selected in the **Cfg Name** field. The name of this list depends on the name of the AL\_PA configuration selected. If an AL\_PA configuration is not selected, the name displays as Null Members.

## **Enable Config**

Select this option and click **Apply** to enable the selected configuration for zoning the fabric.

## **Disable Zoning**

Select this option and click **Apply** to disable the selected configuration for zoning the fabric.

For a description of the **Ref Zone**, **A/D WWN**, **Rpl WWN**, **OK**, **Apply**, **Close**, and **Cir All** buttons, see "Port Alias tab" on page 60.

### Mixed level zoning

Mixed level zoning is provided for backward compatibility with Fabric OS versions earlier than 3.0. From the Zoning Selection menu, select **Mixed Level Zoning** and click **OK**. The Mixed Level Zoning menu displays, as shown in Figure 27 on page 79.

The following is a list of the tabs in the Mixed Level Zoning menu:

- Alias
- Zone
- QuickLoop
- Config

## Alias tab

Use the **Alias** tab to set up mixed aliases. The **Alias** tab is shown in Figure 27 on page 79.

| Alias Zone G                                 | QuickLoop Cor    | nfig            |                         |   |               |               |                       |
|----------------------------------------------|------------------|-----------------|-------------------------|---|---------------|---------------|-----------------------|
| Alias Name                                   | Jun1             | •               | Crea <u>t</u> e Alias   |   | D <u>e</u> le | te Alias      | Re <u>n</u> ame Alias |
| Mem                                          | ber Selection Li | st              |                         |   |               | lun1 Membe    | ers                   |
| SwitchPort                                   | ts               |                 | <sear<u>oh Mem</sear<u> |   | 1,5           |               |                       |
| <ul> <li>WWWNs</li> <li>QuickLoop</li> </ul> | )S               |                 | Add <u>M</u> em>        |   | 1,10<br>2,3   |               |                       |
|                                              |                  |                 | < <u>R</u> emove Mem    |   | 2,12          |               |                       |
|                                              |                  |                 | Add <u>O</u> ther>      |   |               |               |                       |
|                                              |                  |                 |                         |   |               |               |                       |
|                                              |                  |                 |                         |   |               |               |                       |
|                                              |                  |                 |                         |   |               |               |                       |
|                                              |                  |                 |                         |   |               |               |                       |
| Re <u>f</u> Zone                             |                  | Rpl <u>W</u> WN | <u>O</u> k              | A | ypply         | <u>C</u> lose | C <u>I</u> r All      |

Figure 27. Alias tab of the Mixed Level Zoning menu

Following is a description of the fields in the Alias tab.

#### Alias Name

Select an existing alias to modify from the drop-down list.

### **Create Alias**

Click to create a new alias. A dialog displays. Type the name of the new alias. All names must be unique and contain no spaces.

#### **Delete Alias**

Click to delete the alias that is selected in the **Alias Name** field. Deleting an alias automatically removes it from all zones.

### **Rename Alias**

Click to rename the alias that is selected in the **Alias Name** field. A dialog displays in which you can edit the alias name. Renaming an alias automatically renames it in all zones.

## **Member Selection List**

This field displays a list of potential alias members, including switches, ports, WWNs, and QuickLoop AL\_PAs.

### Search Mem

Click to search for a switch name, WWN, alias, zone, QuickLoop, or FA zone in the **Member Selection List** field, based on the type of objects displayed in that list.

## Add Mem

Click to add a member from the **Member Selection List** field to the **Alias Members** list.

## **Remove Mem**

Click to remove the selected member from the **Alias Members** list.

### Add Other

Click to add a switch, port, WWN, or a device that currently is not part of the fabric.

## [Alias name] Members

This field lists the members of the alias selected in the **Alias Name** field. The name of this list depends on the name of the selected alias. If no alias is selected, the name displays as Null Members.

For a description of the **Ref Zone**, **A/D WWN**, **Rpl WWN**, **OK**, **Apply**, **Close**, and **Cir All** buttons, see "Port Alias tab" on page 60.

#### Zone tab

Use the **Zone** tab to specify the member of a mixed zone. Mixed zone members can be AL\_PAs, ports, and WWNs. The **Zone** tab is shown in Figure 28 on page 81.

| Alias Zone QuickLoop Config                                    |                      |                      |                      |               |                     |
|----------------------------------------------------------------|----------------------|----------------------|----------------------|---------------|---------------------|
| Zone Name z1                                                   | •                    | Crea <u>t</u> e Zone | D <u>e</u> lete Zone | Re            | e <u>n</u> ame Zone |
| Member Selection List                                          |                      |                      | z11                  | Members       |                     |
| <ul> <li>SwitchPorts</li> <li>WWNs</li> <li>Aliases</li> </ul> | < <u>s</u>           | earch Mem            | SwitchPi             | orts          |                     |
| QuickLoops                                                     |                      | Add <u>M</u> em≻     | Aliases              | 000           |                     |
|                                                                | <u>&lt;</u> <u>R</u> | emove Mem            |                      |               |                     |
|                                                                |                      | \dd <u>O</u> ther≻   | l                    |               |                     |
|                                                                |                      |                      |                      |               |                     |
|                                                                |                      |                      |                      |               |                     |
|                                                                |                      |                      |                      |               |                     |
| Ref Zone A/D WWN Rpl                                           |                      | <u>0</u> k           |                      | <u>C</u> lose | C <u>i</u> r All    |

Figure 28. Zone tab of the Mixed Level Zoning menu

Following is a description of the fields in the **Zone** tab.

### Zone Name

Select an existing zone member to modify from the drop-down list.

#### Create Zone

Click to create a new zone member. A dialog displays. Type the name of the new zone member. All names must be unique and contain no spaces.

#### **Delete Zone**

Click to delete the zone member that is selected in the **Zone Name** field. Deleting a zone automatically removes it from all zone configurations.

#### Rename Zone

Click to edit the name of the zone that is selected in the **Zone Name** field. A dialog displays in which you can edit the zone name. Renaming a zone automatically renames it in all zone configurations.

#### **Member Selection List**

This field displays a of potential alias members, including switches, ports, WWNs, and QuickLoop AL\_PAs.

### Search Mem

Click to search for a switch name, WWN, alias, zone, QuickLoop, or FA zone in the **Member Selection List** field, based on the type of objects displayed in that list.

## Add Mem

Click to add a member from the **Member Selection List** field into the **Zone Members** list.

## **Remove Mem**

Click to remove the selected member from the **Zone Members** list.

### Add Other

Click to add a switch, port, WWN, or a device that currently is not part of the Fabric.

### [Zone name] Members

This field displays a list of the zone members selected in the **Zone Name** field. The name on this list depends on the name of the selected zone member. If a name is not selected, the name displays as Null Members.

For a description of the **Ref Zone**, **A/D WWN**, **Rpl WWN**, **OK**, **Apply**, **Close**, and **Cir All** buttons, see "Port Alias tab" on page 60.

### QuickLoop tab

A QuickLoop license is required to use this tab. In conjunction with zoning, use the **QuickLoop** tab to create and manage QuickLoops. For information on managing the QuickLoop feature separately, see "Loop tab" on page 104. For a description of the **QuickLoop** tab, see "QuickLoop tab" on page 63.

#### Config tab

Use the **Config** tab to save and enable a mixed zone configuration file. A mixed zone configuration file can contain any type of zoneable objects, ports, WWNs, and AL\_PAs. The **Config** tab is shown in Figure 29 on page 83.

| Alias Zone QuickLoop Config |                 |                        |                     |           |         |  |  |  |
|-----------------------------|-----------------|------------------------|---------------------|-----------|---------|--|--|--|
| Cfg Name c1                 | •               | Crea <u>t</u> e C      | Re <u>n</u> ame Cfg |           |         |  |  |  |
| Zone/QLoop Selection Lis    | t               |                        |                     | c1 Member | s       |  |  |  |
| D Zones<br>QuickLoops       |                 | < <u>S</u> earch Mem   | z1<br>z2            |           |         |  |  |  |
|                             |                 | Add <u>M</u> em≻       | <sup>Zz3</sup> q1   |           |         |  |  |  |
|                             |                 | < <u>R</u> emove Mem   |                     |           |         |  |  |  |
|                             |                 | <u>A</u> nalyze Config |                     |           |         |  |  |  |
|                             |                 | Refresh Fabric         |                     |           |         |  |  |  |
| C <u>E</u> nable Config     |                 | Enabled conf           | ig:                 |           | 1       |  |  |  |
| Ref Zone A/D WWN            | Rpi <u>W</u> WN | <u>O</u> k             | <u>A</u> pply       | Close     | Cir All |  |  |  |

Figure 29. Config tab of the Mixed Level Zoning menu

Following is a description of the fields in the **Config** tab.

## Cfg Name

Select an existing zoning configuration to modify from the drop-down list.

## **Create Cfg**

Click to create a new configuration.

### **Delete Cfg**

Click to delete a configuration.

## Rename Cfg

Click to rename a configuration.

### **Zone/QLoop Selection List**

A list of zone or QuickLoop members available to add to the configuration.

## Search Mem

Click to search for a switch name, WWN, alias, zone, QuickLoop, or FA zone in the **Zone/QLoop Selection List** field, based on the type of objects displayed in that list.

### Add Mem

Click to add a member from the **Zone/QLoop Selection List** field into the **Config Members** list.

### **Remove Mem**

Click to remove a member from the **Config Members** list.

### Analyze Config

Click to analyze the configuration that is selected along with its member zones and aliases. A Zoning Error window displays in the event of a conflict.

### **Refresh Fabric**

Click to refresh the Fabric view with the latest domain, port, and WWN changes.

### [Config name] Members

A list of the members that belong to the configuration currently selected in the **Cfg Name** field. The name of this list depends on the name of the configuration selected. If a configuration is not selected, the name displays as Null Members.

## **Enable Config**

Select this option and click **Apply** to enable the selected configuration for zoning the fabric.

### **Disable Zoning**

Select this option and click **Apply** to disable the selected zoning configuration.

For a description of the **Ref Zone**, **A/D WWN**, **Rpl WWN**, **OK**, **Apply**, **Close**, and **Cir All** buttons, see "Port Alias tab" on page 60.

# Switch view

The Switch view represents the front panel of the switch, and displays when you click a **Switch** icon in the Fabric view. This view provides information about the overall status of the switch and the status of the individual elements in the switch. The information displayed is as close as possible to a real-time view of switch status. If the switch is not functioning properly, a message explains the problem detected.

**Note:** Switch status is stored as the variable *switchStatus*, and is calculated approximately once per second; however, the initial calculation does not occur until 30 - 60 seconds after the switch is started.

Perform the following steps to access the Switch view:

- 1. Launch the Web browser.
- Type the switch name or IP address in the Location/Address field and press Enter.

TotalStorage Specialist launches, displaying the Fabric view.

Click the Switch icon.

The Switch view displays, as shown in Figure 30 on page 85.

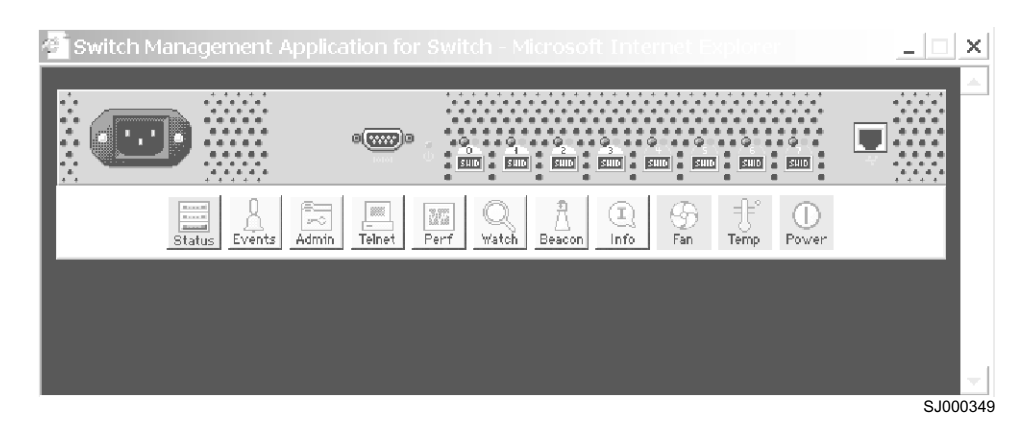

Figure 30. Switch view

Following is a description of the items that are displayed in the Switch view.

### Port icons

The letters in the **Port** icon indicate the SFP type, as follows:

- blank No SFP present
- SW Shortwave SFP
- LW Longwave SFP
- CU Copper SFP
- SWID Shortwave serial ID SFP
- LWID Longwave serial ID SFP
- CUID Copper serial ID SFP

A yellow outline around a **Port** icon indicates a port failure. For detailed information about a port, click the **Port** icon to see the Port Information view.

### Port numbers (located above each port)

The number of the port.

## LED status indicators (located above each port on the left side)

The color and state of the LED indicates the status of the port.

### No light

No device is attached.

## Steady yellow

Receiving light, but not online; check cable connections.

### Slowly flashing yellow

Disabled (diagnostics or **portDisable** command).

## **Rapidly flashing yellow**

Error, fault with port.

### Steady green

Online (connected with device by cable).

### Slowly flashing green

Online but segmented (loopback cable or incompatible switch).

### Rapidly flashing green

Internal loopback (diagnostic).

#### Flickering green

Online and transmitting or receiving frames.

# Status icon

Click to view the health status of the switch.

### **Events icon**

Click to access the Switch Events view.

### Admin icon

Click to display the Administrative Interface, where you can perform switch management functions.

### **Telnet icon**

Click to access the Telnet interface.

### Perf icon

Click to display the Performance Monitor, where you can monitor switch performance.

### **Fabric Watch icon**

Click to access Fabric Watch, if a license is installed.

### Beacon icon

Click to turn on the beaconing function. If on, this icon shows beams of light. The beaconing function helps to physically locate a switch by sending a signal to the specified switch, resulting in an LED light pattern flashing from side to side on the switch.

## Info icon

Click to display the switch information.

#### Fan icon

The background color of the icon indicates the overall status of the fans:

## Green Healthy

#### Yellow

Marginal (mix of good and faulty readings)

- **Red** Down (more than two faulty readings)
- Gray Unknown or unmonitored

### Temp icon

The background color of the icon indicates the overall status of the temperature sensors.

### Green Healthy

### Yellow

Marginal (one faulty reading)

**Red** Down (more than two faulty readings)

# Switch Events view

The Switch Events view displays a running log of events for the selected switch.

Perform the following steps to access the Switch Events view:

- 1. Launch the Web browser.
- Type the switch name or IP address in the Location/Address field and press Enter.

TotalStorage Specialist launches, displaying the Fabric view.
3. Click the **Switch** icon.

The Switch view displays.

4. Click the **Events** icon.

The Switch Events view displays, as shown in Figure 31.

| Switch         Number         Time         Count         Level         Message           web67         4         Jun 25 17:05:28         1         3         FW-STATUS_SWITCH Switch status changed           web67         3         Jun 25 17:04:58         1         3         FW-BELOWI em/PS002 (Em/ Power Supply 2)           web67         2         Jun 25 17:04:28         1         3         DIAG-POST_SKIPPED Skipped POST tests: a           web67         1         Jun 25 17:04:25         1         4         SYS-BOOT Restart reason: Reboot                                                                                                    | 🎯 Switch Ever     | nts web67 |                 |       |       |                                           |
|----------------------------------------------------------------------------------------------------|-------------------|-----------|-----------------|-------|-------|-------------------------------------------|
| web67         4         Jun 25 17:05:28         1         3         FW-STATUS_SWITCH Switch status changed<br>web67         3         Jun 25 17:04:58         1         3         FW-BELOW1 envPS002 (Env Power Supply 2)<br>web67         2         Jun 25 17:04:28         1         3         DIAG-POST_SKIPPED Skipped POST tests: a<br>web67         1         Jun 25 17:04:25         1         4         SYS-BOOT Restart reason: Reboot           web67         1         Jun 25 17:04:25         1         4         SYS-BOOT Restart reason: Reboot           web67         1         Jun 25 17:04:25         1         4         SYS-BOOT Restart reason: Reboot           verb67         1         Jun 25 17:04:25         1         4         SYS-BOOT Restart reason: Reboot | Switch            | Number    | Time            | Count | Level | Message                                   |
| web67         3         Jun 25 17:04:58         1         3         FW-BELOW1 envPS002 (Env Power Supply 2)<br>web67         Power Supply 2)           web67         1         Jun 25 17:04:26         1         3         DIAG-POST_SKIPPED Skipped POST tests: a<br>web67         1         Jun 25 17:04:25         1         4         SYS-BOOT Restart reason: Reboot                                                                                                    | web67             | 4         | Jun 25 17:05:28 | 1     | 3     | FW-STATUS_SWITCH Switch status changed f  |
| Verb67         2         Jun 25 17:04:28         1         3         DIAG-POST_SKIPPED Skipped POST tests: s           web67         1         Jun 25 17:04:25         1         4         SYS-BOOT Restart reason: Reboot                                                                                                    | web67             | 3         | Jun 25 17:04:58 | 1     | 3     | FW-BELOW1 envPS002 (Env Power Supply 2) i |
| veb67 1 Jun 25 17:04:25 1 4 SYS-BOOT Restart reason: Reboot                                                                                                    | web67             | 2         | Jun 25 17:04:28 | 1     | 3     | DIAG-POST_SKIPPED_Skipped POST tests: as  |
| ✓<br>Varning: Applet Window                                                                                                    | web67             | 1         | Jun 25 17:04:25 | 1     | 4     | SYS-BOOT Restart reason: Reboot           |
| Vaming: Applet Window                                                                                                    |                   |           |                 |       |       |                                           |
|                                                                                                    | Warning: Applet W | /indow    |                 |       |       |                                           |

Figure 31. Switch Events view

**Note:** To sort the events by a particular column, click the column header. To resize a column, drag the column divider.

Following is a description of the fields in the Switch Events view.

### Switch

The name of the switch.

## Number

The event number.

- **Time** The time of the event.
- Count The number of consecutive occurrences of the same event.

Level The severity level of the event. Valid levels are:

- **0** panic (switch restarts)
- 1 critical
- 2 error
- 3 warning
- 4 information
- 5 debug

### Message

A description of the event.

# Fabric Watch view (optional software required)

You can use the Fabric Watch view to monitor fabric elements for potential problem conditions. This feature requires an active Fabric Watch license. For detailed information about Fabric Watch, see Chapter 6, "Fabric Watch" on page 179.

Perform the following steps to access the Fabric Watch view:

- 1. Launch the Web browser.
- 2. Type the switch name or IP address in the **Location/Address** field and press Enter.

TotalStorage Specialist launches, displaying the Fabric view.

3. Click the **Switch** icon.

The Switch view displays.

4. Click the Watch icon.

The Fabric Watch view displays, with the **Alarm Notifications** tab selected by default.

The Fabric Watch view contains the following tabs:

- Alarm Notifications
- Configure Thresholds
- Current Settings

In addition, an organizational tree is displayed on the left side of the view, showing all the Fabric Watch areas regardless of which tab is selected. To expand or contract a folder in the tree, double-click the folder icon.

## Alarm Notifications tab

Use the **Alarm Notifications** tab to view the Fabric Watch notifications. The **Alarm Notifications** tab is shown in Figure 32.

| abric Watch<br>I Switch                | Alarm Notificatio | ons   Configu | re Thresholds | s Current Set | tings     |                        |  |
|----------------------------------------|-------------------|---------------|---------------|---------------|-----------|------------------------|--|
| Alarm Notifications                    |                   |               |               |               |           |                        |  |
| Port                                   | Name              | State         | Reason        | Old Value     | New Value | Time                   |  |
| E-POR                                  | envTemp001        | Informative   | Started       | 0             | 36        | 15:56:26 on 07/17/2001 |  |
| FIFL Copper Port     FIFL Ontical Port | envTemp002        | Informative   | Started       | 0             | 25        | 15:56:26 on 07/17/2001 |  |
| Fabric                                 | envTemp003        | Informative   | Started       | 0             | 27        | 15:56:26 on 07/17/2001 |  |
| Fabric                                 | envFan001         | Faulty        | Below         | 0             | 0         | 15:56:27 on 07/17/2001 |  |
| Performance                            | envFan002         | Informative   | Started       | 0             | 9660      | 15:56:26 on 07/17/2001 |  |
| AL_PA                                  | envFan003         | Informative   | Started       | 0             | 9420      | 15:56:26 on 07/17/2001 |  |
| End-to-End                             | envFan004         | Informative   | Started       | 0             | 9300      | 15:56:26 on 07/17/2001 |  |
| Filter-Based                           | envPS001          | Normal        | Above         | 1             | 1         | 15:56:27 on 07/17/2001 |  |
|                                        | envPS002          | Faulty        | Below         | 0             | 0         | 15:56:27 on 07/17/2001 |  |
|                                        |                   |               |               |               |           |                        |  |

SJ000214

Figure 32. Alarm Notifications tab in the Fabric Watch view

## **Configure Thresholds tab**

Use the **Configure Thresholds** tab to view and configure Fabric Watch thresholds for the Fabric Watch class that is currently selected in the organizational tree on the left side of the window. The **Configure Thresholds** tab is shown in Figure 33 on page 90.

Figure 33. Configure Thresholds tab with the environment class selected in the Fabric Watch view

The display of the **Configure Threshold** tab changes depending on the class and area that is selected in the organizational tree. Following is a description of the fields in the **Configure Thresholds** tab.

### Default

Click to return the settings to the default values.

Apply Click to apply the values that are specified in the current display. When you click Apply after a change, the Alarm Mechanisms dialog displays, as shown in Figure 34 on page 91. Check the appropriate boxes in this dialog box to specify alarm delivery mechanisms. When e-mail is chosen as one of the alarm delivery mechanisms, the Mail Server, Mail Domain, Mail From, and Mail To fields are enabled. This information is used to configure the e-mail alert by the Fabric Watch daemon. If e-mail is not chosen as one of the delivery mechanisms, these fields are grayed out.

To continue, select the type of alarm that you want and click Apply.

**Reset** Click to undo the last changes that were applied.

| 👸 Alarm Deliver              | y Mechanisms |                     | ×       |
|------------------------------|--------------|---------------------|---------|
|                              | AI           | arm Mechanisms      |         |
| 🔲 System Log                 | 🗖 SNMP Trap  | 🗖 Port Log Lock 🔽 🔼 | 🗹 Email |
| Mail Server:<br>Mail Domain: |              | 0.0.0.0<br>mail.com |         |
| Mail From:                   |              | web66               |         |
| Mail To:                     |              | jonDoe@bogus.con    | n       |
| Warning: Applet Wir          | Defau        | ult Apply Reset     |         |

Figure 34. Alarm Mechanisms dialog box

## **Thresholds for Environmental classes**

The environmental classes are displayed by selecting the Environmental file from organizational tree on the left side of the Configure Thresholds window. See Figure 33 on page 90.

Following is a description of the thresholds that can be set for the Environmental classes.

## Threshold Type drop-down list

Select the threshold type. Valid types are exceeded, above, in-between, below, or changed.

## High and Low drop-down list

Use the sliding scale to set the high and low settings for the threshold type that was selected in the Threshold Type drop-down list (not available for all areas).

## Area Select checkbox

Select a Fabric Watch area to configure. Only one area can be selected at a time.

## Enabled checkbox

Select or clear the checkbox to specify if you want this element to be monitored.

### Send alarms when box

Use this text box to specify whether you want to be notified when the area is in the acceptable range (OK) or is faulty (FAULTY).

## **Thresholds for GBIC classes**

The GBIC classes are displayed by selecting the GBIC file from the organizational tree on the left side of the Configure Thresholds window.

Following is a description of the thresholds that can be set for the GBIC classes.

SJ000216

## Threshold Type drop-down list

Select the threshold type. Valid types are exceed, above, in-between, below, or changed.

### High and Low drop-down list

Use the sliding scale to set the high and low settings for the threshold type that was selected in the Threshold Type drop-down list (not available for all areas).

## Area Select checkbox

Select a Fabric Watch area to configure. Only one area can be selected at a time.

#### **Enabled checkbox**

Select or clear the checkbox to specify if you want this element to be monitored.

## Send alarms when box

Use this text box to specify whether you want to be notified when the area is in the acceptable range (OK) or is faulty (FAULTY).

## Thresholds for all Port classes

The port classes (Port, E\_port, F/FL Copper Port, and F/FL Optical Port) are displayed by selecting the individual port type from the organizational tree on the left side of the Configure Thresholds window.

The thresholds for the Port class are displayed in Figure 35 on page 93

| Alam Ni          | otifications Cor | mgure  | hreshold | 3 Currer | nt Setting: | s                         |
|------------------|------------------|--------|----------|----------|-------------|---------------------------|
| vironment<br>BIC |                  |        | Por      | t Th     | resh        | olds                      |
| Port Low         | 1 High           | 60     | Below    | •        | vlinute 🔄   | 🝸 🔽 Link Loss             |
| )ptical Port     | 1 High           | 120    | Below    | *        | vinute      | Sync Loss                 |
| Low              | 1 High           | 120    | Below    | *        | Minute 🔄    | 🔄 🗖 Signal Loss           |
| nd Low           | 1 High           | 60     | Below    | *        | Minute _    | 🔄 🗆 Protocol Error        |
| Low              | 1 High           | 60     | Below    | *        | dinute _    | 🔟 🗖 Invalid Words         |
| Low              | 1 High           | 60     | Below    | <u> </u> | dinute _    | 🔄 🗆 Invalid CRCs          |
| Low              | 1 High           | 120    | Below    | *        | vlinute     | 🚽 🗆 State Changes         |
| Low              | 0 High           | 0      | None     | <u>•</u> | Vone _      | 🔄 🗆 Rx Performance (KB/s) |
| Low              | 0 High           | 0      | None     | *        | None _      | 🔄 🗖 Tx Performance (KB/s) |
| portSt           | ate000 💌 🗹 E     | nabled |          |          |             |                           |
|                  |                  |        | Defaul   | t   A    | pply        | Reset                     |

Figure 35. Configure Thresholds tab with the Port class selected in the Fabric Watch view

Following is a description of the thresholds that can be set for the Port classes.

## Low text box

Type the low threshold boundary.

## High text box

Type the high threshold boundary.

## Threshold Type drop-down list

Select the threshold type. Valid types are exceeded, above, in-between, below, or changed.

## Time period drop-down list

Select the time period for which you want a time-based count to be measured.

## Area checkbox

Select or clear the checkbox or the area that you want the thresholds to apply.

## **Thresholds for Performance classes**

Use the **Configure Thresholds** tab to view and configure AL\_PA thresholds for the Performance class currently selected in the organizational tree on the left side of the window. The **Configure Thresholds** tab for AL\_PA thresholds is shown in Figure 36.

| 🚰 Fabric Watch for web66 - Mi                                                                                                    | crosoft Internet Explorer                                                                                                  |          |
|----------------------------------------------------------------------------------------------------|----------------------------------------------------------------------------------------------------|----------|
| Fabric Watch for web66 - Mit<br>Fabric Watch<br>Fabric Watch<br>Finite Second<br>Finite Second<br>Finite S | Alarm Notifications Configure Thresholds Current Settings<br>AL_PA Based Thresholds<br>Low 0 High 60 None Minute CRC Error |          |
| Fabric     Fabric     Performance     AL_PA     End-to-End     Filter-Based                                                                                                    |                                                                                                    |          |
|                                                                                                    |                                                                                                    |          |
|                                                                                                    | Default Apply Reset                                                                                                    | S1000218 |

Figure 36. Configure Thresholds tab with AL\_PA class selected in the Fabric Watch view

Note: The AL\_PA Configure Threshold tab applies only to L\_ports.

Use the **Configure Thresholds** tab to view and configure End-to-End thresholds for the Performance class currently selected in the organizational tree on the left side of the window. The **Configure Thresholds** tab for End-to-End thresholds is shown in Figure 37.

| 🚰 Fabric Watch for web66 - Mi | crosoft Internet Explorer                                 |      |
|-------------------------------|-----------------------------------------------------------|------|
| Con Enderla Martin            |                                                           | -1   |
| Fabric Watch                  | Alarm Notifications Configure Thresholds Current Settings | -1   |
| Environment                   | End-to-End Based Thresholds                               |      |
| GBIC                          | End-to-End Dased Thresholds                               |      |
| Port                          | Low 1 High 10 None Minute CRC Error                       |      |
| F/FL Copper Port              |                                                           |      |
| F/FL Optical Port             | Low 0 High 0 None V None FCW Received                     |      |
| 🖻 💮 Fabric                    |                                                           |      |
| Fabric                        | Low 0 High 0 None 🔽 None 🔽 🗖 FCW Transmitted              |      |
| AL PA                         |                                                           |      |
| End-to-End                    |                                                           |      |
| Filter-Based                  |                                                           |      |
|                               |                                                           |      |
|                               |                                                           |      |
|                               |                                                           |      |
|                               |                                                           |      |
|                               |                                                           |      |
|                               |                                                           |      |
|                               |                                                           |      |
|                               |                                                           |      |
|                               |                                                           |      |
|                               |                                                           |      |
|                               | eePerfTx003 V Enabled                                     |      |
|                               | Deferit Anniv Reset                                       |      |
|                               |                                                           |      |
|                               | 2                                                         | =    |
|                               | SJ00                                                      | J21' |

Figure 37. The Configure Thresholds tab with End-to-End class selected in the Fabric Watch view

You must define the SID/DID pair through the Performance Monitor before you can monitor the threshold in the End-to-End class. For more information about the Performance Monitor, see "Performance Monitor" on page 106 or Chapter 4, "Advanced Performance Monitoring" on page 153.

Use the **Configure Thresholds** tab to view and configure Filter-Based thresholds for the Performance class currently selected in the organizational tree on the left side of the window. The **Configure Thresholds** tab for Filter-Based thresholds is shown in Figure 38.

| 🗿 Fabric Watch for web66 - Mid | rosoft Internet Explorer                                  |  |
|--------------------------------|-----------------------------------------------------------|--|
|                                |                                                           |  |
| Fabric Watch                   | Alarm Notifications Configure Thresholds Current Settings |  |
| Environment                    | Ciltar Desert Threads date                                |  |
| GBIC                           | Filter Based Inresholds                                   |  |
| Port                           |                                                           |  |
| E-Port                         |                                                           |  |
| ● F/FL Optical Port            |                                                           |  |
| 🖻 🖳 Fabric                     |                                                           |  |
| Fabric                         |                                                           |  |
| AL_PA                          |                                                           |  |
| End-to-End                     |                                                           |  |
| Filter-Based                   |                                                           |  |
|                                |                                                           |  |
|                                |                                                           |  |
|                                |                                                           |  |
|                                |                                                           |  |
|                                |                                                           |  |
|                                |                                                           |  |
|                                |                                                           |  |
|                                |                                                           |  |
|                                |                                                           |  |
|                                | filterPertPT001 🔽 🗹 Enabled                               |  |
|                                |                                                           |  |
|                                | Default Apply Reset                                       |  |
|                                |                                                           |  |

SJ000226

Figure 38. Configure Thresholds tab with Filter-Based class selected in the Fabric Watch view

The filter type must be predefined in the Performance Monitor before you can use the Filter-Based thresholds. For more information about the Performance Monitor, see "Performance Monitor" on page 106 or Chapter 4, "Advanced Performance Monitoring" on page 153.

## **Current Settings tab**

Use the **Current Settings** tab to view the current Fabric Watch threshold parameters for the area selected in the Fabric Watch organizational tree. The **Current Settings** tab is shown in Figure 39.

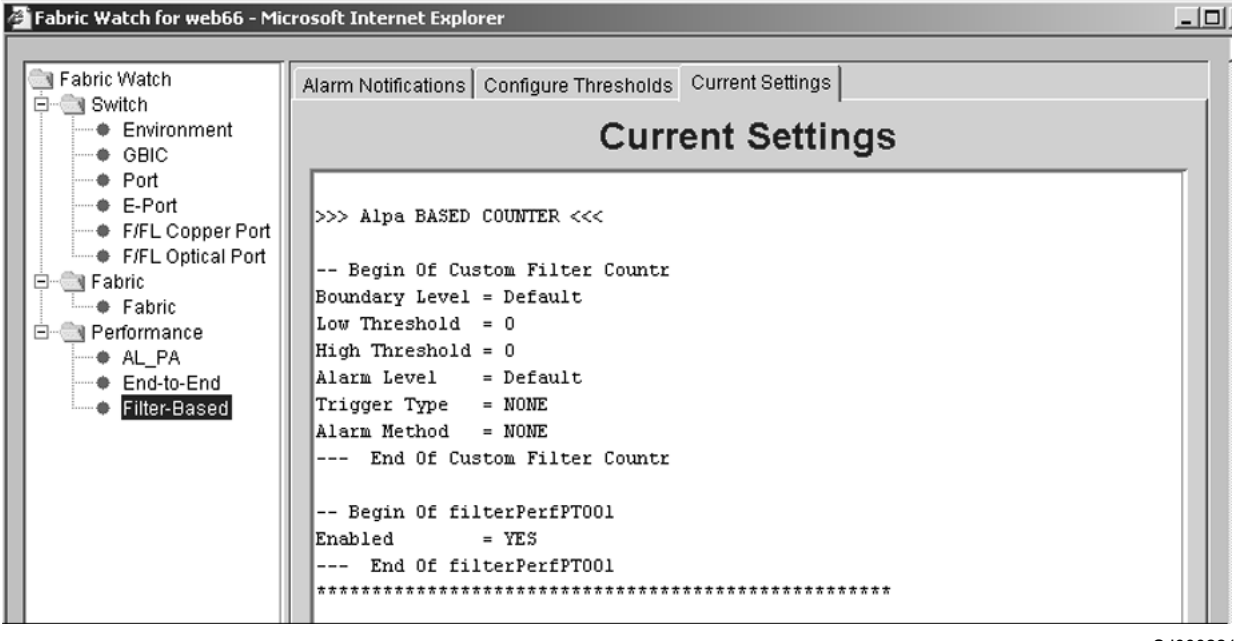

SJ000221

Figure 39. Current Settings tab in the Fabric Watch view

# Port Information view

The Port Information view displays statistics about the selected port. This information is automatically updated when you open the view, and is also refreshed periodically while the view remains open.

Perform the following steps to access the Port Information view:

- 1. Launch the Web browser.
- 2. Type the switch name or IP address in the **Location/Address** field and press Enter.

TotalStorage Specialist launches, displaying the Fabric view.

- Click the Switch icon in Fabric view. The Switch view displays.
- 4. Click a **Port** icon.

The Port Information view displays, as shown in Figure 40 on page 98.

| 👺 Port Information for 8                                  | Switch            |                                            |       | _ 🗆 🗙 |
|-----------------------------------------------------------|-------------------|--------------------------------------------|-------|-------|
| 0 1 2 3 4 5 6 7                                           |                   |                                            |       |       |
| Port WWN: 20:00:00:60:69<br>Port Module: sw (Serial id GE | :c0:07:53<br>BIC) | Port Status: No_Light<br>Port Type: U-Port |       |       |
| PortStats GBIC Loop                                       |                   |                                            |       |       |
| 4-Byte Word Transmitted:                                  | 0                 | Short Frames:                              | 0     |       |
| 4-Byte Word Received:                                     | 0                 | Long Frames:                               | 0     |       |
| Frames Transmitted:                                       | 0                 | Bad End-of-Frames:                         | 0     |       |
| Frames Received:                                          | 0                 | Encd Errs Outside Frames:                  | 0     |       |
| C2 Frames Received:                                       | 0                 | C3 Frames Discarded:                       | 0     |       |
| C3 Frames Received:                                       | 0                 | LIP Ins:                                   | 0     |       |
| Link Control Frames Received:                             | 0                 | LIP Outs:                                  | 0     |       |
| Moast Frames Received:                                    | 0                 | Last LIP Received:                         | 00,00 |       |
| Mcast Timeouts:                                           | 0                 | Frames Rejected:                           | 0     |       |
| Moast Frames Transmitted:                                 | 0                 | Frames Busied:                             | 0     |       |
| Time R_RDY Priority:                                      | 0                 | Link Failure:                              | 0     |       |
| Time BB_Credit Zero:                                      | 0                 | Loss of Sync:                              | 0     |       |
| Encd Errs Inside Frames:                                  | 0                 | Loss of Signal:                            | 1     |       |
| Frames with CRC Errs:                                     | 0                 | Port Speed:                                | N2GB  |       |
|                                                           |                   | Port Trunk:                                | No    |       |
|                                                           |                   |                                            |       |       |
|                                                           |                   |                                            |       |       |
| Warning: Applet Window                                    |                   |                                            |       |       |

Figure 40. Port Information view

The following tabs are available in Port the Information view:

- PortStats
- GBIC
- Loop

Following is a description of the fields in the Port Information view regardless of which tab is selected.

## Port WWN

The worldwide name (WWN) of this port.

## **Port Module**

The GBIC type. Valid types are:

- -- No GBIC present
- SW Shortwave GBIC
- LW Longwave GBIC
- CU Copper GBIC
- SWID Shortwave serial ID GBIC
- LWID Longwave serial ID GBIC
- CUID Copper serial ID GBIC

## Port Status

The current status of the port. Valid statuses are:

## No\_Module

No GBIC module is in this port.

### No\_Light

The module is not receiving light.

### No\_Sync

The module is receiving light but is out of sync.

## In\_Sync

The module is receiving light and is in sync.

# Laser Flt

The module is signaling a laser fault (defective GBIC).

### Port\_Flt

The port is marked faulty (defective GBIC, cable, or device).

### Diag\_Flt

The port failed diagnostics.

### Online

The port is up and running.

## Lock\_Ref

The port is locking to a reference signal.

**Note:** Removing a cable from an E\_port temporarily generates errors, causing the status to show as faulty. The status returns to healthy when the sample interval has passed (the default interval is 1 minute).

## Port Type

The type of port. Valid types are:

### E\_port

Switch-link port

#### G\_port

Generic port

### U\_port

Universal port

#### F\_port

Fabric port

## FL\_port

Fabric loop port

### L\_port

Loop port

## PortStats tab

The **PortStats** tab provides information about transmission speed, reception speed, and the volume of traffic through the selected port. The **PortStats** tab is shown in Figure 41 on page 100.

| 👺 Port Information for S      | witch    |                           |       | _ 🗆 🗙 |
|-------------------------------|----------|---------------------------|-------|-------|
| 0 1 2 3 4 5 6 7               |          |                           |       |       |
| -                             |          |                           |       |       |
| Port WWN: 20:00:00:60:69      | c0:07:53 | Port Status: No_Light     |       |       |
| Port Module: sw (Serial id G  | HC)      | Port Type: U-Port         |       |       |
| PortStats GBIC Loop           |          |                           |       |       |
| 4-Byte Word Transmitted:      | 0        | Short Frames:             | 0     |       |
| 4-Byte Word Received:         | 0        | Long Frames:              | 0     |       |
| Frames Transmitted:           | 0        | Bad End-of-Frames:        | 0     |       |
| Frames Received:              | 0        | Encd Errs Outside Frames: | 0     |       |
| C2 Frames Received:           | 0        | C3 Frames Discarded:      | 0     |       |
| C3 Frames Received:           | 0        | LIP Ins:                  | 0     |       |
| Link Control Frames Received: | 0        | LIP Outs:                 | 0     |       |
| Moast Frames Received:        | 0        | Last LIP Received:        | 00,00 |       |
| Mcast Timeouts:               | 0        | Frames Rejected:          | 0     |       |
| Moast Frames Transmitted:     | 0        | Frames Busied:            | 0     |       |
| Time R_RDY Priority:          | 0        | Link Failure:             | 0     |       |
| Time BB_Credit Zero:          | 0        | Loss of Sync:             | 0     |       |
| Encd Errs Inside Frames:      | 0        | Loss of Signal:           | 1     |       |
| Frames with CRC Errs:         | 0        | Port Speed:               | N2GB  |       |
|                               |          | Port Trunk:               | No    |       |
|                               |          |                           |       |       |
| Varning: Applet Window        |          |                           |       |       |

Figure 41. PortStats tab of the Port Information view

Following is a description of the fields in the **PortStats** tab.

#### **4-Byte Word Transmitted**

The number of four-byte words transmitted.

## **4-Byte Word Received**

The number of four-byte words received.

### **Frames Transmitted**

The number of frames transmitted.

#### Frames Received

The number of frames received.

## **C2 Frames Received**

The number of class 2 frames received.

### C3 Frames Received

The number of class 3 frames received.

## Link Control Frames Received

The number of link control frames received.

## **Mcast Frames Received**

The number of multicast frames received.

### **Mcast Timeouts**

The number of multicast timeouts.

## **Mcast Frames Transmitted**

The number of multicast frames transmitted.

## Time R\_RDY Priority

The number of times R\_RDY has priority over the frames to be sent.

### Time BB\_Credit Zero

The number of times BB\_credit (buffer-to-buffer credit) went to zero.

## **Encd Errs Inside Frames**

The number of encoding errors inside frames.

## Frames with CRC Errs

The number of frames with CRC errors.

### **Short Frames**

The number of frames shorter than minimum.

#### Long Frames

The number of frames longer than maximum.

#### **Bad End-of-Frames**

The number of frames with faulty end-of-frames.

### **Encd Errs Outside Frames**

The number of frames with encoding errors outside frames.

### C3 Frames Discarded

The number of class 3 frames discarded.

## LIP Ins

The number of LIPs received.

## LIP Outs

The number of times loop initialized by FL\_port.

## Last LIP Received

The last LIP that was received: AL\_PD, AL\_PS.

### Frames Rejected

The number of F\_RJTs sent.

## Frames Busied

The number of F\_BSYs sent.

### Link Failure

The number of times NOS is received or sent.

### Loss of Sync

The number of times a loss of sync occurred.

### Loss of Signal

The number of times a loss of signal occurred.

#### Port Speed

Displays the speed of the port.

## Port Trunk

Displays whether Trunking is enabled or disabled.

### **GBIC** tab

The **GBIC** tab provides information about the GBIC that is installed in the selected port. The information displayed depends on the type of GBIC that is installed.

#### Standard GBIC

Module type (for example shortwave, longwave, copper).

## Serial ID GBIC

Module type, plus extended information about capabilities, interfaces, and manufacturer.

### **Smart Finisar GBIC**

All of the above information, plus GBIC active status.

If the port does not contain a GBIC, the following message displays:

Not a serial ID GBIC. No GBIC info available.

Figure 42 shows the **GBIC** tab in the Port Information view.

| ort WWN: 20                                                                                                    | ):00:00:60:69:c0:07:53                                                                                                    | Port Status: No_                                                                                                    | Light                                                                                                    |  |
|----------------------------------------------------------------------------------------------------|----------------------------------------------------------------------------------------------------|----------------------------------------------------------------------------------------------------|----------------------------------------------------------------------------------------------------|--|
| ort Module: sv                                                                                                    | v (Serial id GBIC)                                                                                                    | Port Type: U-P                                                                                                    | ort                                                                                                    |  |
| PortStats GBI<br>dentifier:<br>Connector:<br>D Name:<br>SBIC Speed:<br>3BIC Media:<br>3BIC Distance:<br>Encoding:<br>3aud Rate:<br>3R Max:<br>3R Min:<br>Dptions: | C Loop<br>SFP<br>LC<br>sw<br>100,200_MB/s<br>M5,M6<br>Inter_dist<br>8B10B<br>21 (units 100 megabaud)<br>5<br>5<br>Loss_of_Sig<br>Tx_Fault<br>Tx_Disable | Length Su:<br>Length 50u:<br>Length 625u:<br>Length Cu:<br>Vendor Name:<br>Vendor NN:<br>Vendor RN:<br>Vendor Rev:<br>Serial No:<br>Date Code: | 0 (units 100 meters)<br>30 (units 10 meters)<br>15 (units 10 meters)<br>0 (units 1 meter)<br>IBM<br>08:00:5a<br>IBM42P21SNY<br>AA10<br>21P7053000586<br>01070601 |  |

Figure 42. GBIC tab of the Port Information view

Following is a description of the fields in the **GBIC** tab.

#### Identifier

Indicates the type of serial transceiver; can be GBIC or on-board.

#### Connector

Indicates the external connector type. Valid types are:

- SC
- Style-1 copper
- Style-2 copper
- BNC/TNC
- Coaxial

#### ID Name

Indicates the GBIC module type. Valid types are:

- -- No GBIC present
- sw Shortwave GBIC
- Iw Longwave GBIC
- cu Copper GBIC

- swid Shortwave serial ID GBIC
- Iwid Longwave serial ID GBIC
- cuid Copper serial ID GBIC

## GBIC Speed

Indicates the GBIC speed; can be 100 MBps, 200 MBps, or 400 MBps.

### **GBIC Media**

Indicates the transmission media. Valid media are:

- SM Single mode
- M5 Multimode, 50u
- M6 Multimode, 62.5u
- TV Video coax
- MI Miniature coax
- TP Shielded twisted pair
- TW Twin axial pair

## **GBIC** Distance

Indicates the length of the fibre-channel link; can be long distance, intermediate distance, or short distance.

### Encoding

Indicates the serial encoding mechanism; can be 8B10B, 4B5B, NRZ, or Manchester.

## **Baud Rate**

Nominal baud rate in units of 100 MB.

### **BR Max**

Upper limit at which the GBIC meets its specifications (in units of 1 percent above nominal baud rate).

## BR Min

Lower limit at which the GBIC meets its specifications (in units of 1 percent below nominal baud rate).

### Options

Indicates any of the following:

- Loss of Signal
- · Loss of Signal Inverted
- Transmission Fault
- Transmission Disable

## Length 9u

The length of the link using single mode fibre.

## Length 50u

The length of link using 50 um multimode fibre.

## Length 625u

The length of the link using 62.5 um multimode fibre.

### Length Cu

The minimum length of the link using copper cable.

### Vendor Name

The vendor name.

Vendor OUI

The unique identifier for vendor.

## Vendor PN

The vendor part number.

### Vendor Rev

The vendor revision number.

## Serial No.

The vendor serial number.

## **Date Code**

The vendor date code.

## Smart GBIC Data (only displays if a smart GBIC is present):

#### Temperature

The module temperature (in degrees Centigrade).

## **Rx Power**

Received optical power in micro Watts.

## **Tx Power**

Transmitted optical power in micro Watts (longwave only).

### Current

Laser diode drive current in Amps.

## Loop tab

The **Loop** tab provides the following information about any loop on the port:

- Loop statistics
- Local AL\_PA statistics
- QuickLoop looplet statistics (if a QuickLoop license is available and the port is a member of the QuickLoop)
- QuickLoop statistics (if a QuickLoop license is available and the port is a member of the QuickLoop)

If the port is not a loop-enabled port, the following message displays:

Not an L\_port. No loop info available.

The **Loop** tab is shown in Figure 43 on page 105.

| Port Information for Switch                                           |                            |                    | _ 🗆 × |
|-----------------------------------------------------------------------|----------------------------|--------------------|-------|
| 0 1 2 3 4 5 6 7                                                       |                            |                    |       |
| Port WWN: 20:00:00:60:69:c0:07:53<br>Port Module: sw (Serial id GBIC) | Port Status:<br>Port Type: | No_Light<br>U-Port |       |
| PortStats GBIC Loop                                                   |                            |                    |       |
|                                                                       |                            |                    |       |
|                                                                       |                            |                    |       |
|                                                                       |                            |                    |       |
| NOT AN L-PORT                                                         |                            |                    |       |
| NO LOOP INFO AVAILABLE                                                |                            |                    |       |
|                                                                       |                            |                    |       |
|                                                                       |                            |                    |       |
|                                                                       |                            |                    |       |
|                                                                       |                            |                    |       |
|                                                                       |                            |                    |       |
| Warning: Applet Window                                                |                            |                    |       |

Figure 43. Loop tab of the Port Information view

Following is a description of the fields in the **Loop** tab.

### **FL Port Transfer**

Displays the number of times that the FL\_port used the transfer state.

### **FL** Tenancies

Displays the number of times that the FL\_port opens the loop tenancy.

#### **NL** Tenancies

Displays the number of times that the NL\_port opens the loop tenancy.

### **QL/Zone Inits Caused**

Displays the number of times that the looplet has caused QuickLoop to be initialized.

## Successful QL/Zones Inits

Displays the number of times that a looplet has successfully initialized.

### Number of Failed QL/Zone Inits

Displays the number of times that a looplet failed to successfully initialize.

#### **Times Being Bypassed**

Displays the number of times that a looplet was not included as part of QuickLoop.

## Last Time bypassed

Displays the time that a looplet was last bypassed.

#### Local AL\_PA List

Displays a list of AL\_PAs that are associated with devices that are connected to the loop.

## **QL Init Attempts**

Displays the number of times that a QuickLoop attempted initialization.

## Successful QL Inits

Displays the number of times that a QuickLoop successfully initialized.

## Times in Single Switch Mode

Displays the number of times that a switch reverted to single switch mode.

### Times in Dual Switch Mode

Displays the number of times that a switch operated in dual switch mode.

#### Time of Last QL Init

Displays the time of the latest QuickLoop initialization.

#### Switch, Port Caused the Last Init

Displays the number of the switch and port that caused the latest initialization.

## **Performance Monitor**

The Performance Monitor performs the following functions:

- Graphically displays throughput (megabytes per second) for each port and for the entire switch. Port throughput is the number of bytes that are received at a port plus the number of bytes that are transmitted. Switch throughput is the sum of the throughput for all the ports. The Performance Monitor also allows the graphing of traffic based on the Source ID and the Destination ID hardware-filtering mechanism.
- Provides the ability to change the configuration of a switch or port visually by using the graphics.

Perform the following steps to access the Performance Monitor:

- 1. Launch the Web browser.
- Type the switch name or IP address in the Location/Address field and press Enter.

TotalStorage Specialist launches, displaying the Fabric view.

3. Click the **Switch** icon.

The Switch view displays.

4. Click the Performance icon.

The Performance Monitor displays, as shown in Figure 44 on page 107.

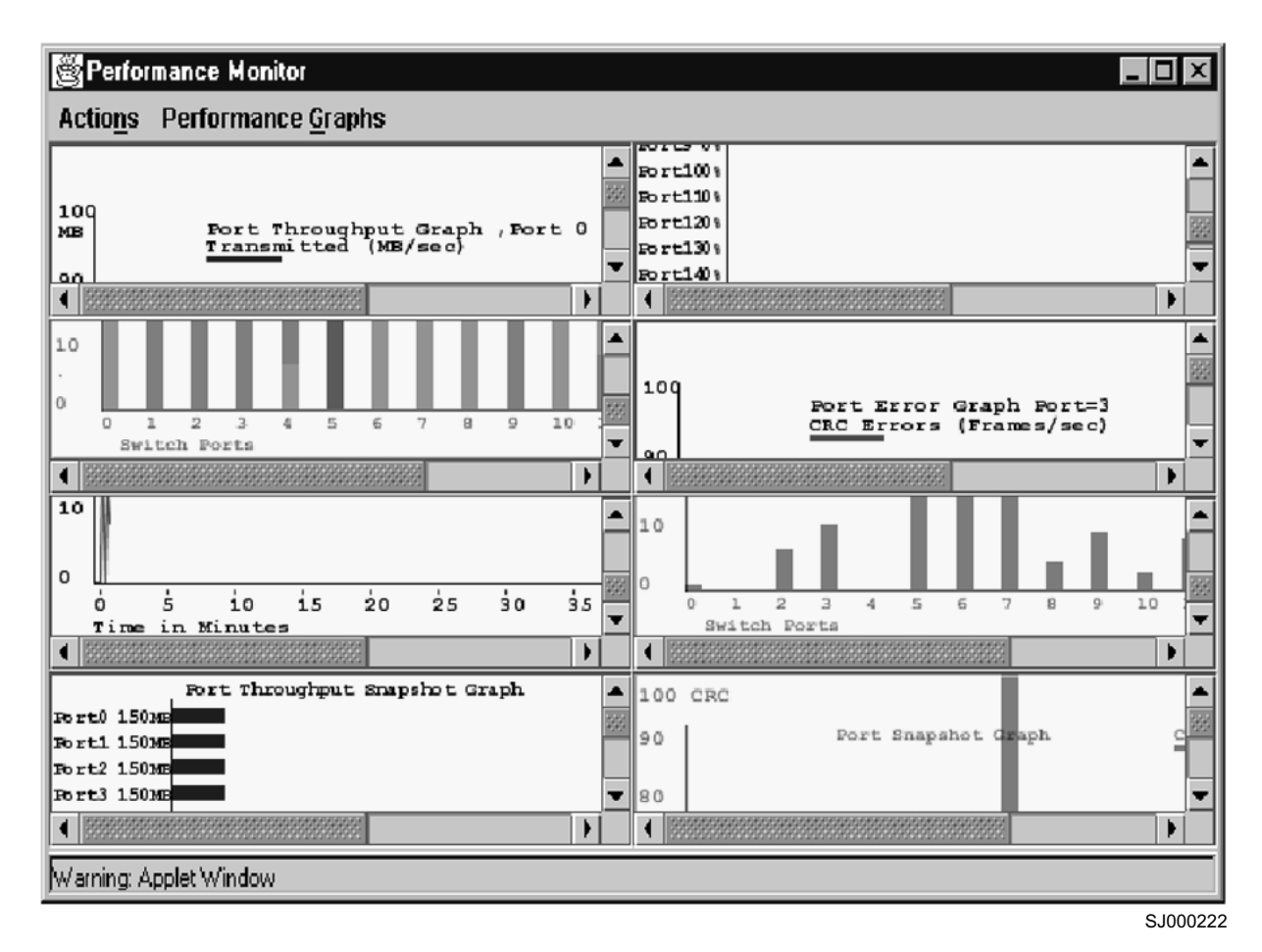

Figure 44. Performance Monitor

# Features

The Performance Monitor includes the following features:

- An existing report can be selected from a list of reports that are predefined. In some cases, you can supply the object to be monitored and graphed (such as port number, SID/DID pair, AL\_PA, or switch domain number).
- Graphs are displayed on the display panel, or *canvas*, which can hold a maximum of eight graphs simultaneously. An individual graph can be maximized to occupy the entire canvas. The size of the graphs on the canvas is determined by the number of graphs being displayed. The window does not need to be scrolled to view all the selected graphs.
- The collection of graphs in the canvas can be stored for later retrieval on the switch. Up to 20 individual canvases can be saved. Each canvas is saved with its name, a brief description, and the graphs that comprise the canvas.
- Any graph can be magnified and detached from the main canvas or removed from the main canvas using a pop-up menu. You can display the pop-up menu by pointing the mouse at any graph on the main canvas and clicking the right mouse button. To reattach the detached (Zoomed Out) graph back to the main canvas, you can point the mouse to the detached graph, click the right button and select Zoom In.
- Each graph can be printed.

# **Graph types**

There are three graph types used to display port and switch information:

- Vertical
- Horizontal
- Line chart

All graphs are real-time. Each graph is updated either every 5 seconds or every 15 seconds.

# **Performance Monitor menus**

The Performance Monitor is made up of two main menus:

- · The Performance Monitor Actions menu
- The Performance Graphs menu

## **Performance Monitor Actions menu**

The Performance Monitor Actions menu is made up of the following sub-menus:

- Display Canvas Configurations
- Save Current Canvas Configuration
- Resource Usage Display
- Print All Graphs

**Display Canvas Configurations menu:** The Display Canvas Configurations menu allows you to view all the canvas configurations that have been saved on the switch.

Perform the following steps to access the Display Canvas Configuration menu:

- 1. Select the Performance icon from the Switch view.
- 2. Select the Actions menu.
- 3. Select the Display Canvas Configurations option.

The Canvas Configuration List window displays, as shown in Figure 45 on page 109.

|                  |             | List          | Canvas Configuration   |
|------------------|-------------|---------------|------------------------|
|                  | Canvas Name |               |                        |
|                  |             |               | s1                     |
|                  |             |               | s2                     |
|                  |             |               |                        |
|                  |             |               |                        |
|                  |             |               |                        |
|                  |             |               |                        |
|                  |             |               |                        |
|                  |             |               |                        |
|                  |             |               |                        |
|                  |             |               |                        |
|                  |             |               |                        |
|                  |             |               |                        |
|                  |             | 0000000000    |                        |
|                  | 1           | 2000000000004 |                        |
| anvas Rem Canvas | Copy Canvas | Edit Canvas   | Load Canvas            |
|                  |             |               |                        |
|                  |             |               | Varning: Applet Window |
|                  |             |               | Warning: Applet Window |

Figure 45. Display Canvas Configurations

The following are descriptions of the buttons that are available on the Display Canvas Configurations window.

## Load Canvas

Select a graph name and click **Load Canvas** to load a canvas of up to eight graphs onto the Performance Monitor feature.

Figure 46 on page 110 shows an example of what you see when you select two graphs and click the **Load Canvas** button.

| 👸 Perf   | Performance Monitor Swd99switch                                                                                                    |  |  |  |
|----------|----------------------------------------------------------------------------------------------------|--|--|--|
| Actions  | s Performance <u>G</u> raphs                                                                                                    |  |  |  |
| 106      | SCSI Read/Write on a Lun per port.Port=4.Lun=0000005500000000 Ref rate = 15 Secs<br>SCSI Read/Write Commands Transmitted (Cmds/sec) |  |  |  |
| 16       |                                                                                                    |  |  |  |
| 100 M    |                                                                                                    |  |  |  |
| 10M      |                                                                                                    |  |  |  |
| 114      |                                                                                                    |  |  |  |
| 106      | SCSI Write per port.Port=4 Ref rate = 15 Secs<br><u>SCSI Wri</u> te Commands Transmitted (Cmd <i>si</i> sec)                        |  |  |  |
| 16       |                                                                                                    |  |  |  |
| 100 M    | SCSIWR = 0 Cmd                                                                                                    |  |  |  |
| 10 M     |                                                                                                    |  |  |  |
| 1.11     |                                                                                                    |  |  |  |
| Warning: | Applet Window                                                                                                    |  |  |  |
|          |                                                                                                    |  |  |  |

Figure 46. Load Canvas example

## **Edit Canvas**

Click **Edit Canvas** to make changes to a canvas or to change configurations.

Figure 47 on page 111 shows an example of what you see when you click the **Edit Canvas** button.

| Performance Monitor Canvas: s1 |                             |                 |            |  |  |  |
|--------------------------------|-----------------------------|-----------------|------------|--|--|--|
| Please select a G              | raph that you wish to       | o edit:         |            |  |  |  |
| SCSI Read/Write (              | on a Lun per port,Por       | t=12,Lun=000024 | 0000000000 |  |  |  |
|                                |                             |                 |            |  |  |  |
|                                |                             |                 |            |  |  |  |
|                                |                             |                 |            |  |  |  |
|                                |                             |                 |            |  |  |  |
|                                |                             |                 |            |  |  |  |
|                                |                             |                 |            |  |  |  |
|                                |                             |                 |            |  |  |  |
|                                |                             |                 |            |  |  |  |
|                                |                             |                 |            |  |  |  |
| Save                           | Save Edit Add Remove Cancel |                 |            |  |  |  |
| line Analati Gadam             |                             |                 |            |  |  |  |
| warning. Applet win            | IUUW                        |                 |            |  |  |  |

Figure 47. Edit Canvas example

Following is a description of the choices that are available from the Edit Canvas display.

- **Save** Click to save an edited graph.
- Edit Click to alter a graph.
- Add Click to add a graph to a canvas. You are prompted to choose Basic or Advanced Monitoring. For more information, see "Basic Monitoring menu" on page 117 and "Advanced Monitoring menu" on page 117.

## Remove

Click to delete a graph. You are prompted to choose the graph that you want to delete.

#### Cancel

Click to exit the window without making any changes.

Figure 48 on page 112 shows an example of the data entry window that you see when you click the **Edit Canvas** button.

| Edit SCSI Read/Write on a Lun pe | er port                                                                            |
|----------------------------------|------------------------------------------------------------------------------------|
| Port Selection List              | Enter/drag port number:<br>12<br>Enter Lun number(Hex):<br>00 00 24 00 00 00 00 00 |
| Ok<br>Warning: Applet Window     | Cancel                                                                             |

Figure 48. Edit Canvas data entry window

Perform the following steps to choose the port and LUN that you want to graph or configure:

- 1. Double-click on the folder in the **Port Selection List** field. A drop-down list of ports displays.
- 2. Select the port that you want to monitor or change by using one of the following methods:
  - a. Type the port number in the Enter/drag port number field.
  - b. Drag the port file from the **Port Selection List** field to the **Enter/drag port number** field.
- 3. Type a LUN number in the **Enter Lun Number (Hex)** field. You can only type four LUN numbers at a time.
- 4. Click OK.
- **Note:** If you try to enter more than four LUN numbers, a warning window displays.

## **Copy Canvas**

Click **Copy Canvas** to copy the highlighted canvas configuration from the list to the switch flash. You are prompted to type in the name and description of the canvas that you want to copy your chosen graph to.

Figure 49 on page 113 shows an example of what you see when you click the **Copy Canvas** button.

| Copy s1 Canvas Configuration to: |  |   |  |
|----------------------------------|--|---|--|
| Name:                            |  | ] |  |
| Description:                     |  |   |  |
| Copy Canvas Cancel               |  |   |  |
| Warning: Applet Window           |  |   |  |

Figure 49. Copy Canvas example

### **Rem Canvas**

Click **Rem Canvas** to remove a highlighted canvas from the list and the switch flash. You are prompted with a warning that you are about to delete the selected canvas.

**Save Current Canvas Configuration menu:** The Save Current Canvas Configuration menu allows you to save the currently configured canvas to the switch. It uses a canvas name and a brief description to save the canvas.

Perform the following steps to access the Save Current Canvas Configuration menu:

- 1. Select the **Performance** icon from the Switch view.
- 2. Select the Actions menu.
- 3. Select the Save Current Canvas Configurations option.

The Canvas Configuration Save menu displays, as shown in Figure 50 on page 114.

| Save Canvas Configuration |   |  |        |
|---------------------------|---|--|--------|
| Name:                     |   |  |        |
| Description:              |   |  |        |
|                           |   |  |        |
|                           |   |  |        |
|                           |   |  |        |
| Save Canvas               | 6 |  | Cancel |
| Warning: Applet Window    |   |  |        |

SJ000231

Figure 50. Canvas Configuration Save menu

Following is a description of the buttons that are available on the Save Current Canvas Configuration menu:

## Save Canvas

Click to save the canvas to the switch flash.

### Cancel

Click to close the window without any action.

If the canvas already exists, a confirmation screen displays, as shown in Figure 51.

| 😂 Confirm Override Canvas 🛛 🛛 🔀             |  |  |  |  |
|---------------------------------------------|--|--|--|--|
| The Canvas config2 already exist. Override? |  |  |  |  |
| Yes No                                      |  |  |  |  |
| Warning: Applet Window                      |  |  |  |  |
| SJ00023                                     |  |  |  |  |

Figure 51. Confirm Override Canvas

Use the override option when you need to update an existing canvas.

**Resource Usage Display menu:** The Resource Usage Display menu allows you to view the resources that are allocated for end-to-end use as well as providing filter-based monitoring for each port.

Perform the following steps to access the Resource Usage Display menu:

- 1. Select the **Performance** icon from the Switch view.
- 2. Select the Actions menu.
- 3. Select the Resource Usage Display option.

| Besource Usage Display |                    |             |             |             |             |             |             |      |
|------------------------|--------------------|-------------|-------------|-------------|-------------|-------------|-------------|------|
| Switch name:           | Gwitch name: web67 |             |             |             |             |             |             |      |
| PORT                   | EE0                | EE1         | EE2         | EE3         | EE4         | EE5         | EE6         |      |
| Port0                  | Free               | Free        | Free        | Free        | Free        | Free        | Free        | İ ▲I |
| Port1                  | Free               | Free        | Free        | Free        | Free        | Free        | Free        | 1    |
| Port2                  | Free               | Free        | Free        | Free        | Free        | Free        | Free        | ţ.   |
| Port3                  | WEBT: InUse        | WEBT: InUse | WEBT: InUse | WEBT: InUse | WEBT: InUse | WEBT: InUse | WEBT: InUse | 1    |
| Port4                  | WEBT: InUse        | Free        | Free        | Free        | Free        | Free        | Free        | Ī    |
| Port5                  | Free               | Free        | Free        | Free        | Free        | Free        | Free        | Ī    |
| Port6                  | Free               | Free        | Free        | Free        | Free        | Free        | Free        | Ī    |
| Port7                  | Free               | Free        | Free        | Free        | Free        | Free        | Free        | Ī    |
| Port8                  | Free               | Free        | Free        | Free        | Free        | Free        | Free        | I    |
| Port9                  | Free               | Free        | Free        | Free        | Free        | Free        | Free        | I    |
| Port10                 | Free               | Free        | Free        | Free        | Free        | Free        | Free        | I    |
| Port11                 | Free               | Free        | Free        | Free        | Free        | Free        | Free        | I    |
| Port12                 | Free               | Free        | Free        | Free        | Free        | Free        | Free        | I    |
| Port13                 | Free               | Free        | Free        | Free        | Free        | Free        | Free        | I    |
| Port14                 | Free               | Free        | Free        | Free        | Free        | Free        | Free        | I    |
| Port15                 | Free               | Free        | Free        | Free        | Free        | Free        | Free        | I    |
| ▼<br>▲                 |                    |             |             |             |             |             |             |      |
|                        | Ref                | resh        |             |             |             | Cancel      |             |      |
| Warning: Apple         | et Window          |             |             |             |             |             |             |      |

The Resource Usage Display menu displays, as shown in Figure 52.

SJ000232

Figure 52. Resource Usage Display menu

Following is a description of the buttons that are available in the Resource Usage Display menu.

### Refresh

Click to reload the window immediately. The window automatically reloads either every 5 seconds, or every 15 seconds. The exact amount of time between reloads is listed at the top of every graph.

### Cancel

Click to close the window without any action.

*Print All Graphs:* The Print All Graphs menu allows you to print all the graphs on a selected canvas.

Perform the following steps to access the Print All Graphs menu:

- 1. Select the **Performance** icon from the Switch view.
- 2. Select the Actions menu.
- 3. Select the Print All Graphs option.

A dialog box displays, as shown in Figure 53.

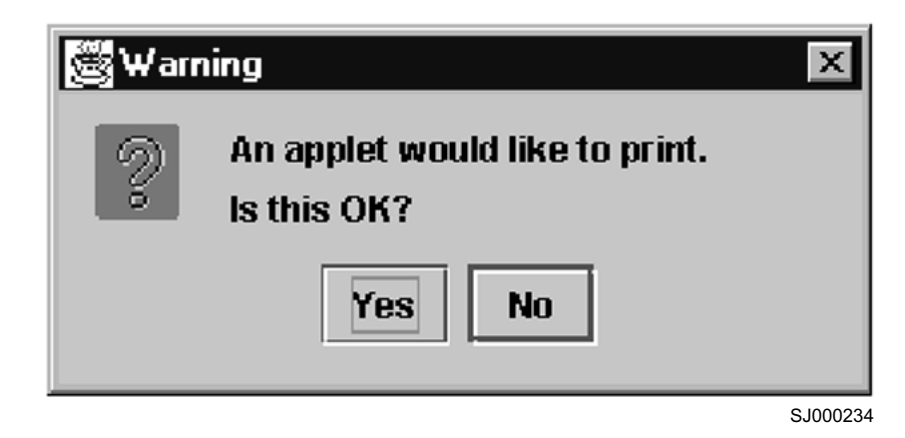

Figure 53. Print All Graphs

4. Click Yes to accept.

The Print dialog box displays, as shown in Figure 54. Select print options such as printer choice, print to a file, print properties, the number of pages to print, and the number of copies.

| Pr | int                     |                            | ? ×                 |
|----|-------------------------|----------------------------|---------------------|
| [  | Printer —               |                            |                     |
|    | Name:                   | IBM 4039 LaserPrinter Plus | Properties          |
|    | Status:                 | Ready                      |                     |
|    | Туре:                   | IBM 4039 LaserPrinter Plus |                     |
|    | Where:                  | LPT1:                      |                     |
|    | Comment:                |                            | Print to file       |
| [  | -Print range            |                            | Copies              |
|    | <ul> <li>All</li> </ul> |                            | Number of copies: 1 |
|    | C Pages<br>C Selecti    | from: 1 to: 1              | 11 22 33            |
|    |                         |                            | OK Cancel           |
|    |                         |                            | SJ000235            |

Figure 54. Print dialog box

5. Click **OK**.

Each report prints two pages. The first is the banner page with the name of the graph, and the second is the actual graph.

# **Performance Graphs menu**

The Performance Graphs menu is made up of the following sub-menus:

- The Basic Monitoring menu
- The Advanced Monitoring menu

**Basic Monitoring menu:** The Basic Monitoring menu allows you to create graphs that monitor the functions of switches and ports, such as performance and traffic. Unlike the Advanced Monitoring graphs, Basic Monitoring graphs do not display device-specific information.

Perform the following steps to access the Basic Monitoring menu:

- 1. Select the **Performance** icon from the Switch view.
- 2. Select the Performance Graphs menu.
- 3. Select the Basic Monitoring option.

Table 7 lists the types of graphs that are available from the Basic Monitoring menu.

| Scope  | Graph name                       | Graph type              | Description                                                                                           |
|--------|----------------------------------|-------------------------|----------------------------------------------------------------------------------------------------|
| Port   | Port Throughput                  | Line chart              | Displays the performance of a port<br>based on four-byte frames that are<br>received and transmitted. |
| Switch | Switch Aggregate<br>Throughput   | Line chart              | Displays the aggregate performance of all ports of a switch.                                          |
| Switch | Switch Throughput<br>Utilization | Horizontal chart        | Displays the port throughput at the time the sample is taken.                                         |
| Switch | Port Error                       | Line chart              | Displays a line of CRC errors for a given port.                                                       |
| Switch | Switch Percent Utilization       | Horizontal<br>bar chart | Displays the percentage of usage of<br>a chosen switch at the time the<br>sample is taken.            |
| Switch | Port SnapShot Error              | Vertical bar<br>chart   | Displays the CRC error count<br>between sampling periods for all the<br>ports on a switch.            |

Table 7. Graphs displayed on a Basic Monitoring canvas

**Advanced Monitoring menu:** Advanced Monitoring is an optionally-licensed feature. The Advanced Monitoring menu allows you to create graphs that monitor switch and port functions such as traffic and performance that is device-specific.

Table 8 lists the types of graphs that are available from the Advanced Monitoring menu.

Table 8. Graphs displayed on an Advanced Monitoring canvas

| Scope  | Graph name             | Graph<br>type | Description                                                                                                    |
|--------|------------------------|---------------|----------------------------------------------------------------------------------------------------|
| Switch | SID/DID<br>Performance | Line chart    | Charts the traffic between an SID (or WWN)<br>and a DID (or WWN) pair on the switch<br>being managed. See Figure 55 on page 119. |

| Scope  | Graph name    | Graph<br>type         | Description                                                                                            |
|--------|---------------|-----------------------|----------------------------------------------------------------------------------------------------|
| Switch | SCSI Commands | Line chart            | Charts the total number of Read or Write commands on a given port to a specific LUN.                   |
|        |               |                       | Provides the following choices:                                                                        |
|        |               |                       | SCSI Read/Write on a LUN per port                                                                      |
|        |               |                       | <ul> <li>SCSI Read on a LUN per port</li> </ul>                                                        |
|        |               |                       | SCSI Write on a LUN per port                                                                           |
|        |               |                       | SCSI Read/Write per port                                                                               |
|        |               |                       | SCSI Read per port                                                                                     |
|        |               |                       | SCSI Write per port                                                                                    |
|        |               |                       | See Figure 57 on page 121.                                                                             |
| Switch | SCSI vs IP    | Vertical<br>bar chart | Shows percentage of SCSI vs IP frame<br>traffic on each individual port. See Figure 58<br>on page 122. |
| Switch | ALPA Error    | Line chart            | Displays CRC errors for a given port and a given AL_PA. See Figure 60 on page 124.                     |

Table 8. Graphs displayed on an Advanced Monitoring canvas (continued)

**SID/DID Performance graph:** When you select the SID/DID Performance graph, you are prompted with a data entry window where you choose the SID and DID to be charted. Figure 55 on page 119 shows the data entry window that you see when you choose to create an SID/DID Performance graph.

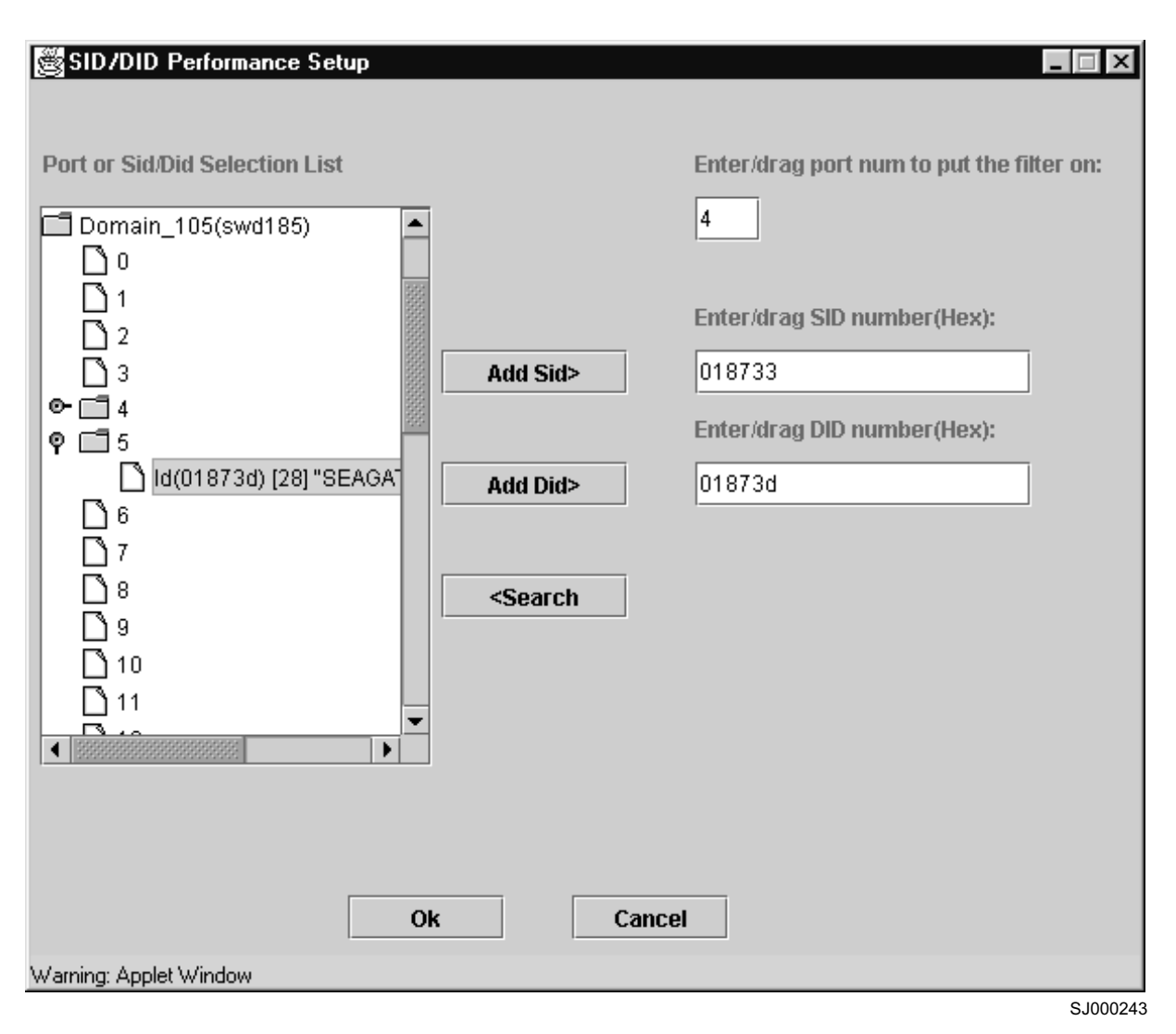

Figure 55. SID/DID Performance Setup data entry window

Perform the following steps to choose the port and SID/DID that you want to graph:

- 1. Double-click on a folder in the **Port or SID/DID Selection List** field. A drop-down list of ports displays.
- 2. Select the port that you want to monitor or change using one of the following methods:
  - Type the port number in the Enter/drag port num to put the filter on field.
  - Drag the port folder from the **Port or SID/DID Selection List** field to the **Enter/drag port num to put the filter on** field.
- 3. Select the port folder, or the small icon that is displayed next to it. A drop-down list of SID/DID files displays.
- 4. Select the SID/DID numbers that you want to graph using one of the following methods:
  - Type the SID number in the Enter/drag SID number (Hex) field. Repeat for the DID number.
  - Drag the SID file from the **Port or SID/DID Selection List** field to the **Enter/drag SID number (Hex)** field. Repeat for the DID number.
  - Click OK.

A graph for the chosen port displays.

Figure 56 shows an example of an SID/DID graph, which displays the traffic between an SID and a DID pair.

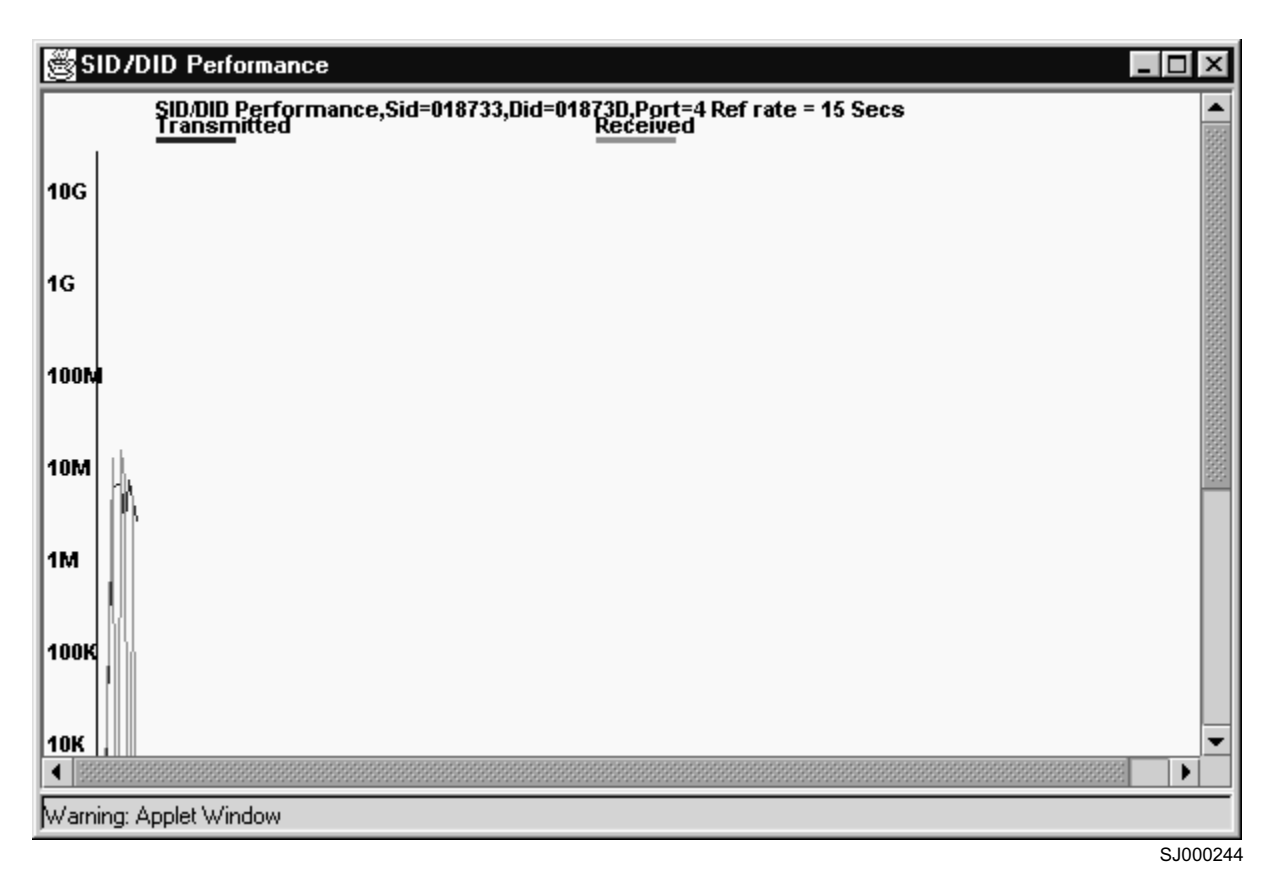

Figure 56. SID/DID Performance graph

**SCSI Commands graph:** When you select the SCSI Commands graph, the following options are displayed in a pull-down menu:

- SCSI Read/Write on a LUN per port
- SCSI Read on a LUN per port
- SCSI Write on a LUN per port
- SCSI Read/Write per port
- · SCSI Read per port
- · SCSI Write per port

Each graph prompts you with a data entry window to select the port and LUN to be monitored, as shown in Figure 57 on page 121.

| SCSI Read/Write on a Lun per port Se<br>Port Selection List<br>Domain_105(swd185)<br>1<br>2<br>3 | Enter/drag port number:          8         Enter Lun number(Hex):         00       00       00       00       00 |
|--------------------------------------------------------------------------------------------------|----------------------------------------------------------------------------------------------------|
| Ok<br>Warning: Applet Window                                                                     | Cancel                                                                                                    |

Figure 57. SCSI Commands Graph data entry window

Perform the following steps to choose the port and LUN to monitor:

1. Double-click on the folder in the  $\ensuremath{\text{Port}}$  Selection List field.

A drop-down list of ports displays.

- 2. Select the port that you want to monitor or change using one of the following methods:
  - Type the port number in the Enter/drag port number field.
  - Drag the port file from the **Port Selection List** field to the **Enter/drag port number** field.
- 3. Type a LUN number in the Enter LUN Number (Hex) field.

**Note:** You can enter only four LUN numbers at a time. If you try to enter more than four LUN numbers, a warning window displays.

4. Click OK.

A graph displaying the total number of Read or Write commands on a given port to a specific LUN displays.

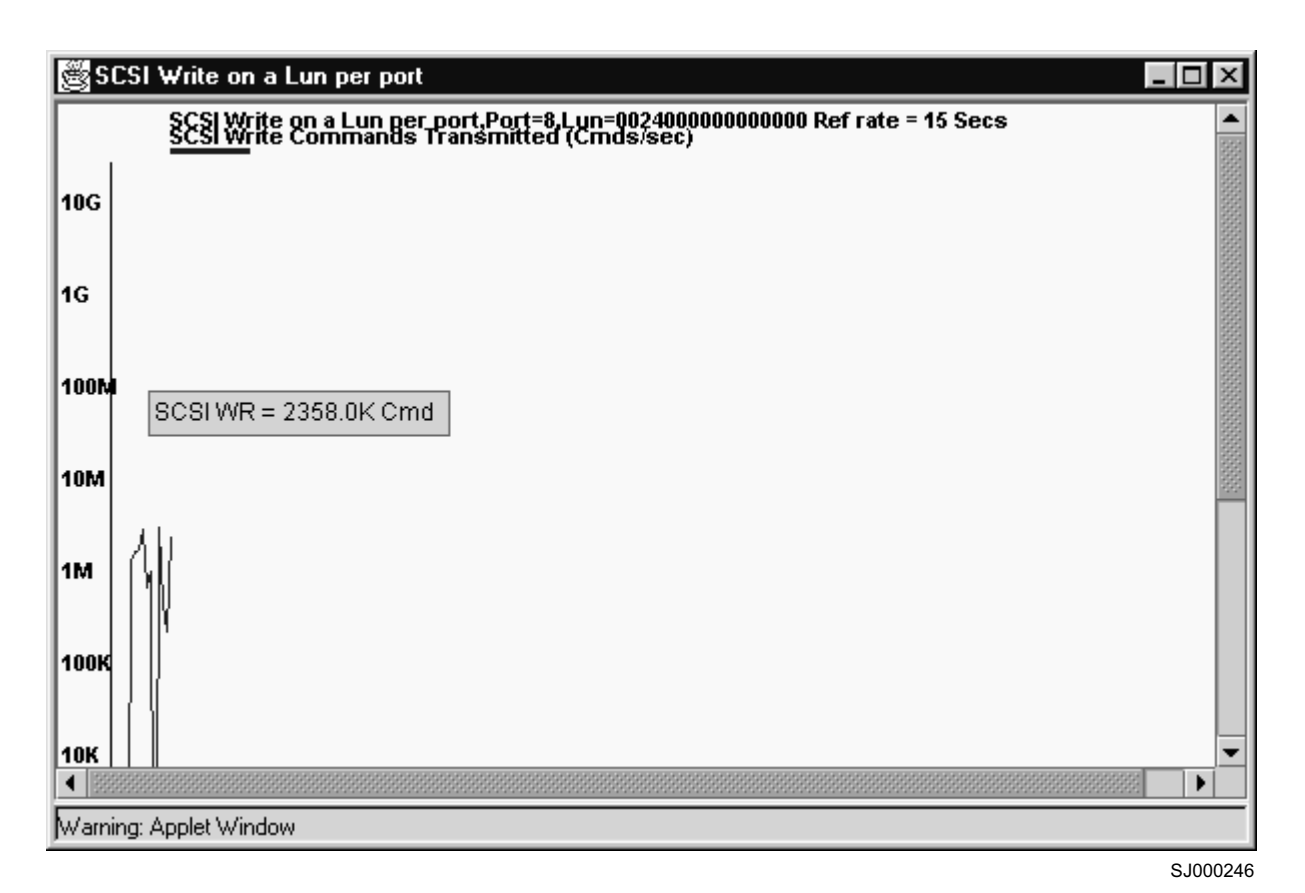

Figure 58 shows an example of a SCSI graph, which uses the Write on a LUN per port option.

Figure 58. SCSI Write on a LUN per port graph
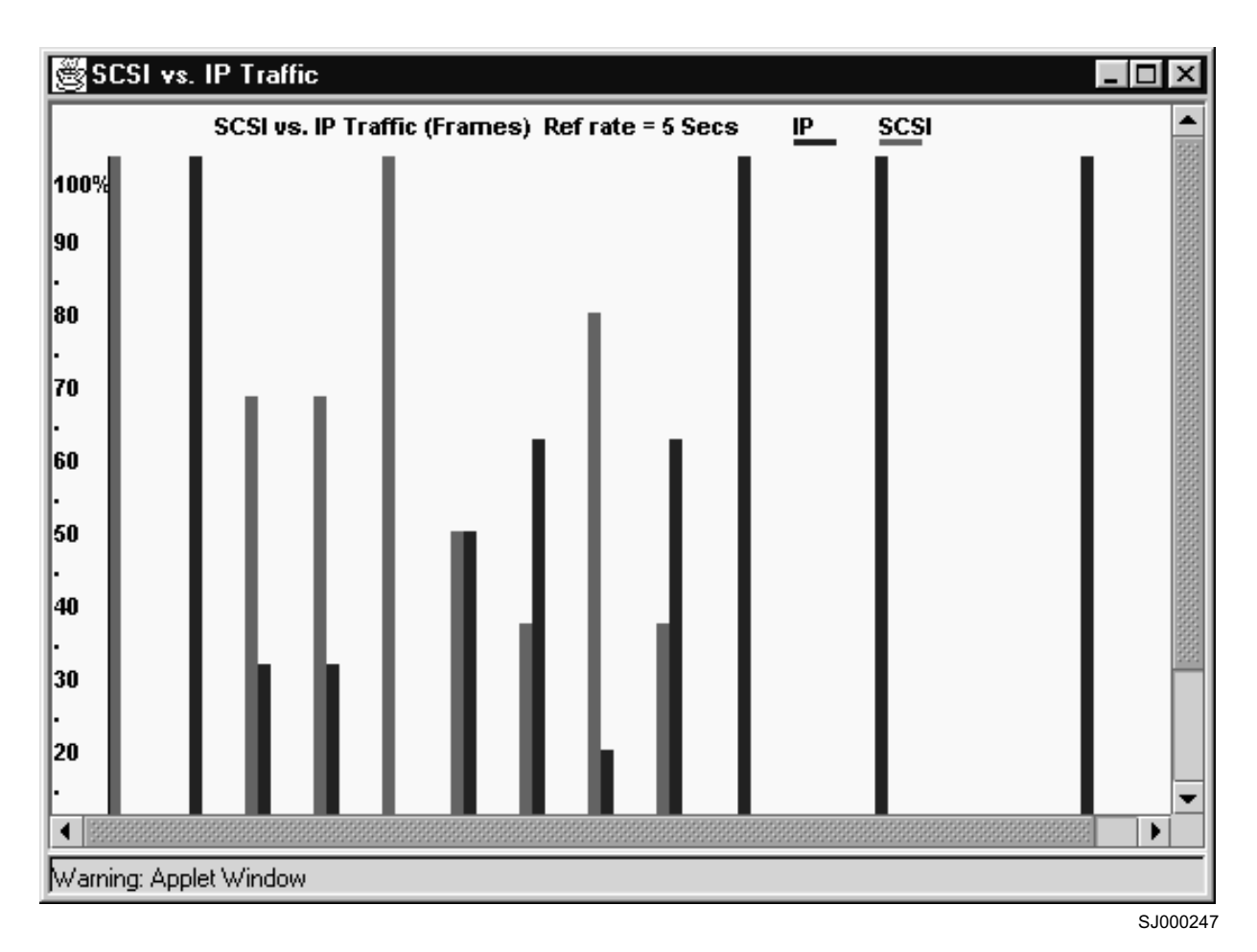

**SCSI vs IP graph:** Figure 59 shows an example of a SCSI vs IP graph, which displays the percentage of SCSI vs IP frame traffic.

Figure 59. SCSI vs IP graph

**ALPA Error graph:** When you select an ALPA Error graph, you are prompted to chose the port that you want to monitor for various errors. Figure 60 is an example of the data entry window that you see when you choose to create a ALPA Error graph.

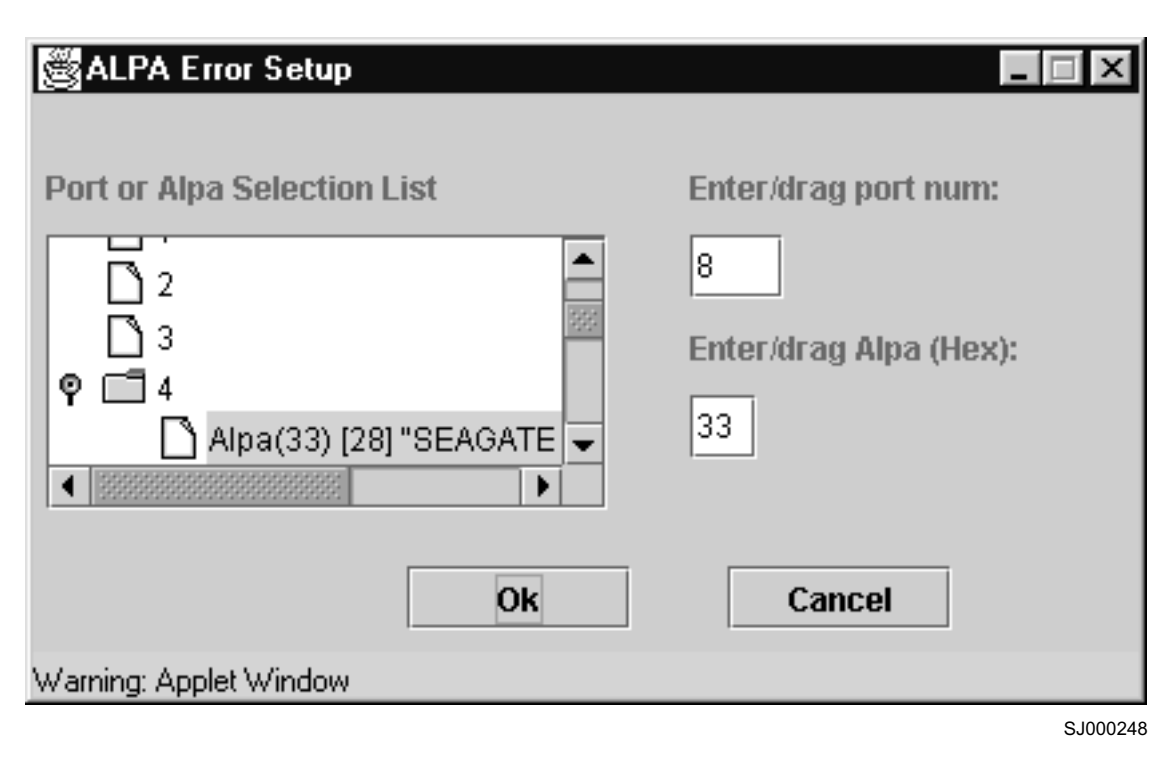

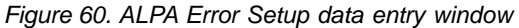

Perform the following steps to choose the port and AL\_PA that you want to graph:

- 1. Double-click on the folder in the **Port or Alpa Selection List** field. A drop-down list of ports displays.
- 2. Select the port that you want to monitor or change using one of the following methods:
  - Type the port number in the Enter/drag port num field.
  - Drag the port folder from the **Port or Alpa Selection List** field to the **Enter/drag port num** field.
- 3. Select the port folder, or the small icon that is displayed next to it. A drop-down list of SID/DID files displays.
- 4. Select the AL\_PA number that you want to graph using one of the following methods:
  - Type the AL\_PA number in the Enter/drag Alpa (Hex) field.
  - Drag the AL\_PA file from the **Port or Alpa Selection List** field to the **Enter/drag Alpa (Hex)** field.
- 5. Click **OK**.

An ALPA Error graph displays.

Figure 61 on page 125 shows an example of an ALPA Error graph, which displays CRC errors for a given port and a given AL\_PA.

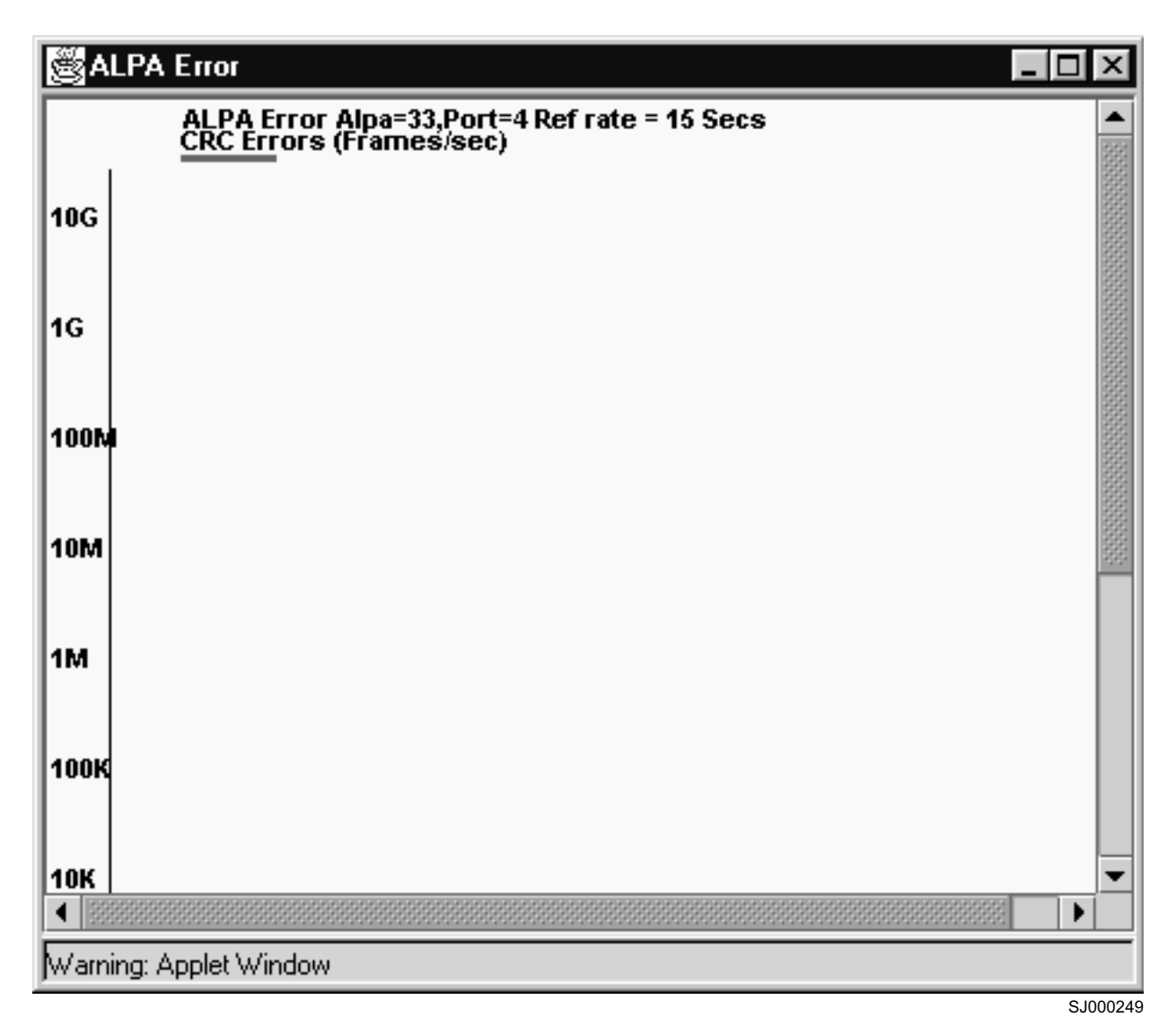

Figure 61. ALPA Error graph

# **Additional options**

Additional options are available for some graphs in the Performance Monitor feature. You can access these options either by right-clicking on a graph or by using the Tools Tips.

These options are available by rolling over a graph with your mouse.

## **Right-click graph options**

Each graph contains a variety of options that are available by pointing to a graph and click your right mouse button.

**Note:** Not all graphs have all options available, but every graph supports at least the first three options.

Following is a description of the possible options that are available by right-clicking your mouse in a particular graph.

#### Zoom In

Select to zoom in, or magnify, a single graph rather than viewing multiple graphs on one canvas.

#### Remove

Select to delete any graph from the canvas.

**Print** Select to print any graph.

#### Show Tx/Rx

Displays the number of bytes being both transmitted and received.

#### Show Tx

Displays the number of bytes being transmitted.

#### Show Rx

Displays the number of bytes being received.

#### Show Crc

Displays the amount of CRC errors being transmitted.

#### Tools Tips

Each graph provides additional information when you roll your mouse over a graph.

**Note:** Not all graphs have all options available, but almost every graph supports at least one Tools Tip.

Following is a description of all the possible Tools Tips information that is available.

#### Top 5 busiest port(s)

Displays the five ports that are transmitting and receiving the most bytes.

#### Tx=0.0, Rx=0.0

Displays the number of bytes being transmitted and received.

#### CRC=0

Displays the number of CRC errors being transmitted on a port.

#### SCSI RW=0

Displays the number of SCSI commands being read or written on a port or on a given port to a specific LUN.

#### SCSI RD=0

Displays the number of SCSI commands being read on a port or on a given port to a specific LUN.

#### SCSI WR=0

Displays the number of SCSI commands being written on a port or on a given port to a specific LUN.

## **Administrative Interface**

The Administrative Interface provides access to the administrative functions through the following tabs:

- Switch Settings
- Network Config
- Firmware/Upgrade
- SNMP
- License Admin
- Report
- Port Settings

- User Admin
- Configure
- Routing
- Trunk Information
- QuickLoop
- Remote Switch
- Extended Fabric
- **Note:** The Administrative Interface requires administrative privileges. After you enter an administrative login, administrative privileges remain available until you close the Web browser.

Perform the following steps to access the Administrative Interface:

- 1. Launch the Web browser.
- 2. Type the switch name or IP address in the **Location/Address** field and press Enter.

TotalStorage Specialist launches, displaying the Fabric view.

3. Click the **Admin** icon on the switch panel.

The Enter Network Password dialog displays, as shown in Figure 62.

| Enter Netw | vork Passwor   | d                                      | <u>?</u> × |
|------------|----------------|----------------------------------------|------------|
| <b>?</b>   | Please type yo | ur user name and password.             |            |
| ₹J         | Site:          | web67                                  |            |
|            | Realm          | FC Switch Administration''Secure Realm |            |
|            | User Name      | admin                                  |            |
|            | Password       | ******                                 |            |
|            | 🔲 Save this p  | bassword in your password list         |            |
|            |                | OK Ca                                  | ncel       |
|            |                |                                        | SJ000250   |

Figure 62. Enter Network Password dialog box

- 4. Type your user name and password. The logon account must have administrative privileges.
- 5. Click OK.

The Administrative Interface displays, with the **Switch Settings** tab selected by default, as shown in Figure 63 on page 128.

For each tab at the top of the Administrative Interface, a message area at the bottom of the Administrative Interface reveals the status of the changes that were applied to the switch. Expand or compress the message area by clicking on the up or down arrows in the upper-left corner of the message area.

All tabs in the Administrative Interface are consistent with the tabs of the other interfaces with the exception of the Trunk Information tab and the Report tab, which is a read-only tab and has only the **Close** button function.

# Switch Settings tab

You can use the **Switch Settings** tab to manage basic switch setup for items such as switch name, switch domain ID, and enabling and disabling the switch and compatibility modes. The **Switch Settings** tab is shown in Figure 63.

| Switch Admin for web66 -                           | Microsoft Internet Ex | plorer                  | _                                                        |
|----------------------------------------------------|-----------------------|-------------------------|----------------------------------------------------------|
| SwitchName: web66                                  | DomainId: 1 WWN: 1    | 10:00:00:60:69:04:23:03 | Sun Jul 22, 2001, 11:58 /                                |
| Confidure   Routing  <br>Switch Settings   Network | Trunk Information     | QuickLoop Remot         | e Switch Extended Fabric<br>port Port Setting User Admin |
| Name and Id<br>Name w<br>Domain Id 1               | 2066                  | Serial Number 1         | 0:00:00:60:69:04:23:03                                   |
| Status<br>C Enable C Disable                       |                       |                         |                                                          |
| Extended Fabric Mode                               | 3                     |                         |                                                          |
|                                                    |                       |                         |                                                          |
|                                                    |                       |                         |                                                          |
|                                                    |                       |                         |                                                          |
|                                                    |                       | OK Apply                | Close Reset                                              |

SJ000251

Figure 63. Switch Settings tab

Following is a description of the fields in the Switch Settings tab.

Name Type the switch name. Type a new name to change a name in this field.

### **Domain ID**

Displays or sets the switch domain ID. Domain IDs must be unique within a fabric. To change the domain ID, type a new domain ID in this field. Use a number from 1 - 239 for normal operating mode (FCSW compatible) and a number from 0 - 31 for VC-encoded address format mode (backward compatible to 3534 switch).

#### **Serial Number**

Displays the serial number of the switch.

#### Status

Click **Enabled** to enable the switch, or click **Disabled** to disable the switch.

#### **Extended Fabric Mode**

Select the box to allow ports to be configured for long distance, or clear to turn the option off.

- **OK** Click to exit the Administrative Interface and save any changes.
- **Apply** Click to save any changes made to this tab and remain in the current tab. Click **Apply** when making changes incrementally.
- **Close** Click to exit the Switch Admin view. If changes have been made and not applied by clicking **Apply**, a dialog box is presented. It allows the changes to be applied or deleted.
- **Reset** Click to reset the tab to the last set of saved changes.

## **Network Config tab**

You can use the **Network Config** tab to manage the IP networking functions of the switch. Fill in the Ethernet, FC IP, and SYSLOG fields. The **Network Configuration** tab is shown in Figure 64 on page 130.

| Switch Admin for web66 -                     | Microsoft Internet Explo | rer                                         |                                                 |
|----------------------------------------------|--------------------------|---------------------------------------------|-------------------------------------------------|
| SwitchName: web66                            | DomainId: 1 WWN: 10:0    | 00:00:60:69:04:23:03                        | Sun Jul 22 2001, 12:34 PM                       |
| Configure Routing<br>Switch Settings Network | Trunk Information        | QuickLoop Remote Sw<br>NMP Lic Admin Report | itch Extended Fabric<br>Port Setting User Admin |
| Ethernet IP                                  | 192.168.168.66           | Fibre Channel IP                            | none                                            |
| Ethernet SubnetMask                          | 255.255.255.0            | Fibre Channel Subnet                        | none                                            |
| Gateway IP                                   | 192.168.168.1            | Syslog IP 1                                 |                                                 |
|                                              |                          | Syslog IP 2                                 |                                                 |
|                                              |                          | Syslog IP 3                                 |                                                 |
|                                              |                          | Syslog IP 4                                 |                                                 |
|                                              |                          | System IP 5                                 |                                                 |
|                                              |                          | Syston IP 6                                 |                                                 |
|                                              |                          | Gyslog II G                                 |                                                 |
|                                              |                          |                                             |                                                 |
|                                              |                          |                                             |                                                 |
|                                              |                          |                                             |                                                 |
|                                              |                          |                                             |                                                 |
|                                              |                          | OK Apply                                    | Close Reset                                     |
|                                              |                          |                                             |                                                 |

SJ000260

Figure 64. Network Config tab

Following is a description of the fields in the Network Config tab.

#### Ethernet IP

Displays the Ethernet IP address.

#### Ethernet SubnetMask

Displays the Ethernet SubnetMask address.

## **Gateway IP**

Displays the gateway IP address.

#### Fibre Channel IP

Displays the fibre-channel IP address.

### Fibre Channel SubnetMask

Displays the fibre-channel SubnetMask address.

## Syslog IP 1 - 6

Displays the six Syslog IP addresses that you can configure.

For a description of the **OK**, **Apply**, **Close** and **Reset** buttons, see "Switch Settings tab" on page 128.

# Firmware/Upgrade tab

You can use the Firmware/Upgrade tab to complete the following tasks:

- Download firmware
- · Start the switch
- Upload a configuration file to the host
- · Download the configuration from a file to the switch
- · Reset the configuration to the default value
- Select the download protocol (FTP or RSH)
- · Select the location and authorization information and switch restart directions

The Firmware/Upgrade tab is shown in Figure 65 on page 132.

| Switch Admin f            | or web66 - N           | Microsoft Internet Explore                 | 21                           |                                    |                               | _              |
|---------------------------|------------------------|--------------------------------------------|------------------------------|------------------------------------|-------------------------------|----------------|
| witchName: we             | eb66                   | DomainId: 1 WWN: 10:00                     | 0:00:60:69:04                | :23:03 Su                          | ın Jul 22-2001, 1             | 2:09 P         |
| Configure Switch Settings | Routing  <br>s Network | Trunk Information G<br>Config Firm Upgd SN | )uickLoop  <br>IMP   Lic Adn | Remote Switch<br>nin   Report   Po | Extended F<br>rt Setting User | abric<br>Admir |
| Function<br>• Firmware    | e Download             | C Boot Switch                              |                              |                                    |                               |                |
| C Config U                | pload 🔿 C              | Config Download C Con                      | fig Default                  |                                    |                               |                |
| -Host Details<br>Protocol | RSH 💌                  | User Name user                             |                              | Host I                             | P 192.168.168.6               | 6              |
| DeathOrthorn              |                        |                                            |                              | Filenam                            | e /path/filename              |                |
| C FastBoot                | C ReBoo                | ot 🔽 Power On Self Test                    | ☑ Reboot                     | After Download                     |                               |                |
| <u> </u>                  |                        |                                            |                              |                                    |                               |                |
|                           |                        |                                            | ОК                           | Apply                              | Close Res                     | et             |
| Witch Commit              | t Messages             | 3                                          |                              |                                    |                               |                |

SJ000253

Figure 65. Firmware/Upgrade tab

Following is a description of the fields in the Firmware/Upgrade tab.

#### **Function section**

#### **Firmware Download**

Select to download firmware.

#### **Boot Switch**

Select to start the switch.

#### **Config Upload**

Select to upload the configuration file to the specified host. This saves the configuration file to the switch using the specified filename (full path). The user name and password must be valid for the specified host, and the file path must be read-write capable.

#### **Config Download**

Select to download the firmware.

### Config Default

Select to reset the configuration to the default value.

#### Host Details section

#### Protocol

Select a download protocol from the pull-down menu.

#### User name

Type the user name.

#### Host IP

Type the IP address of the host.

#### Filename

Type the filename to be downloaded.

## **Boot Options section**

## FastBoot

Select to do a fast start on the switch. This causes the switch to skip the POST.

### ReBoot

Select to restart the switch.

## **Power On Self-Test**

Select to have the switch do a POST when it restarts.

#### **Reboot After Download**

Select to have the switch restart automatically after the firmware downloads.

For a description of the **OK**, **Apply**, **Close** and **Reset** buttons, see "Switch Settings tab" on page 128.

# **SNMP** tab

You can use the **SNMP** tab for administering the SNMP subsystem. From the **SNMP** tab you can specify the switch community string, location, trap level, and trap recipients. The **SNMP** tab is shown in Figure 66.

Note: In order for the switches to send SNMP traps, you must first use the Telnet snmpMibCapSet command. This enables the MIBs on all switches to be monitored.

For information about the **snmpMibCapSet** command, see the *IBM TotalStorage SAN Fibre Channel Switch 3534 Model F08 Command Reference.* 

| witchName: web66 DomainId: 1_WWN: 10:00:00:60:69:04:23:03 Sun Jul 22_2001, 12:13 PM |                                        |                                           |                   |                 |                    |                           |                         |          |
|-------------------------------------------------------------------------------------|----------------------------------------|-------------------------------------------|-------------------|-----------------|--------------------|---------------------------|-------------------------|----------|
| Configure Routin<br>Switch Settings Ne                                              | ng   T<br>twork Co                     | runk Information Q<br>onfig Firm Upgd SNI | uickLoo<br>MP Lic | o   Re<br>Admin | emote Sv<br>Report | vitch Ext<br>Port Setting | ended Fabri<br>User Adm | c<br>nin |
| SNMP Information                                                                    |                                        |                                           |                   |                 |                    |                           |                         |          |
| I                                                                                   | Name F                                 | ield Support.                             |                   | Des             | scription          | Fibre Chann               | el Switch.              |          |
| Lo                                                                                  | Location End User Premise Trap Level 0 |                                           |                   |                 |                    |                           |                         |          |
| Enable Authentic                                                                    | ation Tra                              | ıp                                        |                   |                 |                    |                           |                         | _        |
| Community And Tr                                                                    | ap Recip                               | pient Configuration                       |                   |                 |                    |                           |                         | 7        |
| Community String                                                                    |                                        | Recipient                                 |                   |                 | Access             | Control List              |                         |          |
| public                                                                              | 0.0.0.0                                |                                           | READ ONLY         |                 |                    |                           |                         |          |
| common                                                                              | 0.0.0.0                                |                                           | READ ONLY         |                 |                    |                           |                         |          |
| FibreChannel                                                                        | 0.0.0.0                                |                                           | READ ONLY         |                 |                    |                           |                         |          |
| Secret C0de                                                                         | 0.0.0.0                                |                                           | READ WRITE        |                 |                    |                           |                         |          |
| Access Control Lis                                                                  | t Configu                              | uration                                   |                   |                 |                    |                           |                         |          |
| Access Ho:                                                                          | st                                     |                                           | Acces             | s Contro        | l List             |                           |                         | 1        |
| 0.0.0.0                                                                             |                                        | 1 - READWRITE                             |                   |                 |                    |                           | <b>T</b>                |          |
| 0.0.0.0                                                                             |                                        | 1 - READWRITE                             |                   |                 |                    |                           | <b>•</b>                |          |
| 0.0.0.0                                                                             |                                        | 1 - READWRITE                             |                   |                 |                    |                           | <b>_</b>                |          |
| 0.0.0.0                                                                             | 0.0.0.0                                |                                           |                   |                 |                    |                           | <b>-</b>                |          |
|                                                                                     |                                        |                                           |                   |                 |                    |                           |                         |          |
|                                                                                     |                                        |                                           | 0                 | K /             | Apply              | Close                     | Reset                   | ]        |
|                                                                                     |                                        |                                           |                   |                 |                    |                           | S 10                    | 0025     |

Figure 66. SNMP tab

Following is a description of the fields in the **SNMP** tab.

## **SNMP** Information section

Name Displays or sets the contact information for the switch. The default is Field Support.

#### Location

Displays or sets the location of the switch. The default is End User Premise.

#### Description

Displays or sets the system description. The default is Fibre Channel Switch.

#### Trap Level

Sets the severity level of the switch events that prompt SNMP traps. The default is 0.

#### **Enable Authentication Trap**

Select to enable authentication traps; clear to disable authentication traps (recommended).

#### **Community And Trap Recipient Configuration section**

#### **Community String**

Displays the community strings that are available to use. A community refers to a relationship between a group of SNMP managers and an SNMP agent, in which authentication, access control, and proxy characteristics are defined. A maximum of six community strings can be saved to the switch.

#### Recipient

Displays the IP address of the trap recipient. A trap recipient receives the message that is sent by an SNMP agent to inform the SNMP management station of a critical error.

#### Access Control List

Displays the read or write access of a particular community string. READ ONLY access means that a member of a community string has the right to view, but cannot make changes. READ WRITE access means that a member of a community string can view and make changes.

#### Access Control List Configuration section

#### Access Host

Displays the IP address of the host of the access list.

#### Access Control List

Displays the read or write access of a particular access list. READ ONLY access means that a member of an access list has the right to view, but cannot make changes. READ WRITE access means that a member of an access list can both view and make changes.

For a description of the **OK**, **Apply**, **Close** and **Reset** buttons, see "Switch Settings tab" on page 128.

# License Admin tab

You can use the **License Admin** tab to install license keys that are provided. You can use the table within the **Licence Admin** tab to remove an installed license from the switch. The **License Admin** tab is shown in Figure 67.

| Switch Admin fo           | or web66 - Microsoft Internet Explorer                                                                                                    | -        |
|---------------------------|----------------------------------------------------------------------------------------------------|----------|
| Configure Switch Settings | Routing       Trunk Information       QuickLoop       Remote Switch       Extended Fabric         s       Network Config       Firm Upgd       SNMP       Lic Admin       Report       Port Setting       User Admin | c<br>nir |
| Feature                   | License Key                                                                                                    | -        |
| Web                       | R9d9czbxAeAd6                                                                                                    | I.       |
| Zoning                    | R9d9czbxAeAd6                                                                                                    | 1        |
| SES                       | R9d9czbxAeAd6                                                                                                    | Ľ        |
| QuickLoop                 | R9d9czbxAeAd6                                                                                                    | Ľ        |
| Fabric                    | R9d9czbxAeAd6                                                                                                    | Ľ        |
| Remote S                  | R9d9czbxAeAd6                                                                                                    | 1        |
| Remote Fa                 | R9d9czbxAeAd6                                                                                                    |          |
| Extended F                | R9d9czbxAeAd6                                                                                                    | ļ        |
| Entry Fabric              | R9d9czbxAeAd6                                                                                                    | 1        |
|                           | License Key                                                                                                    |          |
|                           |                                                                                                    |          |
|                           |                                                                                                    |          |
|                           | Add Remove Close Reset                                                                                                    |          |

SJ000255

Figure 67. License Admin tab

Following is a description of the fields in the License Admin tab.

#### Feature

A list of the licenses that are installed on the switch and their associated license keys.

#### License Key

Type the license key to be added or removed.

Add Click to add the specified license.

#### Remove

Click to remove the specified license.

For a description of the **Close** and **Reset** buttons, see "Switch Settings tab" on page 128.

# **Report tab**

You can use the **Report** tab to display a report from the switch configuration. The Switch Information report can be generated by clicking on the corresponding link on the **Configure** tab in the Administrative Interface. This report provides information about all the switches, inter-switch links, and ports in the fabric. The **Report** tab is shown in Figure 68.

| 🗿 Switch Informa                                            | tion Report for web                                                                   | 35 - Microsoft                                   | Internet Expl        | orer       |               | _ 🗆 🗵        |
|-------------------------------------------------------------|---------------------------------------------------------------------------------------|--------------------------------------------------|----------------------|------------|---------------|--------------|
| _ <u>File_E</u> dit_⊻ie                                     | w F <u>a</u> vorites <u>T</u> ools                                                    | <u>H</u> elp                                     |                      |            |               | (1)          |
| Back Fo                                                     | ərward Stop                                                                           | 🖨 t<br>Refresh H                                 | ome Sea              | arch Favor | ites History  | *            |
| Address 😰 http:/                                            | /192.168.168.35/swRe                                                                  | port.html                                        |                      |            | • 6           | 'Go ∫Links ≫ |
| 5                                                           | Switch Info                                                                           | rmation                                          | Report               | t for w    | eb <b>3</b> 5 | <u>*</u>     |
| List of Swit                                                | ches                                                                                  |                                                  |                      |            |               |              |
| Switch ID                                                   | Worldwide Nam                                                                         | e                                                | Enet IP              | Addr       | FC IP Addr    | с N-         |
| 2: fffcO2                                                   | 10:00:00:60:6                                                                         | 9:30:12:25                                       | 192.168              | .168.35    | 0.0.0.0       | >".          |
| Ethernet IP<br>Ethernet Sub<br>Fibre Channe<br>Gateway Adda | Address: 192.<br>onetmask: 255.<br>el IP Address:<br>el Subnetmask:<br>ress: 192.168. | 168.168.35<br>255.255.0<br>none<br>none<br>168.1 |                      |            |               |              |
| Kernel:                                                     | 5.3.1                                                                                 |                                                  |                      |            |               |              |
| Fabric OS:<br>Made on:<br>Flash:<br>BootProm:               | v3.0_pre_alph<br>Mon Mar 19 18<br>Mon Mar 19 18<br>Wed Sep 22 13                      | a18<br>:04:19 PST<br>:05:50 PST<br>:48:55 PDT    | 2001<br>2001<br>1999 |            |               |              |
| List of Inter                                               | -Switch Links                                                                         |                                                  |                      |            |               | •<br>•       |
| 😂 Done                                                      |                                                                                       |                                                  |                      |            | 🔮 Internet    | h.           |

SJ000264

# Port Settings tab

You can use the **Port Settings** tab to enable or disable ports on the switch. From this tab you can also set port speed to 1 GB or 2 GB Autosense, as well as enable or disable Trunking. The **Port Settings** tab is shown in Figure 69.

| witch bettings | I Network Conlig   Firm Op | ga   Siville   Lic Aamin   K | eport i on deming   OserA |
|----------------|----------------------------|------------------------------|---------------------------|
| Port Number    | Trunking Enable:Disable    | Port Enable:Disable          | Port Speed                |
| 0              | V                          |                              | 2G                        |
| 1              | V                          |                              | 2G                        |
| 2              | V                          | $\checkmark$                 | 2G                        |
| 3              |                            | $\checkmark$                 | 2G                        |
| 4              |                            | V                            | 2G                        |
| 5              |                            | V                            | 2G                        |
| 6              |                            | V                            | N1                        |
| 7              |                            |                              | 26                        |
| 8              |                            |                              | 16                        |
| 9              |                            |                              | N2                        |
| 10             |                            |                              | N2                        |
| 11             |                            |                              | N2                        |
| 12             |                            |                              | N2                        |
| 13             |                            | ✓                            | N2                        |
| 14             |                            | ✓                            | N2                        |
| 15             |                            |                              | N2                        |

SJ000261

Figure 69. Port Settings tab

Following is a description of the fields in the **Port Settings** tab.

## **Port Number**

The port number.

### Trunking Enable:Disable

Select to enable or clear to disable Trunking. Four trunk ports form a group, with one of them in the role of master port. The group can have member ports.

### Port Enable:Disable

Select to enable or clear to disable ports on the switch.

## **Port Speed**

Click to display the port speed. Port speed can be fixed to 1G, 2G, or Negotiate. If the speed is set to Negotiate, the speed depends on the negotiated result.

For a description of the **OK**, **Apply**, **Close** and **Reset** buttons, see "Switch Settings tab" on page 128.

## **User Admin tab**

You can use the **User Admin** tab to change the switch User and Admin account names and passwords. The **User Admin** tab is shown in Figure 70.

**Note:** A user can only log into the **User Admin** tab if they have administrative privileges.

| vitchName: web66 DomainId: 1 WWN: 10:00:00:60:69:04:23:03 Sun Jul 22 2001, 12:02<br>Configure Routing Trunk Information QuickLoop Remote Switch Extended Fabric<br>Switch Settings Network Config Firm Upgd SNMP Lic Admin Report Port Setting User Adm<br>Admin Account<br>User Name admin<br>New Password ******* Verify Password *******<br>User Account<br>User Name user<br>New Password ******* Verify Password *******                                                                                                    | Switch Admin for web66 - | Microsoft Internet Explor | er                      | _                       |
|----------------------------------------------------------------------------------------------------|--------------------------|---------------------------|-------------------------|-------------------------|
| Outrianine       Firm Upgd       SUMP       Sumption       Sumption | witchNome: web66         | DomainId: 1 WWW: 10:0     | 0-00-60-60-04-22-02     | Qup lul 22 2001 12:02 5 |
| Configure       Routing       Trunk Information       QuickLoop       Remote Switch       Extended Fabric         Switch Settings       Network Config       Firm Upgd       SNMP       Lic Admin       Report       Port Setting       User Admin         Admin Account       User Name       admin       New Password       *******       Verify Password       *******         User Account       User Name       user       New Password       *******       Verify Password       *******         New Password       *******       Verify Password       *******       Verify Password       *******         OK       Apply       Close       Reset                                                                                                    | Switchinkame, weboo      | Domainio. 1 VVVVIV. 10.0  | 0.00.00.03.04.23.03     | aun au 22 2001, 12.02 P |
| Switch Settings       Network Config       Firm Upgd       SNMP       Lic Admin       Report       Port Setting       User Admin         Admin Account       User Name       admin       Verify Password       ********         User Account       User Name       user       Verify Password       ********         User Account       User Name       user       Verify Password       *******         New Password       *******       Verify Password       *******         OK       Apply       Close       Reset                                                                                                    | Configure Routing        | Trunk Information         | QuickLoop Remote S      | witch Extended Fabric   |
| Admin Account         User Name       admin         New Password       *******         User Account         User Name       user         New Password       *******         Verify Password       *******         OK       Apply       Close         Reset       Close       Reset                                                                                                    | Switch Settings   Networ | k Config   Firm Upgd   SN | MP   Lic Admin   Report | Port Setting User Admin |
| User Name admin<br>New Password *******<br>User Account<br>User Name user<br>New Password *******<br>Verify Password *******<br>Verify Password *******                                                                                                    | Admin Account            |                           |                         |                         |
| New Password       *******         User Account       User Name         User Name       user         New Password       *******         Verify Password       *******         OK       Apply       Close         Reset       Close       Reset                                                                                                    | User Nam                 | e admin                   |                         |                         |
| User Account User Name user New Password ******* Verify Password ******* OK Apply Close Reset                                                                                                    | New Passwor              | d *******                 | Verify Password         | ****                    |
| User Name user<br>New Password ******* Verify Password *******<br>OK Apply Close Reset                                                                                                    | User Account             |                           |                         |                         |
| New Password     *******       Verify Password     *******                                                                                                    | User Nam                 | e user                    |                         |                         |
| OK Apply Close Reset                                                                                                    | New Pacewor              | d ******                  | Varify Paceword         | ******                  |
| OK Apply Close Reset                                                                                                    | 1464/1/055401            | a l                       | veniy rassword          | J                       |
| OK Apply Close Reset                                                                                                    |                          |                           |                         |                         |
| OK Apply Close Reset                                                                                                    |                          |                           |                         |                         |
| OK Apply Close Reset                                                                                                    |                          |                           |                         |                         |
| OK Apply Close Reset                                                                                                    |                          |                           |                         |                         |
| OK Apply Close Reset                                                                                                    |                          |                           |                         |                         |
| OK Apply Close Reset                                                                                                    |                          |                           |                         |                         |
| OK Apply Close Reset                                                                                                    |                          |                           |                         |                         |
| OK Apply Close Reset                                                                                                    |                          |                           |                         |                         |
| OK Apply Close Reset                                                                                                    |                          |                           |                         |                         |
| OK Apply Close Reset                                                                                                    |                          |                           |                         |                         |
| OK Apply Close Reset                                                                                                    |                          |                           |                         |                         |
|                                                                                                    |                          |                           | OK Apply                | Close Beest             |
|                                                                                                    |                          |                           |                         |                         |
|                                                                                                    |                          |                           |                         |                         |

Figure 70. User Admin tab

Following is a description of the fields in the **User Admin** tab.

#### **User Name**

Type a new user name or modify the existing user name.

#### **New Password**

Type a new password or modify the existing password.

#### Verify Password

Reenter the password to verify.

For a description of the **OK**, **Apply**, **Close** and **Reset** buttons, see "Switch Settings tab" on page 128.

**Note:** A user does not gain access to the user interface with the user ID and password created in this tab.

## **Configure tab**

The **Configure** tab provides the same function as the Telnet **configure** command. The following actions are controlled from the **Configure** tab: Fabric Parameters, Virtual Channel Parameters, Arbitrated Loop Parameters, and Systems Services. See *IBM TotalStorage SAN Fibre Channel Switch 3534 Model F08 Command Reference* for valid values for each editable field of the **configure** command. The **Configure** tab is shown in Figure 71 on page 141.

| 🔊 Switch Admin for web66 - Microsoft Internet Explore                                     |                                                                                       |
|-------------------------------------------------------------------------------------------|---------------------------------------------------------------------------------------|
| SwitchName: web66 DomainId: 1 VWVN: 10:00:                                                | 00:60:69:04:23:03 Sun Jul 22, 2001, 12:27 PM                                          |
| Switch Settings Network Config Firm Upgd SNM<br>Configure Routing Trunk Information Qu    | IP Lic Admin Report Port Setting User Admin<br>JickLoop Remote Switch Extended Fabric |
| Fabric Parameters       BB Credit       16       R_A_TOV       10000   Disable Device F   | E_D_TOV 2000 Data Size 2112                                                           |
| VC Encoded Address Mode 🔲 Supress Class                                                   | FTraffic                                                                              |
| Virtual Channel Parameters<br>VC Priority 2 2 VC Priority 3 VC Priority 5 2 VC Priority 6 | 2 VC Priority 4 2<br>3 VC Priority 7 3                                                |
| Arbitrated Loop Parameters                                                                | System Services                                                                       |
| Always Send RSCN     Do Not Allow AL_PA 0x00                                              | 🗖 rusersd 🛛 🔽 RLS Probing                                                             |
|                                                                                           | OK Apply Close Reset                                                                  |

SJ000258

Figure 71. Configure tab

Following is a description of the fields in the **Configure** tab.

### **Fabric Parameters section**

### **BB Credit**

Displays the number of buffers that are available to attached devices for frame receipt.

### R\_A\_TOV

Displays the resource allocation timeout value in milliseconds. This variable works with the E\_D\_TOV to determine switch actions when presented with an error condition.

## E\_D\_TOV

Displays the error detect timeout value in milliseconds. This timer is used to flag a potential error condition when an expected response is not received within the set time.

#### Data Size

Specifies the largest possible data field size in bytes.

#### Sequence Switching

#### Sequence Level Switching is set to 1

Frames of the same sequence from a particular source are transmitted together as a group.

#### Sequence Level Switching is set to 0

Frames are transmitted interleaved among multiple sequences.

Under normal conditions, Sequence Level Switching should be disabled for better performance. However, some host adapters have performance issues when receiving interleaved frames from multiple sequences. When there are such devices attached to the fabric, Sequence Level Switching should be enabled.

#### **Disable Device Probing**

When selected, devices that do not register with the name server are not present in the name server database. Set this mode only if the switch N\_port discovery process (PLOGI, PRLI, INQUIRY) causes an attached device to fail.

#### **Per-Frame Routing Priority**

When selected, the virtual channel ID is used in conjunction with a frame header to form the final virtual channel ID.

#### VC Encoded Address Mode

When selected, the frame source and destination address use an address format that is compatible with the 3534 switch. Set this mode only if the fabric includes this type of switch.

#### Suppress Class F Traffic

Only applies if VC Encoded Address Mode is also set. When selected, translative addressing is disabled.

#### Virtual Channel Parameters section

#### **VC Priority**

Enables fine tuning for a specific application by configuring the parameters for eight virtual channels.

#### Arbitrated Loop Parameters section

#### Send Fan Frames

Select to specify that fabric access notification (FAN) frames be sent to public loop devices to notify them of their node ID and address.

#### **Always Send RSCN**

Select to issue a registered state change (RSCN) notification, following the completion of loop initialization, when FL\_ports detect the presence of new devices or the absence of preexisting devices.

#### Do Not Allow AL\_PA 0x00

Select to specify that AL\_PA is not allowed.

#### System Services section

- **rstatd** Dynamically enables or disables a server that returns information about system operation information through remote procedure calls.
- rapid Select to enable rapid system service.

#### rusersd

Dynamically enables or disables a server that returns information about the user who is logged into the system through remote procedure calls.

## **RLS Probing**

Select to enable RLS Probing services.

For a description of the **OK**, **Apply**, **Close** and **Reset** buttons, see "Switch Settings tab" on page 128.

# **Routing tab**

You can use the **Routing** tab to set the link cost for the selected ports and static route. The **Routing** tab is shown in Figure 72.

| Sundanie. Webbo Domainia. 1 99994. 10.00.00.00.00.00.00.00.00.00.00.00.00.0                                                                                                    |                  |          |              |               |            |          |
|----------------------------------------------------------------------------------------------------|------------------|----------|--------------|---------------|------------|----------|
| Switch Settings   Network Config   Firm Upgd   SNMP   Lic Admin   Report   Port Setting   User Admin   Configure   Report Switch   Extended Setting   Standard Setting   Standard Settin |                  |          |              |               |            |          |
| Configure                                                                                                    |                  | nju      | лисктоор     | Remote Switch | Extended i | abric    |
| Dynamic Lo                                                                                                    | ad Sharing (DLS) |          | ⊢In-Order De | livery (IOD)  |            |          |
|                                                                                                    |                  |          |              |               |            |          |
| on o                                                                                                    | ΟΠ               |          | O On 💿       | Off           |            |          |
| Link Cost                                                                                                    |                  |          | Routes       |               |            |          |
| Port Num                                                                                                    | Cost             |          | In Port      | Destination D | Out Port   |          |
| 0                                                                                                    | 500              |          | 0            | -             | -          |          |
| 1                                                                                                    | 500              |          | 1            | -             | -          |          |
| 2                                                                                                    | 500              |          | 2            | -             | -          |          |
| 3                                                                                                    | 500              |          | 3            | -             | -          |          |
| 4                                                                                                    | 500              |          | 4            | -             | -          |          |
| 5                                                                                                    | 500              |          | 5            | -             | -          |          |
| 6                                                                                                    | 1000             |          | 6            | 2             | 11         |          |
| 7                                                                                                    | 500              |          | 7            | -             | -          |          |
| 8                                                                                                    | 1000             |          | 8            | -             | -          |          |
| 9                                                                                                    | 500              |          | 9            | -             | -          |          |
| 10                                                                                                    | 500              |          | 10           | -             | -          |          |
| 11                                                                                                    | 500              |          | 11           | -             | -          |          |
| 12                                                                                                    | 500              | _        | 12           | -             | -          |          |
| 13                                                                                                    | 500              | <b>_</b> | 13           | -             | -          | <b>Y</b> |
|                                                                                                    |                  |          |              |               |            |          |

SJ000262

Figure 72. Routing tab

Following is a description of the fields in the Routing tab.

Dynamic Load Sharing (DLS)

Select to turn Dynamic Load Sharing on or off.

#### In-Order Delivery (IOD)

Select to turn In-Order Delivery on or off.

## Link Cost section

## **Port Number**

Displays the port number.

**Cost** Used to change the link cost for a particular tab.

#### **Routes section**

## In Port

Displays the in port.

### Destination

Displays the destination domain ID for the comma-separated participating static routes for a particular in port. The destination domain IDs match the out ports in the cell.

#### **Out Port**

The out port should be within the range of ports that are available for static route in the destination domain. More than one out port can be used for any in port with a different domain ID.

For a description of the **OK**, **Apply**, **Close** and **Reset** buttons, see "Switch Settings tab" on page 128.

## **Trunk Information tab**

The **Trunk Information** tab is a read-only tab, and is shown in Figure 73 on page 145

| Switch Admin for web66                         | - Microsoft Internet Exp                     | lorer                       |                                  |                           | _                         |
|------------------------------------------------|----------------------------------------------|-----------------------------|----------------------------------|---------------------------|---------------------------|
| SwitchName: web66                              | DomainId: 1 WWN: 1                           | 0:00:00:60:69:04:           | 23:03 S                          | un Jul 22 🕽               | 2001, 12:51 PN            |
| Switch Settings   Netwo<br>Configure   Routing | rk Config   Firm Upgd  <br>Trunk Information | SNMP   Lic Adm<br>QuickLoop | in   Report   P<br>Remote Switcl | ort Setting  <br>n   Exte | User Admin<br>nded Fabric |
| Trunk Group                                    | Master Port                                  |                             | Memb                             | er Ports                  |                           |
|                                                |                                              |                             |                                  |                           |                           |
|                                                |                                              |                             |                                  |                           |                           |
|                                                |                                              |                             |                                  |                           |                           |
|                                                |                                              |                             |                                  |                           |                           |
|                                                |                                              |                             |                                  |                           |                           |
|                                                |                                              |                             |                                  |                           |                           |
|                                                |                                              |                             |                                  |                           |                           |
|                                                |                                              |                             |                                  |                           |                           |
|                                                |                                              |                             |                                  |                           |                           |
| ]                                              |                                              |                             |                                  |                           |                           |
|                                                |                                              |                             |                                  |                           | Close                     |
| ~                                              |                                              |                             |                                  |                           | 5 1000                    |

Figure 73. Trunk Information tab

The following fields are in the Trunk Information tab:

- Trunk Group
- Master Port
- Member Ports

# QuickLoop tab

You can use the **QuickLoop** tab to manage a QuickLoop configuration. For information about managing the features available when QuickLoop and zoning are used together, see "Zone Administration view (optional software required)" on page 57. For detailed information about the QuickLoop feature, see Chapter 7, "QuickLoop" on page 197.

The **QuickLoop** tab is displayed only when the QuickLoop license is installed. The **QuickLoop** tab is shown in Figure 74.

| Switch Admin for web66 - Microsoft Internet Explore                                   | r                                        |                                              | _              |
|---------------------------------------------------------------------------------------|------------------------------------------|----------------------------------------------|----------------|
| SwitchName: web66 DomainId: 1 WWN: 10:00                                              | 1:00:60:69:04:23:03                      | Sun Jul 22, 2001, 12                         | 2:24 PI        |
| Switch Settings Network Config Firm Upgd SNI<br>Configure Routing Trunk Information Q | MP Lic Admin Repo<br>uickLoop Remote     | rt Port Setting User /<br>Switch Extended Fa | Admin<br>abric |
| Quick Loop Partner       Current Name       World Wide Name                           | :00                                      | New Partner None                             | ·              |
| © Enable C Disable                                                                    | Port<br>0<br>1<br>2<br>3                 | Enabled<br>V<br>V<br>V                       | ▲<br> <br>     |
| Local Switch                                                                          | Partner Switch Port AL_PAs 0 0 1 0 2 0 4 |                                              | ▲<br>▼         |
|                                                                                       | OK Apply                                 | Close Rese                                   | et             |

SJ000257

Figure 74. QuickLoop tab

Following is a description of the fields in the **QuickLoop** tab.

### **QuickLoop Partner section**

### Current Name

Displays the current name of the remote switch.

#### World Wide Name

Displays the WWN of the remote switch.

#### **New Partner**

Displays the current partner switch name of a dual-switch QuickLoop.

## **QuickLoop Status section**

#### Enable

Select to enable the switch for QuickLoop, or clear to disable the switch for QuickLoop.

#### Disable

Select to disable the switch for QuickLoop.

**Port** Displays the port numbers.

#### Enabled

Select to enable a port for QuickLoop, or clear to disable the port for QuickLoop.

## Local Switch Port

Lists the ports that are connected to the local switch.

#### Local Switch AL\_PAs

Lists the AL\_PAs of devices that are connected to the local switch.

#### Partner Switch Port

Lists the ports that are connected to a remote switch.

#### Partner Switch AL\_PAs

Lists the AL\_PAs of devices that are connected to a remote switch. This information displays if a partner is configured.

For a description of the **OK**, **Apply**, **Close** and **Reset** buttons, see "Switch Settings tab" on page 128.

## **Remote Switch tab**

The Remote Switch feature configures a pair of switches to operate over an extended wide area network (WAN) interface, so that they can communicate across an asynchronous transfer mode (ATM) network by using a compatible fibre-channel to ATM gateway. This feature requires an active Remote Switch license in both switches.

Use the **Remote Switch** tab to manage the Remote Switch feature. This tab is displayed only when the Remote Switch is installed. The **Remote Switch** tab is shown in Figure 75.

| Switch Admin for web66 -                    | Microsoft Internet Explorer                                                                             |                                         |
|---------------------------------------------|----------------------------------------------------------------------------------------------------|-----------------------------------------|
|                                             |                                                                                                    |                                         |
| SwitchName: web66                           | DomainId: 1_VWVN: 10:00:00:60:69:04:23:03 Su                                                            | n Jul 22, 2001, 12:20 PM                |
| Switch Settings Networ<br>Configure Routing | k Config   Firm Upgd   SNMP   Lic Admin   Report   Por<br>Trunk Information   QuickLoop   Remote Switch | t Setting User Admin<br>Extended Fabric |
| Remote Switch Status                        | led                                                                                                    |                                         |
|                                             | OK Apply C                                                                                              | close Reset                             |

SJ000256

Figure 75. Remote Switch tab

Following is a description of the fields in the **Remote Switch** tab.

#### Enabled

Select to enable the Remote Switch feature, or clear to disable it.

## Disabled

Select to disable the Remote Switch feature, or clear to disable it.

For a description of the **OK**, **Apply**, **Close** and **Reset** buttons, see "Switch Settings tab" on page 128.

# **Extended Fabric tab**

You can use the **Extended Fabric** tab to manage the Extended Fabric feature. From the **Extended Fabric** tab you can specify which ports are to be configured for distance and at what level. The **Extended Fabric** tab displays only when the Extended Fabric license is installed on the switch. For ports that are disabled, the rows are grayed-out in the table within the tab. The **Extended Fabric** tab is shown in Figure 76.

| SwitchName: web66 DomainId: 1 WWN: 10:00:00:60:69:04:23:03 Sun Jul 22 2001, 12<br>Switch Settings Network Config Firm Upgd SNMP Lic Admin Report Port Setting User A<br>Configure Routing Trunk Information QuickLoop Remote Switch Extended Fa                                                                                               | ::30  <br>\dmi<br>bric |
|----------------------------------------------------------------------------------------------------|------------------------|
| SwitchName: web66       DomainId: 1 WWN: 10:00:00:60:69:04:23:03       Sun Jul 22 2001, 12         Switch Settings       Network Config       Firm Upgd       SNMP       Lic Admin       Report       Port Setting       User #         Configure       Routing       Trunk Information       QuickLoop       Remote Switch       Extended Fa | ::30  <br>\dmi<br>bric |
| Switch Settings Network Config Firm Upgd SNMP Lic Admin Report Port Setting User A<br>Configure Routing Trunk Information QuickLoop Remote Switch Extended Fa                                                                                                    | \dmi<br>bric           |
| Configure Routing Trunk Information QuickLoop Remote Switch Extended Fa                                                                                                    | bric                   |
|                                                                                                    |                        |
|                                                                                                    |                        |
| Port Number Long Distance Setting                                                                                                    |                        |
| 0 Medium - Less than 50 km or 31 miles                                                                                                    | -                      |
| 1 Long - Less than 100 km or 62 miles                                                                                                    | -                      |
| 2 Long - Less than 100 km or 62 miles                                                                                                    | -                      |
| 3 Long - Less than 100 km or 62 miles                                                                                                    | -                      |
| 4 Normal - No Long distance                                                                                                    | -                      |
| 5 Normal - No Long distance                                                                                                    |                        |
| 6 Normal - No Long distance                                                                                                    |                        |
| 7 Normal - No Long distance                                                                                                    |                        |
| 8 Normal - No Long distance                                                                                                    |                        |
| 9 Normal - No Long distance                                                                                                    |                        |
| 10 Normal - No Long distance                                                                                                    |                        |
| 11 Normal - No Long distance                                                                                                    |                        |
| 12 Long - Less than 100 km or 62 miles                                                                                                    |                        |
| 13 Normal - No Long distance                                                                                                    | -                      |
| 14 Normal - No Long distance                                                                                                    | -                      |
| 15 Normal - No Long distance                                                                                                    | -                      |
|                                                                                                    |                        |
|                                                                                                    |                        |
|                                                                                                    |                        |
|                                                                                                    |                        |
| OK Apply Close Rese                                                                                                    | t                      |
|                                                                                                    |                        |

SJ000259

#### Figure 76. Extended Fabric tab

Following is a description of the fields in the **Extended Fabric** tab.

### Port Number

The port number that is being used for the Extended Fabric.

### Long Distance Setting

Select to view long distance settings.

For a description of the **OK**, **Apply**, **Close** and **Reset** buttons, see "Switch Settings tab" on page 128.

# **Telnet interface**

The Telnet interface requires administrative privileges. After you enter an administrative login, administrative privileges remain available until you close the Web browser. Only one Telnet session can be active at a time.

Perform the following steps to access the Telnet Interface:

- 1. Launch the Web browser.
- Type the switch name or IP address in the Location/Address field and press Enter.

TotalStorage Specialist launches, displaying the Fabric view.

3. Click the Telnet icon on the switch panel.

If a Telnet session is already active, the following message displays as shown in Figure 77.

| Telnet Se | ession in Use on web6                                               | 6 - Micro 💶 🗙                   |
|-----------|---------------------------------------------------------------------|---------------------------------|
| lt        | Telnet session is in<br>account: admin via<br>has been idle for 0 i | use by<br>telnet.<br>minute(s). |
|           | Abort Session                                                       | Cancel                          |
|           |                                                                     |                                 |

SJ000265

Figure 77. Telnet Session in Use message

 If this message displays and you want to end the active session, click Abort Session. Otherwise, click Cancel. If there is no active session or it has been ended, the following dialog displays as shown in Figure 78 on page 151.

| Enter Netw | vork Passwor            | d                                      | ? ×      |
|------------|-------------------------|----------------------------------------|----------|
| P          | Please type yo<br>Site: | ur user name and password.<br>web67    |          |
|            | Realm                   | FC Switch Administration''Secure Realm |          |
|            | User Name               | admin                                  |          |
|            | Password                | *****                                  |          |
|            | 🔲 Save this p           | assword in your password list          |          |
|            |                         | OK Car                                 | icel     |
|            |                         |                                        | SJ000266 |

Figure 78. Enter Network Password dialog box

- 5. Type your user name and password (the account must have administrative privileges).
- 6. Select **Save the password in your password list** if you want the password saved.
- 7. Click OK.

The Telnet interface displays, as shown in Figure 79.

| <b></b> Telnet - 192.168.169.12                            | _ 🗆 🗙    |
|------------------------------------------------------------|----------|
| <u>C</u> onnect <u>E</u> dit <u>T</u> erminal <u>H</u> elp |          |
|                                                            | <u> </u> |
| Fabric OS (tm) Release v2.3_alpha5                         |          |
| login:                                                     |          |
|                                                            |          |
|                                                            |          |
|                                                            |          |
|                                                            |          |
|                                                            | -        |
|                                                            | • //     |
|                                                            | SJ000267 |

Figure 79. Telnet interface

# **Chapter 4. Advanced Performance Monitoring**

This chapter provides the following information about Performance Monitoring:

- "Overview of Performance Monitoring"
- "Performance Monitoring with Telnet commands"
- "Performance Monitoring with TotalStorage Specialist" on page 154
- "Installing Performance Monitoring" on page 159
- "Using Performance Monitoring" on page 161

# **Overview of Performance Monitoring**

Performance Monitoring is an optionally licensed product that runs on 3534 Model F08 series switches. It provides SAN performance management through an end-to-end monitoring system that enables you to:

- Increase end-to-end visibility into the fabric
- Enable more accurate reporting for service level agreements and charged access applications
- · Improve performance tuning and resource optimization
- Shorten troubleshooting time
- · Promote better capacity planning
- · Simplify administration and setup
- · Increase productivity with preformatted and customizable screens and reports

## **Features**

The Performance Monitoring product:

- · Monitors transaction performance from its source to its destination
- · Provides device performance measurements by port, AL\_PA, and LUN
- · Reports CRC error measurement statistics
- Measures trunking performance
- Compares IP versus SCSI traffic on each port
- · Includes a wide range of predefined reports
- · Allows you to create customized user-defined reports

## Administration

You can administer Performance Monitoring through either Telnet commands or TotalStorage Specialist. If you use TotalStorage Specialist, a TotalStorage Specialist license must also be installed on the switch.

## Performance Monitoring with Telnet commands

Three different types of Performance Monitoring can be done using Telnet commands:

- AL\_PA monitoring
- End-to-end monitoring
- Filter-based monitoring

See "Using Performance Monitoring" on page 161 for detailed information about how to use the Telnet commands to monitor performance.

# AL\_PA monitoring

AL\_PA monitoring provides information about the number of CRC errors occurring in fibre-channel frames in a loop configuration. AL\_PA monitoring collects CRC error counts for each AL\_PA that is attached to a specific port.

# **End-to-end monitoring**

End-to-end monitoring provides information about transaction performance between the transactions source (SID) and destination (DID) on a fabric or a loop. Up to 16 SID-DID pairs per port can be specified. For each of the SID-DID pairs, the following information is available:

- · CRC error count on the frames for the SID-DID pair
- Fibre-channel words that have been transmitted from the port for the SID-DID pair
- Fibre-channel words that have been received by the port for the SID-DID pair

# Filter-based monitoring

Filter-based monitoring provides information about the hit count of a filter. Any parameter in the first 64 bytes of the fibre-channel frame can be measured. The counter increases each time a frame is filtered through the corresponding port. Examples of port filter statistics that can be measured are:

- · SCSI read, write, or read/write commands
- CRC error statistics (port and AL\_PA)
- IP versus SCSI traffic comparison

# Performance Monitoring with TotalStorage Specialist

You can monitor performance using TotalStorage Specialist if a TotalStorage Specialist license is also installed. The enhanced Performance Monitoring features in TotalStorage Specialist provide:

- Predefined performance graphs for AL\_PA, end-to-end, and filter-based monitoring
- User-defined graphs
- · Performance canvas for application-level or fabric-level views
- · Configuration editor (save, copy, edit, and remove multiple configurations)
- Persistent graphs across restarts (saves parameter data across restarts)
- · Print capabilities

## Predefined performance graphs

Predefined graphs are provided to simplify performance monitoring. Figure 80 on page 155 shows the list of predefined performance graphs. A wide range of end-to-end fabric, LUN, device, and port metrics are included.

| 🖉 Pe    | rformance           | e Monitor web6        | 7         |                     |           |     |                    |           |           | l l  |         |
|---------|---------------------|-----------------------|-----------|---------------------|-----------|-----|--------------------|-----------|-----------|------|---------|
| Actior  | s Perfo             | rmance <u>G</u> raphs |           |                     |           |     |                    |           |           |      |         |
|         | <u>B</u> a          | sic Monitoring        | 🕨 Hilizat | ion Refrate =       | 5 Secs    |     |                    |           |           |      |         |
| PortD   | 0. <u>A</u> dv      | vance Monitorin       | g►        | BID/DID Pe          | rformance |     |                    |           |           |      |         |
| Port1   | 15.0-16<br>22.1M 2C |                       |           | SCSI Comn           | nands     |     | S <u>C</u> SI Read | Write on  | a Lun per | port |         |
| Port3   | 23.1m-20            |                       | 8         | BCS <u>I</u> vs. IP | Traffic   |     |                    | on a Lun  | per port  |      |         |
| Port4   | 0.0-2G              |                       | 1         | ALPA Error          |           |     | SCSI Write         | on a Lun  | per port  |      |         |
| Port5   | 0.0-1G              |                       | _         |                     |           | _   | <br>SCSI Read      | Write per | port      |      |         |
| Port6   | 20.8-2G             |                       |           |                     |           |     | –<br>SCSI Read     | per port  |           |      |         |
| Port7   | 0.0-26              |                       |           |                     |           |     | <br>SCSI Write     | per port  |           |      |         |
| Port8   | 12.0M-2G            |                       |           |                     |           | _   |                    |           |           |      |         |
| Port9   | 14.2M-2G            |                       |           |                     |           |     |                    |           |           |      |         |
| Port 10 | 19.9M-2G            |                       |           |                     |           |     |                    |           |           |      |         |
| Port12  | 9.2M-2G             | F                     |           |                     |           |     |                    |           |           |      |         |
| Port 13 | 30.0M-2G            |                       |           |                     |           |     |                    |           |           |      |         |
| Port 14 | 26.3M-2G            |                       |           |                     |           |     |                    |           |           |      |         |
| Port 15 | 6.2M-2G             | •                     |           |                     |           |     |                    |           |           |      |         |
|         |                     | D 0.2                 | 0.4       | 0.6                 | 0.8       | 1.0 | 1.2                | 1.4       | 1.6       | 1.8  | 26      |
| Warnin  | g: Applet W         | /indow                |           |                     |           |     |                    |           |           |      |         |
|         |                     |                       |           |                     |           |     |                    |           |           |      | SJ00030 |

Figure 80. Predefined performance graphs

# **User-defined graphs**

The predefined graphs can be modified based on parameter fields such as SID/DID, LUN, AL\_PA, and port. These new user-defined graphs can be added and saved to canvas configurations. Figure 81 shows a list of user-defined graphs defined in a canvas.

| 選 c3 Canvas          |                                                  |                    |                     | ×          |  |  |  |
|----------------------|--------------------------------------------------|--------------------|---------------------|------------|--|--|--|
| Please select a Gra  | aph that you wish t                              | o edit:            |                     |            |  |  |  |
| Port Throughput, Po  | ort=5                                            |                    |                     |            |  |  |  |
| SCSI Read/Write o    | n a Lun per port,Poi                             | rt=3,Lun=00230020  | 56000067            |            |  |  |  |
| SID/DID Performan    | ice,Port=3,Sid=20:0                              | 0:00:20:37:30:d0:7 | 3,Did=20:00:00:20:3 | 7:30:b4:7b |  |  |  |
| SCSI Read/Write o    | n a Lun per port,Poi                             | rt=4,Lun=00450000  | 160000000           |            |  |  |  |
| SID/DID Performan    | SID/DID Performance,Port=3,Sid=668210,Did=69121B |                    |                     |            |  |  |  |
|                      |                                                  |                    |                     |            |  |  |  |
|                      |                                                  |                    |                     |            |  |  |  |
|                      |                                                  |                    |                     |            |  |  |  |
|                      |                                                  |                    |                     |            |  |  |  |
|                      | [                                                |                    |                     |            |  |  |  |
| Save                 | Edit                                             | Add                | Remove              | Cancel     |  |  |  |
| Warning: Applet Wind | low                                              |                    |                     |            |  |  |  |

SJ000302

Figure 81. User-defined graphs

# Performance graph formats

Performance graphs can be displayed as vertical bar charts, horizontal bar charts, and line charts, as shown in Figure 82.

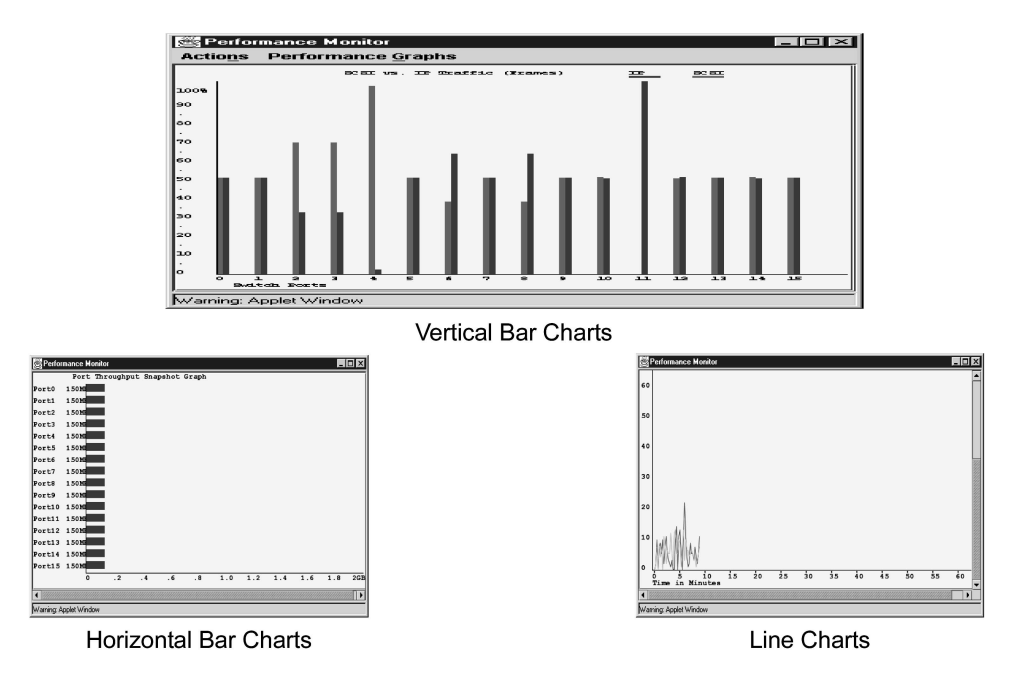

SJ000305

Figure 82. Types of performance graphs

In addition, the resource usage display as shown in Figure 83 on page 157 provides selected switch status in a single graph. The color-coded interface makes troubleshooting easier.

| Port0<br>Port1 | Free        |      |      | EE3         | EE4    | EE5  |   |
|----------------|-------------|------|------|-------------|--------|------|---|
| Port1          | 1100        | Free | Free | Free        | Free   | Free |   |
|                | Free        | Free | Free | Free        | Free   | Free |   |
| Port2          | Free        | Free | Free | Free        | Free   | Free |   |
| Port3          | TELN: InUse | Free | Free | TELN: InUse | Free   | Free |   |
| Port4          | TELN: InUse | Free | Free | TELN: InUse | Free   | Free |   |
| Port5          | TELN: InUse | Free | Free | TELN: InUse | Free   | Free |   |
| Port6          | TELN: InUse | Free | Free | TELN: InUse | Free   | Free |   |
| Port7          | Free        | Free | Free | Free        | Free   | Free |   |
| Port8          | Free        | Free | Free | Free        | Free   | Free |   |
| Port9          | Free        | Free | Free | Free        | Free   | Free |   |
| Port10         | Free        | Free | Free | Free        | Free   | Free |   |
| Port11         | Free        | Free | Free | Free        | Free   | Free |   |
| Port12         | Free        | Free | Free | Free        | Free   | Free |   |
| Port13         | Free        | Free | Free | Free        | Free   | Free |   |
| Port14         | Free        | Free | Free | Free        | Free   | Free |   |
| Port15         | Free        | Free | Free | Free        | Free   | Free |   |
| •              |             |      |      |             |        | •    | ř |
|                | Refresh     |      |      |             | Cancel |      |   |
| Warning: App   | let Window  |      |      |             |        |      |   |

Figure 83. Resource usage display

×

# Performance graph canvas

The enhanced Performance Monitoring in TotalStorage Specialist enables you to set up a canvas of performance graphs. The canvas can hold up to eight graphs per window, as shown in Figure 84.

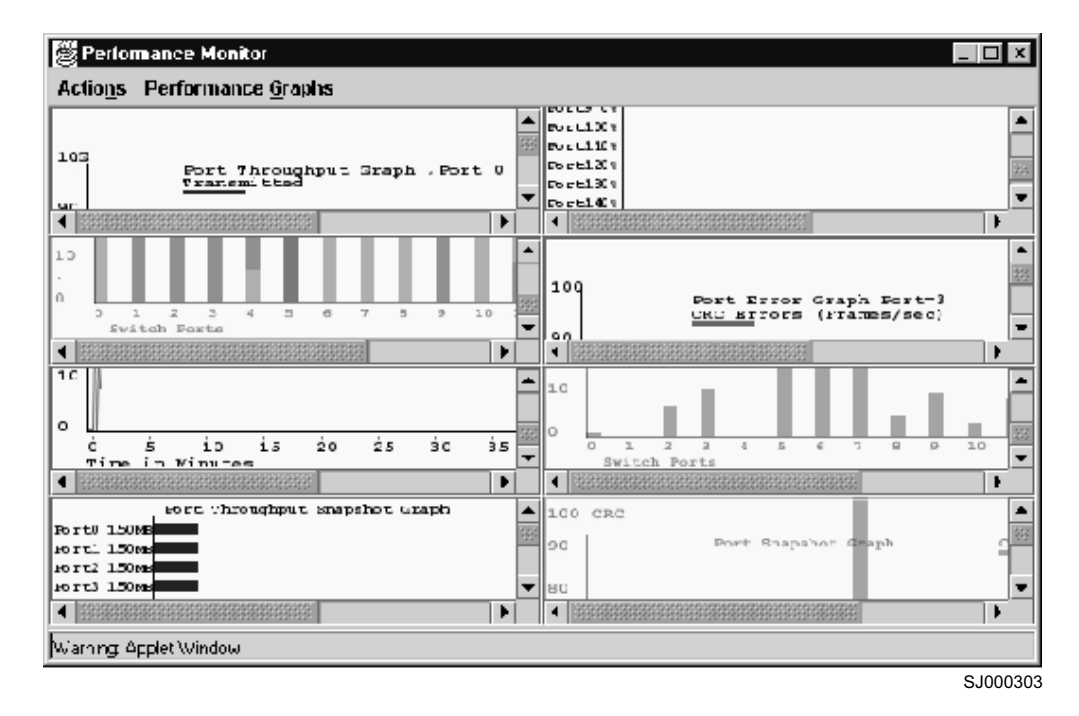

Figure 84. Canvas of eight performance monitoring graphs

Multiple canvasses can be created for different users or different scenarios. You can then save the multiple canvasses, edit them, and recall them. Figure 85 on page 159 shows a list of the different canvas configurations that you can choose to display.
| Canvas Name Description  Application server Database server Web Server |
|------------------------------------------------------------------------|
| Application server<br>Database server<br>Web Server                    |
| Database server<br>Web Server                                          |
| Web Server                                                             |
|                                                                        |
|                                                                        |
|                                                                        |
|                                                                        |
|                                                                        |
|                                                                        |
|                                                                        |
|                                                                        |
|                                                                        |
|                                                                        |
|                                                                        |
|                                                                        |
|                                                                        |
| Load Canvas Edit Canvas Copy Canvas Rem Canvas                         |
|                                                                        |
| ) (sering: Applet)) (index                                             |
| Warning, Applet Window SJ0003                                          |

Figure 85. Canvas management

## **Installing Performance Monitoring**

To enable Performance Monitoring, you must install a license on each switch that will use this feature. Contact your switch supplier to obtain a license key.

Note: A license might have already been installed on the switch at the factory.

You can install a Performance Monitoring license using Telnet commands or using TotalStorage Specialist.

**Note:** Version 3.0 of Performance Monitoring requires a 3534 Model F08 series switch with Fabric OS version 3.0 or later installed.

## Installing Performance Monitoring using Telnet

Perform the following steps to install Performance Monitoring using Telnet:

- 1. Log into the switch through Telnet (see "Logging into a switch" on page 19 for details), using an account that has administrative privileges.
- 2. To determine whether a Performance Monitoring license is already installed on the switch, type licenseShow on the Telnet command line.

A list of all the licenses that are currently installed on the switch displays. For example:

```
admin> licenseShow
1A1AaAaaaAAA1a:
Release v3.0
Zoning license
SES license
QuickLoop license
```

If the Performance Monitoring license is not included in the list, continue with step 3.

3. Type the following on the command line:

```
licenseAdd "key"
```

where key is the license key exactly as provided by your switch supplier, surrounded by double quotation marks. The license key is case-sensitive and must be entered exactly as given.

4. Verify that the license key was successfully added by typing licenseShow on the command line.

A list of all the licenses displays. For example:

```
admin> licenseShow
1A1AaAaaaAAA1a:
Release v3.0
Zoning license
SES license
QuickLoop license
Performance Monitor license
```

The Performance Monitoring Telnet commands are available as soon as the license key is added.

## Installing Performance Monitoring using TotalStorage Specialist

You can install a license key using TotalStorage Specialist if a TotalStorage Specialist license is already installed.

1. Launch a Web browser, type the switch name or IP address in the Location/Address field of the browser, and press Enter.

TotalStorage Specialist launches, displaying the Fabric view.

 Click the Admin button on the relevant switch panel. The logon window displays.

3. Type a logon name and password with administrative privileges and press Enter. The administrator account name is admin and the default password is password.

The Administration view displays.

- 4. Select the License Admin tab.
- 5. Type the license key in the **License Key** field exactly as provided by your switch supplier and click **Add**, as shown in Figure 86 on page 161.

The Performance Monitoring Telnet commands are available as soon as the license key is added.

| SwitchName: w            | eb66 DomainId: 1 WWN: 10:00:00:60:69:04:23:03 Sun Jul 22 2001, 12:16 P                                                                         | M      |
|--------------------------|----------------------------------------------------------------------------------------------------|--------|
| Configure Switch Setting | Routing Trunk Information QuickLoop Remote Switch Extended Fabric<br>Is Network Config Firm Upgd SNMP Lic Admin Report Port Setting User Admir | 1<br>1 |
| Feature                  | License Key                                                                                                    |        |
| Web                      | R9d9czbxAeAd6                                                                                                    |        |
| Zoning                   | R9d9czbxAeAd6                                                                                                    |        |
| SES                      | R9d9czbxAeAd6                                                                                                    |        |
| QuickLoop                | R9d9czbxAeAd6                                                                                                    |        |
| Fabric                   | R9d9czbxAeAd6                                                                                                    |        |
| Remote S                 | R9d9czbxAeAd6                                                                                                    |        |
| Remote Fa                | . R9d9czbxAeAd6                                                                                                    |        |
| Extended F               | . R9d9czbxAeAd6                                                                                                    |        |
| Entry Fabric             | R9d9czbxAeAd6                                                                                                    |        |
|                          | License Key                                                                                                    |        |
|                          | Add Remove Close Reset                                                                                                    |        |

SJ000308

Figure 86. License Admin tab

For more information about TotalStorage Specialist, see Chapter 3, "TotalStorage Specialist" on page 37.

## **Using Performance Monitoring**

You can administer Performance Monitoring through Telnet commands or through TotalStorage Specialist. This section describes Performance Monitoring using Telnet commands. For a description of Performance Monitoring using TotalStorage Specialist, see "Performance Monitoring with TotalStorage Specialist" on page 154.

## **Telnet commands**

The Telnet commands for Performance Monitoring become available through the shell "admin" account when the Performance Monitoring license key is installed. To use a Telnet command, log into the relevant switch with administrative privileges. Type the command, along with any required arguments, and press Enter.

Using Telnet commands, you can track the following:

- The number of CRC errors for AL\_PA devices
- The number of words in fibre-channel frames going from an SID to a DID
- · The number of times a particular command or frame type is received by a port

For a description of all the Telnet commands that are used for Performance Monitoring, see *IBM TotalStorage SAN Fibre Channel Switch 3534 Model F08 Command Reference*.

## AL\_PA Performance Monitoring

AL\_PA Performance Monitoring allows you to track and display the number of CRC errors that have occurred on frames that are sent to each AL\_PA on a specific port. No monitor configuration is necessary for AL\_PA Performance Monitoring.

### Displaying the CRC error count

You use the **perfShowAlpaCrc** command to display the CRC error count for all AL\_PA devices or for a single AL\_PA on a specific port. The port must be an active L\_port. In the following example, the CRC error count for all AL\_PA devices on port 3 displays:

| AL_PA | CRC COUNT |
|-------|-----------|
| 0x01  | 2         |
| 0x03  | Θ         |
| 0x04  | 1         |

In the following example, the CRC error count for AL\_PA 1 on port 3 displays:

```
sw1:admin> perfShowAlpaCrc 3, 1
The CRC count at ALPA 0x1 on port 3 is 0x000000002.
```

### Clearing the CRC error count

You use the **perfCirAlpaCrc** command to clear the CRC error count for AL\_PA devices on a specific port. You can clear the error counts for all the AL\_PA devices or for a specific AL\_PA.

In the following example, the CRC error count for all AL\_PA devices on port 3 is cleared:

```
sw1:admin> perfClrAlpaCrc 3
No ALPA value is specified. This will clear all ALPA CRC counts on port 3.
Do you want to continue?
[y|n]y
Please wait ...
All alpa CRC counts are cleared on port 3.
```

In the following example, the CRC error count for AL\_PA 1 on port 3 is cleared:

```
admin> perfClrAlpaCrc 3, 1
CRC error count at ALPA 0x1 on port 3 is cleared.
```

## **End-to-end Performance Monitoring**

End-to-end Performance Monitoring counts the number of words in all fibre-channel frames that originate from a specified source ID (SID) and go to a specified destination ID (DID).

To enable end-to-end Performance Monitoring, you must configure an end-to-end monitor on a port, specifying the SID-DID pair. Each SID or DID has three fields, listed in the following order:

- Domain ID
- Area ID
- AL\_PA

For example, the SID 0x118a0f has domain ID 0x11, area ID 0x8a, and AL\_PA 0x0f. The prefix "0x" denotes a hexadecimal number.

You can set up a mask to selectively choose the kind of fibre-channel frames in which the number of words are to be counted. With no mask set, the frame must match the entire SID or DID to trigger the monitor counter. By setting a mask, you can choose to have the frame match only one or two of the three fields to trigger the monitor.

**Note:** You can set only one mask per port. The mask is applied to all of the end-to-end monitors on a port. If you subsequently create new monitors on the port, the mask is applied to these new monitors as well.

### Adding end-to-end monitors

You use the **perfAddEEMonitor** command to add an end-to-end monitor to a port. With this command you specify the port, the SID, and the DID that you want to monitor. The port must be the port of either the SID or the DID, and not one of the ports in between. If the SID and DID are on different switches, the port must be the SID, the DID, or one of the E\_ports.

In the following example, several end-to-end monitors are added on port 2 to count the number of words in fibre-channel frames that are going to DID 0x1182ef, and that originate from one of the following SIDs: 0x058e0f, 0x058ee0, 0x058ee1, 0x058ee2, and 0x058edc.

```
swl:admin> perfAddEEMonitor 2, "0x058e0f", "0x1182ef"
End-to-End monitor number 0 added.
swl:admin> perfAddEEMonitor 2, "0x058ee0", "0x1182ef"
End-to-End monitor number 1 added.
swl:admin> perfAddEEMonitor 2, "0x058ee1", "0x1182ef"
End-to-End monitor number 2 added.
swl:admin> perfAddEEMonitor 2, "0x058ee2", "0x1182ef"
End-to-End monitor number 3 added.
swl:admin> perfAddEEMonitor 2, "0x058edc", "0x1182ef"
End-to-End monitor number 4 added.
```

By default, the monitor counts the number of words in all frames that are transmitted and received from port 2 that match one of the specified SID-DID pairs. To selectively choose the kind of fibre-channel frames in which the number of words

are to be counted, set up an end-to-end mask on the port, as described in "Setting a mask for end-to-end monitors".

### Setting a mask for end-to-end monitors

You use the **perfSetPortEEMask** command to set a mask for end-to-end monitors. The command sets the mask for all end-to-end monitors of a port, so that you can selectively choose the kind of fibre-channel frames in which the number of words are to be counted.

The **perfSetPortEEMask** command sets a mask for the domain ID, area ID, and AL\_PA of the SIDs and DIDs for frames that are transmitted from and received by the port. Figure 87 shows the mask positions in the command.

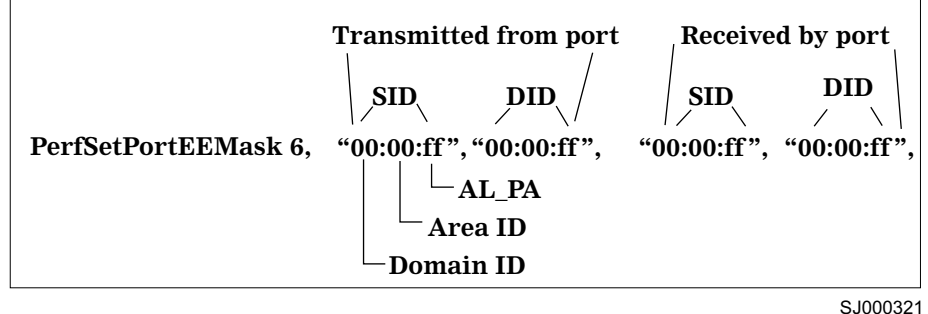

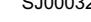

Figure 87. Mask positions for end-to-end monitors

In Figure 87, a mask ("ff") is set on port 6 to compare the AL\_PA fields on the SID and DID in all frames (transmitted and received) on port 6. The domain ID and area ID fields in all frames are ignored as no mask is set on these fields.

Each port can have only one EE mask. The mask is applied to all the end-to-end monitors on the port. You cannot specify individual masks for each monitor on the port. If you define a new end-to-end monitor on a port after you have created a mask for that port, the mask is automatically applied to the new monitor.

When the system is started, the default EE mask value is "ff:ff:ff" for the SID and DID on all transmitted and received frames.

In the following example, an end-to-end monitor is added to port 6, and then a mask is set on the SID and DID domain ID of frames transmitted from port 6.

```
sw1:admin> perfAddEEMonitor 6, "0x058e0f", "0x1182ef"
End-to-End monitor number 0 added.
sw1:admin> perfSetPortEEMask 6, "ff:00:00", "ff:00:00", "00:00:00", "00:00:00"
The EE mask on port 6 is set and EE counters are reset.
```

All frames that are transmitted from port 6 are compared to the SID-DID pairs defined by the **perfAddEEMonitor** command to determine whether there is a monitor that matches the SID domain ID and DID domain ID field of a frame.

If the domain ID field of the frame matches either 0x05 or 0x11, then monitor 0 is triggered, and the number of fibre-channel words in this transmitting frame is added to the monitor.

## Displaying the end-to-end mask of a port

You use the **perfShowPortEEMask** command to display the current end-to-end mask of a port.

The end-to-end mask has 12 bits (from 11 down to 0). Bit 11 is the leftmost bit, and bit 0 is the rightmost bit. Frames that are transmitted by the port use the mask in bits 11 - 6; frames that are received by the port use the mask in bits 5 - 0.

In the following example, the end-to-end mask of port 11 is set and displayed:

sw1:admin> perfSetPortEEMask 11, "00:00:ff", "00:00:ff", "00:00:ff", "00:00:ff" The EE mask on port 11 is set. sw1:admin> perfShowPortEEMask 11 The EE mask on port 11 is set by application TELNET TxSID Domain: off TxSID Area: off TxSID ALPA: on TxDID Domain: off TxDID Area: off TxDID ALPA: on RxSID Domain: off RxSID Area: off RxSID ALPA: on RxDID Domain: off RxDID Area: off RxDID ALPA: on

### **Displaying end-to-end monitors**

You use the **perfShowEEMonitor** command to display the end-to-end monitors that are defined on a port. This command displays the following information on all end-to-end monitors:

- The monitor number (KEY)
- · The SID
- The DID
- The CRC error count (CRC\_COUNT)
- The number of fibre-channel words transmitted (TX\_COUNT)
- The number of fibre-channel words received (RX\_COUNT)
- The creator application (OWNER)
- The IP address of the creator, if known (OWNER\_IP)

If you specify a monitor number in the **perfShowEEMonitor** command, the command displays the information about that specific monitor. If you omit the monitor number, the command displays the information about all of the end-to-end monitors that are defined on that port.

In the following example, information about all end-to-end monitors that are defined on port 3 is displayed. The KEY column contains the monitor number.

| sw1:<br>Ther | admin> pe<br>e are 2 e | rfShowEEMo<br>nd-to-end | nitor 3<br>monitor(s) | defined on po | rt 3.                |                    |                         |
|--------------|------------------------|-------------------------|-----------------------|---------------|----------------------|--------------------|-------------------------|
| KEY          | SID                    | DID                     | OWNER_APP             | OWNER_IP_ADDR | TX_COUNT             | RX_COUNT           | CRC_COUNT               |
| 0            | 0x58E0F                | 0x1182ef                | TELNET                | N/A           | 0×000000000000000000 | 0x000000000025ad4f | 0x000000000000000000000 |

In the following example, continuous information for end-to-end monitor 0 on port 3 is displayed:

| sw1:adm<br>perfSho | uin> perfShowl<br>wEEMonitor 3,<br>0 | EEMonitor 3, 0<br>, 1: Tx/Rx are # | of bytes | and cro | :is#c | of crc errors |
|--------------------|--------------------------------------|------------------------------------|----------|---------|-------|---------------|
| crc                | Tx                                   | Rx                                 |          |         |       |               |
| 0                  | 0                                    | 1.2k                               |          |         |       |               |
| 0                  | 0                                    | 272                                |          |         |       |               |
| 0                  | 0                                    | 136                                |          |         |       |               |
| 0                  | 0                                    | 272                                |          |         |       |               |
| 0                  | 0                                    | 272                                |          |         |       |               |
| 0                  | 0                                    | 204                                |          |         |       |               |
| 0                  | 0                                    | 204                                |          |         |       |               |
| 0                  | 0                                    | 136                                |          |         |       |               |
| 0                  | 0                                    | 272                                |          |         |       |               |
| Θ                  | 0                                    | 272                                |          |         |       |               |
|                    |                                      |                                    |          |         |       |               |

## **Deleting end-to-end monitors**

You use the **perfDelEEMonitor** command to delete an end-to-end monitor on a port. You indicate which monitor to delete by specifying the monitor number that was returned by a previous **perfAddEEMonitor** command.

In the following example, the end-to-end monitor 0 on port number 2 is deleted:

```
sw1:admin> perfDelEEMonitor 2, 0
End-to-End monitor number 0 deleted
```

## **Filter-based Performance Monitoring**

Filter-based Performance Monitoring counts the number of times that a particular command or frame type is received by a port. Filter-based monitoring is achieved by configuring a filter for a particular purpose. The filter can be a standard filter (for example, a read command filter that counts the number of read commands that have been received by the port) or a user-defined filter that you customize for your particular use.

The maximum number of filters is eight per port, in any combination of standard filters and user-defined filters.

### Adding standard filter-based monitors

Use the Telnet commands listed in Table 9 on page 167 to define filter-based monitors on a port.

| Table 9. Telnet commands to add filter-based monitors | Table 9. | Telnet | commands | to | add | filter-based | monitors |
|-------------------------------------------------------|----------|--------|----------|----|-----|--------------|----------|
|-------------------------------------------------------|----------|--------|----------|----|-----|--------------|----------|

| Telnet command      | Description                                  |
|---------------------|----------------------------------------------|
| perfAddReadMonitor  | Count the number of SCSI read commands       |
| perfAddWriteMonitor | Count the number of SCSI write commands      |
| perfAddRWMonitor    | Count the number of SCSI read/write commands |
| perfAddSCSIMonitor  | Count the number of SCSI frames              |
| perfAddIPMonitor    | Count the number of IP frames                |

In the following example, several filter-based monitors are added to port 2 and the results are displayed:

```
sw1:admin> perfAddReadMonitor 2, "SCSI READ"
SCSI Read filter monitor #0 added
sw1:admin> perfAddWriteMonitor 2, "SCSI WR"
SCSI Write monitor #1 added
sw1:admin> perfAddRWMonitor 2, "SCSI R/W"
SCSI Read/Write monitor #2 is added
sw1:admin> perfAddSCSIMonitor 2, "SCSI CT"
SCSI traffic frame monitor #3 added
sw1:admin> perfAddIPMonitor 2, "IP Count"
IP traffic frame monitor #4 added
sw1:admin> perfShowFilterMonitor 2
There are 5 filter-based monitors defined on port 2.
                                      OWNER APP
                                                  OWNER_IP_ADDR
KEY
     COUNT
                          ALIAS
     0x000000000000000 SCSI READ TELNET
0
                                                       0
1
     0x00000000000000000
                          SCSI WR
                                      TELNET
                                                       0
2
     0x00000000000000000
                         SCSI R/W
                                      TELNET
                                                       0
3
     0x000000000000000000
                          SCSI CT
                                      TELNET
                                                       0
4
     0x00000000000000000
                          IP COUNT
                                      TELNET
                                                       0
```

### Adding user-defined filter-based monitors

In addition to the standard filters (read, write, read/write, and frame count), you can create custom filters to qualify frames for statistics gathering to fit your own special needs.

To define a custom filter, use the **perfAddUserMonitor** command. With this command, you must specify a series of offsets, masks, and values. The following actions are performed for all incoming frames:

- 1. The switch locates the byte that is found in the frame at the specified offset.
- 2. The switch applies the mask to the byte that is found in the frame.
- The switch compares the value with the given values in the perfAddUserMonitor command.
- 4. The switch increments the filter counter if a match is found.

You can specify up to six different offsets for each port, and up to four values to compare against each offset.

If more than one offset is required to properly define a filter, the bytes that are found at each offset must match one of the given values for the filter to increment its counter. If one or more of the given offsets does not match any of the given values, the counter does not increment.

The value of the offset must be between 0 - 63. Byte 0 indicates the first byte of the start-of-frame (SOF), byte 4 is the first byte of the frame header, and byte 28 is the first byte of the payload. Thus only the SOF, frame header, and the first 36 bytes of payload can be selected as part of a filter definition.

The hardware can manage only a limited number of unique offsets and values. If the switch does not have enough resources to create a given filter, then other filters might have to be deleted to free up resources.

In the following example, a filter-based monitor is added to count all FCP and IP frames that are received from domain 0x02 for port 2.

```
sw1:admin> perfAddUserMonitor 2, "12, 0xff, 0x05, 0x08; 9, 0xff, 0x02", "FCP/IP"
User monitor #5 added
```

The FCP and IP protocols are selected by monitoring offset 12, mask 0xff and matching values of 0x05 or 0x08. Domain 2 is selected by monitoring offset 9, mask 0xff, and matching a value of 0x02.

### **Displaying filter-based monitors**

You use the **perfShowFilterMonitor** command to display the filter-based monitors of a port.

This command displays all the filter-based monitors that are defined on the specified port. It displays all the valid monitor numbers and user-defined aliases on the specified port.

In the following example, all filter-based monitors that are defined on port 2 are displayed. The KEY column lists the monitor numbers.

| sw1:admin> perfShowFilterMonitor 2<br>There are 6 filter-based monitors defined on port 2. |           |           |               |                             |  |
|--------------------------------------------------------------------------------------------|-----------|-----------|---------------|-----------------------------|--|
| KEY                                                                                        | ALIAS     | OWNER APP | OWNER IP ADDR | FRAME COUNT                 |  |
| 0                                                                                          | SCSI READ | TELNET    | N/A           | 0x000 <u>0</u> 000000000132 |  |
| 1                                                                                          | SCSI WR   | TELNET    | N/A           | 0x0000000000000054          |  |
| 2                                                                                          | SCSI R/W  | TELNET    | N/A           | 0x000000000000006           |  |
| 3                                                                                          | IP COUNT  | TELNET    | N/A           | 0x000000000000012           |  |
| 4                                                                                          | SCSI CT   | TELNET    | N/A           | 0x0000000000000492          |  |
| 5                                                                                          | FCP/IPT   | TELNET    | N/A           | 0x000000000000009           |  |
|                                                                                            |           |           |               |                             |  |
|                                                                                            |           |           |               |                             |  |

### **Removing filter-based monitors**

To remove a filter-based monitor, you first list the valid monitor numbers using the **perfShowFilterMonitor** command. You then use the **perfRemoveFilterMonitor** command to delete a specific monitor.

In the following example, the monitors on port 2 are displayed in the KEY column, and then the deleted monitor number 1 on port 2 is displayed:

| KEY    | COUNT               | ALIAS     | OWNER_APP | OWNER_IP_ADDR |
|--------|---------------------|-----------|-----------|---------------|
| 0<br>0 | 0x0000000000000132  | SCSI READ | TELNET    | <br>0         |
| 1      | 0x0000000000000054  | SCSI WR   | TELNET    | 0             |
| 2      | 0x00000000000000006 | SCSI R/W  | TELNET    | 0             |
| 3      | 0x0000000000000012  | IP Count  | TELNET    | 0             |
| 4      | 0x0000000000000492  | SCSI CT   | TELNET    | 0             |
| 5      | 0x00000000000000009 | FCP/IP    | TELNET    | 0             |

## Saving and restoring monitor configuration

You use the **perfCfgSave** command to save the current end-to-end and filter-based monitor configuration into flash memory. This enables the Performance Monitoring configuration to be saved over power cycles. You can use the **perfCfgRestore** command to restore the saved monitor configuration from flash memory, for example, after you restart the switch. For example:

```
sw1:admin> perfCfgSave
This will overwrite previously saved Performance Monitoring
settings in FLASH ROM. Do you want to continue? [y|n]y
Please wait ...
Committing configuration...done.
Performance monitoring configuration saved in FLASH ROM.
sw1:admin> perfCfgRestore
This will overwrite current Performance Monitoring
settings in RAM. Do you want to continue? [y|n]y
Please wait ...
Performance monitoring configuration restored from FLASH ROM.
```

You use the **perfCfgClear** command to clear the previously-saved Performance Monitoring configuration settings from flash memory.

For example:

```
sw1:admin> perfCfgClear
This will clear Performance Monitoring settings in FLASH ROM.
The RAM settings wont change. Do you want to continue? [y|n]y
Please wait ...
Committing configuration...done.
Performance Monitoring configuration cleared from FLASH.
```

## **Chapter 5. Distributed fabrics**

This chapter discusses the following two features that are available on the 3534 Model F08:

- "Remote Switch"
- "Extended Fabrics" on page 175

## **Remote Switch**

This section describes the Remote Switch feature.

## **Remote Switch overview**

Remote Switch is an optionally licensed product that runs on the 3534 F08 and 2109 F series with Fabric OS version 3.0 or later. Remote Switch runs on the 3534 1RU and 2109 S series with Fabric OS version 2.2 or later.

The Remote Switch feature, in conjunction with a compatible fibre channel to asynchronous transfer mode (ATM) gateway, enables two 3534 or 2109 series fabric switches to be connected over an ATM connection, with a distance of up to 10 km (32 808.4 ft) between each switch and the respective ATM gateway. The two switches are cascaded together to form a fabric that, from the viewpoint of the connected hosts and storage devices, interact the same as locally-connected switches. The performance limitations depend only on the type of ATM connection that is used. Remote Switch supports a maximum of two switches in a fabric.

The Remote Switch feature provides:

#### Any-to-any connectivity

A host that is connected on the local or remote switch can communicate with storage devices at either location.

#### **Coordinated fabric services**

The Remote Switch fabric configuration fully supports all fabric services, the same as a centralized fabric configuration. These services include Distributed Name Services, Registered State Change Notifications, and Alias Services.

### **Distributed management**

Access to the management facilities (TotalStorage Specialist, Telnet, SNMP, and SES) is available from either the local or the remote switch. Interconnect for switch management is routed through the fibre-channel connection; no additional network connection is required between sites.

### Ability to support multiple interswitch links (ISLs)

Sites that require redundant configurations can connect multiple E\_ports to remote sites by using multiple gateways. Standard Fabric OS routing facilities automatically maximize throughput by using the E\_ports to load share traffic during normal operation, with automatic failover and failback during interruption on the wide area network (WAN) connection.

## **Installing Remote Switch**

A Remote Switch fabric requires two switches that are 3534 or 2109 series switches with Fabric OS version 3.0 installed, with the switches configured the same.

When you install a Remote Switch, you must also install a separate license on each of the two switches. Licenses might have been installed on the switches at the factory. If not, contact your switch supplier to obtain a license key.

You can install a Remote Switch license two ways:

- Using Telnet
- Using TotalStorage Specialist

### Installing the Remote Switch feature using Telnet

Perform the following steps to install Remote Switch using Telnet:

- 1. Login to the switch through Telnet using an account that has administrative privileges. See "Logging into a switch" on page 19.
- 2. To determine whether a Remote Switch license is already installed on the switch, type licenseShow on the Telnet command line.

A list of all the licenses that are currently installed on the switch displays. For example:

```
admin> licenseShow
cQebzbRdScRfcOiK:
Web license
Zoning license
AybbzQQ9edTzccOX:
Fabric license
```

If the Remote Switch license is listed, the feature is installed and is immediately available. If the Remote Switch license is not included in the list or is incorrect, continue with steps 3 and 4.

3. Type the following on the command line:

licenseAdd "key"

where "key" is the license key that was provided to you, surrounded by double quotation marks. The license key is case sensitive and must be entered exactly as given.

4. Verify that the license was added by typing the following on the command line:

licenseShow

If the Remote Switch license is listed, the feature is installed and is immediately available. If the license is not listed, repeat step 3.

# Installing the Remote Switch feature using TotalStorage Specialist

Perform the following steps to install Remote Switch using TotalStorage Specialist:

- 1. Launch the Web browser.
- Type the switch name or IP address in the Location/Address field and press Enter.

TotalStorage Specialist launches, displaying the Fabric view.

 Click Admin on the relevant switch panel. The logon window displays.

Tupe a lagen name and necessary with ad

4. Type a logon name and password with administrative privileges and press Enter.

The Administration view displays.

- 5. Select the License Admin tab.
- 6. Type the license key in the License Key: field and click Add License.

The Remote Switch feature is available as soon as the license key is added.

## Using Remote Switch

You can configure switches for use with Remote Switch through Telnet or through TotalStorage Specialist. For information about using TotalStorage Specialist and how to configure a switch, see "Administrative Interface" on page 126.

The Remote Switch feature operates in conjunction with a fibre-channel-to-ATM gateway. The gateway provides both a fibre-channel physical interface functioning as an E\_port and an ATM physical interface.

The gateway accepts fibre-channel frames from one side of a Remote Switch fabric, transfers them across a WAN using ATM protocol, and passes them to the other side of the Remote Switch fabric.

To transfer frames across a WAN using ATM protocol, the fibre-channel frames (from 256 to 2112 bytes) must be broken into smaller pieces (53 byte ATM cells) at the local end of the ATM network. After the frames are broken into smaller pieces, they are tunnelled inside ATM cells to be transmitted across the ATM network. At the remote end of the ATM network these pieces are reassembled back into complete fibre-channel frames and are transmitted through the remote fibre-channel interface.

To accomplish this, the gateway provides an E\_port interface that links to the 3534 Model F08 E\_port. After the link between the two E\_ports is negotiated, the gateway E\_port moves to pass-through mode and passes fibre-channel traffic from the 3534 Model F08 E\_port to the ATM network.

## **Configuring a Remote Switch fabric**

A Remote Switch fabric requires two 3534 or 2109 series switches with identical configurations. A separate Extended Fabric license is not required to operate the switch at distances greater than 100 km (328 084 ft). This can be achieved when the switch operates over ATM. Performance is limited to the ATM link, which is capable of 1.55 Mbps to 155 Mbps.

In addition to normal switch configuration options, the following parameters must be configured:

#### Timeout values

The resource allocation timeout value ( $R_A_TOV$ ) and error detect timeout value ( $E_D_TOV$ ) must be increased, as appropriate, for all switches participating in the Remote Switch fabric. This provides for the possible increase in transit time caused by the introduction of WAN links into the fabric.

## Data field size

All switches participating in the Remote Switch fabric must have the data field size configured to the maximum of 2048 bytes to accommodate the maximum field size that is supported by the ATM gateway. Data field sizes smaller than 2048 bytes can be set, but they might cause significant performance degradation.

#### Class F frame suppression

All switches participating in the Remote Switch fabric must have the Class F frame suppression flag set. Class F frames are automatically converted to Class 2 frames.

### **BB credit**

The setting for BB credit must be the same on both switches. Switches with a different value will segment.

You use the Telnet configure command to set the parameter values.

Perform the following steps to set a parameter value.

Note: The switch must be disabled before running the configure command.

- 1. Type configure on the command line.
- 2. Type Y at the Fabric parameters prompt.
- 3. A prompt for each parameter is displayed. You can then set any parameter to any allowed value.
  - **Note:** The allowable BB credit parameter values are 1 16. This value is the BB credit that is offered to all F\_ports that are using the Remote Switch feature. E\_ports that are not Remote Switch E\_ports are not affected.

In the following example, the default values were accepted for BB credit and R\_A\_TOV. The parameter values were changed for E\_D\_TOV, Data field size, and Suppress Class F traffic.

```
switch:admin> configure
Configure. . .
    Fabric parameters (yes, y, no, n): [no] yes
         Domain: (1. .239) [2]
         BB credit: (1. .16)
                               [16]
         R A TOV: (4000. .120000)
                                    [10000]
         E_D_TOV: (1000. .5000)
                                  [2000] 5000
         Data field size: (256. .2112)
                                         [2112]
                                                  2048
         Non-SCSI Tachyon Mode: (0. .1)
                                         [0]
         Disable Device Probing: (0. .1)
                                          [0]
         Suppress Class F Traffic: (0. .1)
                                             [0]
                                                  1
```

## **Extended Fabrics**

This section describes the Extended Fabrics feature.

## **Extended Fabrics overview**

Extended Fabrics is an optionally licensed product that runs on 3534 or 2109 series switches with Fabric OS version 3.0.

The Extended Fabrics feature uses fibre-channel technology to create a fabric that is interconnected at a distance of up to 100 km (328 084 ft). Extended Fabrics can increase the allowable distance between two switches or between a switch and an ATM gateway used in a Remote Switch configuration.

Extended Fabrics optimizes the internal buffering algorithm for 3534 or 2109 series switches. It provides maximum buffering between E\_ports that are connected over an extended distance through buffer reconfiguration. This results in line speed performance of close to full fibre-channel speed for switches that are interconnected at 100 km (328 084 ft), thus providing the highest possible performance for transfers between switches. The fibre-channel connection extensions can be provided by extended distance GBICs, fibre-channel repeaters, or wave division multiplexing (WDM) devices.

**Note:** Performance can vary depending on the condition of the fiber optic connections between the switches. Losses due to splicing, connectors, tight bends, and other degradation can affect the performance over the link and the maximum distance possible.

To enable Extended Fabrics, an Extended Fabrics license must be installed. If a fabric is created with a 3534 Model F08 switch, the long distance extended fabric configuration has to be set only once for each fabric at the edge port connector switch. The edge port connector switch automatically works with the rest of the switches in the fabric.

**Note:** To enable Extended Fabrics in a fabric created with 3534 switches, each switch in the fabric must be configured individually.

## **Installing Extended Fabrics**

When you install Extended Fabrics, you must also install a license on each switch in the fabric. If a license was not installed in the switch at the factory, contact your switch supplier to obtain a license key.

You can install Extended Fabrics licenses two ways:

- Using Telnet
- Using TotalStorage Specialist

## Installing the Extended Fabrics feature using Telnet

Perform the following steps to install Extended Fabrics using Telnet:

- 1. Login to the switch through Telnet using an account that has administrative privileges. See "Logging into a switch" on page 19.
- 2. To determine whether an Extended Fabrics license is already installed on the switch, type licenseShow on the Telnet command line.

A list of all the licenses that are currently installed on the switch displays. For example:

admin> licenseShow

```
1A1AaAaaaAAAA1a:
Release v2.2
Web license
Zoning license
SES license
QuickLoop license
```

If an Extended Fabrics license is correctly listed, the feature is installed and immediately available. If an Extended Fabrics license is not included in the list, or is incorrect, continue with steps 3 and 4.

3. Type the following on the command line:

```
licenseAdd "key"
```

where "key" is the license key that was provided to you, surrounded by double quotation marks. The license key is case sensitive and must be entered exactly as given.

 Verify that the license was added by typing the following on the command line: licenseShow

If the Extended Fabrics license is listed, the feature is installed and immediately available. If the license is not listed, repeat step 3.

### Installing the Extended Fabrics feature using TotalStorage Specialist

Perform the following steps to install Extended Fabrics using TotalStorage Specialist:

- 1. Launch the Web browser.
- 2. Type the switch name or IP address in the **Location/Address** field and press Enter. TotalStorage Specialist launches, displaying the Fabric view.
- 3. Click Admin on the relevant switch panel. The logon window displays.
- 4. Type a logon name and password with administrative privileges and press Enter. The Administration view displays.
- 5. Select the License Admin tab.
- Type the license key in the License Key field and click Add License.
   The Extended Fabrics feature is available as soon as the license key is added.

## **Using Extended Fabrics**

You can configure ports to support long distance links through Telnet or through TotalStorage Specialist. For information about using TotalStorage Specialist and how to configure ports, see Chapter 3, "TotalStorage Specialist" on page 37.

### Support configurations

An Extended Fabric can be created with 3534 Model F08 and 2109 F series switches that are running Fabric OS version 3.0 or later. The 3534 1RU and 2109 S series switches require Fabric OS version 2.2 or later. An Extended Fabric can consists of:

- · 3534 series switches only
- 2109 series switches only
- A combination of 3534 and 2109 series switches

**Note:** In a combination (3534 and 2109 series) configuration, the long-distance ISL that connects the fabrics must be installed between edge-port switches of the same series. An Extended Fabric does not work if the long distance ISL is installed between nonmatching edge port switches.

## **Configuring Extended Fabrics**

In order to run Extended Fabrics, the following two parameters need to be set:

- · Switch configuration to enable long distance
- · Port configured to select the long distance mode

In the 3534 switches, each switch within the fabric must have the switch configuration turned on. In the 2109 series switches, only the edge-port switches need to have the switch configuration turned on.

Perform the following steps to set the long distance fabric mode bit:

- 1. Login to the switch through Telnet.
- 2. At the command line, type the following command: switchDisable
- 3. At the command line, type the following command: configure
- 4. Type Y at the Fabric parameters prompt.
- 5. Type 1 at the following prompt:

Long Distance Fabric [0]:

There are three possible long distance levels for a port:

### Level 0

Reconfigures the port as a regular switch port. The number of buffers reserved for the port supports up to 10 km (6.2 mi) links.

### Level 1

Distances up to 50 km (31 mi) will support 1 Gbps and 2 Gbps switches (3534 and 2109 series).

Level 2

Distances up to 100 km (62 mi) will support 1 Gbps and 2 Gbps switches (3534 and 2109 series).

Ports are grouped into quads, each of which consists of four adjacent ports that share a common pool of frame buffers. The possible quad groupings are:

- Ports 0 3
- Ports 4 7
- Ports 8 11
- Ports 12 15

Certain buffers are dedicated for each port, and others are shared among the ports. In Extended Fabric mode, one port is given an increase of dedicated buffers from this pool.

- L0 Represents an Extended Fabric mode of 10 km (6.2 mi).
- L1 Represents an Extended Fabric mode of 50 km (31 mi).
- L2 Represents an Extended Fabric mode of 100 km (62 mi).

- **F** The F\_port that is used when connected to devices.
- **E** The E\_port that is used for interswitch connectivity.

The total number of frame buffers in a quad is limited. Table 10 shows how the Extended Fabric port matrix introduces a combination of long distance ports that are available.

| Port 0 | Port   | Port 2 | Port 3 |
|--------|--------|--------|--------|
| L1     | F or E | F or E | F or E |
| L1     | L1     | F or E | F or E |
| L1     | L1     | L1     | F or E |
| L1     | L1     | L1     | L1     |
| L2     | F      | F      | F      |
| L2     | E      | F      |        |
| L2     | E      |        |        |
| L2     | L1     | F      |        |
| L2     | L1     |        |        |

Table 10. Combination of long distance ports that are available

## Setting the port configuration

You can configure a port to support long distance links by using the **portCfgLongDistance** Telnet command. See the *IBM TotalStorage SAN Fibre Channel Switch 3534 Model F08 Command Reference Guide* for a complete description of this command.

## **Chapter 6. Fabric Watch**

This chapter provides the following information about Fabric Watch:

- "Fabric Watch overview"
- "Installing Fabric Watch" on page 181
- "Using Fabric Watch" on page 182
- "Example error message" on page 194
- "Threshold naming conventions" on page 191
- "Fabric Watch Telnet commands" on page 194

## **Fabric Watch overview**

Fabric Watch is an optionally licensed product used by SAN managers to monitor key fabric and switch elements, making it easy to quickly identify and escalate potential problems. It monitors each element for out-of-boundary values or counters and provides notification when any values exceed the defined boundaries. The SAN manager can configure which elements, such as error, status, and performance counters within a 3534 switch, are monitored.

Fabric Watch runs on 3534 Model F08 and 2109 F series switches that are running Fabric OS version 3.0 or later. The 3534 1RU and 2109 S series switches require Fabric OS version 2.2 or later. Fabric Watch can be accessed through:

- TotalStorage Specialist
- A Telnet interface
- · An SNMP-based enterprise manager
- · The Fabric Watch configuration file

Fabric Watch monitors the following elements:

- Fabric events (such as topology reconfigurations and zone changes)
- Switch environment (fans, power supplies, and temperature)
- Ports (state changes, errors, and performance)
- GBICs (for switches equipped with SMART GBICs, such as the Finisar SMART GBIC FTR-8519-3)

With Fabric Watch, each switch continuously monitors error and performance counters against a set of defined ranges. Fabric Watch makes this information available for viewing and, in some cases, modification. This set of information about each element is called a *threshold*, and the upper and lower limits of the defined ranges are called *boundaries*.

If conditions break out of acceptable ranges, an event occurs. One or more reporting mechanisms called *alarms* are generated if configured for the relevant threshold:

- SNMP trap
- Entry in the switch event log
- Locking of the port log to preserve the relevant information
- · E-mail alert
- · Remote Asynchronous Notification (RAN) alert

**Note:** The RAN alert is only available if the optional Fabric Watch license has been purchased and turned on.

You can deploy Fabric Watch as shipped, or download a customized configuration profile from the following Web site:

www.ibm.com/support/

There are three behavior models for thresholds:

- Range threshold
- Rising or falling threshold
- Change monitor threshold

## Range threshold

A range threshold tracks whether a fabric element is within a specified range. It includes a minimum and maximum boundary for the area, with buffer zones to prevent repeated events due to oscillation of the value over a threshold boundary. If the value exceeds the low or high threshold boundary, an event is generated. A range threshold can generate events while the value is outside the limits or when the value is within the prescribed range again.

Figure 88 shows an example of an error counter with a temperature range threshold.

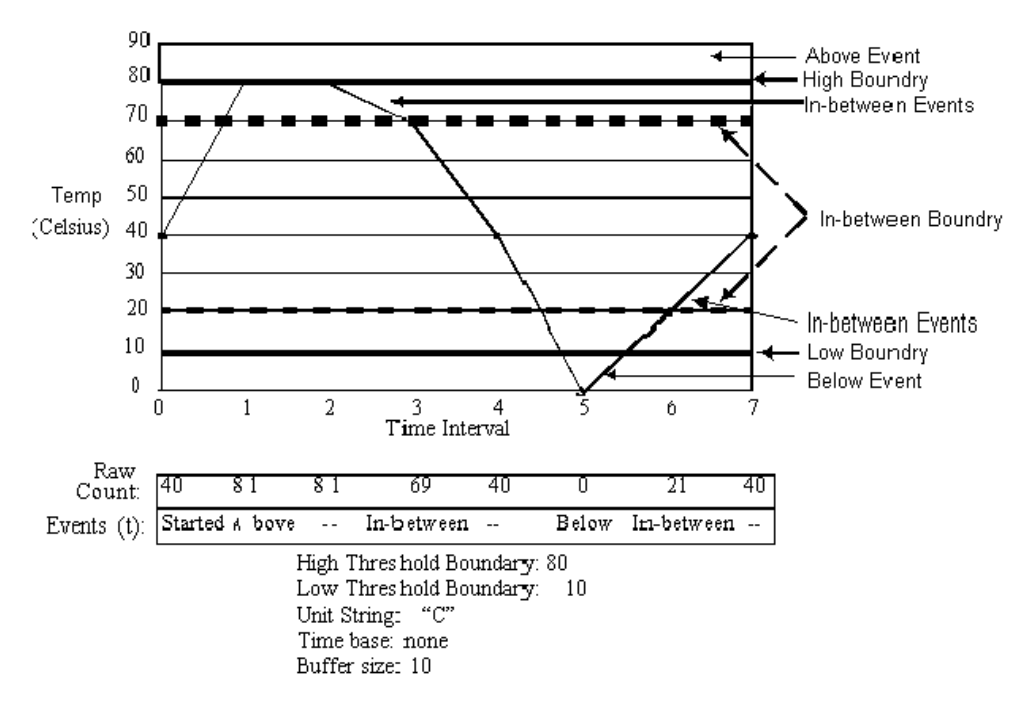

SJ000279

Figure 88. Example of range threshold: temperature (Celsius)

## **Rising or falling threshold**

A rising or falling threshold tracks whether an element is on the desired side of a boundary. It includes an upper and lower boundary, and the buffer zones are always zero. Events can be selected for transitions between the boundaries. Rising or falling thresholds are typically used for rate-based counters.

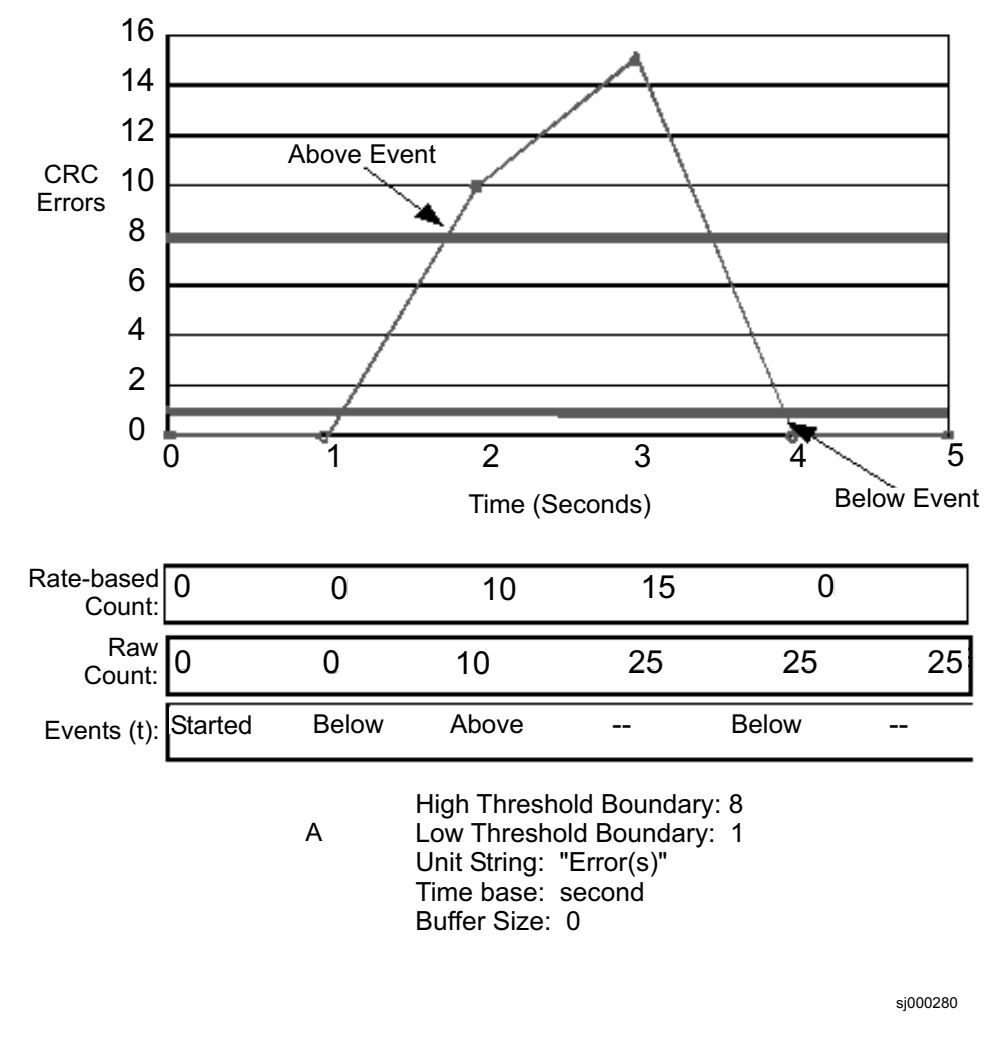

Figure 89 shows an example of an error counter with a rising or falling threshold.

Figure 89. Example of rising or falling threshold: error rate

## Change monitor threshold

A change monitor threshold generates events whenever a counter value changes, regardless of the type of change. This type of threshold is used to indicate state changes, such as zoning changes. Change monitor thresholds do not include boundaries.

## **Installing Fabric Watch**

Each switch running Fabric Watch must have a Fabric Watch license installed. A license might have been installed in the switch at the factory. If not, contact IBM to obtain a license key. Fabric Watch requires a 3534 Model F08 or 2109 F series switch running Fabric OS version 3.0 or later. The 3534 1RU and 2109 S series switches require Fabric OS version 2.2 or later. A Fabric Watch license can be installed either using Telnet commands or using TotalStorage Specialist.

## Installing Fabric Watch using Telnet

Perform the following steps to install Fabric Watch using Telnet.

- 1. Login to the switch through Telnet using an account that has administrative privileges. See "Logging into a switch" on page 19.
- 2. To determine whether a Fabric Watch license is already installed on the switch, type licenseShow on the Telnet command line.

A list of all the licenses that are currently installed on the switch displays. For example:

```
admin> licenseShow
1A1AaAaaaAAAA1a:
Release v2.2
Web license
Zoning license
SES license
QuickLoop license
```

If the Fabric Watch license is correctly listed, the feature is installed and is immediately available. If the Fabric Watch license is not included in the list or is incorrect, continue with steps 3 and 4.

3. Type the following on the command line:

licenseAdd "key"

where "key" is the license key that was provided to you, surrounded by double quotation marks. The license key is case sensitive and must be entered exactly as given.

 Verify that the license was added by typing the following on the command line: licenseShow

If the Fabric Watch license is not listed, repeat step 3.

## Installing Fabric Watch using TotalStorage Specialist

Perform the following steps to install Fabric Watch using TotalStorage Specialist:

- 1. Launch the Web browser.
- Type the switch name or IP address in the Location/Address field and press Enter.

TotalStorage Specialist launches, displaying the Fabric view.

3. Click Admin on the relevant switch panel.

The logon window displays.

4. Type a logon name and password with administrative privileges and press Enter.

The Administration view displays.

- 5. Select the License Admin tab.
- Type the license key in the License Key field and click Add License.
   The Fabric Watch feature is available as soon as the license key is added.

## **Using Fabric Watch**

Fabric Watch provides the following information about each out-of-boundary condition discovered:

- The name of the threshold
- · The current value of the element counter
- The unit of measurement (for example, degrees Celsius, RPM, or unit of time)

- The time base for counter, used to compute the rate of change (for example, events per minute)
- · Historical information about the last alarmed event that was generated

## **User interfaces**

You can use either TotalStorage Specialist, a Telnet interface, an SNMP-based enterprise manager, or the configuration file to view and modify Fabric Watch settings.

## **TotalStorage Specialist**

Through TotalStorage Specialist, you can:

- View fabric and switch events through the fabric-wide Event view.
- View and modify threshold and alarm configurations through the Fabric Watch view.
- Upload and download the configuration file through the **Config Admin** tab in the Administrative Interface.

## Telnet interface

Through a Telnet interface, you can:

- Query fabric and switch events using the fwShow command.
- Query and modify threshold and alarm configurations. Both the default and customized settings are shown by the **fwConfigure** command.
- Upload and download the configuration file using the **configUpload** and **configDownload** commands.

## **SNMP-based enterprise managers**

The Fabric Watch configuration information is stored as MIB variables, allowing you to:

- Query the MIB variable for individual fabric and switch elements.
- Query and modify threshold and alarm configurations.
- Receive generated SNMP traps when the threshold conditions are met.

## Configuration file

You can view and modify the threshold and alarm configurations by uploading the configuration file from the switch to the host, editing it in a text editor, then downloading the modified file back to the switch. You can then ensure a uniform configuration throughout the fabric by distributing the configuration file to all the switches in the fabric.

The configuration file can be uploaded and downloaded through either TotalStorage Specialist (from the **Config Admin** tab in the Administrative Interface) or using Telnet **configUpload** and **configDownload** commands. After downloading the file back to the switch, you must either restart the switch or use the Telnet **fwConfigReload** command to reload the configuration file.

## **Profiles**

Each Fabric Watch profile contains unique threshold and alarm settings. The profiles are:

- Debug
- Workgroup errlog
- Workgroup snmp
- Enterprise errlog

Enterprise snmp

Each profile is used for a different purpose, and contains only the information and configurations that are different from the default configuration.

The intention is to have distinct configuration settings for enterprise SANs and workgroup SANs.

The default information is always preserved. After loading the profile, you can specify whether the default or the profile information is to be used.

A profile might contain the following information:

- Threshold values:
  - Unit string
  - Time base
  - Lower boundary
  - Upper boundary
  - Buffer size
- · Alarm values
  - Change
  - Exceed
  - Below
  - Above
  - In-between
  - Behavior type

## Classes

Fabric and switch elements are organized into classes (also known as *agents*), which are groupings of closely related elements. The major classes are:

**Fabric** Monitors key fabric resources, such as fabric reconfiguration, zoning changes, and new fabric logins.

#### Environmental

Monitors switch environment functions, such as temperature, power supply, and fan status.

**Port** Monitors port error and performance counters.

#### E\_port

Monitors E\_port error and performance counters.

F\_port and FL\_port (optical)

Monitors optical F\_port and FL\_port error and performance counters.

#### F\_port and FL\_port (copper)

Monitors copper F\_port and FL\_port error and performance counters.

- **GBIC** Monitors operational values for smart GBICs.
- **ALPA** Monitors AL\_PA devices of loop ports
  - **Note:** The AL\_PA class is only available if the optional Performance Monitoring license has been purchased and turned on.

#### End-to-End

- Monitors transmitting performance predefined by the SID-DID pair. Configured at run time with either Telnet commands or TotalStorage Specialist.
- Monitors receiving performance predefined by the SID-DID pair. Configured at run time with either Telnet commands or TotalStorage Specialist.
- Monitors CRC errors of predefined SID-DID pair. Configured at run time with either Telnet commands or TotalStorage Specialist.

The configuration information of the End-to-End class is lost when the switch is started or restarted.

The End-to-End filter is preconfigured at run time with either a Telnet command or TotalStorage Specialist.

**Note:** The End-to-End class is only available if the optional Performance Monitoring license has been purchased and turned on.

### Filter

Monitors the filter counter for a given port. Provides the following types of information about the filter:

- 1. Read command
- 2. SCSI or IP traffic
- 3. SCSI Read/Write

The type of filter is predefined by configuring it at run time with either a Telnet command or TotalStorage Specialist.

**Note:** The Filter class is only available if the optional Performance Monitoring license has been purchased and turned on.

Each Fabric Watch class is subdivided into areas, as listed in Table 11.

Table 11. Fabric Watch classes and areas

| Class  | Area                        | Description                                                                                |
|--------|-----------------------------|--------------------------------------------------------------------------------------------|
| Fabric | Loss of E_port              | Monitors E_port status.                                                                    |
|        | Fabric reconfiguration      | Monitors fabric configuration changes.                                                     |
|        | Segmentation changes        | Monitors segmentation changes.                                                             |
|        | Domain ID changes           | Monitors forcible domain ID changes.                                                       |
|        | Zoning changes              | Monitors changes to currently enabled zoning configuration.                                |
|        | Fabric to QuickLoop changes | Monitors ports to detect<br>changes from fabric to<br>QuickLoop or QuickLoop to<br>fabric. |
|        | Fabric logins               | Monitors the number of host device fabric logins (FLOGI).                                  |
|        | GBIC change                 | Monitors insertion or removal of GBIC.                                                     |

| Class         | Area                              | Description                                    |
|---------------|-----------------------------------|------------------------------------------------|
| Environmental | Temperature                       | Monitors switch temperature.                   |
|               | Fan                               | Monitors operation of switch fans.             |
|               | Power supply                      | Monitors status of each power supply.          |
| Port          | Link failure count                | Monitors the link failure count for each port. |
|               | Loss of synchronization count     | Monitors port sync loss.                       |
|               | Loss of signal count              | Monitors port signal loss.                     |
|               | Primitive sequence protocol error | Monitors port protocol errors.                 |
|               | Invalid transmission word         | Monitors port invalid words.                   |
|               | Invalid CRC count                 | Monitors port CRC errors.                      |
|               | Receive performance               | Monitors port receive performance.             |
|               | Transmit performance              | Monitors port transmit performance.            |
|               | State changes                     | Monitors port state changes.                   |
| E_port        | Link failure count                | Monitors link failure of each E_port.          |
|               | Loss of synchronization count     | Monitors E_port sync loss.                     |
|               | Loss of signal count              | Monitors E_port signal loss.                   |
|               | Primitive sequence protocol error | Monitors E_port protocol errors.               |
|               | Invalid transmission word         | Monitors E_port invalid words.                 |
|               | Invalid CRC count                 | Monitors E_port CRC errors.                    |
|               | Receive performance               | Monitors E_port receive performance.           |
|               | Transmit performance              | Monitors E_port transmit performance.          |
|               | State changes                     | Monitors E_port state changes.                 |

Table 11. Fabric Watch classes and areas (continued)

| Class                          | Area                              | Description                                              |  |
|--------------------------------|-----------------------------------|----------------------------------------------------------|--|
| F_port or FL_Port<br>(optical) | Link failure count                | Monitors link failure of each optical F_port or FL_port. |  |
|                                | Loss of synchronization count     | Monitors optical F_port or FL_port sync loss.            |  |
|                                | Loss of signal count              | Monitors optical F_port or<br>FL_port signal loss.       |  |
|                                | Primitive sequence protocol error | Monitors optical F_port or FL_port protocol errors.      |  |
|                                | Invalid transmission word         | Monitors optical F_port or FL_port invalid words.        |  |
|                                | Invalid CRC count                 | Monitors optical F_port or<br>FL_port CRC errors.        |  |
|                                | Receive performance               | Monitors optical F_port or FL_port receive performance.  |  |
|                                | Transmit performance              | Monitors optical F_port or FL_port transmit performance. |  |
|                                | State changes                     | Monitors optical F_port or FL_port state changes.        |  |
| F_port or FL_port<br>(copper)  | Link failure count                | Monitors link failure of each copper F_port or FL_port.  |  |
|                                | Loss of synchronization count     | Monitors copper F_port or<br>FL_port sync loss.          |  |
|                                | Loss of signal count              | Monitors copper F_port or<br>FL_port signal loss.        |  |
|                                | Primitive sequence protocol error | Monitors copper F_port or<br>FL_port protocol errors.    |  |
|                                | Invalid transmission word         | Monitors copper F_port or FL_port invalid words.         |  |
|                                | Invalid CRC count                 | Monitors copper F_port or<br>FL_port CRC errors.         |  |
|                                | Receive performance               | Monitors copper F_port or FL_port receive performance.   |  |
|                                | Transmit performance              | Monitors copper F_port or FL_port transmit performance.  |  |
|                                | State changes                     | Monitors copper F_port or FL_port state changes.         |  |
| GBIC (smart GBIC)              | Temperature                       | Monitors GBIC temperature.                               |  |
|                                | Receiver power                    | Monitors GBIC receiver power.                            |  |
|                                | Transmitter power                 | Monitors GBIC transmitter power.                         |  |
|                                | Current                           | Monitors GBIC current.                                   |  |
| ALPA                           | CRC counter                       | Monitors all active AL_PA devices on loop ports.         |  |

Table 11. Fabric Watch classes and areas (continued)

| Table 11. Fabric V | Natch classes a | and areas ( | (continued) |
|--------------------|-----------------|-------------|-------------|
|--------------------|-----------------|-------------|-------------|

| Class      | Area                                 | Description                                                                           |
|------------|--------------------------------------|---------------------------------------------------------------------------------------|
| End-to-End | CRC counter                          | Monitors CRC errors of a predefined SID-DID pair at a given port.                     |
|            | Transmit performance                 | Monitors the transmit<br>performance of a predefined<br>SID-DID pair at a given port. |
|            | Receive performance                  | Monitors the receive<br>performance of a predefined<br>SID-DID pair at a given port.  |
| Filter     | Customer-defined fibre-channel word. | Monitors the filter counter for a given port.                                         |

## **Events**

An event is generated each time a boundary, as defined by the threshold, is crossed. Boundaries are not inclusive, so events are generated only when a boundary is exceeded, not simply when the monitored value has reached them. If the event has an assigned alarm, an alarm is also generated. The alarm can be designated as an SNMP trap, an entry in the switch error log, locking of the port log, or a combination of these options.

When an item such as an E\_port, F\_port or FL\_port (optical), F\_port or FL\_port (copper), smart GBIC, fan, or power supply is removed, Fabric Watch can raise an event (such as a *below event*), then the threshold is hidden and disabled. When an item is added, the threshold is displayed and enabled, and Fabric Watch can raise an event.

Event policies control the generation of events, and can be configured for either triggered events or continuous events.

### **Triggered Events**

A triggered event results in a single event when a boundary is exceeded. The event is not generated again until the threshold value has returned within the boundaries and then once again exceeded these boundaries. For example, if the switch temperature exceeds the upper boundary, a triggered event is generated at the point the boundary is crossed, but is not repeated while the temperature remains above the upper boundary.

The following events can be generated as triggered events:

#### Started

No alarm is generated.

**Below** The counter is below the lower boundary. Must be preceded by a start, above, or in-between event.

#### Above

The counter is above the upper boundary. Must be preceded by a start, below, or in-between event.

#### Exceeded

The counter is below the lower boundary or above the upper boundary. Accompanies a below or above event.

### Changed

The counter value has changed.

### In-between

The counter falls below the upper boundary minus buffer, or rises above the lower boundary plus buffer. Must be preceded by an above or below event. If the buffer is set to zero, this event is suppressed.

### **Continuous events**

A continuous event results in an event each time the boundary is initially exceeded until the threshold value has returned within the boundaries. For example, if port utilization is above the upper boundary, a new event is generated at each behavior interval until utilization falls below the upper boundary. The following events can be generated as continuous events:

### Started

No alarm is generated.

Below The counter is below the lower boundary.

### Above

The counter is above the upper boundary.

### Exceeded

The counter is below the lower boundary or above the upper boundary. Accompanies a below or above event.

### Changed

The counter value has changed.

## Alarms

Each event can generate one or more alarms. Fabric Watch supports the following types of alarms:

- SNMP trap
- · Error log entry
- Locking of the port log
- RAN alert
- E-mail alert

## **SNMP** trap

The following information is forwarded to an SNMP management station:

- The name of the element
- The class, area, and index of the threshold
- · The type of event that is generated
- The element value
- · The new state of the element

## Error log entry

The internal error log maintains a record of the event, up to a maximum of 64 entries. If configured to do so, error log entries are forwarded to the SYSLOGD facility.

## Locking of the port log

This alarm freezes the switch port log to retain detail information about a problem. It is typically used in conjunction with the error log entry.

### **RAN** alert

This alarm sends messages to the remote agent proxy server.

**Note:** The RAN alert is only available if the optional Fabric Watch license has been purchased and turned on.

### E-mail alert

Sends alarms to the corresponding e-mail addresses at run time. See the *IBM TotalStorage SAN Fibre Channel Switch 3534 Model F08 Command Reference*.

**Note:** This alert only works with firmware images that support TotalStorage Specialist.

## Configuring thresholds and alarms

The configuration of thresholds and alarms can be divided into two categories: threshold values and threshold area values.

### Threshold values

Threshold values apply to the specific threshold. They are not stored in the configuration file, and return to the default values if the switch is restarted. The following threshold values can be modified.

#### Status

Can be enabled or disabled. Status is set to enabled by default.

#### **Behavior type**

Allows setting of the event policy to triggered or continuous. Behavior type is set to triggered by default.

#### Behavior interval

The interval between the same type of alarm. Applies only to continuous events. The default interval is one second.

### Threshold area values

Threshold area values include boundaries and alarms, and apply to all the thresholds within an area. Changes are stored in the configuration file.

The following boundary information can be modified:

#### Unit string

Represents the unit value. Only the default unit strings are supported by Fabric Watch.

#### Time base

The time period within which a specified event is measured. Can be from one second to one day. Shorter time periods are more sensitive to fluctuations and therefore will provide more detailed information.

**Note:** The time base boundary can only be modified using the Telnet **configure** command. The time base boundary does not apply to:

- · The transmit performance area
- · The receive performance area
- · The filter class

#### Low boundary

Minimum value. An event is generated if the element value falls below this boundary.

### **High boundary**

Maximum value. An event is generated if the element value rises above this boundary.

#### **Buffer size**

The size of the buffer that is set up to decrease generation of in-between events due to oscillation of the element value over a boundary.

The following alarms can be added or deleted:

#### ERRLOG

Logs an error to the switch. If configured properly, sends a message to syslog on the daemon.

#### **SNMP-TRAP**

Sends a trap to an SNMP agent.

#### PORT-LOG-LOCK

Freezes the port log to preserve the log information that was generated at the time of the event. Used for diagnostic purposes.

- **RAN** Sends alarm messages to a remote agent.
  - **Note:** The RAN alert is only available if the optional Fabric Watch license has been purchased and turned on.

#### **E-mail Alert**

Sends alarm messages to the corresponding e-mail address.

## Threshold naming conventions

All threshold names consist of the following three items, with no separators:

• The abbreviation for the class name (alpha characters, lower case), as shown in Table 12.

| Class                       | Abbreviation |
|-----------------------------|--------------|
| Fabric                      | fabric       |
| Environment                 | env          |
| Port                        | port         |
| E_port                      | eport        |
| F_port or FL_port (optical) | fopport      |
| F_port or FL_port (copper)  | fcuport      |
| GBIC                        | gbic         |
| ALPA                        | alpa         |
| End-to-End                  | ee           |
| Filter                      | flt          |

Table 12. Threshold class names

• The abbreviation for the area name (alpha characters, title case) as shown in Table 13 on page 192. For example, Temp for the Temperature area.

| Table 13. | Threshold | area | names |
|-----------|-----------|------|-------|
|-----------|-----------|------|-------|

| Class name:                    | Area name:           | Abbreviation: |  |
|--------------------------------|----------------------|---------------|--|
| Fabric                         | Domain ID            | DI            |  |
|                                | E_port down          | ED            |  |
|                                | Fabric login         | FL            |  |
|                                | Fabric to Quickloop  | FQ            |  |
|                                | Reconfigure          | FR            |  |
|                                | GBIC change          | GS            |  |
|                                | Segmentation         | SC            |  |
|                                | Zoning change        | ZC            |  |
|                                | Name server login    | NL            |  |
|                                | Name server request  | NR            |  |
| Environmental                  | Fan speed sensor     | Fan           |  |
|                                | Temperature (sensor) | Temp          |  |
|                                | Power supply         | PS            |  |
| Port, E_port, F_port or F_port | Invalid CRCs         | CRCs          |  |
| (optical), F_port or FL_port   | Link failures        | Link          |  |
|                                | Protocol errors      | ProtoErr      |  |
|                                | Receive performance  | RXPerf        |  |
|                                | Loss of signal       | Signal        |  |
|                                | State changes        | State         |  |
|                                | Loss of sync         | Sync          |  |
|                                | Transmit performance | TXPerf        |  |
|                                | Invalid words        | Words         |  |
| GBIC                           | Temperature (sensor) | Temp          |  |
|                                | Receiver power       | RXP           |  |
|                                | Transmitter power    | ТХР           |  |
|                                | Current              | Crnt          |  |
| ALPA                           | Invalid CRCs         | PerfCRC       |  |
| End-to-end                     | Invalid CRCs         | PerfCRC       |  |
|                                | Transmit performance | PerfTX        |  |
|                                | Receive performance  | PerfRX        |  |
| Filter                         | Filter frame counter | PerfPT        |  |

• The index number for the number of the item within the series. Consists of three numbers, for example: 000 for the first port, 001 for the next, and so on. Index numbers for the Fabric, Port, E\_port, F\_port or FL\_port (optical), F\_port or FL\_port (copper), and GBIC classes begin with 000, and index numbers for the Environment class begin with 001.

### Examples of threshold names:

Example 1:

class name = env,

### Example 1:

area name = Fan, element index = 000-002 threshold name is envFan000-envFan002

### Example 2:

class name = gbic, area name = Temp element index = 001-00x threshold name is gbicTemp001-gbicTemp00x

## Example error message

The following example shows a typical Fabric Watch error log message.

|   | 0x1003f2d0 (tThad): May 22 19:20:23<br>Error FW BELOW, 3, fopportState003 ( <b>FOP Port State Changes 3</b> ) is below low boundary<br>current value : 0 Change(s)/minute. ( <b>normal</b> ) |
|---|----------------------------------------------------------------------------------------------------|
|   | 0x1003f2d0 (tThad): May 22 19:13:57<br>Error FW ABOVE, 3, fopportCRCs007 ( <b>FOP Port Valid CRCs 7</b> ) is above high boundary.<br>current value : 5 Error(s)/minute. ( <b>faulty</b> )    |
| 1 | 0x1003f2d0 (tThad): May 22 17:31:33<br>Error FW-ABOVE, 3, fopportSync003 ( <b>FOP Port Loss of Sync 3</b> ) is above high boundary.<br>current value : 3 Error(s)/minute. ( <b>faulty</b> )  |
|   | 0x1003f2d0 (tThad): May 22 17:31:33<br>Error FW ABOVE, 3, fopportLink003 ( <b>FOP Port Link Failures 3</b> ) is above high boundary.<br>current value : 1 Error(s)/minute. ( <b>faulty</b> ) |
|   | 0x1003f2d0 (tThad): May 22 17:31:33<br>Error FW CHANGED, 4, fabricFL000 ( <b>Fabric Fabric login 4</b> ) value has changed.<br>current value : 23 Login(s). ( <b>info</b> )                  |
|   | 0x1003f2d0 (tThad): May 22 17:17:33<br>Error FW ABOVE, 3, alpaPerfCRC004 (ALPA Invalid CRCs 4) is above high boundary. (faulty)                                                              |

As you can see in the first part of the example, fopportState003 is the threshold name. FOP Port State Changes 3 is the threshold label, where 3 refers to an index number. States shown in the example are normal, faulty, and info.

## **Fabric Watch Telnet commands**

The Telnet commands become available through the shell *admin* account when the license key is installed. To use a Telnet command, login to the relevant switch with administrative privileges, type the command along with any required operands, and press Enter.

**Note:** Fabric Watch can be accessed simultaneously from different connections, by Telnet, SNMP, TotalStorage Specialist, or by modifying and uploading the Fabric Watch configuration file to the switch. If this happens, changes from one connection might not be updated to the other, and some may be lost. If "Committing configuration..." displays during a Telnet session, then the configuration might have recently been modified from another connection.
Table 14 summarizes the Fabric Watch Telnet commands.

Table 14. Fabric Watch Telnet commands

| Command        | Description                                                                                   |
|----------------|-----------------------------------------------------------------------------------------------|
| fwClassInit    | Initializes all classes under Fabric Watch.                                                   |
| fwConfigReload | Reloads the Fabric Watch configuration.                                                       |
| fwConfigure    | Displays and allows modification of threshold information and the Fabric Watch configuration. |
| fwShow         | Displays the thresholds that are monitored by Fabric Watch.                                   |

For more information about Fabric Watch Telnet commands, see the *IBM TotalStorage SAN Fibre Channel Switch 3534 Model F08 Command Reference*.

# Chapter 7. QuickLoop

This chapter provides the following information about QuickLoop:

- "QuickLoop overview"
- "Address translation"
- "Installing QuickLoop" on page 198
- "Using QuickLoop" on page 199

## QuickLoop overview

QuickLoop is a unique fibre-channel topology that combines arbitrated loop and fabric topologies. It is an optional licensed product that allows arbitrated loops to be attached to a fabric. An arbitrated loop supports communication between devices that do not recognize fabrics. Such devices are called *private devices*, and arbitrated loops are sometimes called *private loops*. Without modifying their drivers, private devices on the arbitrated loops can be accessed by public or private hosts elsewhere on the fabric.

A QuickLoop consists of multiple private arbitrated looplets (a set of devices connected to a single port) that are connected by a fabric. All devices in a QuickLoop share a single AL\_PA bit map and act as if they are in one loop. This allows private devices to communicate with other devices over the fabric, provided they are in the same QuickLoop.

A particular QuickLoop can be configured to consist of selected devices or looplets that are connected to the ports of one switch, or to a cascaded switch pair.

QuickLoop provides a possible migration path starting with deploying a single private loop and later deploying a fabric-based SAN. In this scenario, QuickLoop-enabled switches can be used to replace hubs when the SAN is first deployed and has only private devices attached. Then, as the SAN grows, fabric switches can be added without any detrimental effect to the QuickLoop-enabled switches.

When a Zoning license is also purchased, the set of storage devices that is visible to specific hosts can be carefully administered.

The QuickLoop and Zoning combination allows a private host to fully participate in a SAN.

**Note:** QuickLoop is used for 8-bit private loop initiators or hosts.

## **Address translation**

Address translation is transparent and requires no actions on your part. It is achieved through hardware translative mode (also known as phantom mode), in which a device that is not physically located in a looplet is made addressable by a unique AL\_PA in that looplet. There are two hardware translative modes available to a QuickLoop-enabled switch:

#### Standard translative mode

Standard translative mode allows public hosts to communicate with private target devices across the fabric.

#### QuickLoop mode

QuickLoop mode allows private hosts to communicate with private target devices across the fabric, when configured in the same QuickLoop. It also allows the private host to communicate with public targets in the same QuickLoop.

In mixed mode, individual ports within a switch are set by configuration commands to either standard translative mode or to QuickLoop mode.

The switch automatically determines and sets the appropriate mode, based on factory defaults and configurations that are currently in effect.

# Installing QuickLoop

When you install QuickLoop, you must also install a license on each switch that you want to enable for QuickLoop. A license might have been installed on the switch at the factory. If not, contact your switch supplier to obtain a license key.

QuickLoop requires a 2109 or 3534 series switch with Fabric OS version 3.0 or later installed. You can install a QuickLoop license either using Telnet or TotalStorage Specialist.

## Installing QuickLoop using Telnet

Perform the following steps to install QuickLoop using Telnet:

- 1. Login to the switch through Telnet, using an account that has administrative privileges.
- To determine whether a QuickLoop license is already installed on the switch, type licenseShow on the Telnet command line.

A list of all the licenses that are currently installed on the switch displays. For example:

```
admin> licenseShow
1A1AaAaaaAAAA1a:
Release v3.0
Web license
Zoning license
SES license
```

If the QuickLoop license is correctly listed, QuickLoop is installed and is immediately available. If the QuickLoop license is not included in the list or is incorrect, continue with steps 3 and 4.

3. Type the following on the command line:

licenseAdd "key"

where "key" is the license key that was provided to you, surrounded by double quotation marks. The license key is case sensitive and must be entered exactly as given.

4. Verify that the license was added by typing the following on the command line: licenseShow

If the license is not listed, repeat step 3.

# Installing QuickLoop using TotalStorage Specialist

Perform the following steps to install QuickLoop using TotalStorage Specialist:

- 1. Launch a Web browser.
- 2. Type the switch name or IP address in the **Location/Address** field of the browser and press Enter.

TotalStorage Specialist launches, displaying the Fabric view.

3. Click **Admin** on the relevant switch panel.

The logon window displays.

4. Type a logon name and password with administrative privileges and press Enter.

The Administration view displays.

- 5. Select the License Admin tab.
- Type the license key in the License Key field, and click Add license.
   The QuickLoop feature is available as soon as the license key is added.

# Administering QuickLoop

You can manage QuickLoops using Telnet commands or using TotalStorage Specialist.

# Administering QuickLoop with Telnet commands

The Telnet commands for QuickLoop become available through the shell admin account when the basic QuickLoop license key is installed.

To use a QuickLoop Telnet command, login to the relevant switch with administrative privileges, type the command along with any required operands, and press Enter.

For a description of all the Telnet commands that are provided for managing QuickLoop, see the *IBM TotalStorage SAN Fibre Channel Switch 3534 Model F08 Command Reference Guide*.

# Administering QuickLoop with TotalStorage Specialist

Using TotalStorage Specialist, you can view and modify the QuickLoop settings from the **QuickLoop Admin** tab on the Switch Admin Interface view. For detailed information about installing and using TotalStorage Specialist for the QuickLoop feature, see Chapter 3, "TotalStorage Specialist" on page 37.

# Using QuickLoop

You can enable or disable QuickLoop for either the entire switch or for particular ports. When QuickLoop is disabled on a particular port, that port returns to Fabric mode. When QuickLoop is enabled on a port, the port is added to the same QuickLoop to which the switch belongs.

A QuickLoop is either single-switch, where all looplets are located on a single switch, or dual-switch, where looplets are located on either of two partnered switches. However, a switch can be in only one QuickLoop. A QuickLoop includes all or some of the ports on a switch or cascaded switch pair, and can have several private hosts. Public hosts in an arbitrated loop mode are considered private devices when connected to QuickLoop ports.

A switch can be configured to operate in any of the following modes:

### QuickLoop mode

All ports on the switch, except for E\_ports or loopback ports, are enabled for QuickLoop and participate in a logical Private Loop Direct Attach (PLDA). On request, this can be set as the manufacturing default. This mode can also be set using the Telnet **qlEnable** command.

#### Fabric mode

No ports are QuickLoop-enabled (none participate in any logical PLDAs), and all ports operate as Fibre Channel - Fabric Loop Attach standard (FC-FLA) compliant devices. This mode can be set using the Telnet **qlDisable** command.

#### Mixed mode

Each port is set to QuickLoop on an individual basis. The operating mode of the port can be reset during operation. Ports that are set to QuickLoop become looplets of the QuickLoop to which the switch belongs. Particular ports can be taken in and out of the QuickLoop using the Telnet **qlPortDisable** and **qlPortEnable** commands.

Note: These modes cannot be configured by SNMP.

A switch has a default mode, which depends on the switch model. When the switch is turned on, all the ports are set to the default mode.

## QuickLoop topology

QuickLoop topologies have the following characteristics:

- A QuickLoop can include up to two switches and can support up to 126 AL\_PA devices.
- Each particular switch can only be included in one QuickLoop.
- A QuickLoop can include either all of, or a subset of, the ports on a particular switch.
- Multiple non-overlapping QuickLoops can exist in a fabric of multiple switches.
- QuickLoop-enabled switches can exist in the same fabric as non-QuickLoop enabled switches.
- A device that is attached to a QuickLoop can communicate with all other devices that are attached to the same QuickLoop.
- A private device in a QuickLoop can only communicate with devices in the same QuickLoop. Existing PLDA-capable host drivers do not need to be modified to perform I/O operations with storage devices.
- Public devices that are arbitrated loop capable are treated as private devices when connected to QuickLoop ports (their fabric login, or FLOGI, is not valid).
- Legacy devices can be used in a QuickLoop and can be attached to a fabric and operate as if in a PLDA environment.
- QuickLoop functionality can be enabled or disabled for either the entire switch or for particular ports. When QuickLoop is disabled on a particular port, that port returns to Fabric mode.
- Each looplet in a QuickLoop has its own unshared bandwidth and can support transfer rates up to 100 MBps.
- Multiple devices can communicate simultaneously between at least four separate switch ports at full bandwidth within multiple looplets located in the same QuickLoop. These simultaneous conversations cannot involve overlapping looplets.

• If a looplet error is detected, QuickLoop automatically takes that looplet out of service. If the error condition is cleared, the looplet is automatically reinstated.

# Implementing QuickLoop

You implement QuickLoop using a combination of hardware and software components. It requires no actions on your part after it is installed and configured. The hardware components are responsible for transporting frames among looplets and across switches, and the software components are responsible for initializing QuickLoop and for error handling.

## Terminology

The terms and concepts introduced in this section are fundamental to understanding the use of QuickLoop mode with switches.

The following two port types are on host or storage devices, not on switches.

### N\_port (node port)

An equipment port that is not loop capable. It is used to connect the equipment to the fabric.

### NL\_port

An equipment port that is loop capable. It is used to connect an equipment port to the fabric in a loop configuration through the FL\_port on a switch.

There are eight physical ports on the 3534 Model F08 switch. Each port can be independently configured as one of the following types.

### F\_port

A fabric port that is not in loop mode. It is able to transmit under fabric protocol and interface over links. N\_ports on equipment connect to F\_ports on switches.

### FL\_port

A fabric port on a switch that is loop capable. It is used to connect loop-capable NL\_ports to the switch in a loop configuration.

### E\_port

An expansion port that is designated an E\_port when it is used as an interswitch expansion port to connect to the E\_port of another switch, to build a larger switch fabric, or to build a two-switch QuickLoop configuration.

Sometimes, a single fabric loop device is attached to a port. In this case the port functions as an F\_port. The attached device possesses either an N\_port (if the device is fabric-capable) or an NL\_port, in which case the device would be connected to the fabric in a loop configuration through an FL\_port on a switch. In this latter case, a looplet is created.

### looplet

A set of devices connected in a loop to a port that is itself a member of an arbitrated loop. By contrast, a single device rather than a loop might be connected to a port.

Each device in a private loop must have a unique physical address. The devices in a QuickLoop are assigned a unique phantom AL\_PA.

### AL\_PA

Arbitrated loop physical address. It is a one byte value used to identify a device in an arbitrated loop.

When implementing and operating switches in a QuickLoop, messages are transmitted by devices as they come online. These messages, called LIPs, are in addition to normal data traffic.

LIP Loop initialization primitive

### Dual-switch QuickLoop

In a dual-switch QuickLoop, the initialization process is driven by one of the switches, called the QuickLoop master. The role of the QuickLoop master is dynamically assigned at each instance of QuickLoop initialization, according to the following criteria:

- If one switch receives LIPs from its looplets and the other does not, the switch that receives the LIPs is the QuickLoop master.
- If both switches receive LIPs from their respective looplets, the switch with the lower domain ID is the QuickLoop master.

### QuickLoop initialization

QuickLoop initialization includes two passes:

#### Pass 1: Sequential Looplet Initialization

This pass allows each device in the QuickLoop to obtain a unique AL\_PA in a single AL\_PA bitmap. Only those looplets from which LIPs were received are initialized, using the loop initialization procedure described in the FC-AL standard. The AL\_PAs of devices in looplets from which no LIPs are received are preserved during initialization.

### Pass 2: Full Initialization

This pass sets up the QuickLoop as a single logical PLDA. This is accomplished by making all assigned AL\_PAs addressable by any device in the QuickLoop, regardless of whether the destination device and source device are in the same physical looplet. If the destination and source devices are not in the same physical looplet, the hidden FL\_port in the source device looplet acts on behalf of the destination device, and the fabric provides the transport service.

If Zoning is in use, the looplets that are initialized depend upon the zoning configuration.

## **Error handling**

QuickLoop isolates faulty switches or ports by excluding them from the initialization process. This allows the impact of a faulty looplet or switch to be minimized on normal QuickLoop operations, and is particularly important for QuickLoops that contain multiple looplets that are distributed across two switches.

### Switch level errors

Switch level errors affect dual switch QuickLoops, and include the following conditions:

- No switch with the WWN of the configured partner switch can be found in the fabric.
- No response is received from the partner switch during the initial handshake.
- Inconsistent responses are received from the partner switch.
- Responses are not received in time during QuickLoop initialization.

If one of these errors is detected on a switch, the partner switch reinitializes, forming a separate QuickLoop that contains only the devices on the partner switch. This creates two QuickLoops. If the error condition is removed, the QuickLoops are

reinitialized to form a single QuickLoop. If the recovery procedure fails, the switches remain in the single switch QuickLoops, and the procedure is run again after a timeout period.

### Port level errors

Port level errors affect looplets, and include the following conditions:

- Any physical level errors occur, such as loss of synchronization or laser fault.
- The frequency of LIPs received from a port exceeds a threshold.
- A port fails to become the Loop Initialization Master within a timeout period after LIPs are either received from or sent to the port.
- A port does not receive a loop initialization sequence back within a timeout period after the sequence is sent.

If an error is detected on a looplet, the QuickLoop is reinitialized with the looplet excluded. The error condition is monitored, and if the condition is removed, the looplet is included again into the QuickLoop.

The looplet error recovery procedure includes the following steps:

- 1. LIPs are issued to the looplet, and it is determined whether the hidden FL\_port enters OPEN-INIT and becomes the Loop Initialization Master.
- 2. The rest of the standard loop initialization sequences are completed, and it is determined whether the looplet can be fully initialized within a timeout period.
- 3. The looplet is kept idle and it is determined whether it remains stable.

If the procedure fails at any time, the looplet remains isolated from the QuickLoop, and the procedure is run again after the timeout period. If all the steps are successfully completed, the looplet is reinstated into the QuickLoop by full initialization.

## Sample configurations

The following section includes examples that show possible configurations of one or two switches to form a QuickLoop.

#### **Configuration 1**

A simple configuration in which a QuickLoop-enabled switch is used as a hub emulator or concentrator. See Figure 90 on page 204.

#### **Configuration 2**

A dual-switch configuration in which two switches are cascaded by a local fiber connection to make up a QuickLoop. See Figure 91 on page 205.

### **Configuration 3**

A dual-switch configuration in which two switches up to 10 km apart are connected to make up a QuickLoop. See Figure 92 on page 206.

#### **Configuration 4**

A mixed-mode configuration in which only some of the ports of two cascaded switches are enabled for QuickLoop. See Figure 93 on page 207.

In each of these examples, the dotted line represents the logical QuickLoop or the ports that form the QuickLoop.

A QuickLoop zone is a subset of a QuickLoop.

# Configuration 1: Emulating a hub

Figure 90 shows multiple hosts and devices that are connected to a QuickLoop-enabled switch. The switch serves as a concentrator, similar to a hub except that the switch offers throughput performance of 100 MBps on each looplet .

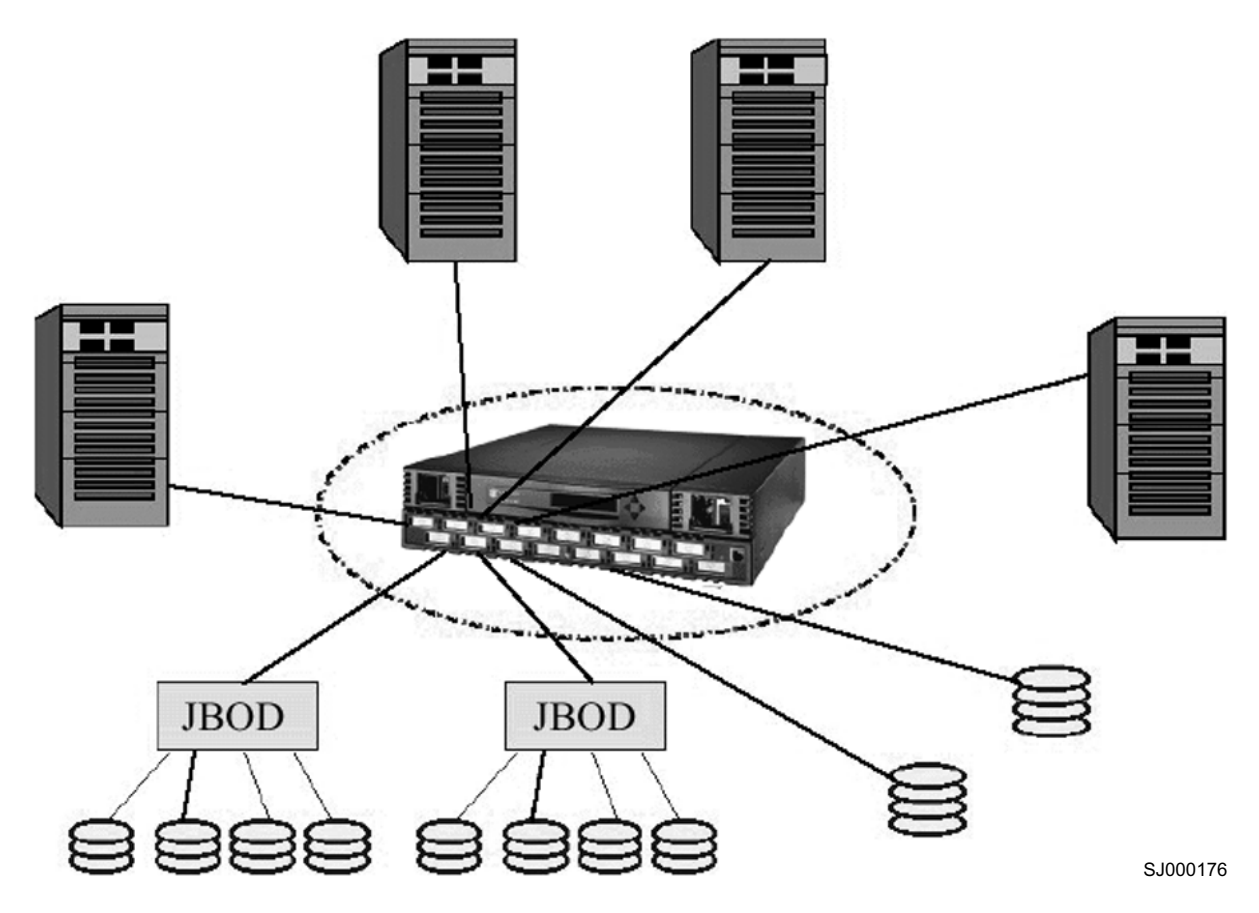

Figure 90. QuickLoop-enabled switch used as concentrator

# **Configuration 2: Dual-switch QuickLoop**

Figure 91 shows two switches cascaded by a local fiber connection between E\_ports into a single logical PLDA. The ports that are configured on both switches in the QuickLoop share a single AL\_PA space. Neither switch can participate in a different QuickLoop. The QuickLoop can be further subdivided into one or more QuickLoop zones.

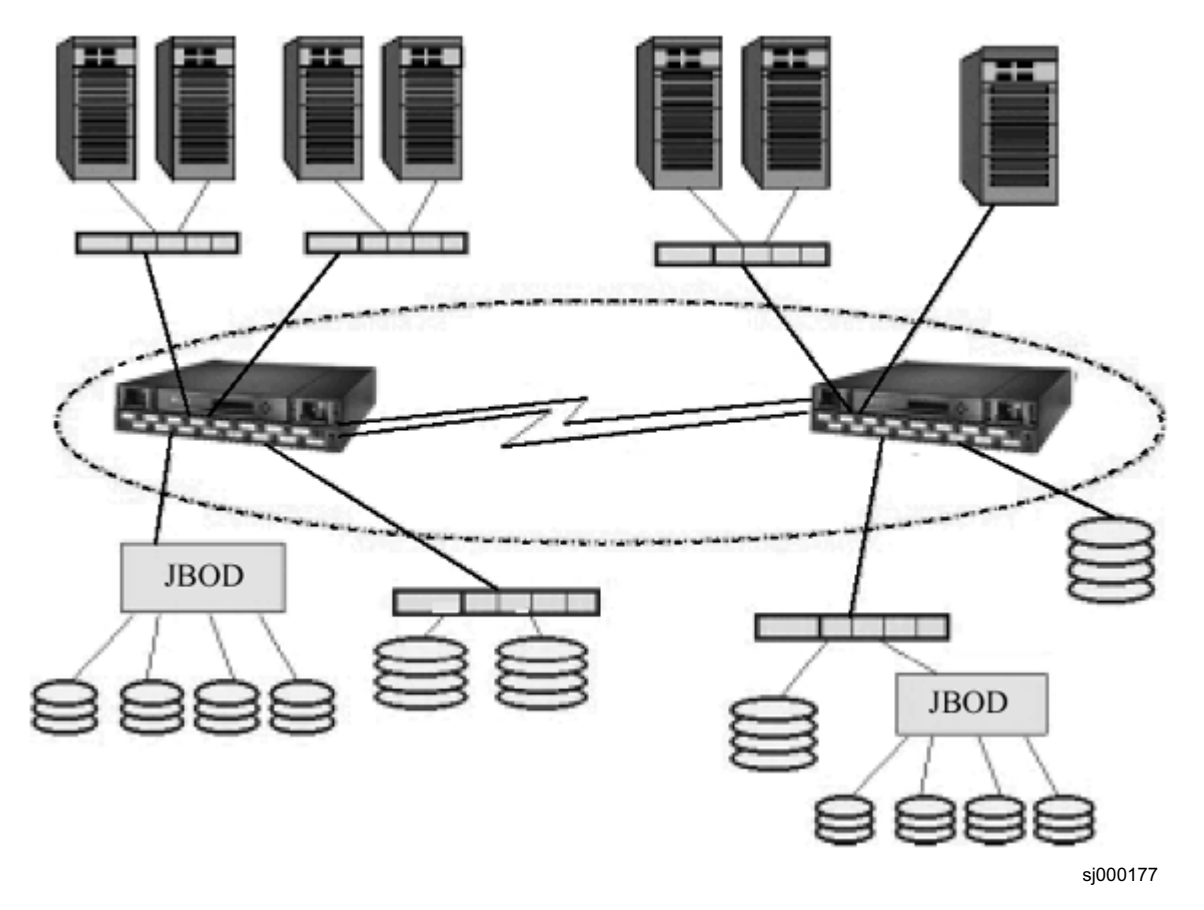

Figure 91. Dual-switch QuickLoop configuration

# **Configuration 3: Long distance QuickLoop**

Figure 92 shows two switches cascaded by a longwave laser into a single logical PLDA. Both switches operate in QuickLoop mode and connect devices at distances of up to 10 km (6.21 mi).

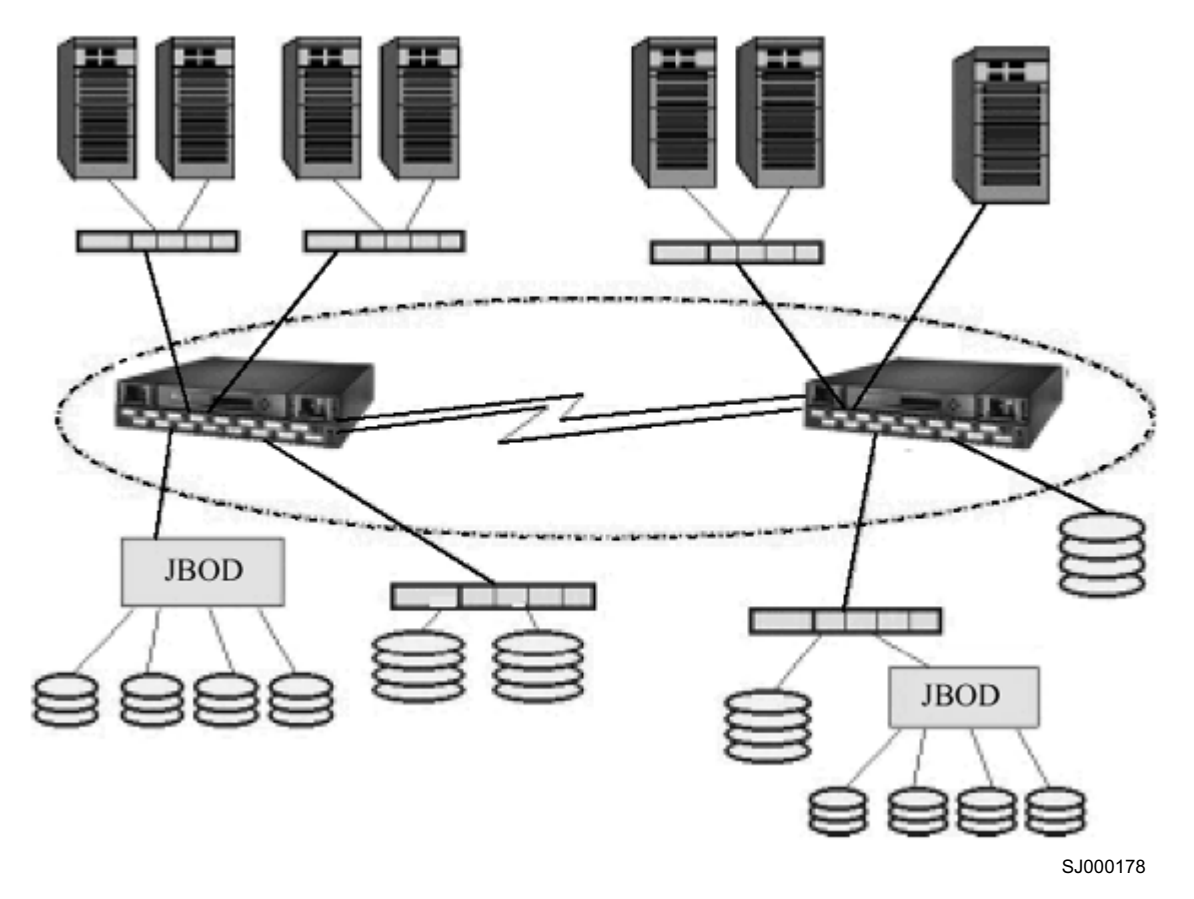

Figure 92. Long-distance QuickLoop configuration

# Configuration 4: Mixed QuickLoop mode and fabric mode

Figure 93 shows a sample configuration of a mixed mode environment, with ports set on an individual basis to either QuickLoop mode or Fabric mode. In this example, a fabric is formed from two cascaded switches: 3534 Model F08 No. 1 and 3534 Model F08 No. 2.

- The ports to which the looplets within the QuickLoop are attached, ports (1,14), (1,15), (2,0), and (2,1), are all QuickLoop-enabled FL\_ports.
- Private target device **a** and public target device **f** are attached to FL\_ports (1,0) and (2,14).
- Public host **G** is attached to an F\_port, (1,1).
- Because it is in the same QuickLoop, private host J can access the private target devices **b** and **c** even though they are attached to a different switch.

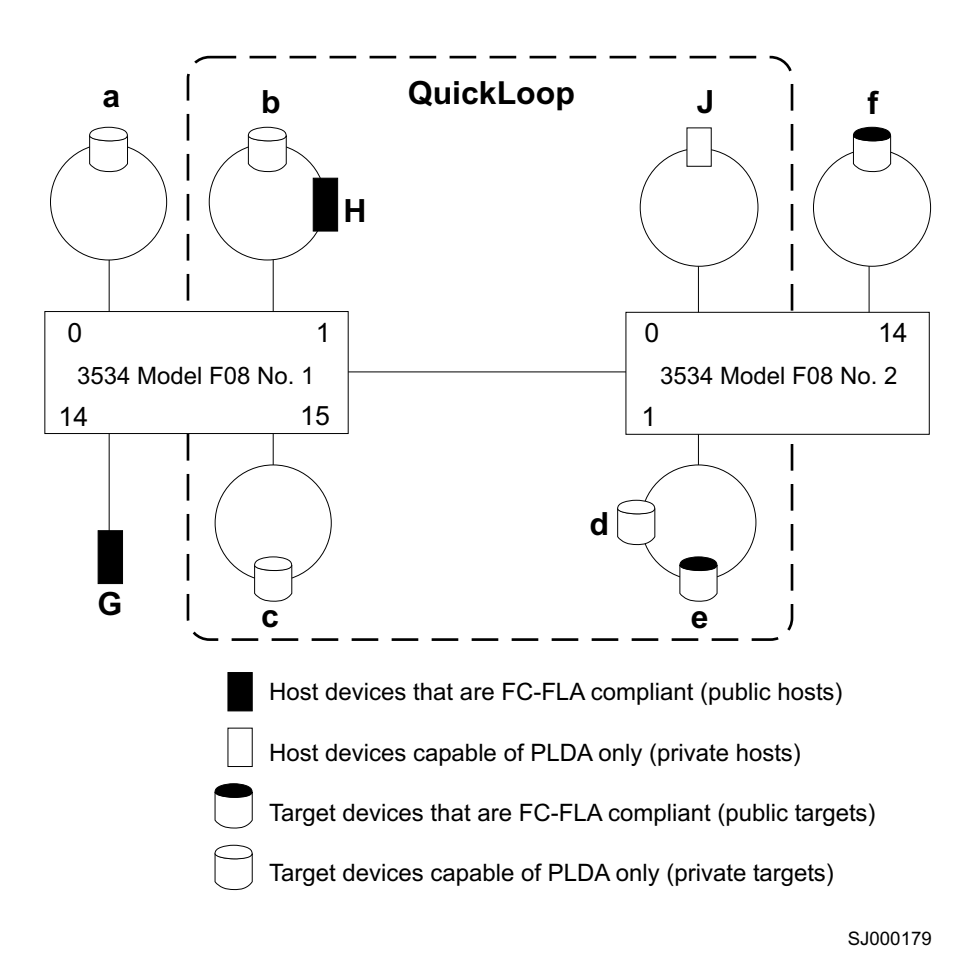

Figure 93. Mixed mode QuickLoop configuration

Table 15 lists the methods that the hosts in this example would use to communicate with the targets.

Table 15. Configuration access methods

| Host | Target a               | Target b            | Target c            | Target d            | Target e            | Target f               |
|------|------------------------|---------------------|---------------------|---------------------|---------------------|------------------------|
| G    | Fabric <sup>1</sup>    | Fabric <sup>1</sup> | Fabric <sup>1</sup> | Fabric <sup>1</sup> | Fabric <sup>1</sup> | Fabric<br>(FLA)        |
|      | (standard              | (standard           | (standard           | (standard           | (standard           |                        |
|      | translative)           | translative)        | translative)        | translative)        | translative)        |                        |
|      | mode                   | mode                | mode                | mode                | mode                |                        |
| Н    | No access <sup>2</sup> | PLDA                | QuickLoop<br>mode   | QuickLoop<br>mode   | QuickLoop<br>mode   | No access <sup>2</sup> |
| J    | No access              | QuickLoop<br>mode   | QuickLoop<br>mode   | QuickLoop<br>mode   | QuickLoop<br>mode   | No access              |

### Notes:

- 1. A public host accesses a device on QuickLoop by translative mode (phantom), in the same way that it accesses a private device that is attached to an FL\_port.
- 2. Devices that are connected to QuickLoop lose their public functions. FLOGIs sent by these devices are dropped, forcing them back to a private loop attachment.

# Chapter 8. SCSI-3 Enclosure Services (SES)

This chapter provides the following information about SCSI-3 Enclosure Services (SES):

- "SES overview"
- "Managing a fabric with SES" on page 210
- "Installing SES" on page 212
- "SES concepts" on page 212
- "FCP constructs" on page 214
- "SES commands" on page 216
- "Diagnostic pages" on page 226
- "SES troubleshooting" on page 245

## **SES** overview

SES allows a host that is connected to a fabric switch to manage all the switches in the SAN. This is done remotely, in-band through a fibre-channel link. SES serves as the access management method for SCSI-based legacy environments where no fibre-channel IP driver is available. A host with fibre-channel IP capability typically does not need SES.

## Features

The SES implementation complies with the SCSI-3 protocol standard that is used for implementing SES. The following features are available with SES:

- · Accessing and managing every 2109 and 3534 switch in the fabric
- · SES capability of the fabric that cannot be stopped by any single failure
- Managing a fabric of 2109 and 3534 switches in a storage environment that is exclusively SCSI-based
- Configuring switches in a fabric (for example, enabling or disabling a port)
- Performance monitoring (for example, view frame and word counters of a port)
- Enclosure monitoring (for example, view temperature sensor readings)
- · SES management is scalable as the fabric enlarges
- · SES-enabled host can immediately begin managing 2109 and 3534 switches
- · Availability of industry-standard SES commands

# **SES requirements**

SES requires the following:

- · An SES-enabled host workstation
- A physical connection through a fibre-channel link from the host to one switch in the SAN
- Fabric OS version 1.4 or later on all switches
- An SES software license key

## Managing a fabric with SES

To manage a SAN using SES, a host must have a fibre-channel link to a switch in the fabric. The host must support fibre-channel protocol (FCP) for SCSI-3 and must recognize the FCP target at the management server well-known address (FFFFFAh).

The host must perform the normal N\_port login procedure with the management server. It can then initiate an appropriate SES request.

Based on the management information obtained through SES, the host can perform a configuration, performance, or enclosure function on the switch. For example, it can enable or disable a switch port, take the temperature sensor readings of a switch, or monitor the performance or error counters of a switch port.

## FCP constructs, SES commands, and diagnostic pages

You use FCP constructs and SES commands to manage and sense the operational status of the power supplies, cooling devices, displays, indicators, individual drives, and other non-SCSI elements that are installed in a switch.

The following FCP constructs are supported:

- · FCP information unit
- · FCP transfer ready information unit
- · FCP data information unit
- FCP response information unit

The following basic SES commands are supported:

- Inquiry
- Report LUNs
- Request sense
- · Test unit ready
- · Reject

The following extended SES commands are supported:

- Read buffer
- Receive diagnostics results
- Send diagnostic
- Write buffer

The following diagnostic pages are supported:

- Supported diagnostics pages
- Switch page
- Sensor table page
- Fabric page
- Neighborhood table page
- · Fibre-channel port table page
- · Name server local table page
- Event table page
- · Port error and interrupt statistics table page
- · Fabric inquiry data page

- MIB-II system group page
- · Port log table page
- Unicast route table page

FCP constructs, SES commands, and diagnostic pages are discussed in more detail later in this chapter.

## **SES** address allocation

A switch is identified at the FCP level by its LUN. The switch domain ID is used to assign the LUN address for each switch in the fabric, including the switch that is used to access the fabric. To get a list of LUNs in the fabric, the FCP host sends a command to LUN 0 of the target at the management server well-known address. From there the host specifies a specific LUN address during an SES command request.

Figure 94 shows a sample fabric managed by a host that is connected to the switch LUN L5.

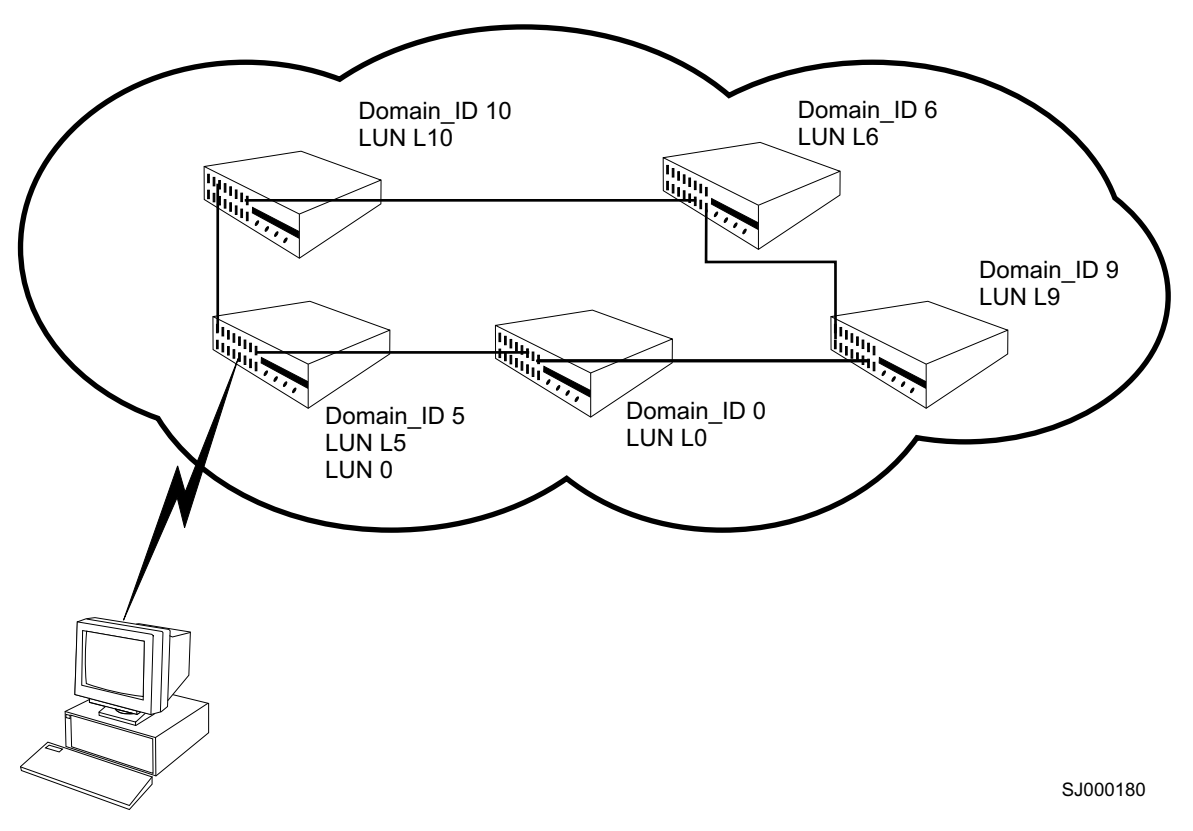

Figure 94. SES switch management

Outside the fabric, other SCSI-3 enclosures can also run SES. For example, JBODs, RAID-5 arrays, SCSI-3 hard drives, and SCSI-3 tape drives can run SES. These devices are identified by their fabric and SCSI addresses, and are assigned LUNs using standard SCSI-3 host adapter LUN addressing.

## Installing SES

SES is an optional feature and requires a license key to be fully activated. Without a license key, only the basic FCP commands are supported.

**Note:** A license key might have been installed at the factory.

Perform the following steps to install an SES license using Telnet:

- 1. Login to the switch using Telnet, using an account that has administrative privileges.
- 2. To determine whether an SES license is already installed on the switch, type licenseShow on the Telnet command line.

A list of all the licenses that are currently installed displays. For example:

```
admin> licenseShow
9A9AaAabaATAS0a:
Web license
Zoning license
```

If the SES license is correctly listed, SES is fully installed. If the SES license is not included in the list, continue with steps 3 and 4.

3. On the Telnet command line, type:

```
licenseAdd "key"
```

where "key" is the license key surrounded by quotation marks. The license key is case sensitive and must be entered exactly as given. For example, 9A9AaAabaATAS0b.

**Attention:** Make sure that you type the license key exactly as shown in your license agreement. If you type an invalid license key, any existing license is overwritten.

4. After the license key is added, verify that it was installed correctly by typing licenseShow on the Telnet command line. If the license is not listed, repeat 3. If the license is listed, restart the switch.

```
admin> licenseshow
9A9AaAabaATAS0a:
Web license
Zoning license
9A9AaAabaATAS0b:
SES license
admin> reboot
```

## SES concepts

This section provides detailed information about SES concepts.

## SES fabric distribution

SES is distributed transparently throughout the fabric, with an instance of a distributed SES device (SESD) on each switch. Each switch must be upgraded with a license key to activate the software. Without the license key on a particular switch, the associated SESD only responds to the basic set of FCP commands.

# **SES** functional model

Each SESD can be accessed by an SES application client by specifying the associated unique LUN. Additionally, SES implementation also provides an SES application client and an in-band mechanism for managing any fabric switch that it is attached to. Figure 95 shows the SES functional model.

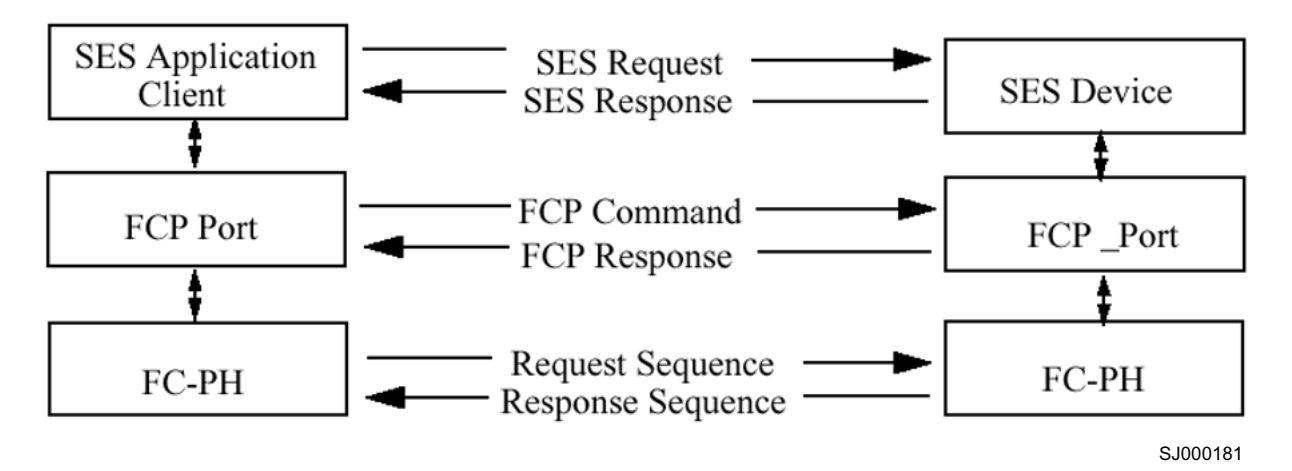

Figure 95. SES functional model

At the fibre-channel level, each SESD is accessible using the management server well-known address, FFFFAh. At the SCSI-3 level, the SESD is associated with a LUN. An SES application client can refer to any distributed SESD within the fabric using its LUN. A LUN value of 0 is always associated with the local switch that is physically attached to the SES application client. The unique LUN value is mapped based on peripheral device addressing.

The bus number for each switch is set to 010000b, as shown in Table 16. Byte 1 of the target or LUN is set using the Domain\_ID of the switch. Bytes 2 through 7 are set to zero.

Table 16. Bus number

| Byte/Bit | 7         | 6                                  | 5                    | 4 | 3 | 2 | 1 | 0 |  |
|----------|-----------|------------------------------------|----------------------|---|---|---|---|---|--|
| 0        | 0         | 0                                  | Bus Number = 010000b |   |   |   |   |   |  |
| 1        | Target or | arget or Logical Unit Number (LUN) |                      |   |   |   |   |   |  |
| 2 - 7    |           |                                    |                      |   |   |   |   |   |  |

An SES application client can easily find the LUN values of all distributed SESDs inside the fabric by sending the **Report LUN** command (see "Report LUN command" on page 218).

## Access to the SES process

An SES application client can monitor all enclosures that are capable of processing the SES command set. SES monitors both devices inside and outside of the enclosure (for example, a UPS device). However, the 3534 Model F08 SES pertains only to SESDs inside the fabric.

An SES application client connects to any 3534 Model F08 switch running FCP using the management server well known address, FFFFAh. The SES command set uses the **receive diagnostic results** and **send diagnostic** commands to any switch that supports SES.

## Access using an SESD

The application client requests information from the SESD to examine the status and warning information from the switch. An application client using FCP calls the SES process that is running on any 2109 or 3534 switch as a LUN that has SES enabled. The SESD sets the SES bit (EncServ) in the **inquiry** command to indicate that it can transport SES information. See "Inquiry command" on page 216 for more information.

## Indicators and control management

An application client uses the **send diagnostic** command to transport control information to the SESD that is running SES. The control information can include operations to perform or to modify its operating mode.

The application client uses the **receive diagnostic results** command with the Page Code Valid (PCV) bit to obtain enclosure status. See "Receive Diagnostic Results command" on page 223 for more information.

Additionally, the instructions from the application client can be ignored or overwritten by the SES processor to ensure proper state information. For example, the enclosure can ignore an instruction to clear an error condition because the condition is valid or because the instruction is not supported by the enclosure.

# **FCP** constructs

Before initiating any FCP request, the N\_port that is associated with the SES application client (FCP initiator) must complete an N\_port login (PLOGI) with the management server in Class 2 or 3. The destination address in the PLOGI request must be set to FFFFFAh. The FCP process login (PRLI) is not required but it is supported by the SESD.

The format of an FCP command (FCP\_CMND), FCP transfer ready (FCP\_XFER\_RDY), FCP data (FCP\_DATA), and FCP response (FCP\_RSP) conforms to those formats that are defined in the SCSI-3 FCP, Revision 12, X3T10/269, working draft.

# FCP construct summary

Table 18 lists descriptions of the FCP information units (IUs):

| Information Unit                                   | Description                                                                                               |
|----------------------------------------------------|----------------------------------------------------------------------------------------------------|
| FCP information unit (FCP_CMD)                     | Contains a SCSI command to be run or a task management request on a target.                               |
| FCP transfer ready information unit (FCP_XFER_RDY) | Indicates that the target is ready to perform<br>the data transfer that is associated with an<br>FCP_CMD. |
| FCP data information unit (FCP_DATA)               | Contains data that is associated with an I/O operation.                                                   |
| FCP response information unit (FCP_RSP)            | Contains status and sense information.                                                                    |

Table 17. FCP construct summary

# FCP\_CMND information unit

The FCP\_CMND IU carries either a SCSI command to be run or a task management request to be performed. Table 18 lists the values and control fields defined in its payload.

| Field name | Description                                | Byte number | Byte size |
|------------|--------------------------------------------|-------------|-----------|
| FCP_LUN    | Logical unit number                        | 0 - 7       | 8         |
| FCP_CNTL   | Control flags and bits for task management | 8 - 11      | 4         |
| FCP_CDB    | SCSI command descriptor block              | 12 - 27     | 16        |
| FCP_DL     | Data length                                | 28 - 31     | 4         |

Table 18. FCP\_CMND format

For local switches, the FCP\_LUN value is 0. For remote switches, the FCP\_LUN value is determined as described in "SES functional model" on page 213. The FCP\_CNTL value is set to 1 or 2 depending on whether you are specifying write data or read data, respectively. All other values are invalid. The FCP\_CDB value contains the appropriate command descriptor. The FCP\_DL field contains a count of the maximum number of data bytes to be transferred to or from the target for the command.

# FCP\_XFER\_RDY information unit

The FCP\_XFER\_RDY IU contains SCSI-3 data delivery service parameters that are required by the initiator and that must be transmitted preceding each read or write FCP\_DATA IU.

# **FCP\_DATA** information unit

The FCP\_DATA IU transfers the actual data.

# FCP\_RSP information unit

The FCP\_RSP IU carries the response status and sense information that is associated with a particular FCP\_CMND. Table 19 shows the fields that are associated with FCP\_RSP.

| Field name   | Description                                      | Byte size |
|--------------|--------------------------------------------------|-----------|
| Reserved     | Reserved                                         | 8         |
| FCP_STATUS   | Status of the linked or previous request         | 4         |
| FCP_RESID    | Residual count                                   | 4         |
| FCP_SNS_LEN  | Length of sense information<br>(FCP_SNS_INFO)    | 4         |
| FCP_RSP_LEN  | Length of response information<br>(FCP_RSP_INFO) | 4         |
| FCP_RSP_INFO | FCP response information<br>(FCP_RSP_INFO)       | m         |
| FCP_SNS_INFO | SCSI sense information (FCP_SNS_INFO)            | n         |

Table 19. FCP\_RSP format

Table 20 shows the format of the FCP\_STATUS field.

| Byte | Bit   | Definition                                       |  |  |  |  |  |
|------|-------|--------------------------------------------------|--|--|--|--|--|
| 0    | 7 - 0 | Reserved                                         |  |  |  |  |  |
| 1    | 7 - 0 | served                                           |  |  |  |  |  |
| 2    | 7 - 4 | Reserved                                         |  |  |  |  |  |
|      | 3     | FCP_RESID_UNDER                                  |  |  |  |  |  |
|      | 2     | FCP_RESID_OVER                                   |  |  |  |  |  |
|      | 1     | FCP_SNS_LEN_VALID                                |  |  |  |  |  |
|      | 0     | FCP_RSP_LEN_VALID                                |  |  |  |  |  |
| 3    | 7 - 0 | SCSI status byte code from the SCSI logical unit |  |  |  |  |  |

Table 20. FCP\_STATUS format

The reserved bits are set to 0 by the SESD. FCP\_RESID\_UNDER indicates that the FCP\_RESID field is valid and contains the number of bytes expected to be transferred, but were not transferred. FCP\_RESID\_OVER indicates that the FCP\_RESID field is valid and contains the number of bytes that have been truncated because the FCP\_DL was not sufficient. These two bits can be set by the SESD.

## **SES commands**

This section provides information about the SES commands.

## **Basic SES commands**

Table 21 shows the basic SES commands that are supported by SESD. These commands do not require an SES license key.

| Command         | Operation code | Description                                                                                |
|-----------------|----------------|--------------------------------------------------------------------------------------------|
| Inquiry         | 12h            | Contains information about the devices and sensors in an enclosure.                        |
| Report LUN      | A0h            | Contains information returned from SESD containing the LUNs that are attached to the SESD. |
| Request Sense   | 03h            | Used to sense information from the SESD.                                                   |
| Test Unit Ready | 00h            | Used to test the operation state of a LUN.                                                 |
| Reject          |                | Contains information and status about a failing unit.                                      |

Table 21. Basic SES command summary

### Inquiry command

An SES application client can send an **Inquiry** command to obtain information about a switch in the fabric. The FCP\_CDB format is shown in Table 22.

Table 22. Inquiry command format

| Byte/Bit | 7         | 6                       | 5 | 4 | 3 | 2 | 1 | 0 |  |  |
|----------|-----------|-------------------------|---|---|---|---|---|---|--|--|
| 0        | Operation | Operation Code = 12h    |   |   |   |   |   |   |  |  |
| 1        | Reserved  | Reserved CmdDt=0 EVPD=0 |   |   |   |   |   |   |  |  |
| 2        | Page Coo  | de                      |   |   |   |   |   |   |  |  |

### Table 22. Inquiry command format (continued)

| Byte/Bit | 7          | 6                 | 5 | 4 | 3 | 2 | 1 | 0 |  |  |
|----------|------------|-------------------|---|---|---|---|---|---|--|--|
| 3        | Reserved   | Reserved          |   |   |   |   |   |   |  |  |
| 4        | Allocation | Allocation Length |   |   |   |   |   |   |  |  |
| 5        | Control =  | Control = 0       |   |   |   |   |   |   |  |  |

If the Enable Vital Product Data (EVPD) field is set to 0, the value of the page code must be 0. The SESD then returns the standard inquiry data as shown in Table 23. If the Page Code field is not 0 when both the EVPD and CmdDt are 0, the SESD returns a CHECK CONDITION status.

Table 23. Standard Inquiry data format

| Byte/<br>Bit | 7                                                                                                    | 6                                                 | 5                                                       | 4                                                    | 3                            | 2                                     | 1                               | 0                    |  |
|--------------|----------------------------------------------------------------------------------------------------|---------------------------------------------------|---------------------------------------------------------|------------------------------------------------------|------------------------------|---------------------------------------|---------------------------------|----------------------|--|
| 0            | Peripheral                                                                                                    | Qualifier = 0                                     |                                                         | Peripheral De                                        | Peripheral Device Type = 0Dh |                                       |                                 |                      |  |
| 1            | RMB=0                                                                                                    | Reserved =                                        | 0                                                       | -                                                    |                              |                                       |                                 |                      |  |
| 2            | ISO versio                                                                                                    | n = 0                                             | ECMA versior                                            | ı = 0                                                |                              | ANSI version                          | = 3                             |                      |  |
| 3            | AERC=0                                                                                                    | TrmTsk=0                                          | NormACA=0                                               | Reserved=0                                           | Response d                   | lata format = 2                       |                                 |                      |  |
| 4            | Additional Length = 31 (1Fh)                                                                                                    |                                                   |                                                         |                                                      |                              |                                       |                                 |                      |  |
| 5            | Reserved                                                                                                    | Reserved                                          |                                                         |                                                      |                              |                                       |                                 |                      |  |
| 6            | Reserved                                                                                                    | EncServ=1                                         | VS = 0                                                  | MultiP=1                                             | MChngr=0                     | ACKREQQ=0                             | Addr32=0                        | Addr16=0             |  |
| 7            | RelAdr=0                                                                                                    | WBus32=0                                          | Wbus16=0                                                | Sync=0                                               | Linked=0                     | Trandis=0                             | CmdQue=0                        | VS=0                 |  |
| 8-15         | Vendor ide                                                                                                    | ntification                                       |                                                         |                                                      |                              |                                       |                                 |                      |  |
| 16 - 31      | Product ide                                                                                                    | entification =                                    | (by default the                                         | value is FC Sw                                       | vitch)                       |                                       |                                 |                      |  |
| 32 - 35      | Product rev                                                                                                    | vision level =                                    | v{N}{m}{p}                                              |                                                      |                              |                                       |                                 |                      |  |
|              | where {N}<br>minor releatind to the term of the term of the term of the term of the term of the term of the term of the term of the term of the term of the term of the term of the term of the term of the term of the term of the term of the term of the term of the term of the term of the term of the term of the term of term of term of t | is a single nu<br>ase number, a<br>hat there is r | Imber designati<br>and {p} is a sing<br>10 patch. For e | ing the major re<br>gle alpha chara<br>xample, v2.2. | ease numbe                   | ər, {m} is a sing<br>ting a patch. Th | le number des<br>ere might be a | ignating the a space |  |

If the switch does not have the SES license key installed, the following values are returned:

- Peripheral Device Type = 1Fh (for unknown or no device type)
- EncServ = 0

If EVPD is set to 1, then the value of the Page Code can be set to one of the following:

- Page Code 00h (Supported Vital Product Data pages)
- Page Code 80h (Unit Serial Number Page)
- Page Code 83h (Device Identification Page)

If the Page Code is set to 00h, the SESD returns the following, as shown in Table 24.

Table 24. Supported Vital Product Data pages

| Byte/Bit | 7         | 6           | 5   | 4                       | 3                      | 2         | 1           | 0    |
|----------|-----------|-------------|-----|-------------------------|------------------------|-----------|-------------|------|
| 0        | Periphera | l Qualifier | = 0 | Periphera<br>services c | l Device Ty<br>device) | ype = 0Dh | (for Enclos | sure |

Table 24. Supported Vital Product Data pages (continued)

| Byte/Bit | 7         | 6               | 5 | 4 | 3 | 2 | 1 | 0 |  |  |
|----------|-----------|-----------------|---|---|---|---|---|---|--|--|
| 1        | Page Coo  | Page Code = 00h |   |   |   |   |   |   |  |  |
| 2        | Reserved  | Reserved        |   |   |   |   |   |   |  |  |
| 3        | Page leng | Page length = 3 |   |   |   |   |   |   |  |  |
| 4        | 00h       | 00h             |   |   |   |   |   |   |  |  |
| 5        | 80h       | 80h             |   |   |   |   |   |   |  |  |
| 6        | 83h       |                 |   |   |   |   |   |   |  |  |

If the Page Code is set to 80h, the SESD returns the following, as shown in Table 25.

Table 25. Unit Serial Number page

| Byte/Bit | 7                                    | 6           | 5           | 4                            | 3           | 2           | 1         | 0 |  |
|----------|--------------------------------------|-------------|-------------|------------------------------|-------------|-------------|-----------|---|--|
| 0        | Peripheral Qualifier = 0             |             |             | Peripheral Device Type = 0Dh |             |             |           |   |  |
| 1        | Page Code = 80h                      |             |             |                              |             |             |           |   |  |
| 2        | Reserved                             |             |             |                              |             |             |           |   |  |
| 3        | Page length = 24                     |             |             |                              |             |             |           |   |  |
| 4        | Product S                            | Serial Numl | per = the V | VWN of the                   | e switch in | ASCII strin | ng format |   |  |
|          | For example, 10:00:00:60:69:00:01:b4 |             |             |                              |             |             |           |   |  |
| 27       |                                      |             |             |                              |             |             |           |   |  |

If the Page Code is set to 83h, the SESD returns the following, as shown in Table 26.

Table 26. Device Identification page

| Byte/Bit | 7          | 6                | 5   | 4         | 3                            | 2 | 1 | 0 |  |  |  |
|----------|------------|------------------|-----|-----------|------------------------------|---|---|---|--|--|--|
| 0        | Periphera  | l Qualifier      | = 0 | Periphera | Peripheral Device Type = 0Dh |   |   |   |  |  |  |
| 1        | Page Coo   | de = 83h         |     |           |                              |   |   |   |  |  |  |
| 2        | Reserved   | Reserved         |     |           |                              |   |   |   |  |  |  |
| 3        | Page leng  | Page length = 32 |     |           |                              |   |   |   |  |  |  |
| 4        | Reserved   | = 0              |     |           | Code set = 2                 |   |   |   |  |  |  |
| 5        | Reserved   | = 0              |     |           | Identifier type = 1          |   |   |   |  |  |  |
| 6        | Reserved   | = 0              |     |           |                              |   |   |   |  |  |  |
| 7        | Identifier | length = 28      | 3   |           |                              |   |   |   |  |  |  |
| 8        |            |                  |     |           |                              |   |   |   |  |  |  |
|          |            |                  |     |           |                              |   |   |   |  |  |  |
| 35       |            |                  |     |           |                              |   |   |   |  |  |  |

**Note:** If the switch does not have the SES license key installed, the Peripheral Device Type is set to 1Fh in all three pages.

### **Report LUN command**

An SES application client sends a **Report LUN** command to obtain the number of logical units in the fabric, as shown in Table 27 on page 219.

Table 27. Report LUN command format

| Byte/Bit | 7           | 6                    | 5 | 4 | 3 | 2 | 1 | 0 |  |  |
|----------|-------------|----------------------|---|---|---|---|---|---|--|--|
| 0        | Operation   | Operation Code = A0h |   |   |   |   |   |   |  |  |
| 1 - 5    | Reserved    | Reserved             |   |   |   |   |   |   |  |  |
| 6 - 9    | Allocation  | Allocation Length    |   |   |   |   |   |   |  |  |
| 10       | Reserved    | Reserved             |   |   |   |   |   |   |  |  |
| 11       | Control = 0 |                      |   |   |   |   |   |   |  |  |

The allocation length should be at least 16 bytes. If not, the SESD returns a CHECK CONDITION status.

The SESD reports the LUNs of associated switches with the format shown in Table 28.

Table 28. Reported LUNs format

| Byte      | Description                           |  |  |  |  |  |
|-----------|---------------------------------------|--|--|--|--|--|
| 0 - 3     | UN list length (n-7) in unit of bytes |  |  |  |  |  |
| 4 - 7     | Reserved                              |  |  |  |  |  |
| 8 - 15    | 0                                     |  |  |  |  |  |
|           |                                       |  |  |  |  |  |
| (n-7) - n | LUN Lj                                |  |  |  |  |  |

The LUN list length is 48, and the LUN list consists of 0, L0, L5, L6, L9 and L10.

### **Request Sense command**

An SES application client sends a **Request Sense** command to obtain sense data. The FCP\_CDB format is shown in Table 29.

Table 29. Request Sense command format

| Byte/Bit | 7                    | 6                 | 5 | 4 | 3 | 2 | 1 | 0 |  |
|----------|----------------------|-------------------|---|---|---|---|---|---|--|
| 0        | Operation Code = 03h |                   |   |   |   |   |   |   |  |
| 1 - 3    | Reserved             | Reserved          |   |   |   |   |   |   |  |
| 4        | Allocation           | Allocation length |   |   |   |   |   |   |  |
| 5        | Control =            | Control = 0       |   |   |   |   |   |   |  |

The SESD returns a sense key of NO SENSE and an additional sense code of NO ADDITIONAL SENSE INFORMATION.

#### **Test Unit Ready command**

An SES application client sends a **Test Unit Ready** command to check if the logical unit is ready. The FCP\_CDB format is shown in Table 30.

Table 30. Test Unit Ready command format

| Byte/Bit | 7                    | 6           | 5 | 4 | 3 | 2 | 1 | 0 |  |
|----------|----------------------|-------------|---|---|---|---|---|---|--|
| 0        | Operation Code = 00h |             |   |   |   |   |   |   |  |
| 1 - 4    | Reserved             | Reserved    |   |   |   |   |   |   |  |
| 5        | Control =            | Control = 0 |   |   |   |   |   |   |  |

The SESD returns the status of GOOD or CHECK CONDITION with a sense key of NOT READY and an additional sense code of LOGICAL UNIT NOT READY.

### **Reject command**

The SESD sends a reject status (CHECK CONDITION) in the FCP\_SNS\_INFO field of the FCP\_RSP IU when any SES command that was previously sent in the FCP\_CMND IU by the client fails. The FCP\_SNS\_LEN\_VALID bit is turned on when the FCP\_SNS\_LEN field contains a valid length and the sense data such as the Sense Key (SK), Additional Sense Code (ASC), and Additional Sense Code Qualifier (ASCQ) is returned in the FCP\_SNS\_INFO field. Table 31 shows the format of the sense data that is returned.

Table 31. Sense data

| Sense key         | ASC                            | ASCQ | Description                                                                                                    |
|-------------------|--------------------------------|------|----------------------------------------------------------------------------------------------------|
| SK_NOT_READY (02) | ASC_LUN_NOT_READY (04)         | 0    | Logical unit not ready. Request of FCP_CMND or FCP_DATA to a remote switch failed.                                                                                                    |
|                   | ASC_ENC_SVC_FAILED (35)        | 0    | Enclosure Service failed. Not enough memory in a local switch for data that was returned by a remote switch.                                                                                                    |
|                   | ASC_ENC_SVC_UNAVAIL (35)       | 2    | Enclosure Service unavailable.<br>Firmware download already in<br>progress. Not enough memory in a<br>local switch for data that was returned<br>by a local switch.                                                         |
|                   | ASC_PARLIST_LEN_ERR (1A)       | 0    | Incorrect parameter list length in a<br>command descriptor block of<br>FCP_CMND payload (Send Diag or<br>Write Buffer).                                                                                                    |
|                   | ASC_INVALID_CMDCODE (20)       | 0    | Invalid or not supported command operation code in FCP_CDB.                                                                                                    |
|                   | ASC_INVALID_FIELD_CDB (24)     | 0    | Invalid field in FCP_CDB. For example,<br>invalid bit combination or incorrect<br>buffer ID, mode, buffer offset,<br>parameter length, allocation length, or<br>page code.                                                  |
|                   | ASC_LUN_NOT_SUPPORTED (25)     | 0    | Logical unit not supported. Command<br>issued to remote domain (= LUN) for<br>commands that do not support remote<br>requests. Domain is not part of this<br>fabric or invalid LUN value in<br>FCP_CDB.                     |
|                   | ASC_INVALID_FIELD_PARLIST (26) | 2    | Invalid field in parameter list. Invalid<br>page code. For Receive Diag, PCV bit<br>= 0 in FCP_CDB with no previous<br>Send Diag command. For Send Diag,<br>invalid page length in a specified page<br>of FCP_DATA payload. |
|                   | ASC_INVALID_PARVALUE (26)      | 0    | Invalid parameter value in a specified page of FCP_DATA payload for writable fields.                                                                                                    |
|                   | ASC_ENC_SVC_FAILED (35)        | 0    | Enclosure Service failed. FCP_DATA payload null.                                                                                                    |
|                   | ASC_DATA_PHASE_ERR (4B)        | 0    | FCP_DATA phase failed.                                                                                                    |

Table 31. Sense data (continued)

| Sense key                  | ASC                       | ASCQ | Description                                                                                                    |
|----------------------------|---------------------------|------|----------------------------------------------------------------------------------------------------|
|                            | ASC_DATA_NOT_AVAIL (82)   | 0    | Requested supportShow data not available yet.                                                                                                    |
| SK_VENDOR_SPECIFIC<br>(09) | ASC_ENC_SVC_FAILED (35)   | 0    | Enclosure Service failed. Failed to get event information from switch for Event table.                                                                                        |
| SK_ABORTED_COMMAND<br>(0B) | ASC_PARLIST_LEN_ERR (1A)  | 0    | Parameter list length error. Firmware<br>image too large or too small.<br>FCP_CDB parameter list length not<br>equal to FCP_DATA payload size<br>(Send Diag or Write Buffer). |
|                            | ASC_LUNCOMM_TIME_OUT (08) | 1    | Logical unit communication timeout.<br>R_A_TOV timeout occurred for<br>firmware download. Requested<br>supportShow data discarded due to a<br>timeout.                        |
|                            | ASC_INVALID_DATA (26)     | 5    | Firmware header data invalid or not for this switch model.                                                                                                    |
|                            | ASC_CSUM_ERR (80)         | 0    | Firmware checksum error.                                                                                                    |
|                            | ASC_INTERNAL_ERR (81)     | 0    | Switch internal error. Writing to flash failed.                                                                                                    |

# **Extended SES commands**

Table 32 shows the extended SES commands that are supported by SESD. Extended SES commands require a license key to activate. Without a license key installed, only the basic SES commands are supported.

| Table 32. S | Supported | operation | codes | for | extended | SES | commands |
|-------------|-----------|-----------|-------|-----|----------|-----|----------|
|-------------|-----------|-----------|-------|-----|----------|-----|----------|

| Command                       | Operation code | Description                                                           |
|-------------------------------|----------------|-----------------------------------------------------------------------|
| Read Buffer                   | 3Ch            | Used to upload diagnostic or configuration data for the SESD.         |
| Receive Diagnostic<br>Results | 1Ch            | Contains information that is returned by the SESD about an enclosure. |
| Send Diagnostic               | 1Dh            | Used to configure or diagnose a logical unit.                         |
| Write Buffer                  | 3Bh            | Used to download firmware or configuration data for the SESD.         |

## Read Buffer command

This command enables an SES application client to upload configuration data or switch information from the SESD for debugging purposes. The FCP\_CDB format is shown in Table 33.

Table 33. Read Buffer command format

| Byte/Bit | 7          | 6                    | 5 | 4 | 3    | 2    | 1 | 0 |  |  |
|----------|------------|----------------------|---|---|------|------|---|---|--|--|
| 0        | Operation  | Operation Code = 3Ch |   |   |      |      |   |   |  |  |
| 1        | Reserved   |                      |   |   | Mode | Mode |   |   |  |  |
| 2        | Buffer I D | Buffer I D           |   |   |      |      |   |   |  |  |

Table 33. Read Buffer command format (continued)

| Byte/Bit | 7                 | 6 | 5 | 4 | 3 | 2 | 1 | 0 |
|----------|-------------------|---|---|---|---|---|---|---|
| 3 - 5    | Buffer Offset     |   |   |   |   |   |   |   |
| 6 - 8    | Allocation Length |   |   |   |   |   |   |   |
| 9        | Control = 0       |   |   |   |   |   |   |   |

The Buffer IDs are defined as follows:

- 0x00h upload switch information, equivalent to the supportShow command.
- 0x01h upload configuration data, equivalent to the configUpload command.

The **Read Buffer** command is not distributed throughout a fabric. The SESD only responds with information on locally-attached SES clients. If the command is addressed to a remote switch, a CHECK CONDITION status is returned to the client (KEY/ASC=05/25, ILLEGAL REQUEST with LOGICAL UNIT NOT SUPPORTED).

**Upload switch information:** Buffer ID 0x00h is intended to upload switch information similar to the **supportShow** command. For detailed information about this command, see the *IBM TotalStorage SAN Fibre Channel Switch 3534 Model F08 Command Reference*.

When you run multiple **Read Buffer** commands, the Mode field should be set to 0010b, except in the first command. The Mode field in the first command should be set to 0000b. For the first **Read Buffer** command (where the Mode is 0000b), a 4-byte Read Buffer header is returned to the application client. The Buffer Capacity field of the header indicates the total size of the requested information that is available in the SESD. The maximum size of Buffer Capacity is 320K. Buffer Offset and Allocation Length of the command descriptor block is ignored for this mode. Table 34 shows upload switch information.

| Byte/Bit | 7         | 6               | 5 | 4 | 3 | 2 | 1 | 0 |  |
|----------|-----------|-----------------|---|---|---|---|---|---|--|
| 0        | Reserved  |                 |   |   |   |   |   |   |  |
| 1        | Buffer Ca | Buffer Capacity |   |   |   |   |   |   |  |
| 2        |           |                 |   |   |   |   |   |   |  |
| 3        |           |                 |   |   |   |   |   |   |  |

Table 34. Upload switch information

The Buffer Offset starts at 0 in the second command of multiple **Read Buffer** commands, assuming that the first command was already issued and that the client knows how much data the SESD has to upload. The subsequent value of the Buffer Offset field is the previous Buffer Offset plus the previous Allocation Length. The Allocation List Length for all transfers except the last is 32K. For example, the second **Read Buffer** command can contain Buffer Offset = 0 with Allocation Length = 32K and the third command can contain Buffer Offset = 32K with Allocation Length = 32K (with the Mode being 0010b). In the last command, the Allocation Length can be less than 32K.

The application client is responsible for keeping track of offsets and allocation length in order to obtain valid switch information from the SESD. The SESD does not record how much data it returned to the client in the previous commands. It only validates that the offset is a multiple of 32K and that the Mode is 0010b.

If the command contains illegal or invalid fields in the command descriptor block, a CHECK CONDITION status is returned to the client (KEY/ASC=05/24, ILLEGAL REQUEST with INVALID FIELD IN CDB). The client can then resend the command with legal fields.

After receiving the first **Read Buffer** command, the SESD can take about 20 seconds to collect and store requested switch information in a pre-allocated volatile memory before it sends a status to the requesting client. The client application should wait for a GOOD status before sending subsequent **Read Buffer** commands. The SESD keeps the requested data for 40 seconds. The client must obtain the entire data with subsequent **Read Buffer** commands within this time frame. This timeout is necessary in order to free up the allocated memory at the SESD side for efficiency.

If a timeout error occurs while the client is obtaining data, the client receives a Reject error with the sense key of 0Bh, Aborted Command. The client should then restart by sending the very first **Read Buffer** command requesting Buffer Capacity. After timeout or any time the client sends the command before it received the capacity, a CHECK CONDITION status is returned to the client (KEY/ASC=05/82, ILLEGAL REQUEST with ASC\_DATA\_NOT\_AVAIL).

**Upload configuration data:** Buffer ID 0x01h is intended to upload configuration data similar to the **configUpload** command. For detailed information about this command, see the *IBM TotalStorage SAN Fibre Channel Switch 3534 Model F08 Command Reference*.

One **Read Buffer** command with a maximum Allocation Length of 32K is sufficient to upload configuration data to the SESD. The Mode and Buffer Offset fields can be ignored.

If the allocation length is less than or equal to 32K, the SESD provides data up to the allocation length or the actual size of the configuration data, whichever is less.

If the command contains illegal or invalid fields in the command descriptor block, a CHECK CONDITION status is returned to the client (KEY/ASC=05/24, ILLEGAL REQUEST with INVALID FIELD IN CDB). The client then resends the command with valid fields.

### **Receive Diagnostic Results command**

This command enables an SES application client to receive diagnostic or management data. The FCP\_CDB format is shown in Table 35.

| Byte/Bit | 7                    | 6            | 5 | 4 | 3 | 2 | 1 | 0 |  |
|----------|----------------------|--------------|---|---|---|---|---|---|--|
| 0        | Operation Code = 1Ch |              |   |   |   |   |   |   |  |
| 1        | Reserved             | Reserved PCV |   |   |   |   |   |   |  |
| 2        | Page Coc             | Page Code    |   |   |   |   |   |   |  |
| 3 - 4    | Allocation Length    |              |   |   |   |   |   |   |  |
| 5        | Control = 0          |              |   |   |   |   |   |   |  |

Table 35. Receive Diagnostic Results command format

A Page Code Valid (PCV) bit of 0 indicates that the most recent **Send Diagnostic** command defines the data returned by this command. A value of 1 indicates that the Page Code field defines the data to be returned for this command. The page codes and formats are defined in "Diagnostic pages" on page 226.

## Send Diagnostic command

This command enables an SES application client to configure or diagnose a logical unit. After the command is completed, the SES application client can send a **Receive Diagnostic Results** command to confirm the configuration or diagnostic changes made by the most recent **Send Diagnostic** command. Table 36 shows the FCP\_CDB format of this command.

| Byte/Bit | 7                                | 6        | 5 | 4  | 3        | 2        | 1      | 0       |  |
|----------|----------------------------------|----------|---|----|----------|----------|--------|---------|--|
| 0        | Operation Code = 1Dh             |          |   |    |          |          |        |         |  |
| 1        | Reserved                         |          |   | PF | Reserved | selfTest | DevOfL | UnitOfL |  |
| 2        | Reserved                         | Reserved |   |    |          |          |        |         |  |
| 3 - 4    | Parameter List Length (in bytes) |          |   |    |          |          |        |         |  |
| 5        | Control = 0                      |          |   |    |          |          |        |         |  |

Table 36. Send Diagnostic command format

A Page Format (PF) bit of 1 specifies that the **Send Diagnostic** command parameters conform to the page structure as specified in SCSI-3 Primary Command (SPC), Revision 11a, X3T10/995D, working draft. A value of 0 specifies that all parameters are vendor-specific. The SESD only supports the vendor-specific page structures, therefore the PF bit should always be 0.

The selfTest, DevOfL and UnitOfL bits are ignored by the SESD.

The Parameter List Length field specifies the length, in bytes, of the parameter list that is transferred from the SES application client to the SESD. If the parameter list length is zero, it is not an error condition, but no data is transferred. The Parameter List Length should be equal to 4 plus the Page Length in the supported pages. Otherwise, the SESD returns a CHECK CONDITION status.

Three diagnostic pages are supported with the **Send Diagnostic** command:

- 80h Switch page
- 82h Fabric page
- 84h Fibre Channel Port Table page

All other page codes, including the Page Code=0x00h, cause a CHECK CONDITION status, as these three pages are the only ones that contain writable fields in the pages.

### Write Buffer command

This command enables an SES application client to download firmware or configuration data to the SESD. The format of the FCP\_CDB is shown in Table 37.

| Bit/Byte | 7           | 6                     | 5 | 4 | 3    | 2 | 1 | 0 |  |  |
|----------|-------------|-----------------------|---|---|------|---|---|---|--|--|
| 0        | Operation   | Operation Code = 3Bh  |   |   |      |   |   |   |  |  |
| 1        | Reserved    | l                     |   |   | Mode |   |   |   |  |  |
| 2        | Buffer ID   | Buffer ID             |   |   |      |   |   |   |  |  |
| 3 - 5    | Buffer Off  | Buffer Offset         |   |   |      |   |   |   |  |  |
| 6 - 8    | Paramete    | Parameter List Length |   |   |      |   |   |   |  |  |
| 9        | Control = 0 |                       |   |   |      |   |   |   |  |  |

The Buffer IDs are defined as follows:

- 0x00h download firmware, equivalent to the firmwareDownload command
- Ox01h download configuration data, equivalent to the **configDownload** command

The **Write Buffer** command is not distributed throughout a fabric. The SESD only responds to the locally-attached SES clients with respect to firmware or configuration data download. If the command is addressed to one of the remote switches, a CHECK CONDITION status is returned to the client (KEY/ASC = 05/25, ILLEGAL REQUEST with LOGICAL UNIT NOT SUPPORTED).

Only one SES client can download firmware or configuration data at a time. An SES client with multiple fibre-channel host bus adapters (HBAs) is considered to be multiple clients, as each HBA has its own S\_ID in the fibre-channel frame headers. An SES client can initiate only one instance of download.

The **Write Buffer** command can be issued at any time to initiate downloading firmware or configuration data. There is no required state of the SESD before downloading starts.

**Download firmware:** The download firmware Buffer ID (0x00h) is equivalent to the **firmwareDownload** command. For detailed information about this command, see the *IBM TotalStorage SAN Fibre Channel Switch 3534 Model F08 Command Reference*.

In multiple **Write Buffer** commands to download firmware, the Mode field is always 0110b except in the last command. The Mode field in the last command is 0111b.

The Buffer Offset starts at 0 in the first command in multiple **Write Buffer** commands. The subsequent value of the Buffer Offset field is the previous Buffer Offset plus the previous Parameter List Length. The current Parameter List Length for all transfers except the last frame is 32 768 bytes (32K).

For example, the first transfer contains Buffer Offset = 0 with Parameter List Length = 32K, and the second transfer contains Buffer Offset = 32K with Parameter List Length = 32K. In last transfer the Mode should be 0111b and the Parameter List Length could be less than 32K.

In multiple Write Buffer transfers, if the subsequent **Write Buffer** commands contain illegal or invalid fields in the command block, any data that is received up to that point is discarded by the SESD and a CHECK CONDITION status is returned to the client (KEY/ASC=05/24, ILLEGAL REQUEST with INVALID FIELD IN CDB). The client then starts transferring data from the beginning.

A timeout (R\_A\_TOV) value of 10 seconds is used between each data transfer. If the next data is not received within R\_A\_TOV, all the previously received data is discarded and the client must transfer the firmware again.

The SESD allocates a flash block size of volatile memory buffer (currently 128K) at a time to save the received data from the SES client. When this buffer becomes full, the SESD writes the buffer content to the corresponding block of flash memory and the buffer is reinitialized. After writing the last block, the SESD immediately reads back the entire firmware from the first flash in order to verify the checksum. Upon the successful checksum verification, the SESD continues to write the same firmware image to the second flash, if the flash exists. If the checksum is not valid, the firmware download process fails and the client receives a Reject message with a sense key of 0Bh, Aborted Command. The client then restarts the firmware download process. If the second flash does not exist and the checksum verification fails, the flash image remains damaged and will not restart until a good image of the firmware is successfully downloaded.

During the last FCP\_CMND sequence, the client receives a good FCP\_RSP before the SESD completes writing to the flash memory. This avoids any unnecessary timeouts at the FCP driver level due to a lengthy operation of writing to flash.

You can restart either by a power recycle or by the Switch\_Administrative\_Status field of the Switch Page (80h) in the **Send Diagnostic** command (1Dh).

Note: IBM recommends that the SESD be quiescent before restarting.

**Download configuration data:** The download configuration data Buffer ID (0x01h) is intended to download configuration data, which is equivalent to the **configDownload** command. For detailed information about this command, see the *IBM TotalStorage SAN Fibre Channel Switch 3534 Model F08 Command Reference*.

One **Write Buffer** command with a maximum Parameter List Length of 32 768 bytes (32K) is sufficient to download configuration data to the SESD, so the Mode and Buffer Offset fields are ignored.

The Parameter List Length must be less than or equal to 32K. If the command contains illegal or invalid fields in the command block, a CHECK CONDITION status is returned to the client (KEY/ ASC=05/24, ILLEGAL REQUEST with INVALID FIELD IN CDB). The client then resends the command with valid fields.

As soon as the SESD receives data successfully, it returns a GOOD status to the client and immediately disables itself so that it can parse the received data and write valid configuration changes to the configuration database in the switch. If data is invalid, the configuration of the database remains unchanged. When the client receives a GOOD status from the SESD, the client must login to the SESD again (that is, FLOGI or PLOGI) to communicate with effective parameters and continue its operations. When the client logs in again, it is especially important that fabric settings such as E\_D\_TOV or BB credit are changed. The client can use the **Read Buffer** command to read the configuration back to the database to verify changes.

The configuration data is in ASCII text file format and might have been generated using the Telnet **configUpload** command or the SES **Read Buffer** command with Buffer ID = 0x01h. You can also create the file if specific configuration data needs to be changed. In this case, use extreme care because inadvertent changes to configuration data might cause malfunctioning of the SESD during the next restart. Consult with your IBM representative before making any changes to the saved configuration data.

## **Diagnostic pages**

Table 38 on page 227 shows a list of supported vendor-specific diagnostic pages. They are particularly relevant to two SES commands:

- Receive Diagnostic Results
- Send Diagnostics

Table 38. Diagnostic page summary

| Diagnostic page                                   | Page code | Description                                                                        |
|---------------------------------------------------|-----------|------------------------------------------------------------------------------------|
| Supported diagnostics pages                       | 00h       | Contains a list of the diagnostic pages that are supported.                        |
| Switch page                                       | 80h       | Contains status information about the switch, its operational state, and firmware. |
| Sensor Table page                                 | 81h       | Contains status information about the state of all sensors in the switch.          |
| Fabric page                                       | 82h       | Contains information about the fabric, its neighbors, and its Domain_ID.           |
| Neighborhood Table page                           | 83h       | Contains information about the neighbors of a switch in the fabric.                |
| Fibre-channel Port Table page                     | 84h       | Contains information about the fibre-channel ports of a switch.                    |
| Name Server Local Table page                      | 85h       | Contains information about the SESD local name server.                             |
| Event Table page                                  | 86h       | Contains a list of event messages that have been logged.                           |
| Port Error and Interrupt<br>Statistics Table page | 87h       | Contains information about the port errors and interrupt statistics.               |
| Fabric Inquiry Data page                          | 8Ah       | Contains information about fabric data.                                            |
| MIB-II System Group page                          | 90h       | Contains information about the MIB-II system group.                                |
| Port Log Table page                               | B0h       | Contains information about the port log.                                           |
| Unicast Route Table page                          | B1h       | Contains the unicast route table that is currently configured for the switch.      |

Table 39 shows the page codes 80h through 86h. These are vendor-specific pages and are roughly mapped from the switch management information base (MIB) definition for Fabric OS version 2.3.

Table 39. Switch MIB groups

| Page Code | Switch MIB group                      |
|-----------|---------------------------------------|
| 80h       | System Group, variables 1 - 8, 20, 21 |
| 81h       | System Group, Sensor Table            |
| 82h       | Fabric Group, variables 1, 2, and 8   |
| 83h       | Fabric Group, Neighborhood Table      |
| 84h       | Fibre-Channel Port Table              |
| 85h       | Name Server Local Table               |
| 86h       | Event Table page                      |

Byte 0 - 3 of the diagnostics pages contain the Reserved byte. Byte 3 and 4 contain the Page Length. Byte 5 through the end of the page are called swValidity (or swvalidity [i] in cases where there are multiple entries to a table). The field is used to indicate which subsequent data fields are valid. Each subsequent data field has an associated field number. If the data field is valid, the associated bit in swValidity is set. In most cases, all data fields are valid in the response to the **Receive** 

**Diagnostic Results** command. For example, if data fields 0, 1 and 2 are valid, then the related swValidity field contains the value 7. This is also a flexible mechanism for the **Send Diagnostic** command to indicate which data fields the client writes to.

# Supported diagnostics pages

The following structure is used for the supported diagnostics pages of the **Receive Diagnostic Results** command. If requested using the **Receive Diagnostic Results** command, the SESD returns the response shown in Table 40.

| Byte | Description |
|------|-------------|
| 0    |             |
| 1    |             |
| 2    |             |
| 3    |             |
| 4    | 00h         |
| 5    | 80h         |
| 6    | 81h         |
| 7    | 82h         |
| 8    | 83h         |
| 9    | 84h         |
| 10   | 85h         |
| 11   | 86h         |
| 12   | 87h         |
| 13   | 8Ah         |
| 14   | 90h         |
| 15   | B0h         |
| 16   | B1h         |

Table 40. Page code 0 format

## Switch page

The structure in Table 41 is used for the Switch page of the **Send Diagnostic** or **Receive Diagnostic Results** commands.

Table 41. Switch page format

| Byte     | Field<br>number  | Access           | Description                  | Size |
|----------|------------------|------------------|------------------------------|------|
| 0        | not<br>available | read or<br>write | Page Code = 80h              | 1    |
| 1        | not<br>available | not<br>available | Reserved = 0                 | 1    |
| 2 - 3    | not<br>available | read or<br>write | Page Length = 404            | 2    |
| 4 - 7    | not<br>available | read or<br>write | swValidity = 3FFh            | 4    |
| 8 - 71   | 0                | read only        | Current_Date (in ASCII text) | 64   |
| 72 - 135 | 1                | read only        | Boot_Date (in ASCII text)    | 64   |

Table 41. Switch page format (continued)

| Byte      | Field<br>number | Access           | Description                                  | Size |
|-----------|-----------------|------------------|----------------------------------------------|------|
| 136 - 199 | 2               | read only        | Firmware_Last_Updated_Date (in ASCII text)   | 64   |
| 200 - 263 | 3               | read only        | FLASH_Last_Updated_Date (in ASCII text)      | 64   |
| 264 - 327 | 4               | read only        | Boot_PROM_Last_Updated_Date (in ASCII text)  | 64   |
| 328 - 391 | 5               | read only        | Firmware_Version_Information (in ASCII text) | 64   |
| 392 - 395 | 6               | read only        | Switch_Operational_Status                    | 4    |
| 396 - 399 | 7               | read or<br>write | Switch_Administrative_Status                 | 4    |
| 400 - 403 | 8               | read only        | Diagnostics_Result                           | 4    |
| 404 - 407 | 9               | read only        | Number_of_Sensors                            | 4    |

Following is a description of the Switch page fields:

#### Current\_Date

The current date and time. For example:

Wed Feb 10 15:04:28 1999.

#### Boot\_Date

The start date and time.

### Firmware\_Last\_Updated\_Date

The last date and time that the Fabric OS was updated.

### FLASH\_Last\_Updated\_Date

The last date and time that the flash memory was updated.

#### Boot\_PROM\_Last\_Updated\_Date

The last date and time that the boot PROM was updated.

#### Firmware\_Version\_Information

Fabric OS version information. For example, v2.2.

#### Switch\_Operational\_Status

The current operational status to an external fibre-channel port. The valid values are:

### Online

The switch is accessible.

#### Offline

The switch is not accessible.

#### Testing

The switch is in testing mode, is not accessible, and SESD is not available.

Faulty The switch is faulty, is not accessible, and SESD is not available.

#### Switch\_Administrative\_Status

The desired administrative status of the switch. An SES client can place the switch in a desired state by setting this field. The valid values are:

Online

The switch is accessible.

Offline

The switch is not accessible and SESD is not available.

Testing

The switch not accessible and SESD is not available.

Faulty The switch not accessible and SESD is not available.

### Reboot

The switch restarts.

### Fastboot

The switch performs a warm start (skipping POST).

### Diagnostics\_Result

The POST result. The valid values are:

### OK Central memory fault

Embedded port fault

## Number\_of\_Sensors

The number of sensors in the switch.

# Sensor Table page

If requested, using the **Receive Diagnostic Results** command, the SESD returns the response shown in Table 42.

| Byte       | Field<br>number                                                         | Access        | Description                                                                                                    | Size |  |  |
|------------|-------------------------------------------------------------------------|---------------|----------------------------------------------------------------------------------------------------|------|--|--|
| 0          | not available                                                           | read or write | Page Code = 81h                                                                                                    | 1    |  |  |
| 1          | not available                                                           | not available | Reserved = 0                                                                                                    | 1    |  |  |
| 2 - 3      | not available                                                           | read only     | Page Length = n - 3                                                                                                    | 2    |  |  |
| 4 - 7      | not available                                                           | read only     | swNumEntries = i. Specifies the number<br>of set entries received for bytes 8 - 91;<br>if the number is 5 there are five sets of<br>outputs for bytes 8 - 91. | 4    |  |  |
| 8 - 11     | not available                                                           | read only     | swValidity[0] = 1Fh                                                                                                    | 4    |  |  |
| 12 - 15    | 0                                                                       | read only     | swSensorIndex[0]                                                                                                    | 4    |  |  |
| 16 - 19    | 1                                                                       | read only     | swSensorType[0]                                                                                                    | 4    |  |  |
| 20 - 23    | 2                                                                       | read only     | swSensorStatus[0]                                                                                                    | 4    |  |  |
| 24 - 27    | 3                                                                       | read only     | swSensorValue[0]                                                                                                    | 4    |  |  |
| 28 - 91    | 4                                                                       | read only     | swSensorInfo[0]                                                                                                    | 64   |  |  |
|            | More instances of swSensorEntry (swValidityswSensorInfo) if applicable. |               |                                                                                                    |      |  |  |
| (n-63) - n | 4                                                                       | read only     | swSensorInfo[i-1]                                                                                                    | 64   |  |  |

Table 42. Sensor Table page format
Following is a description of the Sensor Table page fields:

#### swSensorIndex

Identifies the sensor.

#### swSensorType

Identifies the sensor type. Valid values are:

Temperature Fan Power supply

#### swSensorStatus

The current status of the sensor. The valid values are:

Unknown Faulty Below-min Nominal Above-max Absent

#### swSensorValue

The current value (reading) of the sensor. Value -2147483648 represents an unknown quantity indicating that the sensor does not have the capability to measure the actual value. The temperature sensor value is in degrees Celsius, the fan value is in revolutions per minute (RPM). The power supply sensor reading is a value of -2147483648 (unknown).

## swSensorInfo

Additional information about the sensor. It contains the sensor type and number, in text format. For example, "Temp 3", or "Fan 6".

## Fabric page

The structure in Table 43 is used for the Fabric page of the **Send Diagnostic** or **Receive Diagnostic Results** commands.

| Byte    | Field number  | Access        | Description               | Size |
|---------|---------------|---------------|---------------------------|------|
| 0       | not available | read or write | Page Code = 82h           | 1    |
| 1       | not available | not available | Reserved                  | 1    |
| 2 - 3   | not available | read or write | Page Length = 20          | 2    |
| 4 - 7   | not available | read or write | swValidity = 7            | 4    |
| 8 - 11  | 0             | read or write | swDomainID                | 4    |
| 12 - 15 | 1             | read only     | PrincipalSwitchFlag       | 4    |
| 16 - 19 | 2             | read only     | NumberOfImmediateNeighbor | 4    |
| 20 - 23 | 3             | read only     | reserved                  | 4    |

Table 43. Fabric page

Following is a description of the Fabric page fields:

#### swDomainID

The current fibre-channel domain ID of the switch.

#### PrincipalSwitchFlag

Indicates whether the switch is the principal switch as per FC-SW. Valid values are:

1 yes

**2** no

#### NumberOfImmediateNeighbor

The number of inter-switch links (ISLs) in the immediate neighborhood.

## **Neighborhood Table page**

The structure in Table 44 is used for the Neighborhood Table page of the **Receive Diagnostic Results** command.

| Byte      | Field<br>number             | Access        | Description                                                                                                    | Size |
|-----------|-----------------------------|---------------|----------------------------------------------------------------------------------------------------|------|
| 0         | not<br>available            | read or write | Page Code = 81h                                                                                                    | 1    |
| 1         | not<br>available            | not available | Reserved = 0                                                                                                    | 1    |
| 2 - 3     | not<br>available            | read only     | Page Length = n - 3                                                                                                    | 2    |
| 4 - 7     | not<br>available            | read only     | swNumEntries = i. Specifies the number<br>of set entries received for byte 8. Note<br>that each entry consists of swValidity[0]<br>field through swNblslState[0] field. | 4    |
| 8 - 11    | not<br>available            | read only     | swValidity[0] = 3Fh                                                                                                    | 4    |
| 12 - 15   | 0                           | read only     | swNbIndex[0] = 1                                                                                                    | 4    |
| 16 - 19   | 1                           | read only     | swNbMyPort[0]                                                                                                    | 4    |
| 20 - 23   | 2                           | read only     | swNbRemoteDomain[0]                                                                                                    | 4    |
| 24 - 27   | 3                           | read only     | swNbRemotePort[0]                                                                                                    | 4    |
| 28 - 91   | 4                           | read only     | swNbBaudRate[0]                                                                                                    | 4    |
| 32 - 35   | 5                           | read only     | swNblslState[0]                                                                                                    | 4    |
|           | More instand<br>applicable. | es of swNbEn  | try (swValidity swNbIslState) if                                                                                                    |      |
| (n-3) - n | 0 - 5                       | read only     | swNbIslState[i-1]                                                                                                    | 4    |

Table 44. Neighborhood Table page format

**Note:** The fabric-wide ISL table is not supported.

Following is a description of the Neighborhood Table page fields:

#### swNbIndex

Identifies the neighbor ISL entry.

#### swNbMyPort

The port index that has an ISL to another switch.

#### swNbRemoteDomain

The fibre-channel domain on the other end of the ISL.

## swNbRemotePort

The port index on the other end of the ISL.

#### swNbBaudRate

The baud rate of the ISL (should be 16 for 1 gigabit).

#### swNbIslState

The current state of the ISL (should be 5 for active).

# Fibre-channel Port Table page

The structure in Table 45 is used for the Fibre-channel Port Table page for the **Send Diagnostic** or **Receive Diagnostic Results** commands.

Table 45. Fibre-channel Port Table page format

| Byte    | Field<br>number  | Access           | Description                                                                                                    | Size |
|---------|------------------|------------------|----------------------------------------------------------------------------------------------------|------|
| 0       | not<br>available | read or<br>write | Page Code = 84h                                                                                                    | 1    |
| 1       | not<br>available | not<br>available | Reserved                                                                                                    | 1    |
| 2 - 3   | not<br>available | read or<br>write | Page Length = n - 3                                                                                                    | 2    |
| 4 - 7   | not<br>available | read or<br>write | swNumEntries = i. Specifies the number<br>of set entries received. Note that each<br>entry consists of swValidity[0] field<br>through swFCPortLipLastAlpa field. | 4    |
| 8 - 11  | not<br>available | read or<br>write | swValidity[0] = FFFFFFh                                                                                                    | 4    |
| 12 - 15 | 0                | read only        | swFCPortIndex[0]                                                                                                    | 4    |
| 16 - 19 | 1                | read only        | swFCPortType[0]                                                                                                    | 4    |
| 20 - 23 | 2                | read only        | swFCPortPhyState[0]                                                                                                    | 4    |
| 24 - 27 | 3                | read only        | swFCPortOpStatus[0]                                                                                                    | 4    |
| 28 - 31 | 4                | read or<br>write | swFCPortAdmStatus[0]                                                                                                    | 4    |
| 32 - 35 | 5                | read only        | swFCPortTxWords[0]                                                                                                    | 4    |
| 36 - 39 | 6                | read only        | swFCPortRxWords[0]                                                                                                    | 4    |
| 40 - 43 | 7                | read only        | swFCPortTxFrames[0]                                                                                                    | 4    |
| 44 - 47 | 8                | read only        | swFCPortRxFrames[0]                                                                                                    | 4    |
| 48 - 51 | 9                | read only        | swFCPortRxC2Frames[0]                                                                                                    | 4    |
| 52 - 55 | 10               | read only        | swFCPortRxC3Frames[0]                                                                                                    | 4    |
| 56 - 59 | 11               | read only        | swFCPortRxLCs[0]                                                                                                    | 4    |
| 60 - 63 | 12               | read only        | swFCPortRxMcasts[0]                                                                                                    | 4    |
| 64 - 67 | 13               | read only        | swFCPortTooManyRdys[0]                                                                                                    | 4    |
| 68 - 71 | 14               | read only        | swFCPortNoTxCredits[0]                                                                                                    | 4    |
| 72 - 75 | 15               | read only        | swFCPortRxEncInFrs[0]                                                                                                    | 4    |
| 76 - 79 | 16               | read only        | swFCPortRxCrcs[0]                                                                                                    | 4    |
| 80 - 83 | 17               | read only        | swFCPortRxTruncs[0]                                                                                                    | 4    |

| Byte      | Field<br>number                                                                   | Access    | Description               | Size |
|-----------|-----------------------------------------------------------------------------------|-----------|---------------------------|------|
| 84 - 87   | 18                                                                                | read only | swFCPortRxTooLongs[0]     | 4    |
| 88 - 91   | 19                                                                                | read only | swFCPortRxBadEofs[0]      | 4    |
| 92 - 95   | 20                                                                                | read only | swFCPortRxEncOutFrs[0]    | 4    |
| 96 - 99   | 21                                                                                | read only | swFCPortRxBadOs[0]        | 4    |
| 100 - 103 | 22                                                                                | read only | swFCPortRxC3Discards[0]   | 4    |
| 104 - 107 | 23                                                                                | read only | swFCPortMcastTimedouts[0] | 4    |
| 108 - 111 | 24                                                                                | read only | swFCPortTxMcasts[0]       | 4    |
| 112 - 115 | 25                                                                                | read only | swFCPortLipIns[0]         | 4    |
| 116 - 119 | 26                                                                                | read only | swFCPortLipOuts[0]        | 4    |
| 120 - 123 | 27                                                                                | read only | swFCPortLipLastAlpa[0]    | 4    |
|           | More instances of swFCPortEntry (swValidity - swFCPortLipLastAlpa) if applicable. |           |                           |      |
| (n-3) - n | 0 - 27                                                                            | read only | swFCPortLipLastAlpa[i-1]  | 4    |

Table 45. Fibre-channel Port Table page format (continued)

Following is a description of the Fibre-channel Port Table page fields:

#### swFCPortIndex

Identifies the switch port index. Note that the value of a port index is always one higher than the port number labeled on the front panel. For example, port index 1 correspond to port number 0.

#### swFCPortType

Identifies the type of switch port. It can be of type stitch(1), flannel(2), loom(3), or bloom(4).

#### swFCPortPhyState

Identifies the physical state of the port. The valid states are:

#### noCard(1)

No card is present in this switch slot.

#### noGbic(2)

No GBIC module is in this port.

#### laserFault(3)

The module is signaling a laser fault (defective GBIC).

#### noLight(4)

The module is not receiving light.

#### noSync(5)

The module is receiving light but is out of sync.

#### inSync(6)

The module is receiving light and is in sync.

#### portFault(7)

The port is marked faulty (defective GBIC, cable, or device).

#### diagFault(8)

The port failed diagnostics: defective G\_port or FL\_port card or system board.

#### lockRef(9)

The port is locking to the reference signal.

#### swFCPortOpStatus

Identifies the operational status of the port. The online(1) state indicates that user frames can be passed. The unknown(0) state indicates that it is likely that the port module is physically absent.

#### swFCPortAdmStatus

The desired state of the port. A management station can place the port in a desired state by setting this object accordingly. The testing(3) state indicates that no user frames can be passed. As the result of either explicit management action or per configuration information that is accessible by the switch, swFCPortAdmStatus is then changed to either the online(1) state, testing(3) state, or remains in the offline(2) state.

#### swFCPortTxWords

Counts the number of fibre-channel words that the port has transmitted.

#### swFCPortRxWords

Counts the number of fibre-channel words that the port has received.

#### swFCPortTxFrames

Counts the number of fibre-channel frames that the port has transmitted.

#### swFCPortRxFrames

Counts the number of fibre-channel frames that the port has received.

## swFCPortRxC2Frames

Counts the number of Class 2 frames that the port has received.

#### swFCPortRxC3Frames

Counts the number of Class 3 frames that the port has received.

#### swFCPortRxLCs

Counts the number of link control frames that the port has received.

#### swFCPortRxMcasts

Counts the number of multicast frames that the port has received.

#### swFCPortTooManyRdys

Counts the number of times that readys (RDYs) exceed the frames received.

#### swFCPortNoTxCredits

Counts the number of times that the transmit credit has reached zero.

#### swFCPortRxEncInFrs

Counts the number of encoding errors or disparity errors that inside frames have received.

#### swFCPortRxCrcs

Counts the number of CRC errors detected for the frames received.

## swFCPortRxTruncs

Counts the number of truncated frames that the port has received.

#### swFCPortRxTooLongs

Counts the number of received frames that are too long.

#### swFCPortRxBadEofs

Counts the number of received frames that have bad EOF delimiters.

#### swFCPortRxEncOutFrs

Counts the number of encoding errors or disparity errors outside frames received.

#### swFCPortRxBadOs

Counts the number of invalid ordered sets received.

#### swFCPortRxC3Discards

Counts the number of Class 3 frames that the port has discarded.

#### swFCPortMcastTimedouts

Counts the number of multicast frames that have been timed out.

#### swFCPortTxMcasts

Counts the number of multicast frames that have been transmitted.

#### swFCPortLipIns

Counts the number of loop initializations that have been initiated by loop devices attached.

#### swFCPortLipOuts

Counts the number of loop initializations that have been initiated by the port.

#### swFCPortLipLastAlpa

Indicates the physical address (AL\_PA) of the loop device that initiated the last loop initialization.

## Name Server Local Table page

If requested using the **Receive Diagnostic Result** command, the SESD returns the following response as shown in Table 46.

Table 46. Name Server Local Table page format

| Byte      | Field number  | Access        | Description                                                                                                    | Size |
|-----------|---------------|---------------|----------------------------------------------------------------------------------------------------|------|
| 0         | not available | read or write | Page Code = 85h                                                                                                    | 1    |
| 1         | not available | not available | Reserved                                                                                                    | 1    |
| 2 - 3     | not available | not available | Page Length = n - 3                                                                                                    | 2    |
| 4 - 7     | not available | not available | swNumEntries = i. Specifies the<br>number of set entries received.<br>Note that each entry consists of<br>swValidity[0] field through<br>swNsFc4Types[0] field. | 4    |
| 8 - 11    | na            | read only     | swValidity[0] = 7FFh                                                                                                    | 4    |
| 12 - 15   | 0             | read only     | swNsEntryIndex[0]                                                                                                    | 4    |
| 16 - 19   | 1             | read only     | swNsPortType[0]                                                                                                    | 4    |
| 20 - 23   | 2             | read only     | swNsPortID[0]                                                                                                    | 4    |
| 24 - 31   | 3             | read only     | swNsPortName[0]                                                                                                    | 8    |
| 32 - 287  | 4             | read only     | swNsPortSymb[0]                                                                                                    | 256  |
| 288 - 295 | 5             | read only     | swNsNodeName[0]                                                                                                    | 8    |
| 296 - 551 | 6             | read only     | swNsNodeSymb[0]                                                                                                    | 256  |
| 552 - 559 | 7             | read only     | swNsIPA[0]                                                                                                    | 8    |
| 560 - 575 | 8             | read only     | swNsIpAddress[0]                                                                                                    | 16   |
| 576 - 579 | 9             | read only     | swNsCos[0]                                                                                                    | 4    |
| 580 - 611 | 10            | read only     | swNsFc4[0]                                                                                                    | 32   |
|           |               |               |                                                                                                    |      |

Table 46. Name Server Local Table page format (continued)

| Byte      | Field number                               | Access    | Description                             | Size |
|-----------|--------------------------------------------|-----------|-----------------------------------------|------|
| 612 - 615 | not available                              | read only | swValidity[1] - if applicable (n > 612) | 4    |
|           | More instances of swNsEntry as applicable. |           |                                         |      |

Following is a description of the Name Server Local Table page fields:

#### swNsEntryIndex

Identifies the name server database entry. Valid values are:

- 0 unknown
- 1 N\_port
  - NL\_port

#### swNsPortType

2

Identifies the port type: N\_port, NL\_port, and so on, for this entry. The type is defined in FC-GS-2.

#### swNsPortID

Identifies the fibre-channel WWN of the port entry.

#### swNsPortName

Identifies the fibre channel WWN of the port entry.

#### swNsPortSymb

Identifies the symbolic name contents of the port entry. In FC-GS-2, a symbolic name consists of an array of 1 - 256 bytes. The first byte of the array specifies the length of its contents.

#### swNsNodeName

Identifies the fibre-channel WWN of the associated node as defined in FC-GS-2.

#### swNsNodeSymb

Identifies the symbolic name contents of the node that is associated with the entry. In FC-GS-2, a symbolic name consists of an array of 1 - 256 bytes. The first byte of the array specifies the length of its contents.

#### swNsIPA

Identifies the initial process associator (IPA) of the node for the entry, as defined in FC-GS-2.

#### swNsIpAddress

Identifies the IP address of the node for the entry, as defined in FC-GS-2. The address format is IPv6.

#### swNsCos

Identifies the class of services that are supported by the port. The value is a bitmap defined as follows:

- bit 0class Fbit 1class 1bit 2class 2bit 3class 3
- bit 4 class 4

#### swNsFc4

Identifies the FC-4s that are supported by the port, as defined in FC-GS-2.

## **Event Table page**

If requested using the **Receive Diagnostic Results** command, the SESD returns the following response as shown in Table 47.

| Byte     | Field number                                               | Access        | Description           | Size |  |
|----------|------------------------------------------------------------|---------------|-----------------------|------|--|
| 0        | not available                                              | read or write | Page Code = 86h       | 1    |  |
| 1        | not available                                              | not available | Reserved              | 1    |  |
| 2 - 3    | not available                                              | not available | Page Length = n - 3   | 2    |  |
| 4 - 7    | not available                                              | not available | swNumEntries = i      | 4    |  |
| 8 - 11   | not available                                              | read only     | swValidity[0] = 1Fh   | 4    |  |
| 12 - 15  | 0                                                          | read only     | swEventIndex[0]       | 4    |  |
| 16 - 47  | 1                                                          | read only     | swEventTimeInfo[0]    | 32   |  |
| 48 - 51  | 2                                                          | read only     | swEventLevel[0]       | 4    |  |
| 52 - 55  | 3                                                          | read only     | swEventRepeatCount[0] | 4    |  |
| 56 - 311 | 4                                                          | read only     | swEventDescr[0]       | 256  |  |
|          | More instances of (swValidity swEventDescr) if applicable. |               |                       |      |  |

Table 47. Event Table page format

Following is a description of the Event Table page fields:

#### swEventIndex

Identifies the event entry in the table.

#### swEventTimeInfo

Identifies the date and time when this particular event occurred, in text format.

#### swEventLevel

The level of severity associated with the event. Valid levels are:

- 1 critical
- 2 error
- 3 warning
- 4 informational
- 5 debug

#### swEventRepeatCount

Identifies how many times this particular event has occurred.

#### swEventDescr

Additional description of the event, in text format.

# Port Error and Interrupt Statistics Table page

If requested using the **Receive Diagnostic Result** command, the SESD responds as shown in Table 48.

| Byte      | Field number   | Access               | Description                                                  | Size |
|-----------|----------------|----------------------|--------------------------------------------------------------|------|
| 0         | not available  | read or write        | Page Code = 87h                                              | 1    |
| 1         | not available  | not available        | Reserved                                                     | 1    |
| 2 - 3     | not available  | not available        | Page Length = n -3                                           | 2    |
| 4 - 7     | not available  | not available        | swNumEntries = i                                             | 4    |
| 8 - 11    | not available  | read only            | swValidity[0] = 7FF1FFFh                                     | 4    |
| 12 - 15   | 0              | read only            | swFCPortIndex[0]                                             | 4    |
| 16 - 19   | 1              | read only            | swFCPortLinkFailures[0]                                      | 4    |
| 20 - 23   | 2              | read only            | swFCPortSyncLosses[0]                                        | 4    |
| 24 - 27   | 3              | read only            | swFCPortSignalLosses[0]                                      | 4    |
| 28 - 31   | 4              | read only            | swFCPortPrimSeqProtoErrors[0]                                | 4    |
| 32 - 35   | 5              | read only            | swFCPortInvalidTxWords[0]                                    | 4    |
| 36 - 39   | 6              | read only            | swFCPortInvalidCrcs[0]                                       | 4    |
| 40 - 43   | 7              | read only            | swFCPortDelimiterErrors[0]                                   | 4    |
| 44 - 47   | 8              | read only            | swFCPortAddressIdErrors[0]                                   | 4    |
| 48 - 51   | 9              | read only            | swFCPortLinkResetIns[0]                                      | 4    |
| 52 - 55   | 10             | read only            | swFCPortLinkResetOuts[0]                                     | 4    |
| 56 - 59   | 11             | read only            | swFCPortOlsIns[0]                                            | 4    |
| 60 - 63   | 12             | read only            | swFCPortOlsOuts[0]                                           | 4    |
| 64 - 67   | 13             | read only            | reserved                                                     | 4    |
| 68 - 71   | 14             | read only            | reserved                                                     | 4    |
| 72 - 75   | 15             | read only            | reserved                                                     | 4    |
| 76 - 79   | 16             | read only            | TotalNumberOfInterrupts (sum of subsequent interrupts below) | 4    |
| 80 - 83   | 17             | read only            | UnknownInterrupts                                            | 4    |
| 84 - 87   | 18             | read only            | LinkLevelInterrupts                                          | 4    |
| 88 - 91   | 19             | read only            | ProcessingRequiredInterrupts                                 | 4    |
| 92 - 95   | 20             | read only            | TimedoutInterrupts                                           | 4    |
| 96 - 99   | 21             | read only            | RxFlushedInterrupts                                          | 4    |
| 100 - 103 | 22             | read only            | TxUnavailableInterrupts                                      | 4    |
| 104 - 107 | 23             | read only            | FreeBufferInterrupts                                         | 4    |
| 108 - 111 | 24             | read only            | OverrunInterrupts                                            | 4    |
| 112 - 115 | 25             | read only            | Suspended_Interrupts                                         | 4    |
| 116 - 119 | 26             | read only            | ParityErrorInterrupts                                        | 4    |
| 120 - 123 | 27             | read only            | Reserved_last                                                | 4    |
|           | More instances | of (swValidityreserv | ved_last) if applicable.                                     |      |

Table 48. Port Error and Interrupt Statistics Table page format

Following is a description of the Port Error and Interrupt Statistics Table page fields:

#### swFCPortIndex

The switch port index.

**Note:** The value of a port index is always one higher than the port number labeled on the front panel. For example, port index 1 correspond to port number 0.

#### swFCPortLinkFailures

The number of link failures.

#### swFCPortSyncLosses

Loss of synchronization.

#### swFCPortSignalLosses

Loss of signal (no light).

#### swFCPortPrimSeqProtoErrors

Protocol error.

#### swFCPortInvalidTxWords

Invalid word (encoding errors inside of frames).

#### swFCPortInvalidCrcs

Invalid CRC in a frame.

#### swFCPortDelimiterErrors

Delimeter error (order set).

#### swFCPortAddressIdErrors

Address ID error (SID, DID).

#### swFCPortLinkResetIns

Link reset in (primitive sequence). Does not apply to an FL\_port.

#### swFCPortLinkResetOuts

Link reset out (primitive sequence). Does not apply to an FL\_port.

#### swFCPortOlsIns

Offline resent in (primitive sequence). Does not apply to an FL\_port.

#### swFCPortOlsOuts

Offline resent in (primitive sequence). Does not apply to an FL\_port.

#### UnknownInterrupts

The number of interrupts that are not counted in all other categories.

#### LinkLevelInterrupts

The number of low-level interface (LLI) interrupts.

#### ProcessingRequiredInterrupts

The number of interrupts with processing (CPU) required.

#### TimedoutInterrupts

The number of timed-out interrupts.

## RxFlushedInterrupts

The number of flushed transmissions.

#### **TxUnavailableInterrupts**

The number of interrupted transmissions.

#### FreeBufferInterrupts

The number of buffer interrupts.

#### OverrunInterrupts

The number of buffer overruns.

#### Suspended\_Interrupts

The number of suspended interrupts.

#### ParityErrorInterrupts

The number of parity errors.

## Fabric Inquiry Data page

If requested using the **Receive Diagnostic Results** command the SESD returns the response shown in Table 49.

| Byte       | Field<br>number | Access           | Description                        | Size |
|------------|-----------------|------------------|------------------------------------|------|
| 0          | not available   | read or<br>write | Page Code = 8Ah                    | 1    |
| 1          | not available   | not<br>available | Reserved                           | 1    |
| 2 - 3      | not available   | not<br>available | Page Length = n - 3                | 2    |
| 4 - 7      | not available   | read only        | swValidity = FEFh                  | 4    |
| 8 - 15     | 0               | read only        | switchWorld_wide_name              | 8    |
| 16 - 47    | 1               | read only        | switchName                         | 32   |
| 48 - 51    | 2               | read only        | switchModelInfo                    | 4    |
| 52 - 55    | 3               | read only        | firmwareVersion                    | 4    |
| 56 - 119   | 4               | read only        | Reserved                           | 64   |
| 120 - 123  | 5               | read only        | numberOfIpInterfaces = i           | 4    |
| 124 - 127  | 6               | read only        | interfaceType[0]                   | 4    |
| 128 - 143  | 7               | read only        | interfaceName[0] - in ASCII format | 16   |
| 144 - 159  | 8               | read only        | ipAddress[0] in IPv6 format        | 16   |
| (n-15) - n | 0 - 8           | read only        | ipAddress[i-1] in IPv6 format      | 16   |

Table 49. Fabric Inquiry Data page format

Following is a description of the Fabric Inquiry Data page fields:

#### switchWorld\_wide\_name

The worldwide name of the switch. The format is as defined in the fibre channel standards.

#### switchName

The switch name in ASCII text, ending with a null character. This name is the same as the one that is displayed by the Telnet **switchName** command or the MIB-II variable *sysName*.

#### switchModelInfo

The first two bytes (byte 48 and 49) are reserved. The third byte (byte 50) represents the product model:

- **2** 2109 S16
- 3 2109 S08
- **4** 3534
- 5 2109 F16

The fourth byte (byte 51) represents the revision of the system board.

#### firmwareVersion

A 4-byte ASCII string of the format v{N}{m}{p}, where:

{N} is a single number designating the major firmware release number

{m} is a single number designating the minor release number

 $\{p\}$  is a single alpha character designating a patch;  $\{p\}$  can be a space indicating that there is no patch

An example of this value is v20. See the product revision level in the Fabric Inquiry Data page (Table 49 on page 241).

#### numberOflpInterfaces

An integer that indicates the number of IP interfaces that are supported by the switch. This number is likely to be 2. This also indicates how many interface entries follow. Each interface entry contains the interface type, interface name, and its IP address.

#### interfaceType

A value that designates the type of network (IP) interface type as defined in RFC1213 - MIB-II. Note that the following enumerated values would apply:

ethernetCsmacd(6) - for the Ethernet interface.

fibreChannel(56) – for the fibre-channel interface.

#### interfaceName

A 16-byte ASCII text representing the name of the interface.

#### ipAddress

The IP address of the interface in IPv6 format.

## **MIB-II System Group page**

If requested using the **Receive Diagnostic Result** command the SESD returns the response shown in Table 50. This page contains the System Group, SNMP MIB-II, as defined in the Internet Engineering Task Force (IETF) standard document, RFC 1213.

Table 50. MIB-II System Group page format

| Byte      | Field number  | Access        | Description                                                                                                    | Size |
|-----------|---------------|---------------|----------------------------------------------------------------------------------------------------|------|
| 0         | not available | read or write | Page Code =<br>90h                                                                                                    | 1    |
| 1         | not available | not available | Reserved                                                                                                    | 1    |
| 2 - 3     | not available | not available | Page Length<br>=1200                                                                                                    | 2    |
| 4 - 7     | not available | read only     | swValidity = 7Dh                                                                                                    | 4    |
| 8 - 263   | 0             | read only     | sysDescr                                                                                                    | 256  |
| 264 - 427 | 1             | not available | Reserved for<br>sysObjectID. It is<br>not necessary to<br>map this variable<br>at present; note<br>that bit 1 in<br>validity is set to<br>0. | 164  |
| 428 - 431 | 2             | ro            | sysUpTime                                                                                                    | 4    |

Table 50. MIB-II System Group page format (continued)

| Byte        | Field number | Access | Description | Size |
|-------------|--------------|--------|-------------|------|
| 432 - 687   | 3            | ro     | sysContact  | 256  |
| 688 - 943   | 4            | ro     | sysName     | 256  |
| 944 - 1199  | 5            | ro     | sysLocation | 256  |
| 1200 - 1203 | 6            | ro     | sysServices | 4    |

Following is a description of the MIB-II System Group page fields:

#### sysDescr

System (switch) description is also available as the Product Identification field of the standard Inquiry Data (see Table 23 on page 217). If sysDescr is more than 16 bytes long, then only the first 16 bytes are mapped to the Product Identification field. This information can be set with the Telnet **agtcfgSet** command or the SNMP-SET request. The factory default value is Fibre-Channel Switch.

#### sysUpTime

The time, in hundredths of a second, since the SNMP agent was started (at start time).

#### sysContact

The textual identification of the contact person for this managed switch, together with information about contacting this person. This information can be set with the Telnet **agtcfgSet** command or the SNMP-SET request. The factory default value is Field Support.

#### sysName

An administratively-assigned name for this switch. This information can be set with the Telnet **switchName** command or the SNMP-SET request.

#### sysLocation

The physical location of this switch. This information can be set with the Telnet **agtcfgSet** command or the SNMP-SET request. The factory default value is End User Premise.

#### sysServices

A value which indicates the set of network services that this switch firmware offers. Initially, the sum value is zero. For each network layer, L, in the range 1 - 7, that the fabric operating system performs a transaction for, 2 raised to (L-1) is added to the sum. In the context of the Internet suite of protocols, values should be calculated accordingly:

layer - functionality

- 1 physical
- 2 datalink or subnetwork
- 3 internet
- 4 end-to-end
- 7 applications

This value is set to 79. That is, layers 1, 2, 3, 4, and 7 are supported.

# Port Log Table page

If requested using the **Receive Diagnostic Result** command the SESD returns the response shown in Table 51. To interpret the contents of this page, a UNIX utility, portlogDump, is provided.

| Byte          | Field number                               | Access             | Description               | Size |  |
|---------------|--------------------------------------------|--------------------|---------------------------|------|--|
| 0             | not available                              | read or write      | Page Code = B0h           | 1    |  |
| 1             | not available                              | not available      | Reserved                  | 1    |  |
| 2 - 3         | not available                              | not available      | Page Length = n - 3       | 2    |  |
| An array of p | oort log entries to                        | follow, as applica | ble, where $p = (n-3)/40$ |      |  |
| 4             | 0                                          | read only          | reserved[0]               | 1    |  |
| 5             | 1                                          | read only          | duplicate_count[0]        | 1    |  |
| 6             | 2                                          | read only          | portNumber[0]             | 1    |  |
| 7             | 3                                          | read only          | logType[0]                | 1    |  |
| 8 - 11        | 4                                          | read only          | argument0[0]              | 4    |  |
| 12 - 15       | 5                                          | read only          | argument1[0]              | 4    |  |
| 16 - 19       | 6                                          | read only          | argument2[0]              | 4    |  |
| 20 - 23       | 7                                          | read only          | argument3[0]              | 4    |  |
| 24 - 27       | 8                                          | read only          | taskID                    | 4    |  |
| 28 - 31       | 9                                          | read only          | timeStamp_sec[0]          | 4    |  |
| 32 - 35       | 10                                         | read only          | timeStamp_nanoSec[0]      | 4    |  |
|               | More instances of the above as applicable. |                    |                           |      |  |

# **Unicast Route Table page**

If requested using the **Receive Diagnostic Result** command, the SESD returns the response shown in Table 52.

Table 52. Unicast Route Table page format

| Byte    | Field<br>number | Access        | Description              | Size |
|---------|-----------------|---------------|--------------------------|------|
| 0       | not available   | read or write | Page Code = B1h          | 1    |
| 1       | not available   | not available | Reserved                 | 1    |
| 2 - 3   | not available   | not available | Page Length = n - 3      | 2    |
| 4 - 7   | not available   | not available | swNumEntries = i         | 4    |
| 8 - 11  | not available   | read only     | swValidity[0] = 1FFh     | 4    |
| 12 - 15 | 0               | read only     | swEntryIndex[0]          | 1    |
| 16 - 19 | 1               | read only     | swInPortNum[0]           | 1    |
| 20 - 23 | 2               | read only     | swDestinationDomainID[0] | 4    |
| 24 - 27 | 3               | read only     | swOutPortNum[0]          | 4    |
| 28 - 31 | 4               | read only     | swMetricCount[0]         | 4    |
| 32 - 35 | 5               | read only     | swHopCount[0]            | 4    |
| 36 - 39 | 6               | read only     | swFlags                  | 4    |
| 40 - 43 | 7               | read only     | swNextDomainID           | 4    |

Table 52. Unicast Route Table page format (continued)

| Byte    | Field<br>number                                                | Access    | Description      | Size |
|---------|----------------------------------------------------------------|-----------|------------------|------|
| 44 - 47 | 8                                                              | read only | swNextOutPortNum | 4    |
|         | More instances of (swValidity swNextOutPortNum) if applicable. |           |                  |      |

Following is a description of the Unicast Route Table page fields:

#### swEntryIndex

Identifies the event entry in the table.

#### swInPortNum

Identifies the incoming port number of the frame.

#### swDestinationDomainID

The destination domain of an incoming frame.

#### swOutPortNum

Identifies the outgoing port to which the frame is forwarded in order to reach the destination domain.

#### swMetricCount

The cost of reaching the destination domain.

#### swHopCount

The number of hops that are required to reach the destination domain.

#### swFlags

Indicates whether the route is dynamic (0) or static (1). A dynamic route is discovered automatically by fibre-channel shortest path first (FSPF) path selection protocol; a static route is assigned using the **uRouteConfig** command. A nonzero value when static indicates the bit position of the swlnPortNum. For example, if swlnPortNum = 3 for a static route, swFlags =  $0x00\ 00\ 00\ 08$ .

#### swNextDomainID

The domain of the next hop that is connected to the outgoing port.

#### swNextOutPortNum

The port number of the next hop that is connected to the outgoing port.

## SES troubleshooting

This section discusses the Send Diagnostic command error messages.

## License reject

A license reject error message is generated when the SES license key is improperly entered or is not installed.

**Note:** When you install the license, you must surround the license key with double quotation marks.

## **Check condition**

A check condition message is generated when the SESD ends an operation because an error was encountered. These error conditions can be invalid operations, warning indications, and failure conditions. The sense key and sense code describe the error. For more information, see Table 31 on page 220.

# **Chapter 9. ISL Trunking**

This chapter provides the following information about interswitch link (ISL) trunking:

- "ISL Trunking overview"
- "Installing ISL Trunking" on page 248
- "Using ISL trunking" on page 249
- "Frequently-asked questions about ISL Trunking" on page 251

## **ISL Trunking overview**

ISL Trunking is an optionally licensed product available on 3534 Model F08 and 2109 F series switches that are running Fabric OS version 3.0 or later. The 3534 1RU and 2109 S series switches require Fabric OS version 2.2 or later and do not support trunking. The 3534 1RU and 2109 series switches support ISL only. Trunking is managed using Telnet commands or the TotalStorage Specialist interface.

The ISL Trunking feature allows up to four inter-switch links (ISLs) to merge logically into a single link. An ISL is a connection between two switches through an expansion port (E\_port). When using ISL Trunking to aggregate bandwidth of up to four ports, the speed of the ISLs between switches in a fabric is quadrupled. For example, at 2 Gbps speeds, trunking delivers ISL throughput of up to 8 Gbps.

ISL Trunking supports high-bandwidth, large-scale SANs which include core switches. The primary task of ISL Trunking is to route data and edge switches that aggregate connections to servers and storage. ISL Trunking simplifies network design and reduces the cost of storage management by optimizing bandwidth utilization and enabling load balancing of traffic at the frame level.

## Advantages of ISL Trunking

The ISL Trunking feature has many advantages, for example, it ensures optimal ISL bandwidth use across trunked links, while preserving in-order delivery. ISL Trunking uses frame-level load balancing, as opposed to fibre-channel shortest path first (FSPF), to achieve faster fabric convergence, as well as higher availability in the fabric.

## Routing without the ISL Trunking feature

Prior to ISL Trunking, device-level load sharing was done through fibre-channel networks that created ISLs and operated using the FSPF routing protocol. The FSPF routing protocol established and communicated the shortest paths for data to be carried from source to destination.

Although FSPF-compliant switches ensure fixed routing paths, and guarantee that all frames are delivered in order, congestion occurs if the aggregation of the stream exceeds the capacity of one of the ISLs in the path.

#### Routing with the ISL Trunking feature

ISL Trunking ensures that all links are used efficiently, eliminating congestion on one link while distributing the load of the links. This feature is designed to significantly reduce traffic congestion. The ISL Trunking feature distributes the workload across all the ISLs in a trunk. Each incoming frame is sent across the first available ISL. As a result, transient workload peaks for one system or application are much less likely to impact the performance of other parts of the SAN fabric. Because the full bandwidth of each physical link is available, the bandwidth is efficiently allocated.

## Trunking groups, ports, and masters

At the frame level, ISL Trunking dynamically performs load balancing across a set of available links between two adjacent switches to establish a trunking group. Ports that belong to a trunking group are called *trunking ports*. One port is used to assign traffic for the group, and is referred to as the *trunking master*.

#### **Trunking groups**

A trunking group is identified by the trunking master that represents the entire group. The rest of the group members are referred to as *slave links*. Slave links help the trunking master direct traffic across ISLs, allowing efficient and balanced in-order communication.

#### **Trunking ports**

Trunking ports in a trunking group should meet the following criteria:

- Port must be configured as E\_ports.
- Ports must reside in the same contiguous four-port groups. For example: 0-3, 4-7, 8-11, 12-15.
- Ports must run at 2 Gbps.
- The cable difference between all ports in a trunking group must be less than 500 m (164 ft).

#### **Trunking masters**

The trunking master implicitly defines the trunking group. All ports with the same trunking master are considered to be part of the same group. Each trunking group includes a single trunking master and several trunking slave links. The first ISL found in any trunking group is assigned to be the trunking master, also known as the principle ISL. After the trunking group is fully established, all data packets that are intended for transmission across the trunk are dynamically distributed at frame level across the ISLs in the trunking group, while preserving in-order delivery.

## Installing ISL Trunking

Installing the ISL Trunking feature involves activating a license for each switch that you want to enable for trunking. A license might have been installed in the switch at the factory. If not, contact your switch supplier to obtain a license key.

The ISL Trunking feature requires a 3534 series switch with Fabric OS version 3.0. The ISL Trunking license can be installed using either Telnet or TotalStorage Specialist.

## Installing ISL Trunking using Telnet

Perform the following steps to install ISL Trunking using Telnet:

1. Login to the switch through Telnet using an account that has administrative privileges. For example:

#### Z:\/telnet account

where account is replaced with the assigned account number.

2. To determine whether an ISL Trunking license is already installed on the switch, type licenseShow on the Telnet command line. A list of all the licenses that are currently installed on the switch displays. For example:

admin> licenseShow 1A1AaAaaaAAAA1a: Release v3.0 Web license Zoning license SES license

If the Trunking license is included in the list, ISL Trunking is installed and is available. If the Trunking license is not included in the list or is incorrect, continue with steps 3 and 4.

3. Type the following on the command line:

```
licenseAdd "key"
```

where "key" is the license key that was provided to you, surrounded by double quotation marks. The license key is case sensitive and must be entered exactly as given.

4. Verify that the license was added by typing the following on the command line: licenseShow

If the license is not listed, repeat step 3.

- Disable the switch by typing the following command: switchDisable
- Enable the switch by typing the following command: switchEnable

## Installing ISL Trunking using TotalStorage Specialist

Perform the following steps to install ISL Trunking using TotalStorage Specialist:

- 1. Launch the Web browser.
- 2. Type the switch name or IP address in the **Location/Address** field and press Enter.

TotalStorage Specialist launches, displaying the Fabric view.

- Click Admin on the relevant switch panel. The logon window displays.
- 4. Type a logon name and password with administrative privileges and press Enter.

The Administration view displays.

5. Select the **License Admin** tab. Type the license key in the **License Key** field and click **Add License**.

The ISL Trunking feature is available as soon as the license key is added.

- 6. Select the **Switch Settings** tab and disable the switch by selecting **Disable**.
- 7. Enable the switch by selecting **Switch Enable**.

## **Using ISL trunking**

The ISL Trunking feature is managed by performing administration tasks. These tasks include enabling or disabling the trunking, enabling and disabling ports of a switch, setting the speed of a port, and debugging a trunking link failure.

The ISL Trunking feature is administered using Telnet commands or TotalStorage Specialist.

# Administering ISL Trunking using Telnet commands

Table 53 shows the Telnet commands that are used to manage the ISL Trunking feature.

| Telnet command   | Description                                                                    | Example                                                                              |
|------------------|--------------------------------------------------------------------------------|--------------------------------------------------------------------------------------|
| portCfgTrunkport | Use this command to configure a port to be enabled or disabled for trunking.   | To enable port 5 for ISL<br>Trunking, type:<br>portCfgTrunkport 5, 1                 |
|                  |                                                                                | To disable port 5 for ISL<br>Trunking, type:<br>portCfgTrunkport 5, 0                |
| switchCfgTrunk   | Use this command to enable<br>or disable trunking on all<br>ports of a switch. | To enable trunking on all<br>ports of a switch, type:<br>switchCfgTrunk 1            |
|                  |                                                                                | To disable trunking on all<br>ports of a switch, type:<br>switchCfgTrunk 0           |
| trunkDebug       | Use this command to debug<br>a trunk link failure.                             | To debug ports 1 and 2, type:<br>trunkDebug 1, 2                                     |
| trunkShow        | Use this command to display<br>ISL Trunking membership<br>information.         | To display ISL Trunking<br>membership information<br>about users, type:<br>trunkShow |

Table 53. ISL Trunking Telnet commands

For detailed information about how to use these commands, see the *IBM TotalStorage SAN Fibre Channel Switch 3534 Model F08 Command Reference*.

# Administering ISL Trunking using TotalStorage Specialist

You can use TotalStorage Specialist to view and modify ISL Trunking options through the **Trunk Information** tab and the **Port Settings** tab on the Switch Administration interface. For information about installing and using TotalStorage Specialist, see Chapter 3, "TotalStorage Specialist" on page 37.

You use the TotalStorage Specialist **Trunk Information** tab to view a summary of trunk groups and associated master and member ports. Table 54 lists the fields that are displayed from the **Trunk Information** tab.

| Trunk Information tab | Description                                                                               |
|-----------------------|-------------------------------------------------------------------------------------------|
| Trunk Group           | A numerical number is displayed.                                                          |
| Master Port           | The associated master port for the group is displayed.                                    |
| Member Ports          | The member ports that are associated with the group, separated by a comma, are displayed. |

Table 54. Trunk Information tab description

Table 55 lists the fields that are displayed and the tasks that you can perform using the **Port Setting** tab.

Table 55. Port Setting tab description

| Port Setting tab        | Description                                                                        |
|-------------------------|------------------------------------------------------------------------------------|
| Port Number             | Each port is assigned a number. The port numbers are displayed under this heading. |
| Trunking Enable:Disable | Use this to enable or disable trunking on a per-port basis.                        |
| Port Enable:Disable     | Use this to enable or disable a port.                                              |
| Port Speed              | Use this to set the speed of the port.                                             |

# Frequently-asked questions about ISL Trunking

Following are some of the most frequently-asked questions about ISL Trunking.

- Does ISL trunking replace dense wavelength digital multiplexing (DWDM)?
  - No. DWDM is a ring, and if a failure occurs it reroutes the allocated wavelength over alternate routes, and therefore changes the effective cable lengths.

#### What happens if an ISL in the trunk slave port fails?

If one of the trunk slave ports fails, the logical ISL stays up. However, its capacity is reduced by 2 Gbps, and no route failure or rerouting of traffic occurs.

#### What happens if a trunk master fails?

If a trunk master fails, the ISL goes down, and FSFP perceives a momentary route failure. The trunk immediately forms again without the failed ISL, and traffic resumes over the re-formed trunk with capacity reduced to 2 Gbps.

- Are trunks automatically established when the trunking feature is enabled? Yes. Trunks are automatically established on available ports when the trunking feature is enabled.
- Is it possible to have more than one trunk between a pair of switches? Yes.
- Is there a limit to the number of trunks that I can have on one switch? No.

Is there a limit to the number of trunks that I can have between a pair of switches?

No.

Is it possible to trunk between a switch and an edge devices host or storage?

No.

# Should port statistics be the same across all participating ISLs within a trunk?

Not necessarily. It depends on the payload variations at the frame level. While optimal bandwidth utilization is the goal of the ISL Trunking feature, traffic might not be distributed exactly the same across all ISL links within a trunk.

# Chapter 10. Zoning

This chapter contains general information about managing and monitoring a switch using zoning and includes the following topics:

- · "Zoning overview"
- "Zoning concepts" on page 254
- "Using and managing zoning" on page 255
- "Implementing zoning" on page 258
- "Using QuickLoop zones" on page 261
- "Zoning Telnet commands" on page 264

## **Zoning overview**

Zoning is an optionally licensed product that runs on 3534 Model F08 series switches. Zoning allows you to partition your SAN into logical groupings of devices that can access each other. Using zoning, you can arrange fabric-connected devices into logical groups, or *zones*, over the physical configuration of the fabric.

Zones can be configured dynamically. They can vary in size depending on the number of fabric-connected devices. Devices can belong to more than one zone. Because zone members can access only other members of the same zone, a device that is not included in a zone is not available to members of that zone.

You can use zones to:

#### Administer security

Use zones to provide controlled access to fabric segments and to establish barriers between operating environments. For example, isolate systems with different uses or protect systems in a heterogeneous environment.

#### **Customize environments**

Use zones to create logical subsets of the fabric to accommodate closed user groups or to create functional areas within the fabric. For example, include selected devices within a zone for the exclusive use of zone members, or create separate test or maintenance areas within the fabric.

#### **Optimize IT resources**

Use zones to consolidate equipment, logically, for IT efficiency, or to facilitate time-sensitive functions. For example, create a temporary zone to back up non-member devices.

Figure 96 on page 254 shows three zones with some overlap. It also shows devices that are not assigned to a zone, and are thus not active in the fabric if zoning is enabled.

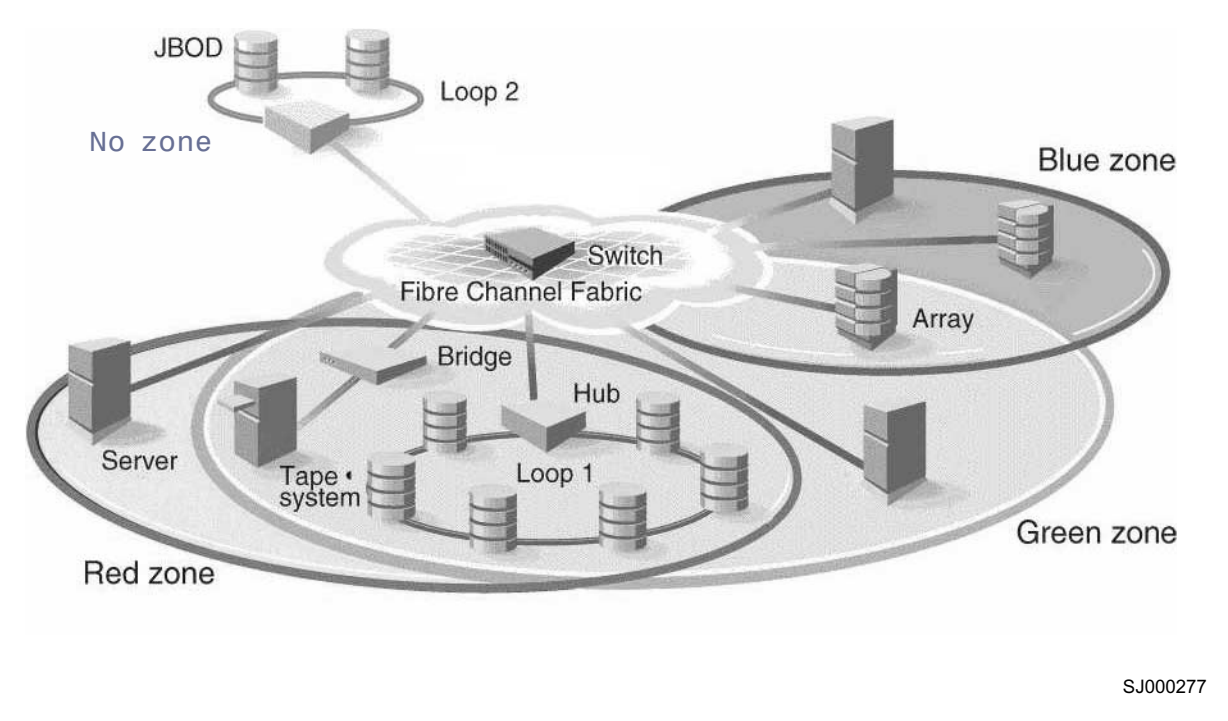

Figure 96. A fabric with three zones

## **Zoning concepts**

Implementing zoning simplifies the zoning process in several ways.

- Zoning can be administered from any switch in the fabric.
  - Changes that are configured to one switch automatically replicate to all switches in the fabric; if a new switch is added to an existing fabric, all zone characteristics are automatically applied to the new switch. Because each switch stores zoning information, zoning ensures a high level of reliability and redundancy.
- Zones can be configured dynamically.

Configuring new zones does not interrupt traffic on unaffected ports or devices. And, they do not affect data traffic across inter-switch links (ISLs) in cascaded switch configurations.

Zoning uses policy-based administration.

Because zoning uses policy-based administration (separating zone specification from zone enforcement) you can manage multiple zone configurations and easily enable a specific configuration when it is required. A fabric can store any number of zone configurations; however, only one configuration is active at a time. But, because the configurations are predetermined and stored, a new configuration can be easily enabled.

 Zoning can be configured and administered using Telnet commands or TotalStorage Specialist. For information about zoning Telnet commands, see "Zoning Telnet commands" on page 264. For information about TotalStorage Specialist, see Chapter 3, "TotalStorage Specialist" on page 37.

## Using and managing zoning

This section explains zoning in more detail and discusses how to use zoning to partition a fabric into logical groupings of devices.

A zone is a group of fabric-connected devices that are arranged into a specified grouping. Any device that is connected to a fabric can be included in one or more zones. Devices within a zone possess an awareness of other devices within the same zone; they are not aware of devices outside of their zone. Therefore, if zoning is enabled, any device not in a zone is not able to communicate with any other device.

Zone members (ports, WWNs, or aliases) are grouped into a zone; in turn, zones are grouped in a zone configuration (a collection of zones). Zones can overlap; a device can belong to more than one zone and a fabric can consist of multiple zones. A zone configuration can include both hard and soft zones. There can be any number of zone configurations resident on a switch; however, only one configuration can be active (enabled) at a time. Because the number of allowable zones is limited only by memory usage, the maximum number is virtually limitless.

## Zone types

There are three types of zones:

#### Port level zone

A zone containing members that are specified by switch ports (domain ID, port number) only. Port level zoning is hardware enforced in the IBM 3534 and 2109 S series of switches and later models.

#### WWN zone

A zone containing members that are specified by device WWN only. WWN zones are hardware enforced in the 3534 and 2109 F series of switches and later models.

#### Mixed zone

A zone containing some members that are specified by WWN and some members that are specified by switch port. Mixed zones are software enforced through the fabric name server.

Zones can be hard (hardware enforced), soft (advisory), or Broadcast. In a hardware enforced zone, zone members can be specified by physical port number or through WWN, but not within the same zone. A software enforced zone is created when a port member and WWN member are in the same zone.

#### Hardware enforced zones

In a hardware enforced zone, all zone members can be specified as switch ports or WWN. Any number of ports or WWNs in the fabric can be configured to the zone. When a zone member is specified by port number or WWN, the individual device port or WWN is included in the zone. Hard zones are not necessarily position independent anymore. If WWNs are used exclusively in a zone, new devices can be attached without regard to physical location.

In hardware enforced zones, switch hardware ensures that there is no data transferred between unauthorized zone members. However, devices can transfer data between ports within the same zone. Consequently, hard zoning provides security.

#### Software enforced zones

In a software enforced zone, at least one zone member is specified by WWN, and one member is specified as a port. In this way, you have a mixed zone that is software enforced. When a device logs in, it queries the name server for devices within the fabric. If zoning is in effect, only the devices in the same zones are returned. Other devices are hidden from the name server query reply. When a mixed zone of WWNs and ports are specified, all ports on the specified device are included in the zone.

Software enforced zones are created when a combination of WWNs and ports are used. When using software enforced zones, the switch does not control data transfer, and there is no guarantee of data being transferred from unauthorized zone members. Use software zoning where flexibility and security is ensured by the cooperating hosts.

#### Broadcast zone

Only one broadcast zone can exist within a fabric. It is named broadcast and is used to specify those nodes that are to receive broadcast traffic. This type of zone is hardware enforced; the switch controls data transfer to a port.

## Enforcing a zone

Zones can be enforced in hardware through access control lists on the switch ASIC (default) or by the fabric name server.

When zoning is disabled, the fabric is in nonzoning state and devices can communicate without regard to zone restrictions. When zoning is enabled, zoning is enforced throughout the fabric and devices can communicate only within their zones.

A switch can maintain any number of zone configurations; however, only one zone configuration can be enabled, or enforced, at a time. Because multiple configurations reside in the switch, you can switch from one configuration to another as needed. For example, you can set up a prespecified zone configuration to be enabled at certain times of the day; or, in the event of a disaster, you can quickly enable a defined configuration to implement your disaster policy.

Zone configurations can be:

#### Defined

This is the complete set of all zone objects that are defined in the fabric. When zone objects are defined, the information initially resides on RAM. The information must be saved to ensure that it is saved to flash memory and is not lost during power down or when a new zone configuration is enabled.

Changes are replicated to all switches in the fabric whenever the zone information is changed. However, changes must be saved to flash memory to be committed to persistent store (that is, to remain across restart).

#### Enabled

This is the zone configuration that is enabled (active). It resides on RAM; it must be saved to ensure that it is not lost when a new configuration is enabled or during power down. Any changes are replicated to all switches in the fabric when the configuration is enabled or saved.

# **Saved** This is the zone configuration that was last saved. It resides in flash memory and it is persistent.

Defined Enabled Disabled Saved Disable path Enable path Defined Config 1 Config 1 Config 1 Config 2 Config 2 Config 3 Config 3 Config 4 Config 4 Config 5 Config 5 Enabled Config 1 Save Path SJ000300

In Figure 97, the defined and enabled configurations are saved to flash:

Figure 97. Saving a zone configuration

In Figure 98 on page 258, Config5 is defined (created). When it is defined, it resides only in RAM. To transfer it to flash memory, to be permanently stored and accessible across restarts, it must be saved. This can be accomplished in one of two ways:

- · Save it directly to flash (the recommended method), or
- Enable it first, then save it to flash.

But, until it has been saved to flash, it is not permanently stored and available across restarts.

Note: Only the enabled configuration (in the shaded area) is enforced.

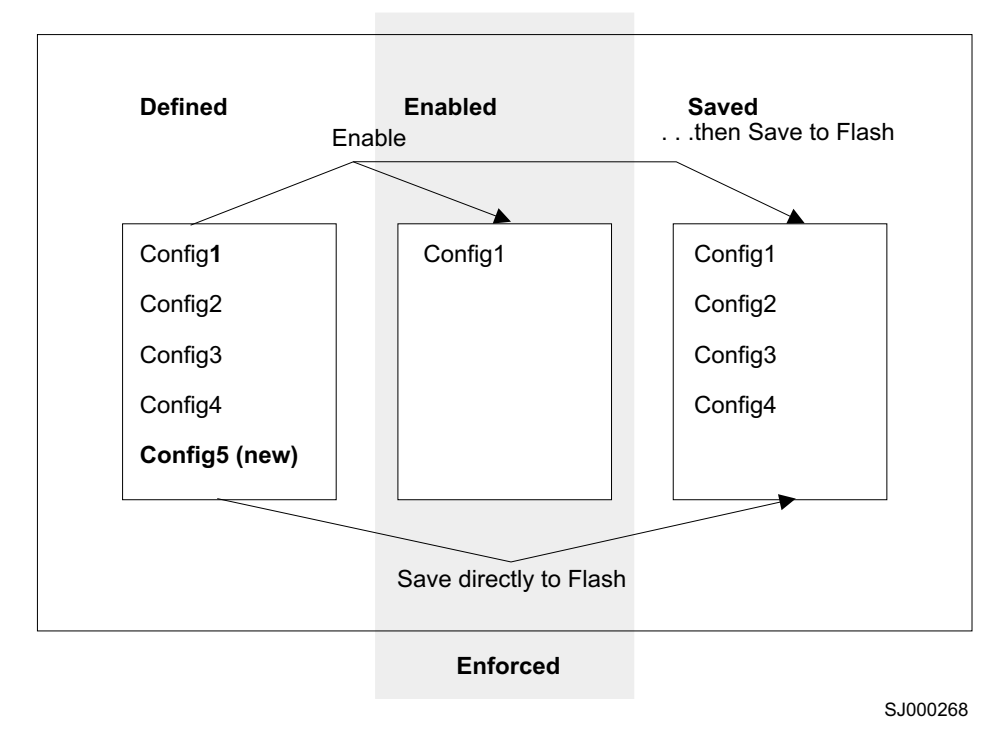

Figure 98. Saving a zone configuration

## Enabling a zone configuration

When a zone configuration is enabled, all zones within the configuration are enabled. All devices within an enabled zone are visible to each other; however, they cannot communicate outside of their zone. Zones can overlap within a zone configuration.

When a zone configuration is enabled, the following happens:

- 1. All aliases are expanded.
- 2. Inconsistencies are checked.

If any inconsistencies are discovered, an error occurs and the previous state of the fabric is preserved. (For example, if zoning was disabled, it remains disabled; if an existing configuration was enabled, it remains enabled.)

- 3. Switch hardware is loaded with the zoning information.
- 4. Zone members are loaded.
- 5. Registered state change notifications (RSCNs) are generated.

## Implementing zoning

Zoning can be implemented and administered from any switch in the fabric. Changes that are made to one switch are automatically distributed to all switches in the fabric. For that reason, zoning requires that all switches in the fabric have an active zoning license.

Zoning can be administered either using Telnet or TotalStorage Specialist.

See the *IBM TotalStorage SAN Fibre Channel Switch 3534 Model F08 Command Reference* for the Telnet commands. See Chapter 3, "TotalStorage Specialist" on page 37 for information about TotalStorage Specialist.

## **Configuring zoning**

Zoning is implemented by following these steps:

- 1. Create an alias (this step is optional).
- 2. Define the zone.
- 3. Define the zone configuration.
- 4. Enable the zone configuration.

Each zone object that is defined (alias, zone, zone configuration) must have a unique name; that is, an alias cannot have the same name as another alias, and it cannot have the same name as a zone or a zone configuration.

**Note:** During the following configuration process, changes should be saved periodically to ensure that they are stored in flash memory and protected against loss due to power outage.

#### Create an alias (optional)

An alias is a name that is assigned to a device or group of devices. By creating an alias you can assign a familiar name to a device, or you can group multiple devices into a single name. This can simplify cumbersome entries and it can allow an intuitive naming structure, such as using NT\_Hosts to define all NT hosts in the fabric.

An alias must be a unique alphanumeric string beginning with an alphabetic character. The underscore character ( \_ ) is allowed and alias names are case sensitive. For example, nt\_hosts is not the same name as NT\_Hosts.

Aliases can greatly simplify the administrative process; however, they are not required to define zones.

#### Define the zone

A zone is a group of devices that can communicate with each other. Zone membership can include ports, WWNs, or aliases, or any combination of these. And, a device can be included in more than one zone.

To define a zone, specify the list of members to be included and assign a unique zone name; the zone name must be a unique alphanumeric string beginning with an alphabetic character. The underscore character ( \_ ) is allowed and zone names are case sensitive. For example, green\_zone is not the same name as Green\_Zone.

Specify zone members by port number, WWN, alias, or a combination of any of these.

To specify zone members by port number, you must specify the switch domain ID and port number. For example, 2,12 indicates switch domain ID 2, port number 12. When a zone member is specified by port number, all devices that are connected to the port are included in the zone.

To specify zone members by WWN, specify the node name or port or device as an 8-hex number separated by colons, for example, 10:00:00:60:69:00:8a. These eight numbers are compared to the node and port name presented in a login frame (FLOGI or PLOGI). When a zone member is specified by node name, all ports on the device are included in

the zone. When a zone member is specified by port name, only that port on the device (node) is included in the zone.

To specify zone members by alias, specify the alias name.

Zone members can also be designated by a combination of these methods. For example, the following zone definition

2,12; 2,14; 10:00:00:60:69:00:00:8a; nt\_hosts

contains any devices connected to switch 2, ports 12 and 14, the device with a node name or port name of 10:00:00:60:69:00:00:8a, as well as devices associated with the alias nt\_hosts.

#### Define the zone configuration

A zone configuration is a group of zones that are enforced whenever that zone configuration is enabled. A zone can be included in more than one zone configuration.

To define a zone configuration, specify the list of zones to be included and assign a zone configuration name; the zone configuration name must be a unique alphanumeric string beginning with an alphabetic character. The underscore character (\_) is allowed and zone names are case sensitive. For example, configuration1 is not the same name as Configuration1.

#### Enable the zone configuration

To enable a zone configuration, select the zone configuration to be enabled. The configuration is downloaded to the switch hardware. RSCNs are sent to all fabric devices that are registered for state changes. This notifies these devices to requery the name server to discover available devices that can be accessed.

## Modifying configurations

To make changes to an existing configuration, either add or remove individual elements to create the desired configuration. After the changes have been made, save the configuration. This ensures that the configuration is permanently saved in the switch and it also ensures that the configuration is replicated throughout the fabric.

The switch configuration file can also be uploaded to the host for archiving and it can be downloaded from the host to all switches in the fabric.

## Adding a switch

When a new switch is added to the fabric, it automatically takes on the zone configuration information from the fabric. To add the new switch, attach the E\_ports and the new switch is incorporated into the fabric and the enabled zone configuration.

## **Merging fabrics**

When a new fabric (with no zone configuration information) is added to an existing zoned fabric, all switches in the new fabric take on the zoning characteristics that are present in the existing fabric.

If two fabrics that both contain zone configuration information are joined, the fabrics attempt to merge the two sets of zone configuration data.

In the simplest case, where both fabrics have identical zone configuration data and the same configuration is enabled, the fabrics join to make one larger fabric with the same zone configuration enabled across the new fabric.

If the fabrics have different zone configuration data, the two sets of zone configuration data are merged if possible. If not possible, ISL is segmented. A merge is not possible if any of the following conditions exist:

#### **Configuration mismatch**

Zoning is enabled in both fabrics and the zone configurations that are enabled are different in each fabric.

#### Type mismatch

The name of a zone object in one fabric is used for a different type of zone object in the other fabric.

#### **Content mismatch**

The definition of a zone object in one fabric is different from the definition of a zone object with the same name in the other fabric.

## Transactional model

Zoning commands are run under the transactional model. A working copy of defined configurations is created by copying all information from zone or cfg lists at the start of a transaction.

The following commands are issued to open a transaction:

- cfgCreate
- cfgAdd
- cfgDelete
- cfgRemove

The following commands are issued to end a transaction:

- cfgSave
- cfgEnable
- cfgDisable

## Using QuickLoop zones

Zoning allows you to zone QuickLoops. By partitioning selected devices within a QuickLoop into a QuickLoop zone you can enhance management of a Fibre Channel Arbitrated Loop (FC-AL) in a legacy environment.

Fabric zones and QuickLoop zones are independent of each other; both types of zones can coexist in the same zone configuration. QuickLoop devices can be included within a fabric zone configuration. However, while devices within a QuickLoop can be seen by a public host, devices within each QuickLoop are only visible to devices within their own QuickLoop.

In QuickLoop zoning, devices within a QuickLoop can be partitioned off within that QuickLoop to form QuickLoop zones; for example, a QuickLoop zone is a subset of a QuickLoop and can include only QuickLoop devices.

QuickLoop zones are hardware enforced; switch hardware prevents unauthorized data transfer between ports within the zone, allowing devices to be partitioned into

zones to restrict system access to selected devices. After devices are included in a zone, they are visible only to other devices within that zone.

QuickLoop zone members are designated by looplet (port number), or by Arbitrated Loop Physical Address (AL\_PA). There are 126 unique AL\_PAs per QuickLoop; therefore, a QuickLoop zone can contain no more than 126 devices.

## QuickLoop zoning advantages

In addition to all the advantages of fabric zoning (security, customizing environments, and optimizing IT resources) QuickLoop zoning can protect devices from disruption by unrelated devices during a critical process, for example, during a tape backup session.

In a QuickLoop with zoning enabled, transmission of the loop initialization primitive (LIP) signal and loop initialization are controlled by the switch. The LIP is transmitted only to looplets within the affected zone; other looplets on the QuickLoop are not affected. In this way, unwanted disruption to devices can be controlled.

## Configuring QuickLoop zones

Perform the following steps to configure QuickLoop zoning:

1. Create a QuickLoop.

A QuickLoop is comprised of FL\_ports on one or two switches within the fabric. To create a QuickLoop, specify a QuickLoop name (referred to as a gloop name for zoning), followed by a list of AL\_PAs to be included. QuickLoop names define the switch (or pair of switches) that make up the QuickLoop.

A QuickLoop name must be a unique alphanumeric string beginning with an alphabetic character. The underscore character ( \_ ) is allowed and names are case sensitive. For example, Qloop1 is not the same name as qloop1.

2. Define the QuickLoop zone.

A QuickLoop zone is a group of FL\_ports or AL\_PAs that can communicate with each other. These ports and AL\_PAs must reside within the same QuickLoop. In a QuickLoop zone, every member must be either a looplet (FL\_port) or an AL\_PA within a single QuickLoop. QuickLoop zones can overlap looplets, but they must be confined to a single QuickLoop. QuickLoop zones are hardware enforced, but zones within a single looplet are not enforceable; therefore IBM recommends that you do not partition devices within a looplet into different zones.

To define a QuickLoop zone, specify the list of members to be included and assign a unique zone name. A QuickLoop zone name must be a unique alphanumeric string beginning with an alphabetic character. The underscore character (\_) is allowed, and names are case sensitive. For example, Zone1 is not the same name as zone1.

To create a QuickLoop zone, specify QuickLoop zone members by looplet, by AL\_PA, or by combination of the two.

To specify zone members by looplet, specify the QuickLoop zone name, in quotation marks, and the physical ports to be included, in quotation marks. For example:

"QLZoneName", "0,0; 0,1; 2,6; 2.7; 2,8"

To specify zone members by AL\_PA, specify the QuickLoop zone name, in quotation marks, with the QuickLoop name, and desired AL\_PAs in quotation marks. All AL\_PAs must be associated with a QuickLoop name. For example:

"QLZoneName", "qloop1[01,02,04,e0,e1,e2]"

A combination of looplet and AL\_PA can be specified. For example:

"QLZoneName", "0,2; 0,3; qloop1[ca,cb,e1,e2]"

3. Define the QuickLoop zone configuration.

A QuickLoop zone configuration is a group of QuickLoop zones that are enforced whenever that zone configuration is enabled.

To define a QuickLoop zone configuration, assign a zone configuration name and specify the QuickLoop zone names to be included. The QuickLoop names of the QuickLoop zones must also be included in the zone configuration. A QuickLoop zone configuration name must be a unique alphanumeric string beginning with an alphabetic character. The underscore character ( \_ ) is allowed, and names are case sensitive. For example, QLConfig\_1 is not the same name as qlconfig\_1.

4. Enable the QuickLoop zone configuration.

To enable a QuickLoop zone configuration, select the configuration to be enabled.

## Combining QuickLoop and zoning

QuickLoop can be used in conjunction with zoning.

In addition to zoning fabrics, zoning also allows you to zone QuickLoops, enhancing management of a Fibre Channel Arbitrated Loop (FC-AL) in a legacy environment.

In QuickLoop zoning, devices within a QuickLoop can be partitioned off within that QuickLoop to form QuickLoop zones; for example, a QuickLoop zone is a subset of QuickLoop and can include only devices in QuickLoop.

Fabric zones and QuickLoop zones are independent of each other; both types of zones can coexist in the same zone configuration. Hosts in a QuickLoop can only see targets contained within a QuickLoop.

Purchasing a zoning license adds the following features:

- Devices from multiple QuickLoops can be added to the definition for a fabric zone. Even an identical AL\_PA from two different QuickLoops could be configured under a fabric zone. Zoning can correctly direct traffic to the different devices.
- Additional control over access to QuickLoop devices. Fabric devices in a zoned fabric can only access the QuickLoop (and fabric) devices that are in the same zone.
- Zones can be created within QuickLoops. Zoning can be used to partition QuickLoops. This creates QuickLoop zones (as opposed to fabric zones), whose members are identified by either physical port number or AL\_PA.

## **Zoning Telnet commands**

To use a Telnet command, log in with administrative privileges to any switch in the fabric, type the command with required operands, if any, and press Enter. Changes that are made to the zoning configuration on one switch are replicated through all switches within the fabric.

**Note:** When accessing the switch using simultaneous multiple connections (Telnet, TotalStorage Specialist) it is possible that a change resulting from one connection might not transfer to another connection. Also, it is possible that a change from one connection can overwrite a change from another connection. Therefore, use care when making changes using simultaneous connections.

Grouped by function, Table 56 shows the Telnet commands that are used to administer zoning. For more information on Zoning Telnet commands, see the *IBM TotalStorage SAN Fibre Channel Switch 3534 Model F08 Command Reference*.

| Command                  | Description                              |
|--------------------------|------------------------------------------|
| Zone alias               |                                          |
| aliAdd                   | Add a member to a zone alias.            |
| aliCreate                | Create a zone alias.                     |
| aliDelete                | Delete a zone alias.                     |
| aliRemove                | Remove a member from a zone alias.       |
| aliShow                  | Show the zone alias definition.          |
| Zoning                   |                                          |
| zoneAdd                  | Add a member to a zone.                  |
| zoneCreate               | Create a zone.                           |
| zoneDelete               | Delete a zone.                           |
| zoneRemove               | Remove a member from a zone.             |
| zoneShow                 | Show the zone information.               |
| QuickLoop zoning         |                                          |
| qloopAdd                 | Add a member to a QuickLoop.             |
| qloopCreate              | Create a QuickLoop.                      |
| qloopDelete              | Delete a QuickLoop.                      |
| qloopRemove              | Remove a member from a QuickLoop.        |
| qloopShow                | Show the QuickLoop information.          |
| Zone configuration       |                                          |
| cfgAdd                   | Add a zone to a zone configuration.      |
| cfgCreate                | Create a zone configuration.             |
| cfgDelete                | Delete a zone configuration.             |
| cfgRemove                | Remove a zone from a zone configuration. |
| cfgShow                  | Show the zone configuration definition.  |
| Configuration management |                                          |
| cfgClear                 | Clear all zone configurations.           |
| cfgDisable               | Disable a zone configuration.            |
|                          |                                          |

Table 56. Zoning Telnet commands

Table 56. Zoning Telnet commands (continued)

| Command   | Description                                |
|-----------|--------------------------------------------|
| cfgEnable | Enable a zone configuration.               |
| cfgSave   | Save a zone configuration in flash memory. |
| cfgShow   | Show the zone configuration definition.    |
# Appendix A. Error messages

This appendix explains the error message formats and possible errors, including:

- "System error message formats"
- "Diagnostic error message formats" on page 268
- "Error message numbers" on page 269
- "Repair action codes for diagnostic error messages" on page 271
- "Diagnostic error messages" on page 272
- "System error messages" on page 275

## System error message formats

There is only one error message format for the switch, whether you are gathering information from the local RS-232 serial port or using a remote Telnet session.

Errors are listed in reverse chronological order. Up to 64 messages can be held in the buffer. If the 64 message limit is exceeded, the oldest message is deleted to make room for the newest message.

The **errShow** command displays all detected errors. The output provides additional information that displays on the front panel. The following information is displayed by the **errShow** command:

- Task ID
- Task name
- · Date and time of the error
- Number of occurrences
- Error type
- Error level
- A description of the error
- The error number (displayed for diagnostic errors)

Note: The error counter goes to a maximum of 999.

The display halts after each error is displayed, prompting you to either press Enter to continue or type a Q to quit. Continue pressing Enter until the prompt (=>) is displayed. In Figure 99 on page 268, Error 02 represents a system error and Error 01 represents a diagnostic error (error number #004). Only diagnostic errors are assigned error numbers.

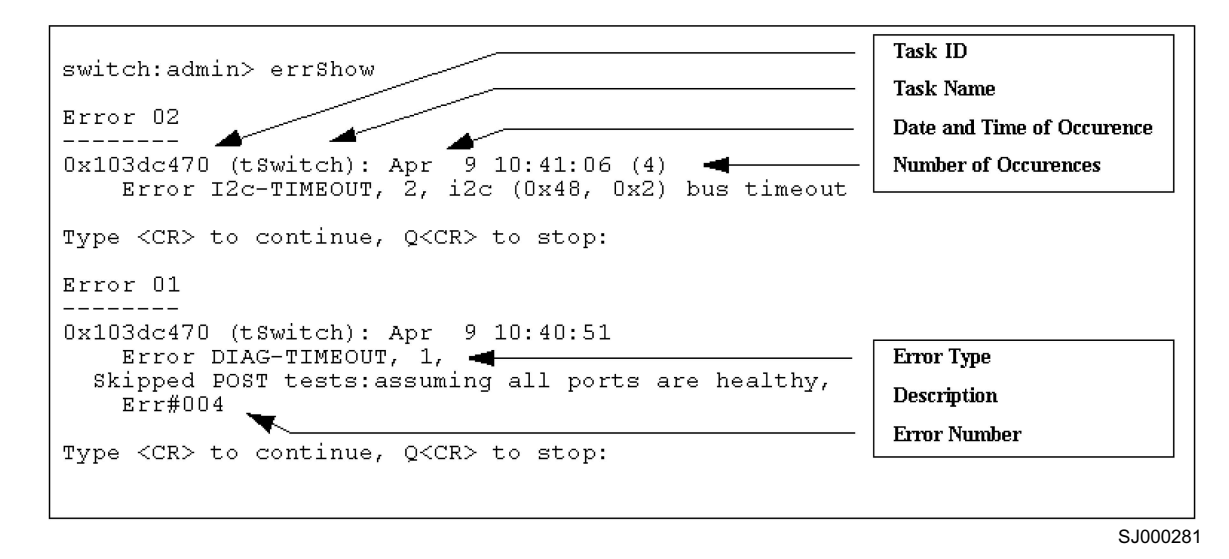

Figure 99. errShow command example

To display error messages using Telnet:

- 1. From the prompt, type errShow.
- 2. To scroll through the error list, type CR.
- 3. Scroll through error log (if no errors are encountered, the command returns No Error.

## **Diagnostic error message formats**

If any port fails during a diagnostic test, it is marked BAD in the status display.

To retest a port which has been marked BAD, clear the port and set to OK using the **diagClearError** (port number) command. This command clears the port status only and does not clear the logs or change the port condition. The **diagClearError** (port number) command should only be used during diagnostic procedures to reset a bad port for retest.

Some messages contain the following abbreviations:

sb = Should Be
er = Bits in error

Note: If you run the **portStatsShow** or the **diagShow** command prior to running a test, errors might occur as a result of the normal synchronization process. These errors should be addressed if the number of errors that are found increases after running the **portStatsShow** command again.

Table 57 lists probable failure actions.

| Failed test                  | Action                                     |
|------------------------------|--------------------------------------------|
| ramTest (See Note)           | Replace DRAM module or main board assembly |
| portRegTest (See Note)       | Replace main board assembly                |
| centralMemoryTest (See Note) | Replace main board assembly                |
| cmiTest (See Note)           | Replace main board assembly                |

Table 57. Probable failure actions

Table 57. Probable failure actions (continued)

| Failed test                                                                              | Action                                           |  |
|------------------------------------------------------------------------------------------|--------------------------------------------------|--|
| cmemRetentionTest                                                                        | Replace main board assembly                      |  |
| sramRetentionTest                                                                        | Replace main board assembly                      |  |
| camTest (See Note)                                                                       | Replace main board assembly                      |  |
| portLoopbackTest (See Note)                                                              | Replace main board assembly                      |  |
| crossPortTest                                                                            | Replace main board assembly, GBIC or fiber cable |  |
| spinSilk                                                                                 | Replace main board assembly, GBIC or fiber cable |  |
| Note: These tests are run during the POST. For more information about these tests, refer |                                                  |  |

to the individual command description in the *IBM TotalStorage SAN Fibre Channel Switch* 3534 Model F08 Command Reference.

## Error message numbers

An error number ERR#xxxx is displayed at the end of a diagnostic error message. Table 58 matches each error number with the test that caused the error and the name of the error. Look up the complete definition of the error name and the actions that will correct it in "Diagnostic error messages" on page 272.

| Error number | Test name                       | Error name        |
|--------------|---------------------------------|-------------------|
| 0001         | not applicable                  | DIAG-CLEAR_ERR    |
| 0004         | not applicable                  | DIAG-POST_SKIPPED |
| 0B15         | sramRetentionTest               | DIAG-REGERR       |
| 0B16         |                                 | DIAG-REGERR_UNRST |
| 0B0F         |                                 | DIAG-BUS_TIMEOUT  |
| 1F25         | cmemRetentionTest               | DIAG-LCMRS        |
| 1F26         |                                 | DIAG-LCMTO        |
| 1F27         |                                 | DIAG-LCMEM        |
| 0110         | ramTest (See Note)              | DIAG-MEMORY       |
| 0111         |                                 | DIAG-MEMSZ        |
| 0112         |                                 | DIAG-MEMNULL      |
| 0415         | portRegTest (See Note)          | DIAG-REGERR       |
| 0416         |                                 | DIAG-REGERR_UNRST |
| 040F         |                                 | DIAG-BUS_TIMEOUT  |
| 1020         | centralMemoryTest (See<br>Note) | DIAG-CMBISRTO     |
| 1021         |                                 | DIAG-CMBISRF      |
| 1025         |                                 | DIAG-LCMRS        |
| 1026         |                                 | DIAG-LCMTO        |
| 1027         |                                 | DIAG-LCMEM        |
| 1028         |                                 | DIAG-LCMEMTX      |
| 1029         |                                 | DIAG-CMNOBUF      |
| 102A         |                                 | DIAG-CMERRTYPE    |
| 102B         |                                 | DIAG-CMERRPTN     |

Table 58. Error message code defined

| Error number | Test name                      | Error name            |  |
|--------------|--------------------------------|-----------------------|--|
| 102C         |                                | DIAG-INTNOTCLR        |  |
| 1030         |                                | DIAG-BADINT           |  |
| 106F         |                                | DIAG-TIMEOUT          |  |
| 2030         | cmiTest (See Note)             | DIAG-BADINT           |  |
| 2031         |                                | DIAG-INTNIL           |  |
| 2032         |                                | DIAG-CMISA1           |  |
| 2033         |                                | DIAG-CMINOCAP         |  |
| 2034         |                                | DIAG-CMIINVCAP        |  |
| 2035         |                                | DIAG-CMIDATA          |  |
| 2036         |                                | DIAG-CMICKSUM         |  |
| 223B         | camTest (See Note)             | DIAG-CAMINIT          |  |
| 223C         |                                | DIAG-CAMSID           |  |
| 2640         | portLoopbackTest (See<br>Note) | DIAG-ERRSTAT (ENCIN)  |  |
| 2641         |                                | DIAG-ERRSTAT (CRC)    |  |
| 2642         |                                | DIAG-ERRSTAT (TRUNC)  |  |
| 2643         |                                | DIAG-ERRSTAT (2LONG)  |  |
| 2644         |                                | DIAG-ERRSTAT (BADEOF) |  |
| 2645         |                                | DIAG-ERRSTAT (ENCOUT) |  |
| 2646         |                                | DIAG-ERRSTAT (BADORD) |  |
| 2647         |                                | DIAG-ERRSTAT (DISCC3) |  |
| 264F         |                                | DIAG-INIT             |  |
| 265F         |                                | DIAG-PORT_DIED        |  |
| 266E         |                                | DIAG-DATA             |  |
| 266F         |                                | DIAG-TIMEOUT          |  |
| 2660         |                                | DIAG-STATS(FTX)       |  |
| 2661         |                                | DIAG-STATS(FRX)       |  |
| 2662         |                                | DIAG-STATS(C3FRX)     |  |
| 2670         |                                | DIAG-PORTABSENT       |  |
| 2671         |                                | DIAG-XMIT             |  |
| 3040         | crossPortTest                  | DIAG-ERRSTAT(ENCIN)   |  |
| 3041         |                                | DIAG-ERRSTAT(CRL)     |  |
| 3042         |                                | DIAG-ERRSTAT(TRUNC)   |  |
| 3043         |                                | DIAG-ERRSTAT(2LONG)   |  |
| 3044         |                                | DIAG-ERRSTAT(BADEOF)  |  |
| 3045         |                                | DIAG-ERRSTAT(ENCOUT)  |  |
| 3046         |                                | DIAG-ERRSTAT(BADORD)  |  |
| 3047         |                                | DIAG-ERRSTAT(DISC3)   |  |
| 304F         |                                | DIAG-INIT             |  |
| 305F         |                                | DIAG-PORTDIED         |  |

Table 58. Error message code defined (continued)

| Error number                                                            | Test name                                                                    | Error name                                                                                |
|-------------------------------------------------------------------------|------------------------------------------------------------------------------|-------------------------------------------------------------------------------------------|
| 3060                                                                    |                                                                              | DIAG-STATS (FTX)                                                                          |
| 3061                                                                    |                                                                              | DIAG-STATS (FRX)                                                                          |
| 3062                                                                    |                                                                              | DIAG-STATS (C3FRX)                                                                        |
| 306E                                                                    |                                                                              | DIAG-DATA                                                                                 |
| 306F                                                                    |                                                                              | DIAG-TIMEOUT                                                                              |
| 3070                                                                    |                                                                              | DIAG-PORTABSENT                                                                           |
| 3071                                                                    |                                                                              | DIAG-XMIT                                                                                 |
| 3078                                                                    |                                                                              | DIAG-PORTWRONG                                                                            |
| 3080                                                                    | spinSilk                                                                     | DIAG-PORTM2M                                                                              |
| 3081                                                                    |                                                                              | DIAG-NOSEGMENT                                                                            |
| 384F                                                                    |                                                                              | DIAG-INIT                                                                                 |
| 385F                                                                    |                                                                              | DIAG-PORTDIED                                                                             |
| 3840                                                                    |                                                                              | DIAG-ERRSTAT (ENCIN)                                                                      |
| 3841                                                                    |                                                                              | DIAG-ERRSTAT (CRC)                                                                        |
| 3842                                                                    |                                                                              | DIAG-ERRSTAT (TRUNC)                                                                      |
| 3843                                                                    |                                                                              | DIAG-ERRSTAT (2LONG)                                                                      |
| 3844                                                                    |                                                                              | DIAG-ERRSTAT (BADEOF)                                                                     |
| 3845                                                                    |                                                                              | DIAG-ERRSTAT (ENCOUT)                                                                     |
| 3846                                                                    |                                                                              | DIAG-ERRSTAT (BADORD)                                                                     |
| 3847                                                                    |                                                                              | DIAG-ERRSTAT (DISCC3)                                                                     |
| 3870                                                                    |                                                                              | DIAG-PORTABSENT                                                                           |
| 3871                                                                    |                                                                              | DIAG-XMIT                                                                                 |
| 3874                                                                    |                                                                              | DIAG-PORTSTOPPED                                                                          |
| 3880                                                                    |                                                                              | DIAG-PORTM2M                                                                              |
| 3881                                                                    |                                                                              | DIAG-NOSEGMENT                                                                            |
| <b>Note:</b> These tests to the individual con 3534 <i>Model F08 Ce</i> | are run during the POST. F<br>mmand descriptions in the<br>ommand Reference. | or more information about these tests, refer<br>IBM TotalStorage SAN Fibre Channel Switch |

 Table 58. Error message code defined (continued)

# Repair action codes for diagnostic error messages

Table 59 lists the action codes and the recommended repair action for each action code.

Table 59. Action codes and recommended repair actions

| Action<br>code | Recommended action                                                                                                    |
|----------------|----------------------------------------------------------------------------------------------------|
| 1              | Replace the 3534 Model F08 switch.<br>Note: Switch replacement disrupts all switch traffic.                                                                                                    |
| 2              | Further diagnostic action is required. Failure can be the switch, SFP, or cable.<br>This is typically the result of running a wrap test. The tests should be run again<br>after swapping cables, SFPs, and other components to determine the cause. It is<br>unlikely that the switch is at fault, as most switch failures cause a POST failure. |

Table 59. Action codes and recommended repair actions (continued)

| Action code | Recommended action                            |
|-------------|-----------------------------------------------|
| 3           | Fan malfunction. Replace the switch.          |
| 4           | Power supply malfunction. Replace the switch. |

# **Diagnostic error messages**

This section provides information about the probable cause of a diagnostic error and what actions to take. Table 60 shows the diagnostic error messages. For more information about the action code numbers, see Table 59 on page 271.

Table 60. Diagnostic error messages

| Message                                       | Failing test                     | Description                                                                                                    | Probable cause                                               | Action                                        |
|-----------------------------------------------|----------------------------------|----------------------------------------------------------------------------------------------------|--------------------------------------------------------------|-----------------------------------------------|
| DIAG-BADINT<br>Err#1030<br>Err#2030           | centralMemoryTest<br>cmiTest     | The port received an interrupt when not expecting one.                                                                                                    | ASIC failure                                                 | 1                                             |
| DIAG-<br>BUS_TIMEOUT<br>Err#0B0F<br>Err#4040F | portRegTest<br>sramRetentionTest | The ASIC register or ASIC SRAM did not respond to an ASIC data access.                                                                                                    | ASIC failure                                                 | 1                                             |
| DIAG-CAMINIT<br>Err#223B                      | CamTest                          | <ul> <li>The port failed to initialize due to one of the following reasons:</li> <li>Switch is not disabled</li> <li>Diagnostic queue absent</li> <li>Malloc failed</li> <li>Chip is not present</li> <li>Port is not in loopback mode</li> <li>Port is not active</li> </ul> | Software operational<br>setup error or main<br>board failure | Retry,<br>restart or<br>replace the<br>switch |
| DIAG-CAMSID<br>Err#223C                       | camTest                          | The ASIC failed SID NO translation test.                                                                                                    | ASIC failure                                                 | 1                                             |
| DIAG-CLEAR_ERR<br>Err#0001                    |                                  | The diag error flag (OK or BAD) of the port is cleared.                                                                                                    | Informational only                                           | None<br>required                              |
| DIAG-CMBISRF<br>Err#1021                      | centralMemoryTest                | The central memory SRAMs of<br>the ASIC did not complete the<br>built-in self-repair (BISR) within<br>the timeout period.                                                                                                    | ASIC failure                                                 | 1                                             |
| DIAG-CMBISRTO<br>Err#1020                     | centralMemoryTest                | The central memory SRAMs of<br>the ASIC did not complete the<br>BISR within the timeout period.                                                                                                    | ASIC failure                                                 | 1                                             |
| DIAG-CMERRPTN<br>Err#102B                     | centralMemoryTest                | An error was detected at the wrong port.                                                                                                    | ASIC failure                                                 |                                               |
| DIAG-CMERRTYPE<br>Err#102A                    | centralMemoryTest                | The port got the wrong central memory (CMEM) error type.                                                                                                    | ASIC failure                                                 | 1                                             |
| DIAG-CMICKSUM<br>Err#2036                     | cmiTest                          | The CMI message that was received failed the bad checksum test.                                                                                                    | ASIC or system board failure                                 | 1                                             |
| DIAG-CMIDATA<br>Err#2035                      | cmiTest                          | The CMI data that was received did not match the data that was transmitted.                                                                                                    | ASIC or system board failure                                 | 1                                             |

Table 60. Diagnostic error messages (continued)

| Message                                                         | Failing test                                  | Description                                                                                                    | Probable cause                                                | Action |
|-----------------------------------------------------------------|-----------------------------------------------|----------------------------------------------------------------------------------------------------|---------------------------------------------------------------|--------|
| DIAG-CMIINVCAP<br>Err#2034                                      | cmiTest                                       | An unintended ASIC erroneously got CMI capture flag.                                                                                            | ASIC or system board failure                                  | 1      |
| DIAG-CMINOCAP<br>Err#2033                                       | cmiTest                                       | The CMI intended receiver ASIC failed to get the CMI capture flag.                                                                              | ASIC or system board failure                                  | 1      |
| DIAG-CMISA1<br>Err#2032                                         | cmiTest                                       | An attempt to send a CMI message from ASIC to ASIC failed.                                                                                      | ASIC failure                                                  | 1      |
| DIAG-CMNOBUF<br>Err#1029                                        | centralMemoryTest                             | The port could not get any buffer.                                                                                                    | ASIC failure                                                  | 1      |
| DIAG-DATA<br>Err#266E<br>Err#306E                               | portLoopbackTest<br>crossPortTest             | The payload that was received by<br>the port did not match the payload<br>that was transmitted.                                                 | System board, GBIC<br>module, or fiber cable<br>failure       | 2      |
| DIAG-ERRSTAT<br>Err#2640-2647<br>Err#3040-3047<br>Err#3840-3847 | portLoopbackTest<br>crossPortTest<br>spinSilk | The port error statistics counter is<br>non-zero, meaning an error was<br>detected when receiving frames.<br>One of the following status errors | ASIC, system board,<br>GBIC module, or fiber<br>cable failure | 2      |
|                                                                 |                                               | <ul> <li>occurred:</li> <li>Enc_in – Encoding error, inside frame</li> </ul>                                                                    |                                                               |        |
|                                                                 |                                               | CRC_err – Cyclic redundancy<br>check on frame failed                                                                                            |                                                               |        |
|                                                                 |                                               | • TruncFrm – Truncated frame                                                                                                    |                                                               |        |
|                                                                 |                                               | <ul> <li>FrmTooLong – Frame too long</li> </ul>                                                                                                 |                                                               |        |
|                                                                 |                                               | BadEOF – Bad end of file                                                                                                    |                                                               |        |
|                                                                 |                                               | outside frame                                                                                                    |                                                               |        |
|                                                                 |                                               | <ul> <li>BadOrdSet – Bad symbol on</li> </ul>                                                                                                   |                                                               |        |
|                                                                 |                                               | fiber-optic cable                                                                                                    |                                                               |        |
|                                                                 |                                               | DiscC3 – Discarded class 3     frames                                                                                                    |                                                               |        |
| DIAG-INIT<br>Err#264F<br>Err#304F<br>Err#384F                   | portLoopbackTest<br>crossPortTest<br>spinSilk | The port failed to go active in the loopback mode requested.                                                                                    | ASIC, system board,<br>GBIC module, or fiber<br>cable failure | 2      |
| DIAG-INTNIL<br>Err#2031                                         | cmiTest                                       | ASIC failed to get a CMI error (interrupt).                                                                                                    | ASIC failure                                                  | 1      |
| DIAG-INTNOTCLR<br>Err#102C                                      | centralMemoryTest                             | The interrupt bit could not be cleared.                                                                                                    | ASIC failure                                                  | 1      |
| DIAG-LCMEM<br>Err#1027                                          | centralMemoryTest<br>cmemRetentionTest        | Data that was read from the<br>central memory location did not<br>match data that was previously<br>written into the same location.             | ASIC failure                                                  | 1      |
| DIAG-LCMEMTX<br>Err#1F27<br>Err#1028                            | centralMemoryTest                             | A central memory transmit path<br>failure: ASIC 1 failed to read ASIC<br>2 using the transmit path.                                             | System board failure                                          | 1      |
| DIAG-LCMRS<br>Err#1F25<br>Err#1025                              | centralMemoryTest<br>cmemRetentionTest        | A central memory read short: M<br>bytes requested but got less than<br>M bytes.                                                                 | ASIC failure                                                  | 1      |

Table 60. Diagnostic error messages (continued)

| Message                                             | Failing test                                  | Description                                                                                                    | Probable cause                               | Action                                                                   |
|-----------------------------------------------------|-----------------------------------------------|----------------------------------------------------------------------------------------------------|----------------------------------------------|--------------------------------------------------------------------------|
| DIAG-LCMTO<br>Err#1F26<br>Err#1026                  | centralMemoryTest<br>cmemRetentionTest        | A central memory timeout: Data transfer initiated did not complete within the timeout period.                                                     | ASIC failure                                 | 1                                                                        |
| DIAG-MEMNULL<br>Err#0112                            | ramTest                                       | Test failed to malloc.                                                                                                    | System board failure                         | 1                                                                        |
| DIAG-MEMSZ<br>Err#0111                              | ramTest                                       | The memory size to be tested is less than or equal to zero.                                                                                       | System board failure                         | 1                                                                        |
| DIAG-MEMORY<br>Err#0110                             | ramTest                                       | Data that was read from the RAM<br>location did not match data that<br>was previously written into the<br>same location.                          | CPU RAM failure                              | 1                                                                        |
| DIAG-NOSEGMENT<br>Err#3081<br>Err#3881              | crossPortTest<br>spinSilk                     | The port failed to go into loopback mode.                                                                                                    | Improper GBIC or<br>cable connection         | Reseat the<br>GBICs and<br>cables and<br>rerun the<br>test               |
| DIAG-PORTABSENT<br>Err#2670<br>Err#3070<br>Err#3870 | portLoopbackTest<br>crossPortTest<br>spinSilk | The port is not present.                                                                                                    | ASIC or system board failure                 | 1                                                                        |
| DIAG-PORTDIED<br>Err#265F<br>Err#305F<br>Err#385F   | portLoopbackTest<br>crossPortTest<br>spinSilk | The port was in loopback mode and then went inactive.                                                                                             | ASIC, GBIC module,<br>or fiber cable failure | 2                                                                        |
| DIAG-PORTM2M<br>Err#3080<br>Err#3880                | crossPortTest<br>spinSilk                     | The port is found to be connected<br>to itself (self loopback). This port<br>M to port M connection is not<br>allowed by this test.               | Improper cable<br>connection                 | Reconnect<br>port (M) to<br>another<br>port (N)<br>and rerun<br>the test |
| DIAG-<br>PORTSTOPPED<br>Err#3874                    | spinSilk                                      | The port is no longer transmitting,<br>as indicated by the number of<br>frames transmitted counter being<br>stuck at N frames.                    | ASIC, GBIC module,<br>or fiber cable failure | 2                                                                        |
| DIAG-PORTWRONG<br>Err#3078                          | crossPortTest                                 | The frame was erroneously received by port M instead of the intended port N.                                                                      | ASIC failure                                 | 1                                                                        |
| DIAG-<br>POST_SKIPPED<br>Err# 0004                  | switch initialization                         | The POST is skipped. The message recommended that POST be performed.                                                                              | Informational only                           | None<br>required                                                         |
| DIAG-REGERR<br>Err#0B15<br>Err#0415                 | portRegTest<br>sramRetentionTest              | Data that was read from the ASIC<br>register or the ASIC SRAM did not<br>match the data that was<br>previously written into the same<br>location. | ASIC failure                                 | 1                                                                        |
| DIAG-<br>REGERR_UNRST<br>Err#0B16<br>Err#0416       | portRegTest<br>sramRetentionTest              | The port failed to unreset.                                                                                                    | ASIC failure                                 | 1                                                                        |

Table 60. Diagnostic error messages (continued)

| Message                                                   | Failing test                                             | Description                                                                                                    | Probable cause                               | Action |
|-----------------------------------------------------------|----------------------------------------------------------|----------------------------------------------------------------------------------------------------|----------------------------------------------|--------|
| DIAG-STATS<br>Err#2660-2662<br>Err#3060-3062              | portLoopback Test<br>crossPortTest                       | The port counter value did not<br>match the number of frames that<br>were actually transmitted.<br>Possible counters reporting are: | ASIC, GBIC module,<br>or fiber cable failure | 2      |
|                                                           |                                                          | <ul> <li>FramesTx - number of frames<br/>transmitted.</li> </ul>                                                                    |                                              |        |
|                                                           |                                                          | <ul> <li>FramesRx - number of frames<br/>received.</li> </ul>                                                                       |                                              |        |
|                                                           |                                                          | <ul> <li>Cl3FrmRx - number of class 3<br/>frames received.</li> </ul>                                                               |                                              |        |
| DIAG-TIMEOUT<br>Err#266F<br>Err#306F<br>Err#386F          | portLoopbackTest<br>crossPortTest<br>centralMemoryTest   | For the <b>portLoopbackTest</b> and<br>the <b>crossPortTest</b> : The port failed<br>to receive frame within the timeout<br>period. | ASIC, GBIC module,<br>or fiber cable failure | 2      |
|                                                           |                                                          | For the <b>centralMemoryTest</b> : The port failed to detect an interrupt within the timeout period.                                |                                              |        |
| DIAG-XMIT<br>Err#2271<br>Err#2671<br>Err#3071<br>Err#3871 | portLoopbackTest<br>crossPortTest<br>spinSilk<br>camTest | The port failed to transmit frame.                                                                                                  | ASIC failure                                 | 1      |

## System error messages

This section provides information about the probable cause of a system error and what actions to take. Table 61 shows the system error messages.

| Table 61. | System | error | messages |
|-----------|--------|-------|----------|
|-----------|--------|-------|----------|

| Message                              | Description                                                                                           | Probable cause                                                      | Action                                                                                                    |
|--------------------------------------|----------------------------------------------------------------------------------------------------|---------------------------------------------------------------------|----------------------------------------------------------------------------------------------------|
| ASIC, MINI_BUFFER,<br>LOG_WARNING    | ASIC failure                                                                                          | Bad main board                                                      | Contact customer<br>support                                                                                                    |
| CONFIG CORRUPT                       | The switch configuration information has become irrevocably corrupted.                                | OS error                                                            | The system<br>automatically reverts<br>to the default<br>configuration settings.                                                                                   |
| CONFIG OVERFLOW                      | The switch configuration<br>information has grown<br>too large to be saved or<br>has an invalid size. | OS error                                                            | Contact customer<br>support                                                                                                    |
| CONFIG VERSION                       | The switch has<br>encountered an<br>unrecognized version of<br>the switch configuration.              | OS error                                                            | The system<br>automatically reverts<br>to the default<br>configuration settings.                                                                                   |
| FABRIC,<br>SEGMENTED,<br>LOG_WARNING | The fabric segmented.                                                                                 | Incompatible<br>fabric parameters<br>and switches<br>Conflict zones | Reconfigure fabric or<br>zones. See the <i>IBM</i><br><i>TotalStorage SAN</i><br><i>Fibre Channel Switch</i><br><i>3534 Model F08</i><br><i>Command Reference.</i> |

Table 61. System error messages (continued)

| Message                               | Description                                             | Probable cause                         | Action                                                                                        |
|---------------------------------------|---------------------------------------------------------|----------------------------------------|-----------------------------------------------------------------------------------------------|
| FABRIC, BADILS,<br>LOG_WARNING        | Bad ISL-ELS size                                        | The ISL-ELS payload is wrong.          | Contact customer support                                                                      |
| FABRIC,<br>NO_ALIASID,<br>LOG_WARNING | No free multicast alias                                 | Too many<br>multicast groups<br>in use | Remove some of the groups                                                                     |
| FANS, 1_FAILED,<br>LOG_WARNING        | Switch overheated                                       | Fan failure                            | Contact customer support                                                                      |
| FANS, 2_FAILED,<br>LOG_ERROR          | Switch overheated                                       | Fan failure                            | Contact customer support                                                                      |
| FANS, 3_FAILED,<br>LOG_CRITICAL       | Switch overheated                                       | Fan failure                            | Contact customer support                                                                      |
| FANS, 4_FAILED,<br>LOG_CRITICAL       | Switch overheated                                       | Fan failure                            | Contact customer support                                                                      |
| FANS, 5_FAILED,<br>LOG_CRITICAL       | Switch overheated                                       | Fan failure                            | Contact customer support                                                                      |
| FANS, 6_FAILED,<br>LOG_CRITICAL       | Switch overheated                                       | Fan failure                            | Contact customer support                                                                      |
| FCIU, IUBAD, L, S                     | Invalid IU                                              | OS error                               | Contact customer support                                                                      |
| FCIU, IUCOUNT, L, S                   | Total number of IUs<br>Count < 0                        | OS error                               | Contact customer support                                                                      |
| FCPH, EXCHBAD, L,<br>S                | Bad exchange                                            | OS error                               | Contact customer support                                                                      |
| FCPH, EXCHFREE,<br>L, S               | Unable to free an exchange                              | OS error                               | Contact customer support                                                                      |
| FLANNEL,<br>PHANTOM,<br>LOG_WARNING   | Port PLT limit exceeded                                 | OS error                               | Contact customer support                                                                      |
| FLASH,<br>BAD_MIRROR,<br>LOG_WARNING  | The system flash<br>memory has encountered<br>an error. | OS error                               | The system attempts<br>to recover from its<br>mirrored backup.<br>Contact customer<br>support |
| FLOOD, INVLSU,<br>LOG_WARNING         | Discard received LSU                                    | OS error                               | Contact customer support                                                                      |
| FLOOD, INVLSR,<br>LOG_WARNING         | Unknown LSR type                                        | OS error                               | Contact customer support                                                                      |
| FLOOD, LSRLEN,<br>LOG_ERROR           | Excessive LSU length                                    | OS error                               | Contact customer support                                                                      |
| FSPF, INPORT,<br>LOG_ERROR            | Input port out of range                                 | OS error                               | Contact customer support                                                                      |
| FSPF, NBRCHANGE,<br>LOG_WARNING       | Wrong neighbor ID in<br>Hello message from port         | OS error                               | Contact customer support                                                                      |
| FSPF, REMDOMAIN,<br>LOG_ERROR         | Remote Domain ID out of range                           | OS error                               | Contact customer support                                                                      |
| FSPF, SCN,<br>LOG_WARNING             | Illegal SCN                                             | OS error                               | Contact customer support                                                                      |

| Table 61. S | ystem error | messages ( | (continued) |
|-------------|-------------|------------|-------------|
|-------------|-------------|------------|-------------|

| Message                                | Description                                         | Probable cause | Action                      |
|----------------------------------------|-----------------------------------------------------|----------------|-----------------------------|
| FSPF, SECTION,<br>LOG_ERROR            | Wrong Section ID                                    | OS error       | Contact customer support    |
| FSPF, VERSION,<br>LOG_ERROR            | FSPF version not<br>supported                       | OS error       | Contact customer support    |
| HLO,<br>DEADTIMEOUT,<br>LOG_ERROR      | Incompatible Inactivity timeout from port           | OS error       | Contact customer support    |
| HLO, HLOTIMEOUT,<br>LOG_ERROR          | Incompatible Hello<br>timeout from port OS<br>error | OS error       | Contact customer<br>support |
| HLO, INVHLO,<br>LOG_ERROR              | Invalid Hello received<br>from port                 | OS error       | Contact customer<br>support |
| LSDB, LSID,<br>LOG_ERROR               | Link State ID'd out of range                        | OS error       | Contact customer support    |
| LSDB, MAXINCARN,<br>LOG_WARNING        | Local Link State Record reached max incarnation     | OS error       | Contact customer<br>support |
| LSDB,<br>NOLOCALENTRY,<br>LOG_CRITICAL | No database entry for<br>local Link State Record    | OS error       | Contact customer<br>support |
| LSDB, NOLSR,<br>LOG_WARNING            | No Link State Record for domain                     | OS error       | Contact customer support    |
| MCAST,<br>ADDBRANCH,<br>LOG_ERROR      | Add branch failed                                   | OS error       | Contact customer support    |
| MCAST, ADDPORT,<br>LOG_WARNING         | Add port failed                                     | OS error       | Contact customer support    |
| MCAST,<br>REMBRANCH,<br>LOG_ERROR      | Remove branch failed                                | OS error       | Contact customer support    |
| MCAST, REMPORT,<br>LOG_WARNING         | Remove port failed                                  | OS error       | Contact customer support    |
| MCAST, NOPARENT,<br>LOG_ERROR          | Null parent                                         | OS error       | Contact customer support    |
| MCAST,<br>NOPARENTLSR,<br>LOG_ERROR    | Null IsrP                                           | OS error       | Contact customer support    |
| MQ, QWRITE, L, M                       | Message queue overflow                              | Task blocked   | Contact customer support    |
| MQ, QREAD, L, M                        | Message queue unread                                | OS error       | Contact customer support    |
| MQ, MSGTYPE, E, M                      | Unknown message type                                | OS error       | Contact customer support    |
| NBFSM,<br>NGBRSTATE,<br>LOG_ERROR      | Wrong input to neighbor<br>FSM                      | OS error       | Contact customer<br>support |
| PANIC, TASKSPAWN,<br>LOG_PANIC         | Task creation failed                                | OS error       | Contact customer<br>support |

Table 61. System error messages (continued)

| Message                                  | Description                                                                                        | Probable cause       | Action                                             |
|------------------------------------------|----------------------------------------------------------------------------------------------------|----------------------|----------------------------------------------------|
| PANIC,<br>SEMCREATE,<br>LOG_PANIC        | Semaphore creation failed                                                                          | OS error             | Contact customer support                           |
| PANIC, SEMDELETE,<br>LOG_PANIC           | Semaphore deletion failed                                                                          | OS error             | Contact customer support                           |
| PANIC, QCREATE,<br>LOG_PANIC             | Message queuer failed                                                                              | OS error             | Contact customer support                           |
| PANIC, QDELETE,<br>LOG_PANIC             | Message queuer deletion failed                                                                     | OS error             | Contact customer support                           |
| PANIC, MALLOC,<br>LOG_PANIC              | Memory allocation failed                                                                           | OS error             | Contact customer support                           |
| PANIC, FREE,<br>LOG_PANIC                | Memory free failed                                                                                 | OS error             | Contact customer support                           |
| PANIC,<br>INCONSISTENT,<br>LOG_PANIC     | Data out of sync                                                                                   | OS error             | Contact customer support                           |
| PANIC,<br>INTCONTEXT,<br>LOG_PANIC       | Data out of sync                                                                                   | OS error             | Contact customer support                           |
| PANIC, ZOMTIMSET,<br>LOG_PANIC           | Attempt to set a zombie timer                                                                      | OS error             | Contact customer support                           |
| PANIC, ZOMTIMKILL,<br>LOG_PANIC          | Zombie timer destroyed                                                                             | OS error             | Contact customer support                           |
| PANIC,<br>FREETIMRLSD,<br>LOG_PANIC      | Free timer released                                                                                | OS error             | Contact customer support                           |
| PANIC,<br>TIMEUSECNT,<br>LOG_PANIC       | Timer use count<br>exceeded                                                                        | OS error             | Contact customer support                           |
| PANIC,<br>LSDB_CKSUM,<br>LOG_PANIC       | Link State Database checksum failed                                                                | OS error             | Contact customer support                           |
| POWER, 1_FAILED,<br>LOG_CRITICAL         | Switch power failure                                                                               | Power supply failure | Contact customer support                           |
| POWER, 2_FAILED,<br>LOG_CRITICAL         | Switch power failure                                                                               | Power supply failure | Contact customer support                           |
| QL, QUICKLOOP<br>PARTNER<br>INCOMPATIBLE | The QuickLoop partner<br>switch is running an<br>earlier (than v2.1.3)<br>version of the software. | OS error             | Upgrade to a higher<br>version of the fabric<br>OS |
| RPC, SVC_EXIT                            | An RPC service daemon<br>has ended prematurely<br>or unexpectedly.                                 | OS error             | Contact customer support                           |
| RPC, SVC_REG                             | An RPC service daemon<br>could not establish<br>service for a particular<br>protocol handler.      | OS error             | Contact customer<br>support                        |
| SEMA, SEMGIVE, L,<br>M                   | Unable to give a semaphore                                                                         | OS error             | Contact customer support                           |

| Table 61. S | System error | messages | (continued) |
|-------------|--------------|----------|-------------|
|-------------|--------------|----------|-------------|

| Message                          | Description                       | Probable cause | Action                   |
|----------------------------------|-----------------------------------|----------------|--------------------------|
| SEMA, SEMTAKE, L,<br>M           | Unable to take a semaphore        | OS error       | Contact customer support |
| SEMA, SEMFLUSH,<br>L, M          | Unable to flush a semaphore       | OS error       | Contact customer support |
| SYS, NOMEM,<br>LOG_CRITICAL      | No memory                         | OS error       | Contact customer support |
| SYS, SYSCALL,<br>LOG_ERROR       | System call failed                | OS error       | Contact customer support |
| SYS, BADPTR,<br>LOG_ERROR        | Bad system pointer                | OS error       | Contact customer support |
| SYS, INTRPT,<br>LOG_CRITICAL     | Bad system interrupt              | OS error       | Contact customer support |
| SYS, FLASHRD,<br>LOG_ERROR       | Flash memory read error           | OS error       | Contact customer support |
| SYS, FLASHWR,<br>LOG_ERROR       | Flash memory write error          | OS error       | Contact customer support |
| TEMP, 1_FAILED,<br>LOG_WARNING   | Switch overheated                 | Fan failure    | Contact customer support |
| TEMP, 2_FAILED,<br>LOG_ERROR     | Switch overheated                 | Fan failure    | Contact customer support |
| TEMP, 3_FAILED,<br>LOG_CRITICAL  | Switch overheated                 | Fan failure    | Contact customer support |
| TEMP, 4_FAILED,<br>LOG_CRITICAL  | Switch overheated                 | Fan failure    | Contact customer support |
| TEMP, 5_FAILED,<br>LOG_CRITICAL  | Switch overheated                 | Fan failure    | Contact customer support |
| TIMERS, ENQFAIL,<br>LOG_CRITICAL | Invalid timeout value             | OS error       | Contact customer support |
| TIMERS, MSG,<br>LOG_WARNING      | Invalid message                   | OS error       | Contact customer support |
| UCAST, ADDPATH,<br>LOG_CRITICAL  | Add path failed                   | OS error       | Contact customer support |
| UCAST, ADDPORT,<br>LOG_WARNING   | Add port failed                   | OS error       | Contact customer support |
| UCAST, REMPORT,<br>LOG_WARNING   | Remove port failed                | OS error       | Contact customer support |
| UCAST, RRTIM,<br>LOG_CRITICAL    | Invalid reroute timer ID          | OS error       | Contact customer support |
| UCAST, SPFCOST,<br>LOG_WARNING   | No minimum cost path in candidate | OS error       | Contact customer support |
| UCAST, RELICPDB,<br>LOG_WARNING  | Relic PDB to Domain               | OS error       | Contact customer support |

# Appendix B. Standards and protocol compliance

IBM is committed to providing products that comply with industry standards and protocols.

## **Standards**

The 3534 Model F08 is compliant with the following standards:

- Fibre-Channel ANSI Specifications
  - FC-PH, version 4.3 (Fibre-Channel Physical)
  - FC-PH-2, version 7.4 (Fibre-Channel Physical, Enhanced) for Multicast and Broadcast functions
  - FC-PH-3, version 9.4
  - FC-SW-2, version 4.4 (Fibre-Channel Switched Fabric)
  - FC-FG Revision 3.5 (Fabric Generic Requirements)
  - FC-AL, version 4.5 (Arbitrated Loop)
  - FC-AL-2, version 5.7 (Arbitrated Loop Extensions)
  - FC-FLA, version 2.7 (Fabric Loop Attach)
  - FC-GS-2, version 5.3 (Generic Services)
  - FC-GS-3, version 6.42 or later (Generic Services)
  - FC-PLDA, version 2.1 (Private Loop Direct Attach)
  - FC-Tape Fibre-Channel Tape (FC-Tape)
  - FCP-2Rev4 (Fibre-Channel Protocol)
  - FC-FS Revision 0.2 or later
  - FC-IP
- SCSI Enclosure Services, Rev 8a
- EA/TIA RS-232 Serial Port specification
- · Gigabit Interface Converter Definition Document, Sun, and so on
- IEEE 802.3 for Ethernet

## **Protocol compliance**

The 3534 Model F08 complies with the following standards and protocols.

#### Support for fibre-channel ports

All ports on the 3534 Model F08 are universal ports and support F\_port (point-to-point), FL\_port (loop), and E\_port (switch-to-switch) port connections.

#### Fibre-channel class operation

The 3534 Model F08 supports fibre-channel Class 2, Class 3, and Class F operations on all ports.

## Auto-configuration

All ports support E\_ports to allow for cascading switches to form larger fabrics. E\_ports are auto-configuring. Linking ports from any two switches automatically configures an E\_port connection to form the fabric. The 3534 Model F08 supports a trunking option that binds up to four ports together as a high-performance trunk group. In this trunking configuration, inter-switch data transfers can occur at an aggregate rate of 800 MBps in both directions. The trunk group is automatically configured on the ports of the switch as the links between the switches are connected.

#### **In-order delivery**

The 3534 Model F08 guarantees in-order delivery of frames between source F or FL and destination F or FL ports. In-order delivery is supported across any arbitrary switch configurations or fabric topologies.

#### Flexibility of fabric topology and operation

The 3534 Model F08 implements the FSPF routing protocol as specified in the T11 FC-SW-2 standard. Fabric topology and operation are automatically adjusted and dynamically distributed to the fabric as new switches and links are added to the fabric. This is completed with no operator intervention. When a link is added or removed, the routes are recalculated. The switch adopts a minimal disruption algorithm to minimize the impact of the route recalculation. To minimize disruption, the switch only reroutes traffic due to a new shortest path (if one has been established) or if new load sharing is required.

#### Fibre-channel simple name service

Fabric OS includes support for the fibre-channel simple name service as specified in FC-GS-3 version 6.42 or the latest published standard.

#### Fibre-channel state change notification service

Fabric OS supports the fibre-channel state change notification service as specified in FC-GS-3 version 6.42 or the latest published standard.

#### Fibre-channel alias and multicast services

Fabric OS supports the alias and multicast services as specified in FC-GS-3 version 6.42 or the latest published standard.

#### Support for fibre-channel protocol

The 3534 Model F08 supports the FCP-2Rev4 standard.

#### Support for FC-IP

Fabric OS supports FC-IP (as defined by IETF), including the address resolution protocol (ARP) service for IP nodes that are connected to the switch.

# Appendix C. Safety certifications and regulatory compliance

The 3534 Model F08 switch complies with all the safety and regulatory standards listed in this chapter.

## Safety

The 3534 Model F08 switch is certified to :

- UL1950/CSA950 binational
- IEC950/EN 60950 (Nemko & TUV; CE)

Additionally, the following Product Safety/Country or Region Testing/Certifications has been completed.

- Federal Communications Commission (FCC) statement (United States)
- Voluntary Control Council for Interference (VCCI) mark (Japan)
- BSMI (Taiwan)
- C-tick mark (Australia)
- CE Mark (Europe)
- Canada class number
- GOST approval (Russia)
- NOM mark (Mexico)

## EMI/EMC

Radiated Electro-Magnetic Interference (EMI) emissions for the 3534 Model F08 power supply operating in a single or redundant power configuration comply with EMI levels specified by the following regulations:

- FCC Docket No. 20780, Part 15J, Class B level
- CISPR22 Class A
- · EN55022 Class B
- VCCI Class A ITE

Additionally, the 3534 Model F08 power supply has received a CE Mark for susceptibility and complies with the following Electro-Magnetic Compatibility (EMC) regulations:

- EN 61000-3-2 (Harmonics)
- EN 61000-3-3 (Voltage Fluctuations)
- EN 55024 (Immunity)

## Immunity

The 3534 Model F08 switch provides immunity 50% greater than the levels specified by EN 55024 and complies with the following specifications:

- EN 61000-4-2, Severity Level 3 for ESD
- · EN 61000-4-3, Severity Level 3 for RF Fields
- EN 61000-4-4, Severity Level 3 for EFT/Burst
- EN 61000-4-5, Severity Level 3 for Surge Voltage
- EN 61000 4-11, Power, Sag, Dip, and Variations

## Notices

This information was developed for products and services offered in the U.S.A.

IBM may not offer the products, services, or features discussed in this document in other countries. Consult your local IBM representative for information on the products and services currently available in your area. Any reference to an IBM product, program, or service is not intended to state or imply that only that IBM product, program, or service may be used. Any functionally equivalent product, program, or service that does not infringe on any IBM intellectual property right may be used instead. However, it is the user's responsibility to evaluate and verify the operation of any non-IBM product, program, or service.

IBM may have patents or pending patent applications covering subject matter described in this document. The furnishing of this document does not give you any license to these patents. You can send license inquiries, in writing to:

IBM Director of Licensing IBM Corporation North Castle Drive Armonk, N.Y. 10504–1785 U.S.A.

The following paragraph does not apply to the United Kingdom or any other country where such provisions are inconsistent with local law: INTERNATIONAL BUSINESS MACHINES CORPORATION PROVIDES THIS PUBLICATION "AS IS" WITHOUT WARRANTY OF ANY KIND, EITHER EXPRESS OR IMPLIED, INCLUDING, BUT NOT LIMITED TO, THE IMPLIED WARRANTIES OF NON-INFRINGEMENT, MERCHANTABILITY OR FITNESS FOR A PARTICULAR PURPOSE. Some states do not allow disclaimer of express or implied warranties in certain transactions, therefore, this statement may not apply to you.

This information could include technical inaccuracies or typographical errors. Changes are periodically made to the information herein; these changes will be incorporated in new editions of the publication. IBM may make improvements and/or changes in the product(s) and/or the program(s) described in this publication at any time without notice.

Any references in this information to non-IBM Web sites are provided for convenience only and do not in any manner serve as an endorsement of those Web sites. The materials at those Web sites are not part of the materials for this IBM product and use of those Web sites is at your own risk.

IBM may use or distribute any of the information you supply in any way it believes appropriate without incurring any obligation to you.

## Trademarks

The following terms are trademarks of the International Business Machines Corporation in the United States, other countries, or both:

IBM

TotalStorage

Intel is a trademark of Intel Corporation in the United States, other countries, or both.

Microsoft and Windows NT are trademarks of Microsoft Corporation in the United States, other countries, or both.

Java and all Java-based trademarks are trademarks of Sun Microsystems, Inc. in the United States, other countries, or both.

UNIX is a registered trademark of The Open Group in the United States and other countries.

Other company, product, or service names may be trademarks or service marks of others.

#### **Electronic emission statements**

This section gives the electronic emission notices or statements for the United States and other countries.

#### Federal Communications Commission (FCC) statement

This equipment has been tested and found to comply with the limits for a class A digital device, pursuant to Part 15 of the FCC Rules. These limits are designed to provide reasonable protection against harmful interference when the equipment is operated in a commercial environment. This equipment generates, uses, and can radiate radio frequency energy and, if not installed and used in accordance with the instruction manual, may cause harmful interference to radio communications. Operation of this equipment in a residential area is likely to cause harmful interference, in which case the user will be required to correct the interference at his own expense.

Properly shielded and grounded cables and connectors must be used in order to meet FCC emission limits. IBM is not responsible for any radio or television interference caused by using other than recommended cables and connectors or by unauthorized changes or modifications to this equipment. Unauthorized changes or modifications could void the user's authority to operate the equipment.

This device complies with Part 15 of the FCC Rules. Operation is subject to the following two conditions: (1) this device may not cause harmful interference, and (2) this device must accept any interference received, including interference that may cause undesired operation.

#### Industry Canada compliance statement

**Avis de conformite a la reglementation d'Industrie Canada**: Cet appareil numerique de la classe A est conform a la norme NMB-003 du Canada.

## **European Community compliance statement**

This product is in conformity with the protection requirements of EC Council Directive 89/336/EEC on the approximation of the laws of the Member States relating to electromagnetic compatibility. IBM cannot accept responsibility for any failure to satisfy the protection requirements resulting from a non-recommended modification of the product, including the fitting of non-IBM option cards.

This product is in conformity with the EU council directive 73/23/EEC on the approximation of the laws of the Member States relating to electrical equipment designed for use within certain voltage limits. This conformity is based on compliance with the following harmonized standard: EN60950.

This product has been tested and found to comply with the limits for class A Information Technology Equipment according to European Standard EN 55022. The limits for class A equipment were derived for commercial and industrial environments to provide reasonable protection against interference with licensed communication equipment.

**Attention:** This is a class A product. In a domestic environment, this product may cause radio interference in which case the user may be required to take adequate measures.

Where shielded or special cables (for example, cables fitted with ferrites) are used in the test to make the product comply with the limits:

Properly shielded and grounded cables and connectors must be used in order to reduce the potential for causing interference to radio and TV communications and to other electrical or electronic equipment. Such cables and connectors are available from IBM authorized dealers. IBM cannot accept responsibility for any interference caused by using other than recommended cables and connectors.

#### Germany compliance statement

Zulassungsbescheinigung laut Gesetz ueber die elektromagnetische

Vertraeglichkeit von Geraeten (EMVG) vom 30. August 1995.

Dieses Geraet ist berechtigt, in Uebereinstimmung mit dem deutschen EMVG das

EG-Konformitaetszeichen - CE - zu fuehren.

Der Aussteller der Konformitaetserklaeung ist die IBM Deutschland.

Informationen in Hinsicht EMVG Paragraph 3 Abs. (2) 2:

Das Geraet erfuellt die Schutzanforderungen nach EN 50082-1 und EN 55022 Klasse A.

EN 55022 Klasse A Geraete beduerfen folgender Hinweise:

Nach dem EMVG:\_|t<sup>1</sup>|

"Geraete duerfen an Orten, fuer die sie nicht ausreichend entstoert sind, nur mit besonderer Genehmigung des Bundesministeriums fuer Post und Telekommunikation oder des Bundesamtes fuer Post und Telekommunikation betrieben werden. Die Genehmigung wird erteilt, wenn keine elektromagnetischen Stoerungen zu erwarten sind." (Auszug aus dem EMVG, Paragraph 3, Abs.4)

Dieses Genehmigungsverfahren ist nach Paragraph 9 EMVG in Verbindung mit der entsprechenden

Kostenverordnung (Amtsblatt 14/93) kostenpflichtig.

Nach der EN 55022:

"Dies ist eine Einrichtung der Klasse A. Diese Einrichtung kann im Wohnbereich Funkstoerungen verursachen. in diesem Fall kann vom Betreiber verlangt werden, angemessene Massnahmen durchzufuehren und dafuer aufzukommen."

Anmerkung:

Um die Einhaltung des EMVG sicherzustellen, sind die Geraete wie in den Handbuechern angegeben zu installieren und zu betreiben.

# Japanese Voluntary Control Council for Interference (VCCI) class 1 statement

この装置は、情報処理装置等電波障害自主規制協議会(VCCI)の基準 に基づくクラスA情報技術装置です。この装置を家庭環境で使用すると電波 妨害を引き起こすことがあります。この場合には使用者が適切な対策を講ず るよう要求されることがあります。

## Korean Government Ministry of Communication (MOC) statement

Please note that this device has been approved for business purposes with regard to electromagnetic interference. If you find that this is not suitable for your use, you may exchange it for one with a non-business use.

#### Taiwan class A compliance statement

#### 警告使用者:

這是甲類的資訊產品,在居住的環境中使用時,可能會造成射頻干擾,在這種情況下, 使用者會被要求採取某些適當的對策。

## **IBM license agreement for Machine Code**

Regardless of how you acquire (electronically, preloaded, on media or otherwise) BIOS, Utilities, Diagnostics, Device Drivers, firmware, or Microcode (collectively called "Machine Code"), you accept the terms of this Agreement by your initial use of a Machine or Machine Code. The term "Machine" means an IBM Machine, its features, conversions, upgrades, elements or accessories, or any combination of them. Acceptance of these license terms authorizes you to use Machine Code with the specific product for which it is provided.

International Business Machines Corporation or one of its subsidiaries ("IBM"), or an IBM supplier, owns copyrights in Machine Code.

IBM grants you a nonexclusive license to use Machine Code only in conjunction with a Machine. As the rightful possessor of a Machine, you may make a reasonable number of copies of Machine Code as necessary for backup, configuration, and restoration of the Machine. You must reproduce the copyright notice and any other legend of ownership on each copy of Machine Code you make.

You may transfer possession of Machine Code and its media to another party only with the transfer of the Machine on which the Machine Code is used. If you do so, you must give the other party a copy of these terms and provide all user documentation to that party. When you do so, you must destroy all your copies of Machine Code.

Your license for Machine Code terminates when you no longer rightfully possess the Machine.

No other rights under this license are granted.

You may not, for example, do any of the following:

- 1. Otherwise copy, display, transfer, adapt, modify, or distribute in any form, Machine Code, except as IBM may authorize in a Machine's user documentation.
- Reverse assemble, reverse compile, or otherwise translate the Machine Code, unless expressly permitted by applicable law without the possibility of contractual waiver;
- 3. Sublicense or assign the license for the Machine Code; or
- 4. Lease the Machine Code or any copy of it.

The terms of IBM's Machine warranty, which is incorporated into this Agreement by reference, apply to Machine Code. Please refer to that warranty for any questions or claims regarding performance or liability for Machine Code.

# Glossary

This glossary provides definitions for the fibre-channel and switch terminology used for the IBM 3534 Model F08.

This glossary defines technical terms and abbreviations used in this book. If you do not find the term you are looking for, see the *IBM Glossary* of *Computing Terms* located at www.ibm.com/networking/nsg/nsgmain.htm

This glossary also includes terms and definitions from:

- Information Technology Vocabulary by Subcommittee 1, Joint Technical Committee 1, of the International Organization for Standardization and the International Electrotechnical Commission (ISO/IEC JTC1/SC1). Definitions are identified by the symbol (I) after the definition; definitions taken from draft international standards, committee drafts, and working papers by ISO/IEC JTC1/SC1 are identified by the symbol (T) after the definition, indicating that final agreement has not yet been reached among the participating National Bodies of SC1.
- *IBM Glossary of Computing Terms*. New York: McGraw-Hill, 1994.

The following cross-reference conventions are used in this glossary:

See Refers you to (a) a term that is the expanded form of an abbreviation or acronym, or (b) a synonym or more preferred term.

#### See also

Refers you to a related term.

**8b/10b encoding.** An encoding scheme that converts each 8-bit byte into 10 bits. Used to balance ones and zeros in high-speed transports

ACL. Access control list.

**address identifier.** A 24-bit or 8-bit value used to identify the source or destination of a frame.

**alias address identifier.** An address identifier recognized by a port in addition to its standard identifier. An alias address identifier may be shared by multiple ports.

**alias AL\_PA.** An AL\_PA value recognized by an L\_port in addition to the AL\_PA assigned to the port. See also *arbitrated loop physical address.*  **alias server.** A fabric software facility that supports multicast group management.

AL\_PA. See arbitrated loop physical address.

American National Standards Institute (ANSI). The governing body for fibre channel standards in the U.S.A.

ANSI. See American National Standards Institute.

API. See application programming interface.

**application programming interface (API).** A defined protocol that allows applications to interface with a set of services.

ARB. See arbitrate primitive signal.

**arbitrate primitive signal.** A primitive signal that is transmitted as the fill word by an L\_port to indicate that the L\_port is arbitrating to access to the loop. Applies only to the arbitrated loop topology.

**arbitrated loop.** A shared 100 MBps fibre-channel transport structured as a loop and supporting up to 126 devices and one fabric attachment. A port must successfully arbitrate before a circuit can be established.

**arbitrated loop physical address (AL\_PA).** An 8-bit value used to uniquely identify an individual port within a loop. A loop may have one or multiple AL\_PAs.

ARP. Address resolution protocol.

ASIC. Application-specific integrated circuit.

asynchronous transfer mode (ATM). A broadband technology for transmitting data over LANs or WANs, based on relaying cells of fixed size. Provides any-to-any connectivity, and nodes can transmit simultaneously.

ATM. See asynchronous transfer mode.

**autoranging.** A power supply that accommodates different input voltages and line frequencies.

**arbitration wait timeout value (AW\_TOV).** The minimum time an arbitrating L\_port waits for a response before beginning loop initialization.

AW\_TOV. See arbitration wait timeout value.

**bandwidth.** The total transmission capacity of a cable, link, or system. Usually measured in bits per second (bps). May also refer to the range of transmission frequencies available to a network. See also *throughput*.

**basic input/output system (BIOS).** Code that controls basic hardware operations, such as interactions with diskette drives, hard disk drives, and the keyboard.

**BB.** Buffer-to-buffer.

**BB\_Credit.** See *buffer-to-buffer credit.* 

**beginning running disparity.** The disparity at the transmitter or receiver when the special character associated with an ordered set is encoded or decoded. See also *disparity*.

BER. See bit error rate.

BIOS. See basic input/output system.

BISR. Built-in self-repair.

**bit error rate.** The rate at which bits are expected to be received in error. Expressed as the ratio of error bits to total bits transmitted. See also *error*.

**block.** As applies to fibre channel, upper-level application data that is transferred in a single sequence.

**bloom.** Application-specific integrated circuit (ASIC) technology that the 3534 Model F08 is based on.

**broadcast.** The transmission of data from a single source to all devices in the fabric, regardless of zoning. See also *multicast* and *unicast*.

BTU. British thermal unit.

**buffer-to-buffer credit.** The number of frames that can be transmitted to a directly-connected recipient or within an arbitrated loop. Determined by the number of receive buffers available. See also *buffer-to-buffer flow control, end-to-end credit.* 

**buffer-to-buffer flow control.** Management of the frame transmission rate in either a point-to-point topology or in an arbitrated loop. See also *buffer-to-buffer credit*.

CAM. Content addressable memories.

**cascade.** Two or more interconnected fibre-channel switches. Switches can be cascaded up to 239 switches, with a recommended maximum of seven inter-switch links (no path longer than eight switches). See also *fabric, inter-switch link.* 

**cascading switches.** Switches that are interconnected to build large fabrics.

**central processing unit (CPU).** A part of a computer that includes the circuits that control the interpretation and execution of instructions. A CPU in the circuitry and storage that executes instructions. Traditionally, the complete processing unit was often regarded as the CPU, whereas today the CPU is often a microchip. In

either case, the centrality of a processor or processing unit depends on the configuration of the system or network in which it is used.

**chassis.** The metal frame in which the switch and switch components are mounted.

**circuit.** An established communication path between two ports. Consists of two virtual circuits capable of transmitting in opposite directions. See also *link*.

**class F.** Connectionless service for inter-switch control traffic. Provides notification of delivery or nondelivery between two E\_ports.

**class 1.** Service that provides a dedicated connection between two ports (also called connection-oriented service), with notification of delivery or nondelivery.

**class 2.** Connectionless service between ports with notification of delivery or nondelivery.

**class 3.** Connectionless service between ports without notification of delivery. Other than notification, the transmission and routing of class 3 frames is the same as class 2 frames.

class of service. A specified set of delivery characteristics and attributes for frame delivery.

CMI. Control message interface.

**comma.** A unique pattern (either 1100000 or 001111) used in 8B/10B encoding to specify character alignment within a data stream. See also *K28.5*.

CPLD. Complex programmable logic device.

**community (SNMP).** A relationship between an SNMP agent and a set of SNMP managers that defines authentication, access control, and proxy characteristics.

CPU. See central processing unit.

CRC. See cyclic redundancy check.

**credit.** When applied to a switch, the maximum number of receive buffers provided by an F\_port or FL\_port to its attached N\_port or NL\_port, respectively, such that the N\_port or NL\_port may transmit frames without over-running the F\_port or FL\_port.

**cut-through.** A switching technique that allows the route for a frame to be selected as soon as the destination address is received. See also *route*.

cyclic redundancy check (CRC). A check for transmission errors included in every data frame.

**data word.** A type of transmission word that occurs within frames. The frame header, data field, and CRC all consist of data words. See also *frame, ordered set, transmission word*.

DDR. Double data rate.

**defined zone configuration.** The complete set of all zone objects that are defined in the fabric. The defined configuration may include multiple zone configurations. See also *enabled zone configuration, zone configuration*.

**DID.** The 3-byte destination ID of the destination device, in the 0xDomainAreaALPA format.

**disparity.** The relationship of ones and zeros in an encoded character. *Neutral disparity* means an equal number of each, *positive disparity* means a majority of ones, and *negative disparity* means a majority of zeros.

DLS. See dynamic load sharing.

DMA. Direct memory access.

DNS. Distributed name server.

**domain\_ID.** Unique identifier for the switch in a fabric. Usually automatically assigned by the switch, but may also be assigned manually. May be any value between 1- 239.

**DOS.** Disk operating system.

DRAM. Dynamic random access memory.

DWDM. Dense wavelength digital multiplexing.

**dynamic load sharing (DLS).** Dynamic distribution of traffic over available paths. Allows for recomputing of routes when an Fx\_port or E\_port changes status.

E\_D\_TOV. See error detect timeout value.

EE\_Credit. See end-to-end credit.

effective configuration. The particular zone configuration that is currently in effect. Only one configuration can be in effect at once. The effective configuration is built each time a zone configuration is enabled.

EIA. Electronic Industry Association.

**EIA rack.** A storage rack that meets the standards set by the Electronics Industry Association.

ELP. Extended link parameters.

EMC. Electro-magnetic compatibility.

EMI. Electromagnetic interference.

**enabled zone configuration.** The currently enabled configuration of zones. Only one configuration can be enabled at a time. See also *defined zone configuration*, *zone configuration*.

end-to-end credit (EE\_Credit). The number of receive buffers allocated by a recipient port to an originating

port. Used by class 1 and class 2 services to manage the exchange of frames across the fabric between source and destination. See also *end-to-end flow control, buffer-to-buffer credit.* 

end-to-end flow control. Governs flow of class 1 and class 2 frames between N\_ports. See also *end-to-end credit*.

**E\_port.** See *expansion port.* 

**error.** As applies to fibre channel, a missing or corrupted frame, timeout, loss of synchronization, or loss of signal (link errors). See also *loop failure*.

error detect timeout value (E\_D\_TOV). The time that the switch waits for an expected response before declaring an error condition. Adjustable in 1 microsecond increments from 2 - 10 seconds.

ESD. Electrostatic discharge.

EVPD. Enable Vital Product Data.

**exchange.** The highest level fibre-channel mechanism used for communication between N\_ports. Composed of one or more related sequences, and can work in either one or both directions.

**expansion port (E\_port).** A port is designated an E\_port when it is used as an inter-switch expansion port to connect to the E\_port of another switch, to build a larger switch fabric.

**Extended Fabrics.** A product that runs on Fabric OS and allows creation of a fibre-channel fabric interconnected over distances of up to 100 km (62.14 mi).

**fabric.** A network that uses high-speed fibre connections to connect switches, hosts, and devices. A fabric is an active, intelligent, nonshared interconnect scheme for nodes.

**Fabric Assist.** A feature that enables private and public hosts to access public targets anywhere on the fabric, provided they are in the same Fabric Assist zone. This feature is available only when both QuickLoop and zoning are installed on the switch.

fabric login (FLOGI). The process by which a device gains access to the fabric.

fabric loop port (FL\_port). A fabric port that is loop capable. Used to connect NL\_ports to the switch in a loop configuration.

**fabric name.** The unique identifier assigned to a fabric and communicated during login and port discovery.

**fabric port (F\_port).** A port that is able to transmit under fabric protocol and interface over links. Can be used to connect an N\_port to a switch. See also *fabric loop port, Fx\_port*. **Fabric Watch.** A product that runs on Fabric OS and allows monitoring and configuration of fabric and switch elements.

FAN. Fabric address notification.

FC. Fibre channel.

FCA. See fibre-channel arbitrated loop.

**FC-AL.** The Fibre Channel Arbitrated Loop standard. Defined on top of the FC-PH standard. Defines the arbitration on a loop where several FC nodes share a common medium.

**FC-AL-3.** The Fibre Channel Arbitrated Loop standard defined by ANSI. Defined on top of the FC-PH standards.

FCC. Federal Communications Commission.

**FC-FLA.** The Fibre Channel Fabric Loop Attach standard defined by ANSI.

FCP. See fibre-channel protocol.

**FC-PH-1,2,3.** The Fibre Channel Physical and Signaling Interface standards defined by ANSI.

**FC-PI.** The Fibre Channel Physical Interface standard defined by ANSI.

**FC-PDLA.** The Fibre Channel Private Loop Direct Attach standard defined by ANSI. Applies to the operation of peripheral devices on a private loop.

**FC-SW-2.** The second generation of the Fibre Channel Switch Fabric standard defined by ANSI. Specifies tools and algorithms for the interconnection and initialization of fibre-channel switches in order to create a multi-switch fibre-channel fabric.

**fibre-channel arbitrated loop.** A standard defined on top of the FC-PH standard. It defines the arbitration on a loop where several FC nodes share a common medium.

**fibre-channel protocol (FCP).** The protocol for transmitting commands, data, and status using fibre-channel FC-FS exchanges and information units. Fibre channel is a high-speed serial architecture that allows either optical or electrical connections at data rates from 265 Mbps up to 4-Gbps.

**fibre-channel service (FS).** A service that is defined by fibre-channel standards and exists at a well-known address. For example, the Simple Name Server is a fibre-channel service. See also *fibre-channel service protocol*.

**fibre-channel service protocol (FSP).** The common protocol for all fabric services, transparent to the fabric type or topology. See also *fibre-channel service*.

**fibre-channel shortest path first (FSPF).** A routing protocol used by fibre-channel switches.

**fibre-channel transport.** A protocol service that supports communication between fibre-channel service providers. See also *fibre-channel service protocol*.

**field replaceable unit (FRU).** An assembly that is replaced in its entirety when any one of its components fails. In some cases, a field replaceable unit may contain other field replaceable units.

**fill word.** An IDLE or ARB ordered set that is transmitted during breaks between data frames to keep the fibre-channel link active.

**firmware.** The basic operating system provided with the hardware.

FLA. Fabric loop attach.

FLOGI. See fabric login.

FL\_port. See fabric loop port.

**F\_port.** See fabric port.

**frame.** The fibre-channel structure used to transmit data between ports. Consists of a start-of-frame delimiter, header, any optional headers, the data payload, a cyclic redundancy check (CRC), and an end-of-frame delimiter. There are two types of frames: Link control frames (transmission acknowledgements, and so on) and data frames.

FRU. See field replaceable unit.

FS. See fibre-channel service.

FSP. See fibre-channel service protocol.

FSPF. See fibre-channel shortest path first.

**FTP.** File transfer protocol.

**full-duplex.** A mode of communication that allows the same port to simultaneously transmit and receive frames. See also *half-duplex*.

**Fx\_port.** A fabric port that can operate as either an F\_port or FL\_port. See also *fabric port, fabric loop port.* 

**gateway.** Hardware that connects incompatible networks by providing the necessary translation for both hardware and software.

**GBIC.** See gigabit interface converter.

GBps. Gigabytes per second.

Gbps. Gigabits per second.

**generic port (G\_port).** A generic port that can operate as either an E\_port or an F\_port. A port is defined as a

G\_port when it is not yet connected or has not yet assumed a specific function in the fabric.

**gigabit interface converter (GBIC).** A removable serial transceiver module designed to provide gigabaud capability for fibre channel (FC) and other products that use the same physical layer.

gigabit switch. A 16-port, fibre-channel gigabit switch.

G\_port. See generic port.

**half-duplex.** A mode of communication that allows a port to either transmit or receive frames at any time, but not simultaneously (with the exception of link control frames, which can be transmitted at any time). See also *full-duplex*.

**hard address.** The AL\_PA that an NL\_port attempts to acquire during loop initialization.

hardware translative mode. Method for achieving address translation. The following two hardware translative modes are available to a QuickLoop-enabled switch:

- Standard Translative Mode: Allows public devices to communicate with private devices across the fabric.
- QuickLoop Mode: Allows private devices to communicate with other private devices across the fabric.

HBA. See host bus adapter.

**host bus adapter (HBA).** The interface card between a server or workstation bus and the fibre-channel network.

**hub.** A fibre-channel wiring concentrator that collapses a loop topology into a physical star topology. Nodes are automatically added to the loop when active and removed when inactive.

ID. Identification.

**IDB.** Interface descriptor block.

**IDLE.** Continuous transmission of an ordered set over a fibre-channel link when no data is being transmitted, to keep the link active and maintain bit, byte, and word synchronization.

**IETF.** Internet Engineering Task Force.

**information unit (IU).** A set of information as defined by either upper-level process protocol definition or upper-lever protocol mapping.

**initiator.** A server or workstation on a fibre-channel network that initiates communications with storage devices. See also *target*.

**in-order delivery (IOD).** A parameter that, when set, guarantees that frames are either delivered in order or dropped.

**integrated fabric.** The fabric created by six switches cabled together and configured to handle traffic as a seamless group.

**internet protocol (IP).** In the Internet suite of protocols, a connectionless protocol that routes data through a network or interconnected networks and acts as an intermediary between the higher protocol layers and the physical network.

inter-switch link (ISL). A fibre link between two switches.

**IOD.** See in-order delivery.

IP. See internet protocol.

IPA. Initial process associator.

**ISL.** See inter-switch link.

**ISL Trunking.** A feature that enables distribution of traffic over the combined bandwidth of up to four ISLs (between adjacent switches), while preserving in-order delivery. A set of trunked ISLs is called a trunking group; each port employed in a trunking group is called a trunking port. See also *master port*.

**isolated E\_port.** An E\_port that is online but not operational between switches due to overlapping domain ID or nonidentical parameters such as E\_D\_TOVs. See also *expansion port*.

IU. See information unit.

**JBOD.** See just a bunch of disks.

**just a bunch of disks (JBOD).** Indicates a number of disks connected in a single chassis to one or more controllers. See also *redundant array of independent disks*.

**K28.5.** A special 10-bit character used to indicate the beginning of a transmission word that performs fibre channel control and signaling functions. The first seven bits of the character are the comma pattern. See also *comma*.

LAN. See local area network.

**latency.** The period of time required to transmit a frame, from the time it is sent until it arrives.

LED. See light-emitting diode.

**light-emitting diode (LED).** A semiconductor chip that gives off visible or infrared light when activated.

**link.** As applies to fibre channel, a physical connection between two ports, consisting of both transmit and receive fibers. See also *circuit*.

link services. A protocol for link-related actions.

LIP. See loop initialization primitive.

LM\_TOV. See loop master timeout value.

**local area network (LAN).** A computer network located on a user's premises within a limited geographical area. (T)

**long wavelength (LWL).** A type of fiber optic cabling that is based on 1300 mm lasers and supports link speeds of 1.0625 Gbps. May also refer to the type of GBIC or SFP. See also *short wavelength*.

**loop.** A configuration of devices (for example, JBODs) connected to the fabric by way of an FL\_port interface card.

**loop failure.** Loss of signal within a loop for any period of time, or loss of synchronization for longer than the timeout value.

**loop\_ID.** A hex value representing one of the 127 possible AL\_PA values in an arbitrated loop.

**loop initialization.** The logical procedure used by an L\_port to discover its environment. Can be used to assign AL\_PA addresses, detect loop failure, or reset a node.

**loop initialization primitive (LIP).** The signal used to begin initialization in a loop. Indicates either loop failure or resetting of a node.

**looplet.** A set of devices connected in a loop to a port that is a member of another loop.

**loop master timeout value (LM\_TOV).** The minimum time that the loop master waits for a loop initialization sequence to return.

L\_port. See loop port.

**loop port (L\_port).** A node port (NL\_port) or fabric port (FL\_port) that has arbitrated loop capabilities. An L\_port can be in one of two modes:

- Fabric mode, connected to a port that is not loop capable, and using fabric protocol.
- Loop mode, in an arbitrated loop and using loop protocol. An L\_port in loop mode can also be in participating mode or nonparticipating mode.

See also non-participating mode, participating mode.

**loop port state machine (LPSM).** The logical entity that performs arbitrated loop protocols and defines the behavior of L\_ports when they require access to an arbitrated loop.

LPSM. See loop port state machine.

LSA. Link state acknowledgement.

- LSR. Link state record.
- LSU. Link state update.
- LUN. Logical unit number.
- LWL. See long wavelength.
- MAC. Media access controller.

**management information base (MIB).** An SNMP structure to help with device management, providing configuration and device information.

MAP. Maintenance action plan.

**master port.** As relates to trunking, the port that determines the routing paths for all traffic flowing through the trunking group. One of the ports in the first ISL in the trunking group is designated as the master port for that group. See also *ISL Trunking*.

MIB. See management information base.

**multicast.** The transmission of data from a single source to multiple specified N\_ports (as opposed to all the ports on the network). See also *broadcast*, *unicast*.

**multimode.** A fiber optic cabling specification that allows up to 500 m (1640.5 ft) between devices.

**name server.** Frequently used to indicate Simple Name Server. See also *simple name server*.

NL\_port. See node loop port.

**node.** A fibre-channel device that contains an N\_port or NL\_port.

**node loop port (NL\_port).** A node port that is loop capable. Used to connect an equipment port to the fabric in a loop configuration through an FL\_port.

**node name.** The unique identifier for a node, communicated during login and port discovery.

**node port (N\_port).** A node port that is not loop capable. Used to connect an equipment port to the fabric.

**non-participating mode.** A mode in which an L\_port in a loop is inactive and cannot arbitrate or send frames, but can retransmit any received transmissions. This mode is entered if there are more than 127 devices in a loop and an AL\_PA cannot be acquired. See also *participating mode*.

N\_port. See node port.

**NVRAM.** Nonvolatile RAM.

**Nx\_port.** A node port that can operate as either an N\_port or NL\_port. See also *node port, node loop port.* 

**OFC.** Open fibre control.

**ordered set.** A transmission word that uses 8B/10B mapping and begins with the K28.5 character. Ordered sets occur outside of frames, and include the following items:

- *Frame delimiters* mark frame boundaries and describe frame contents.
- Primitive signals indicate events.
- Primitive sequences indicate or initiate port states.

Ordered sets are used to differentiate fibre-channel control information from data frames and to manage the transport of frames.

**packet.** A set of information transmitted across a network. See also *frame*.

**participating mode.** A mode in which an L\_port in a loop has a valid AL\_PA and can arbitrate, send frames, and retransmit received transmissions. See also *non-participating mode*.

**path selection.** The selection of a transmission path through the fabric. Switches use the FSPF protocol.

PCB. Printed circuit board.

PCI. Peripheral control interconnect.

**Performance Monitoring.** A product that provides error and performance information to the administrator and end user for use in storage management.

PCV. Page code valid.

PF. Page format.

**phantom address.** An AL\_PA value that is assigned to a device that is not physically in the loop. Also known as phantom AL\_PA.

**phantom device.** A device that is not physically in an arbitrated loop but is logically included through the use of a phantom address.

PLDA. See private loop direct attach.

PLOGI. See port login.

PMC. PCI mezzanine card.

P/N. Part number.

**point-to-point.** A fibre-channel topology that employs direct links between each pair of communicating entities. See also *topology*.

**port login (PLOGI).** The port-to-port login process by which initiators establish sessions with targets. See also *fabric login.* 

**port\_name.** The unique identifier assigned to a fibre-channel port. Communicated during login and port discovery.

**POST.** See power-on self-test.

**power-on self-test (POST).** A series of diagnostics that are automatically run by a device when the power is turned on.

**private device.** A device that supports arbitrated loop protocol and can interpret 8-bit addresses, but cannot log into the fabric.

**private loop.** An arbitrated loop that does not include a participating FL\_port.

**private loop direct attach (PLDA).** A subset of fibre channel standards for the operation of peripheral devices.

**private NL\_port.** An NL\_port that communicates only with other private NL\_ports in the same loop and does not log into the fabric.

**protocol.** A defined method and a set of standards for communication.

**public device.** A device that supports arbitrated loop protocol, can interpret 8-bit addresses, and can log into the fabric.

**public loop.** An arbitrated loop that includes a participating FL\_port, and may contain both public and private NL\_ports.

**public NL\_port.** An NL\_port that logs into the fabric, can function within either a public or a private loop, and can communicate with either private or public NL\_ports.

**QuickLoop.** (1) A product that makes it possible to allow private devices within loops to communicate with public and private devices across the fabric through the creation of a larger loop. (2) The arbitrated loop created using this software. A QuickLoop can contain a number of devices or looplets; all devices in the same QuickLoop share a single AL\_PA space.

RAID. See redundant array of independent disks.

RAM. See random access memory.

RAN. Remote Asynchronous Notification.

**random access memory (RAM).** A temporary storage location in which the CPU stores and executes its processes.

**R\_A\_TOV.** See resource allocation timeout value.

**redundant array of independent disks (RAID).** A collection of disk drives that appear as a single volume to the server and are fault tolerant through mirroring or parity checking. See also *just a bunch of disks*.

**registered state change notification (RSCN).** A switch function that allows notification of fabric changes to be sent from the switch to specified nodes.

**remote procedure call (RPC).** A facility that a client uses to request the execution of a procedure call from a server.

**Remote Switch.** A product that runs on Fabric OS and enables two fabric switches to be connected over an asynchronous transfer mode (ATM) connection. This requires a compatible fibre channel to ATM gateway, and can have a distance of up to 10 km (6.214 mi) between each switch and the respective ATM gateway.

**request rate.** The rate at which requests arrive at a servicing entity. See also *service rate*.

**resource allocation timeout value (R\_A\_TOV).** Used to time out operations that depend on the maximum possible time that a frame can be delayed in a fabric and still be delivered. This value is adjustable in one microsecond increments from 10 - 120 seconds.

**resource recovery timeout value (RR\_TOV).** The minimum time a target device in a loop waits after a LIP before logging out a SCSI initiator. See also *error detect timeout value, resource allocation timeout value.* 

RISC. Reduced Instruction Set Computer.

ro. Read only.

ROM. Read only memory.

**route.** As applies to a fabric, the communication path between two switches. May also apply to the specific path taken by an individual frame, from source to destination. See also *fibre-channel shortest path first*.

**routing.** The assignment of frames to specific switch ports, according to frame destination.

RPC. See remote procedure call.

RR\_TOV. See resource recovery timeout value.

**RSCN.** See registered state change notification.

RSH. Remote shell.

rw. Read-write.

SAN. See storage area network.

SC. Standard connector.

SCSI. See small computer systems interface.

**SCSI Enclosure Services (SES).** A subset of the SCSI protocol used to monitor temperature, power, and fan status for enclosure devices.

SDR. Single data rate.

**sequence.** A group of related frames transmitted in the same direction between two N\_ports.

SERDES. Serializer/deserializer.

**service rate.** The rate at which an entity can service requests. See also *request rate.* 

SES. See SCSI Enclosure Services.

SESD. An SES device.

**SFF.** Bidirectional devices (transceivers) that can receive serial optical signals and convert them into electrical signals or receive electrical signals and retransmit them as optical signals.

SFP. See small form-factor pluggable.

**short wavelength (SWL).** A type of fiber optic cabling that is based on 850 mm lasers and supports 1.0625 Gbps link speeds. May also refer to the type of GBIC or SFP. See also *long wavelength*.

SI. Sequence initiative.

**SID.** The 3-byte source ID of the originator device, in the 0xDomainAreaALPA format.

SID-DID. Source identifier-destination identifier.

SIMMS. Single in-line modules.

**simple name server (SNS).** A switch service that stores names, addresses, and attributes for up to 15 minutes, and provides them as required to other devices in the fabric. SNS is defined by fibre channel standards and exists at a well-known address. May also be referred to as directory service. See also *fibre-channel service*.

simple network management protocol (SNMP). In the Internet suite of protocols, a network management protocol that is used to monitor routers and attached networks. SMNP is an application layer protocol. Information on devices managed is defined and stored in the application's Management Information Base (MIB).

**single mode.** The fiber optic cabling standard that corresponds to distances of up to 10 km (6.214 mi) between devices.

**small computer systems interface (SCSI).** A parallel bus architecture and a protocol for transmitting large data blocks up to a distance of 15 - 25 m (49 - 82 ft).

**small form-factor pluggable (SFP).** An optical transceiver used to convert signals between optical fiber cables and switches.

SMI. Special memory interface.

SNIA. Storage Network Industry Association.

SNMP. See simple network management protocol.

**SNMPv1.** The original standard for SNMP, now labeled v1.

SNS. See simple name server.

SOF. Start-of-frame.

SPC. SCSI-3 Primary Command.

**storage area network.** A network of systems and storage devices that communicate using fibre-channel protocols. See also *fabric*.

**switch.** Hardware that routes frames according to fibre-channel protocol and is controlled by software.

**switch name.** The arbitrary name assigned to a switch.

**switch port.** A port on a switch. Switch ports can be E\_ports, F\_ports, or FL\_ports.

SWL. See short wavelength.

Tachyon. A type of host bus adapter.

**target.** A storage device on a fibre-channel network. See also *initiator*.

TCP. See transmission control protocol.

**tenancy.** The time from when a port wins arbitration in a loop until the same port returns to the monitoring state. Also referred to as loop tenancy.

**topology.** As applies to fibre channel, the configuration of the fibre-channel network and the resulting communication paths allowed. There are three possible topologies:

- Point to point: A direct link between two communication ports.
- Switched fabric: Multiple N\_ports linked to a switch by F\_ports.
- Arbitrated loop: Multiple NL\_ports connected in a loop.

**throughput.** The rate of data flow achieved within a cable, link, or system. Usually measured in bits per second (bps). See also *bandwidth*.

translative mode. A mode in which private devices can communicate with public devices across the fabric.

transmission character. A 10-bit character encoded according to the rules of the 8B/10B algorithm.

#### transmission control protocol (TCP). A

communications protocol used in the Internet and in any network that follows the Internet Engineering Task Force (IETF) standards for Internet protocol. **transmission word.** A group of four transmission characters.

**trap (SNMP).** The message sent by an SNMP agent to inform the SNMP management station of a critical error. See also *simple network management protocol.* 

**tunneling.** A technique for enabling two networks to treat a transport network as though it were a single communication link or LAN.

Tx. Transmitted.

U. Unit of measure for rack-mounted equipment.

UART. Universal Asynchronous Receiver Transmitter.

UDP. See user datagram protocol.

ULP. See upper-level protocol.

ULP\_TOV. See upper-level timeout value.

**unicast.** The transmission of data from a single source to a single destination. See also *broadcast, multicast.* 

**universal port (U\_port).** A switch port that can operate as a G\_port, E\_port, F\_port, or FL\_port. A port is defined as a U\_port when it is not connected or has not yet assumed a specific function in the fabric.

U\_port. See universal port.

**upper-level protocol (ULP).** The protocol that runs on top of fibre channel. Typical upper-level protocols are SCSI, IP, HIPPI, and IPI.

**upper-level timeout value (ULP\_TOV).** The minimum time that a SCSI ULP process waits for SCSI status before initiating ULP recovery.

**user datagram protocol.** A protocol that runs on top of IP and provides port multiplexing for upper-level protocols.

VCCI. Voluntary Control Council for Interference

WAN. See wide area network.

WDM. Wave division multiplexing.

**well-known address.** As pertaining to fibre channel, a logical address defined by the fibre channel standards as assigned to a specific function, and stored on the switch.

wide area network (WAN). A network that provides communication services to a geographic area larger than that served by a local area network or a metropolitan network, and that may use or provide public communications facilities. (T)

**workstation.** A computer used to access and manage the fabric. May also be referred to as a management station or host.

worldwide name (WWN). Uniquely identifies a switch on local and global networks.

**World Wide Web (WWW).** A network of servers that contain programs and files. Many of the files contain hypertext links to other documents available through the network.

WWN. See worldwide name.

WWW. See World Wide Web.

**zone.** A set of devices and hosts attached to the same fabric and configured as being in the same zone. Devices and hosts within the same zone have access permission to others in the zone, but are not visible to any outside the zone. See also *zoning*.

**zone alias.** An alias for a set of port numbers or WWNs. Zone aliases can be used to simplify the entry of port numbers and WWNs. For example, "host" could be used as an alias for a WWN of 110:00:00:60:69:00:00:8a.

**zone configuration.** A set of zones designated as belonging to the same zone configuration. When a zone configuration is in effect, all valid zones in that configuration are also in effect.

**zoning.** A product that runs on Fabric OS and allows partitioning of the fabric into logical groupings of devices. Devices in a zone can only access and be accessed by devices in the same zone. See also *zone*.

# Index

## Α

about this book related publications xix who should read this book xix ac grounding check xvi access control list (ACL) adding a WWN 29 deleting a WWN 30 displaying 29 accessing the SES process 213 ACL (access control list) 29 activating the management server 31 adapter, host bus 15 adding a switch 260 a WWN to ACL 29 end-to-end monitors 163 standard filter-based monitors 166 user-defined filter-based monitors 167 additional options, graphs 125 address allocation, SES 211 director of licensing 285 translation 197 address, IBM xx admin user ID and password, changing 20 administering advanced performance monitoring 153 ISL trunking using Telnet commands 250 ISL trunking using TotalStorage Specialist 250 policy-based, zoning 254 security 253 zoning 254 administrative interface 126 advanced monitoring graphs displayed on an advanced canvas 117 tool tips 126 advanced performance monitoring 153 advantages of ISL trunking 247 of TotalStorage Specialist 37 AL\_PA Device Alias tab 73 Device Config tab 76 Device Zone tab 74 Level Zoning 72 monitoring 154 performance monitoring clearing CRC error count 162 displaying CRC error count 162 Quickloop tab 76 Alarm Notifications tab 89 alarms configuring 190 description of 189 alert e-mail 190

alert *(continued)* RAN 190 alias tab 78 ALPA error graph 124 application specific integrated circuit (ASIC) 5 applications for 3534 Model F08 10 ASIC (application specific integrated circuit) 5 auto-configuration 281 auto-sensing speed negotiation 11

## В

backing up system configuration settings 22 basic configuration procedures 21 monitoring menu 117 SES command summary 216 battery caution notice xvi broadcast zones 256 bus number 213 operations 4

# С

canvas, performance graph 158 capabilities of TotalStorage Specialist 37 capability of fabric for management server support, display of 31 CAT.EXE utilities 22 caution notices battery xvi customer setup xiii example xiii laser safety xvi power supply cover xiv central memory 4 certification, safety 283 change monitor threshold 181 changing a switch name 24 admin user ID and password 20 check condition message 245 checking ac grounding xvi safety labels xiv the machine xiii Class 1 laser product xvi classes, Fabric Watch 184 clearing CRC error count 162 management server database 30 port error log 33 CMI 6 combination of QuickLoop and zoning 263 command summary, basic SES 216

command (continued) summary, extended SES 221 commands configShow 22 extended SES 221 fastBoot 23 fwClassInit 195 fwConfigReload 195 fwConfigure 195 fwShow 195 inquiry 216 overview, Telnet 194 read buffer 221 receive diagnostic results 223 reject 220 report LUN 218 request sense 219 send diagnostic 224 SES 210, 216 SES, basic 216 summary of 214 switchEnable 23, 24 Telnet zoning 264 test unit ready 219 timeout x 21 version 21 write buffer 224 comments, how to send xx compliance protocol 281 regulatory 283 standards 281 components, hardware 2 concepts of zoning 254 SES 212 conducting ac grounding checks xvi external machine checks xiii safety inspections xiii safety label checks xiv, xv config tab 82 configuration data, download 226 file 183 initial 12 mismatch, merging fabrics 261 modification 260 procedures 21 sample 203 dual-switch QuickLoop 205 emulating a hub 204 long distance QuickLoop 206 mixed QuickLoop mode and fabric mode 207 settings backing up 22 displaying 22 restoring 23 configure tab 140

configure (continued) thresholds tab 89, 94 configuring access to management server 29 Extended Fabrics 177 in-order delivery option 27 Internet Explorer for TotalStorage Specialist 45 IP and fibre-channel address 20 Netscape Communicator for TotalStorage Specialist 45 new zones dynamically 254 policy threshold values 25 QuickLoop zones 262 static route between two ports 26 thresholds and alarms 190 alarms 191 boundaries 190 threshold area values 190 threshold values 190 Web browser for TotalStorage Specialist 45 zoning 259 constructs FCP 210, 214 SES 214 content mismatch, merging fabrics 261 continuous events 189 control message interface (CMI) 6 coverage, diagnostic 14 CPU subsystem 3 CRC error count clearing 162 displaying 162 creating aliases 259 current settings tab 97 customer setup caution notice xiii customizing zoning environments, 253

# D

danger notices electrical outlet xiii, xvi example xiii date and time, setting 21 deactivating management server 31 definition of zone configuration 260 of zones 259 deleting a WWN from ACL 30 end-to-end monitors 166 device count, fabric wide 21 device identification page 218 diagnostic coverage 14 environment 14 error message formats 268 error messages 271, 272 pages SES 214 supported 210 switch 226
diagnostic (continued) tests on switch hardware, running 36 director of licensing, address 285 disabling a port 24 a switch 23 in-order delivery of frames 27 display canvas configurations menu 108 displaying access control list 29 capability of fabric for management server support 31 CRC error count 162 end-to-end mask of a port 165 end-to-end monitors 165 error logs and status 31 fabric-wide device count 21 fan status 35 fibre-channel frames of a port 33 filter-based monitors 168 firmware version 21 hardware statistics for a port 32 help information 27 information about a switch 34 installed feature licenses 20 management server database 30 port status 32 software statistics for a port 32 summary of port errors 32 switch error log 35 switch status 33 system configuration settings 22 temperature status 35 uptime of switch 34 whether track changes is enabled 26 disposal of product xvii distributed fabrics extended fabrics configuring 177 installing through Telnet 175 installing through TotalStorage Specialist 176 overview 175 setting extended fabric port configuration 178 support configurations 176 using 176 remote switch configuring remote switch fabric 173 installing through Telnet 172 installing through TotalStorage Specialist 172 overview 171 setting parameter values through Telnet interface 174 using 173 download configuration data 226 firmware 225 dual-switch QuickLoop 202, 205

#### Ε

e-mail alert 190 electrical outlet danger notice xvi electro-magnetic compatibility (EMC) 283 electro-magnetic interference (EMI) 283 electronic emission statements 286 embedded processor 3 EMC (electro-magnetic compatibility) 283 EMI (electro-magnetic interference) 283 emulating a hub 204 enabling a port 24 a switch 24 licensed features 19 track changes feature 26 zone configuration 258, 260 enclosure, 3534 Model F08 7 end-to-end mask of a port 165 monitoring 154 monitors 163, 164 performance monitoring 163 enforcing zones 256 enterprise managers, SNMP-based 183 environment customization zoning 253 diagnostic 14 environmental and safety notices xiii, xvi environmental classes, thresholds 91 error graph, ALPA 124 handling 202 message numbers 269 port level 203 switch level 202 error log and status, display of 31 entry 189 of a port, clearing 33 switch 35 error messages diagnostic error message formats 268 error messages 271, 272 diagnostic error messages 269 error message numbers 269 examples 194 system error message formats 267 system error messages 275 Ethernet ports 6 European Community compliance statement 287 event table page 238 events continuous 189 description 188 triggered 188 examples, error message 194 Extended Fabric tab 149 extended fabrics using 176

Extended Fabrics configuring 177 installing 175 through Telnet 175 through TotalStorage Specialist 176 overview 175 setting extended fabric port configuration 178 support configurations 176 extended SES command summary 221 external machine checks xiii

#### F

fabric distribution, SES 212 inquiry data page 241 page 231 topology and operation flexibility 282 Fabric Events view 52 Fabric OS 19 Fabric Topology view 53 Fabric view TotalStorage Specialist 39 using 49 Fabric Watch 179 alarms 189 e-mail alert 190 error log entry 189 locking port log 189 RAN 190 SNMP trap 189 classes 184 configuring thresholds and alarms 190 alarms 191 boundaries 190 threshold area values 190 threshold values 190 error message 194 events continuous 189 triggered 188 installing 181 through Telnet 181 through TotalStorage Specialist 182 overview 179 profiles 183 Telnet commands overview 194 summary 195 threshold area names 194 threshold behavior models change monitor threshold 181 range threshold 180 rising or falling threshold 180 threshold naming conventions 191 user interfaces configuration file 183 SNMP-based enterprise managers 183 Telnet 183 TotalStorage Specialist 183 using 182

Fabric Watch (continued) views Alarm Notifications tab 89 Configure Thresholds tab 89 Current Settings tab 97 thresholds for all port classes 92 thresholds for environmental classes 91 thresholds for GBIC classes 91 fabric-wide device count, displaying 21 fabrics distributed 171 extended 175 falling threshold 180 fan status 35 FC-IP support 282 FCC emission limits 286 rules 286 statement 286 FCP construct summary 214 constructs 210, 214 FCP\_CMND information unit 215 FCP DATA information unit 215 FCP\_RSP information unit 215 FCP XFER RDY information unit 215 FDA 21 CFR 1040.10 and 1040.11 xvi feature licenses, displaying 20 features advanced performance monitoring 153 auto-sensing speed negotiation 11 CPU subsystem 3 frame filtering 11 Performance Monitoring 11, 107 product 3 SES 209 SES license 212 trunking 11 Federal Communications Commission (FCC) statement 286 Fibre Channel Association web site xix fibre-channel address configuring 20 alias and multicast services 282 class operation 281 frames of a port 33 port table page 233 ports, support 281 protocol support 282 simple name service 282 state change notification service 282 filter-based monitoring 154 performance monitoring 166 filter-based monitors adding 166 displaying 168 removing 168 filtering, frame 11 firmware download 225

firmware *(continued)* upgrade tab 131 version, displaying 21 flexibility of fabric topology and operation 282 forcing in-order delivery of frames 27 form, reader comment xx formats. performance graph 156 frame filtering 11 frequently-asked questions about ISL Trunking 251 functional model, SES 213 functions, service 13 fwClassInit command 195 fwConfigReload command 195 fwConfigure command 195 fwShow command 195

## G

GBIC classes, thresholds 91 tab 101 Germany compliance statement 287 getting help xix software updates xx graph types 108 graphs predefined performance 154 user-defined 155 grouping, zone members 255 groups switch MIB 227 trunking 248

## Η

handling errors 202 hardware components 2 enforced zones 255 statistics for a port 32 support 14 help getting xix information for Telnet commands 27 heterogeneous inter-swich operations 15 hexadecimal port diagrams 28 host bus adapter interoperability 15 how to send your comments xx

## I

IBM address xx director of licensing, address 285 license agreement for machine code 289 take-back program xvi trademarks 286 IEC 825-1 xvi immunity 284

implementing QuickLoop 201 zoning adding a switch 260 configuration modification 260 create alias 259 define zone 259 definition of zone configuration 260 enable zone configuration 260 merging fabrics 260 overview 258 in-order delivery compliance 282 configuring 27 disabling 27 forcing 27 indicators and control management, SES 214 Industry Canada compliance statement 286 information technology 253 upload switch 222 information unit FCP\_CMND 215 FCP DATA 215 FCP\_RSP 215 FCP XFER RDY 215 initial configuration, setting 19 initializing QuickLoop 202 the operating system 12 inquiry command 216 Inquiry data format 217 inspections ac grounding xvi external machine xiii safety xiii safety labels xiv, xv installed feature licenses, display of 20 installing a support web browser 44 Extended Fabrics 175 Fabric Watch 181 through Telnet 181 through TotalStorage Specialist 182 ISL trunking 248 through Telnet 248 through TotalStorage Specialist 249 Java plug-in on Solaris 46 on Windows 46 of TotalStorage Specialist through Telnet 47 Performance Monitoring 159 QuickLoop 198 using Telnet commands 198 using TotalStorage Specialist 199 SES 212 through Telnet 159 through TotalStorage Specialist 160 **TotalStorage Specialist** requirements 44

installing (continued) TotalStorage Specialist (continued) through the Web 48 intellectual property 285 inter-switch operations, heterogeneous 15 interface administrative 126 Telnet 150, 183 user 183 interference, radios and televisions 286 Internet Explorer, configuring 45 interoperability heterogeneous inter-swich operations 15 host bus adapter 15 implementation in existing environments 14 operating system support 14 switch 14 interrupt statistics table page 239 interswitch link (ISL) 247 introduction 1 IP and fibre channel address configuration 20 ISL (interswitch link) 247 ISL trunking administering using Telnet commands 250 using TotalStorage Specialist 250 advantages 247 frequently-asked questions 251 groups 248 installing through Telnet 248 through TotalStorage Specialist 249 masters 248 overview 247 ports 248 routing with ISL trunking feature 247 without ISL trunking feature 247 Telnet commands 250 TotalStorage Specialist 250 using 249 IT resources, optimization 253

## J

Japanese Voluntary Control Council for Interference (VCCI) class 1 statement 288 Java plug-in, installation on workstation 46

## Κ

Korean Government Ministry of Communication (MOC) statement 288

#### L

labels power supply cover caution xiv safety check xiv, xv SFP xiv laser safety caution notice xvi

launching TotalStorage Specialist 48 LEDs 7 license admin tab 136 agreement for machine code, IBM 289 display of 20 for patents 285 reject error message 245 licensed features, enabling 19 LIP (loop initialization primitive) signal 262 lithium battery caution notice xvi locking port log 189 logging into a switch 19 long distance QuickLoop 206 loop initialization primitive (LIP) signal 262 loop tab 104

#### Μ

machine checks, external xiii machine code, IBM license agreement for 289 main views, TotalStorage Specialist 39 management server activation of 31 configuring access 29 database clearing 30 displaying 30 deactivating 31 working with 29 managing a fabric with SES 210 zoning 255 masters, trunking 248 meanings of repair action codes 271 memory central 4 devices, types 4 merging fabrics configuration mismatch 261 content mismatch 261 type mismatch 261 messages, error 267 MIB-II system group page 242 mixed level zoning alias tab 78 config tab 82 QuickLoop tab 82 zone tab 80 mixed QuickLoop mode and fabric mode 207 mixed zone 255 model, transactional 261 models, threshold behavior 180 modifying configuration 260 monitoring AL\_PA 154 configuration, saving and restoring 169 end-to-end 154 filter-based 154 filter-based performance 166 types 11

| monitors                    |  |
|-----------------------------|--|
| deleting end-to-end 166     |  |
| displaying end-to-end 165   |  |
| displaying filter-based 168 |  |
| removing filter-based 168   |  |

## Ν

Name Server Local Table page 236 Name Server Table view 55 naming conventions, threshold 191 neighborhood table page 232 Netscape Communicator, configuring 45 Network Config tab 129 new features 11 notices example of caution xiii example of danger xiii safety and environmental xiii, xvi translations of safety xiii notices, description of 285 number, bus 213

## 0

operating system real-time 12 support 15 operation flexibility 282 operations, bus 4 optical ports 6 optical port terminators xvi optimizing IT resources 253 options, right-click graph 125 outlet danger notice xvi overview advanced Performance Monitoring 153 Extended Fabrics 175 Fabric Watch 179 ISL trunking 247 product 1 QuickLoop 197 SES 209 zoning 253

## Ρ

page event table 238 fabric 231 fabric inquiry data 241 fibre-channel port table 233 MIB-II system group 242 name server local table 236 neighborhood table 232 port error and interrupt statistics table 239 port log table 244 sensor table 230 switch 228 page (continued) unicase route table 244 Page code 0 format 228 pages diagnostic 226 supported diagnostic 228 switch diagnostics 227 password, changing 20 patents 285 performance classes thresholds 94 performance graph canvas 158 formats 156 performance graphs menu 117 performance monitor accessing 106 actions menu 108 additional options 125 advanced monitoring 117 ALPA graph 124 basic monitoring 117 display canvas configurations menu 108 features 107 graph types 108 graphs displayed on a basic canvas 117 menus 108 performance graphs menu 117 print all graphs 115 resource usage display menu 114 right-click graph options 125 save current canvas configuration menu 113 SCSI commands graph 120 SCSI vs IP graph 123 SID/DID performance graph 118 tools tips 126 performance monitoring adding end-to-end monitors 163 advanced administration 153 features 153 overview 153 AL\_PA 162 AL\_PA monitoring 154 clearing the CRC error count 162 displaying CRC error count 162 end-to-end 163 end-to-end monitoring deleting end-to-end monitors 166 description 154 displaying end-to-end mask of a port 165 displaying end-to-end monitors 165 setting mask for end-to-end monitors 164 filter-based monitoring adding standard filter-based monitors 166 adding user-defined filter-based monitors 167 description 154 displaying filter-based monitors 168 removing filter-based monitors 168 installing through Telnet 159 through TotalStorage Specialist 160

performance monitoring (continued) licensed feature 11 saving and restoring monitor configuration 169 using 161 using Telnet commands 161 with Telnet commands 153 with TotalStorage Specialist performance graph canvas 158 performance graph formats 156 predefined performance graphs 154 user-defined graphs 155 phantom mode 197 policy threshold values configuring 25 viewing 25 policy-based administration, zoning 254 port alias tab 60 config tab 65 description 6 diagrams, reading 28 disabling 24 enabling 24 error and interrupt statistics table page 239 error log 33 error summary 32, 33 ethernet 6 fibre-channel frames 33 level errors 203 level zone 255 level zoning 59 log table page 244 loa. lockina 189 settings tab 138 status 32 zone tab 61 Port Information view 41, 97 255 serial 6 optical 6 trunking 248 PortStats tab 99 power supply 7 cover caution notice xiv pre-installation requirements for TotalStorage specialist 44 predefined performance graphs 154 print all graphs 115 problem reporting procedures 16 procedures basic configuration 21 problem reporting 16 processor, embedded 3 product disposal xvii features 3 overview 1 recycling xvi take-back program xvi profiles, Fabric Watch 183 protocol compliance 281

publications in 3534 Model F08 library xix Web sites xix

#### Q

questions, frequently-asked, ISL trunking 251 QuickLoop address translation 197 administering 199 through Telnet 199 through TotalStorage Specialist 199 and zoning 263 dual-switch 202 error handling port level errors 203 switch level errors 202 implementation 201 initialization 202 installation 198 through Telnet 198 through TotalStorage Specialist 199 mode 197 overview 197 sample configurations dual-switch QuickLoop 205 emulating a hub 204 long distance QuickLoop 206 mixed QuickLoop mode and fabric mode 207 switch terminology 201 tab 63, 71, 76, 82, 146 Telnet commands 199 terminology 201 topology 200 using 199 zones 261 configuration 262 using 261 zoning advantages 262

## R

radio interference 286 RAN alert 190 range threshold 180 read buffer command 221 reader comment form processing xx reading hexadecimal port diagrams 28 real-time operating system 12 receive diagnostic results command 223 recycling products xvi regulatory compliance 283 reject command 220 license 245 reliability 15 remote switch tab 148 removing filter-based monitors 168 repair action code meanings 271 report LUN command 218

report (continued) tab 137 request sense command 219 requirements installation, for TotalStorage Specialist 44 pre-installation for TotalStorage Specialist 44 SES 209 switch 44 workstation for TotalStorage Specialist 44 resource usage display menu 114 resources (IT), optimization 253 restorina monitoring configuration 169 switch firmware 23 system configuration settings 23 restrictions, usage xvi right-click graph options 125 rising or falling threshold 180 routing tab 143 tables 13 with ISL trunking feature 247 without ISL trunking feature 247 RSHD.EXE utilities 22 running diagnostic tests on switch hardware 36

## S

safetv and environmental notices xiii, xvi certifications 283 inspections xiii labels check xiv, xv laser caution notice xvi notices, translations xiii sample configurations, QuickLoop 203 save current canvas configuration menu 113 saving monitoring configuration 169 SCSI commands graph 120 vs IP graph 123 SCSI-3 Enclosure Services (SES) 209 security administration 253 send diagnostic command 224 sense data table 220 sensor table page 230 serial ports 6 service functions 13 services, support 16 SES access to process 213 access using an SESD 214 address allocation 211 basic command summary 216 basic commands 216 check condition 245 commands 210, 214, 216 concepts 212 constructs 214 diagnostic pages 214, 226

SES (continued) download configuration data 226 firmware 225 event table page 238 extended command summary 221 extended commands 221 fabric distribution 212 fabric inquiry data page 241 fabric managment 210 fabric page 231 FCP construct summary 214 FCP constructs 210 FCP CMND information unit 215 FCP DATA information unit 215 FCP\_RSP information unit 215 FCP\_XFER\_RDY information unit 215 features 209 fibre-channel port table page 233 functional model 213 indicators and control management 214 inquiry command 216 installing 212 license reject 245 MIB system group page 242 name server local table page 236 neighborhood table page 232 overview 209 port error and interrupt statistics table page 239 port log table page 244 read buffer command 221 receive diagnostic results 223 reject command 220 report LUN command 218 request sense command 219 requirements 209 send diagnostic command 224 sensor table page 230 SES commands 210 supported diagnostic pages 228 switch page 228 test unit ready command 219 troubleshooting send diagnostic command error messages 245 unicase route table page 244 upload configuration data 223 switch information 222 write buffer command 224 SES (SCSI-3 Enclosure Services) 209 setting extended fabric port configuration 178 initial configuration 19 mask for end-to-end monitors 164 switch date and time 21 switch status policy 24 Telnet timeout value 21 SFP label xiv SID/DID performance graph 118 simple network management protocol (SNMP) 13

SNMP (simple network management protocol) -based enterprise managers 183 description 13 tab 134 trap 189 software enforced zones 256 for the 3534 Model F08 8 specifications 8 statistics for a port 32 software updates, getting xx Solaris, installing the Java plug-in 46 specifications software 8 switch 16 speed negotiation, auto-sensing 11 standard translative mode 197 standards compliance 281 statements electronic emission 286 European Community compliance 287 Federal Communications Commission 286 Germany compliance 287 Industry Canada compliance 286 Japanese Voluntary Control Council for Interference (VCCI) class 1 288 Korean Government Ministry of Communication (MOC) 288 safety and environmental notices xiii, xvi Taiwan class A compliance 288 static route between two ports 26 status displaying 31 of fan 35 temperature 35 subsystem, CPU 3 summary basic SES command 216 constructs, commands, and diagnostic pages 214 extended SES command 221 FCP construct 214 port errors 32 Telnet commands 195 supply, power 7 support configurations 176 for FC-IP 282 for fibre-channel ports 281 for fibre-channel protocol 282 hardware 14 operating system 15 services and documentation 16 Web browser, installing 44 supported diagnostic pages 228 operation codes for basic SES commands 216 switch configuring policy threshold values 25 date and time, setting 21 diagnostics pages 227

switch (continued) disabling 23 disposal xvii enabling 24 error log 35 events view 86 features 3 firmware restoring 23 upgrading 23 hardware components 2 diagnostic tests 36 implementation in existing environments 14 information, displaying 34 interoperability 14 level errors 202 level zoning 59 logging into 19 memory 4 MIB groups 227 name, changing 24 overview 1 page format 228 page format 228 recycling xvi remote configuring remote switch fabric 173 installing through Telnet 172 installing through TotalStorage Specialist 172 setting parameter values through telnet interface 174 using 173 requirements for TotalStorage Specialist 44 settings tab 128 specifications 16 status 33 status policy setting 24 threshold values 25 take-back program, IBM xvi terminology 201 uptime 34 view 84 view, TotalStorage Specialist 40 switch or port level zoning menu port alias tab 60 port config tab 65 port zone tab 61 QuickLoop tab 63 zoning configuration error window 67 system configuration settings backing up 22 displaying 22 restoring 23 system error message formats 267

## Т

tab AL\_PA device config 76 alarm notifications 89 alias 78 confia 82 configure 140 configure thresholds 89 current settings 97 device alias 73 device zone 74 extended fabric 149 firmware/upgrade 131 GBIC 101 license admin 136 loop 104 network config 129 port alias 60 Port Config 65 port settings 138 port zone 61 PortStats 99 QuickLoop 63, 71, 76, 82, 146 remote switch 148 report 137 routing 143 SNMP 134 switch settings 128 trunk information 144 user admin 139 WWN alias 67 WWN config 71 WWN zone 69 zone 80 tables, routing 13 Taiwan class A compliance statement 288 take-back program, IBM products xvi Telnet commands displaying help information 27 overview 194 Performance Monitoring 153 QuickLoop 199 summary 195 zoning 264 installing Fabric Watch 181 TotalStorage Specialist 47 interface 150, 183 ISL trunking installation 248 QuickLoop installation 198 timeout value, setting 21 to administer ISL trunking 250 temperature status 35 terminators for optical ports xvi terminology QuickLoop 201 switch 201 test unit ready command 219 threshold area names. Fabric Watch 194

threshold (continued) area values 190 behavior models for Fabric Watch 180 change monitor 181 naming conventions 191 range 180 rising or falling 180 values 190 thresholds configuring 190 environmental classes 91 for all port classes 92 GBIC classes 91 performance classes 94 timeout value, setting 21 tools tips 126 topology, QuickLoop 200 TotalStorage Specialist administrative interface 126 advantages 37 AL PA level zoning 72 capabilities 37 configure tab 140 configuring a supported web browser 45 configuring Internet Explorer 45 configuring Netscape Communicator 45 extended fabric tab 149 Fabric Events view 52 Fabric Topology view 53 Fabric view 39, 49 Fabric Watch view 88 firmware/upgrade tab 131 GBIC tab 101 installation 44 installation requirements switch 44 workstation 44 installing a supported Web browser 44 Fabric Watch 182 from Web browser 48 ISL trunking 249 Java plug-in on workstation 46 on the switch 47 through Telnet 47 introduction 37 launching 48 License Admin tab 136 Loop tab 104 main views 39 mixed level zoning 78 Name Server Table view 55 network configuration tab 129 overview 37 performance monitor 106 actions menu 108 display canvas configurations 108 features 107 graph types 108 menus 108 performance graphs menu 117

TotalStorage Specialist (continued) performance monitor (continued) predefined performance graphs 154 print all graphs 115 resource usage display 114 save current canvas configurations 113 user-defined graphs 155 Port Information view 41, 97 Port Settings tab 138 PortStats tab 99 pre-installation requirements 44 QuickLoop installing 199 tab 146 view and modify 199 Remote Switch tab 148 Report tab 137 Routing tab 143 SNMP tab 134 Switch Events view 86 switch or port level zoning 59 switch requirements 44 Switch Settings tab 128 Switch view 40, 84, 88 Telnet installing 47 interface 150 to administer ISL trunking 250 trunk information tab 144 User Admin tab 139 usina 48 using to install performance monitoring 160 views Fabric view 39 Port Information view 41 Switch view 40 Web installation 48 workstation requirements 44 WWN level zoning 67 Zone Administration view 57 track changes feature enabling 26 trademarks 286 transactional model 261 translations of safety notices xiii triggered events 188 troubleshooting, send diagnostic command error messages 245 Trunk Information tab 144, 250 trunking discussion 11 groups 248 ISL 247 advantages 247 overview 247 masters 248 ports 248 type mismatch, merging fabrics 261

#### U

unauthorized changes or modifications 286 understanding zoning 255 unicase route table page 244 unit serial number page 218 updates, getting software xx upgrading switch firmware 23 upload configuration data 223 switch information 222 uptime of switch 34 usage restrictions xvi user admin tab 139 interface, TotalStorage Specialist 183 interfaces configuration file 183 Telnet 183 user ID, changing 20 user-defined filter-based monitors, adding 167 graphs 155 using and managing zoning 255 Extended Fabrics 176 Fabric Watch 182 ISL trunking 249 Performance Monitoring 161 QuickLoop 199 QuickLoop zones 261 advantages 262 TotalStorage Specialist 48

#### V

values threshold 190 threshold area 190 viewing policy threshold values 25 views Fabric Events 52 Fabric Topology 53 Fabric Watch 88 Name Server Table 55 Port Information 41, 97 Switch 40.84 Switch Events 86 TotalStorage Specialist main 39 Zone Administration 57 vital product data pages 217 voltage check xv

#### W

Web browser configuration 45 installing TotalStorage Specialist 48 Web sites xix who should read this book xix window, zoning configuration error 67 Windows, installing the Java plug-in 46 wiring danger notice xvi working with management server 29 workstation requirements for TotalStorage Specialist 44 write buffer command 224 WWN adding to ACL 29 Aliases tab 67 Config tab 71 deleting from ACL 30 level zoning Quickloop tab 71 WWN aliases 67 WWN config tab 71 WWN zone tab 69 zone 255 zone tab 69

## Ζ

zone configurations defined 256 enabled 256, 258 enforcement defined 256 enabled 256 saved 257 mixed 255 port level 255 tab 80 types broadcast zones 256 mixed zone 255 port level zone 255 WWN zone 255 Zone Administration view 57 zones broadcast 256 hardware enforced 255 QuickLoop 261, 262 software enforced 256 zoning adding a switch 260 administration 254 AL PA level 72 and QuickLoop 263 concepts 254, 257 configuration error window 67 modifying 260 new 254 configuring 259 customizing environments 253 enforcing 257 implementing adding a switch 260 create alias 259 define zone 259 definition of zone configuration 260 zoning *(continued)* implementing *(continued)* enable zone configuration 260 merging fabrics 260 mixed level 78 optimizing IT resources 253 overview 253 QuickLoop zoning advantages 262 security administration 253 switch or port level 59 Telnet commands 264 understanding 255 using and managing 255 WWN level 67

## Readers' comments — we would like to hear from you.

IBM TotalStorage<sup>™</sup> SAN Fibre Channel Switch 3534 Model F08 User's Guide

Publication No. GC26-7454-00

Overall, how satisfied are you with the information in this book?

|                          | Very Satisfied      | Satisfied        | Neutral | Dissatisfied | Very Dissatisfied |
|--------------------------|---------------------|------------------|---------|--------------|-------------------|
| Overall satisfaction     |                     |                  |         |              |                   |
| How satisfied are you th | nat the information | in this book is: |         |              |                   |
|                          | Very Satisfied      | Satisfied        | Neutral | Dissatisfied | Very Dissatisfied |
| Accurate                 |                     |                  |         |              |                   |
| Complete                 |                     |                  |         |              |                   |
| Easy to find             |                     |                  |         |              |                   |
| Easy to understand       |                     |                  |         |              |                   |
| Well organized           |                     |                  |         |              |                   |
| Applicable to your tasks |                     |                  |         |              |                   |

Please tell us how we can improve this book:

Thank you for your responses. May we contact you?

When you send comments to IBM, you grant IBM a nonexclusive right to use or distribute your comments in any way it believes appropriate without incurring any obligation to you.

Name

Address

Company or Organization

Phone No.

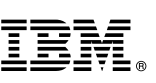

Cut or Fold Along Line

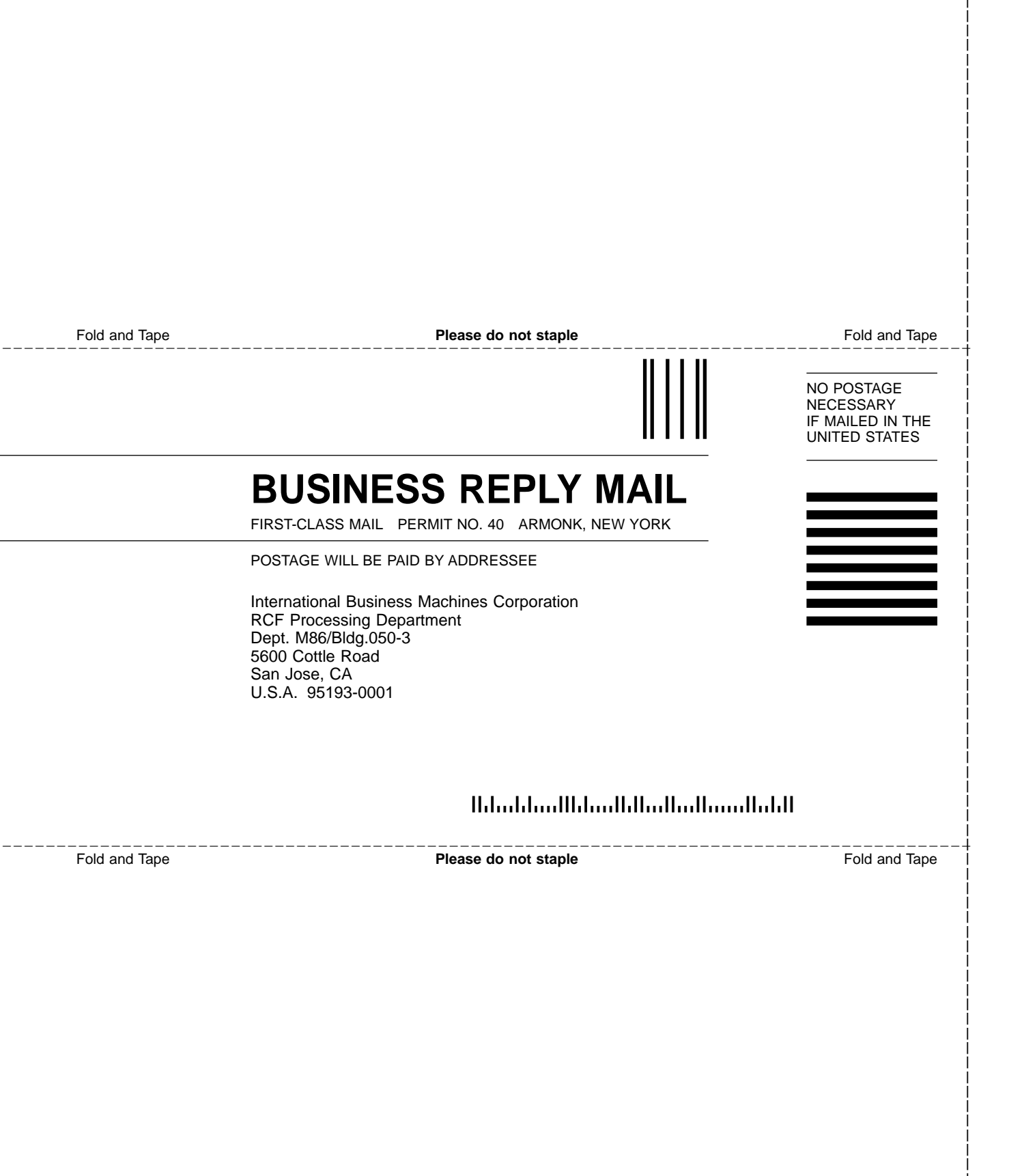

# IBM.

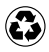

Printed in the United States of America on recycled paper containing 10% recovered post-consumer fiber.

GC26-7454-00

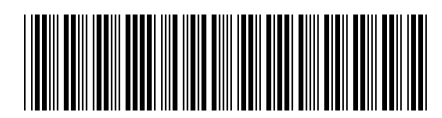

Spine information:

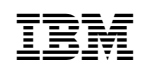

IBM TotalStorage<sup>™</sup> SAN Fibre Channel Switch

3534 Model F08 User's Guide